# Referenzhandbuch Web-IO Digital

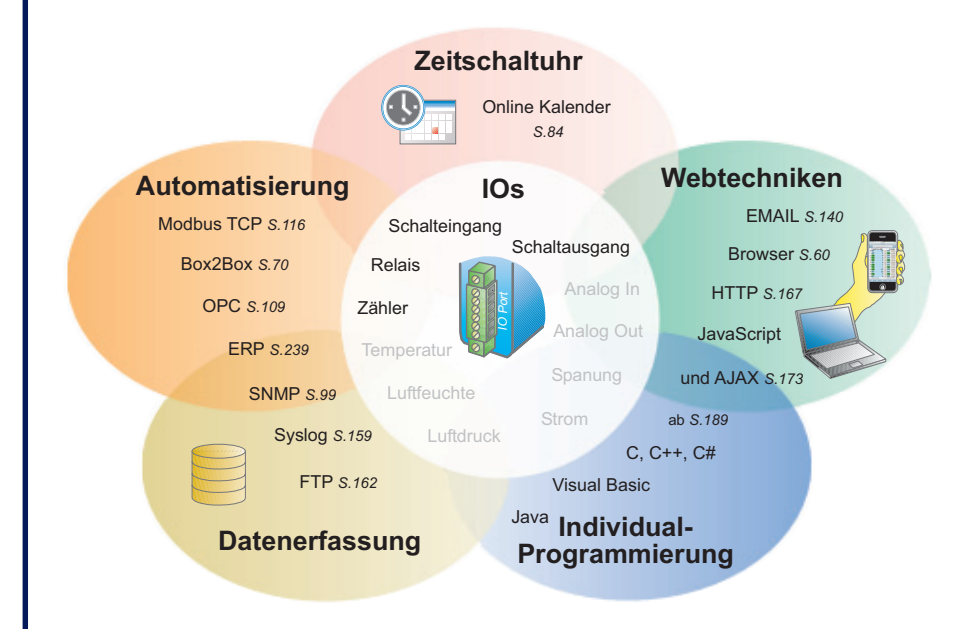

# gültig für folgende Web-IO Modelle:

#57637 b-IO 2xDigital In, 2xDigital Out
#57630M Web-IO 12xDigital In, 12xDigital Out
#57631M Web-IO 12xDigital In, 12xDigital Out mit integriertem Com-Server
#57634M Web-IO 12xDigital In, 6xRelaisOut
#57638 ERP-Gateway 2xDig. In, 2xDig. Out

Release 3.36, Feb. 2012

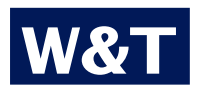

ab Firmware 3.32

#### © 01/2011 by Wiesemann und Theis GmbH

Microsoft, MS-DOS, Windows, Winsock und Visual Basic sind eingetragene Warenzeichen der Microsoft Corporation

Irrtum und Änderung vorbehalten:

Da wir Fehler machen können, darf keine unserer Aussagen ungeprüft verwendet werden. Bitte melden Sie uns alle Ihnen bekannt gewordenen Irrtümer oder Missverständlichkeiten, damit wir diese so schnell wie möglich erkennen und beseitigen können.

Führen Sie Arbeiten an bzw. mit W&T Produkten nur aus, wenn sie hier beschrieben sind und Sie die Anleitung vollständig gelesen und verstanden haben. Eigenmächtiges Handeln kann Gefahren verursachen. Wir haften nicht für die Folgen eigenmächtigen Handelns. Fragen Sie im Zweifel lieber noch einmal bei uns bzw. bei Ihrem Händler nach!

# Inhalt

| 1. Üb  | ersicht der Einsatzmöglichkeiten                 | 9  |
|--------|--------------------------------------------------|----|
| 1.1    | Übersicht der Einsatzmöglichkeiten               | 10 |
| 1.1.1  | Browser-Zugriff                                  | 10 |
|        | für PC-Browser                                   | 10 |
|        | für das Smartphone                               | 10 |
|        | Eigene Webseiten                                 | 10 |
| 1.1.2  | Box-to-Box                                       | 10 |
| 1.1.3  | Zeitgesteuertes Schalten                         | 10 |
|        | Nutzung eines lokalen Kalenderprogramms          | 11 |
|        | Schaltzeiten im Google Kalender planen           | 11 |
| 1.1.4  | Integration in bestehende Systeme                | 11 |
|        | OPC                                              | 11 |
|        | Modbus TCP                                       | 11 |
|        | SNMP - Simple Network Management Protocol        | 11 |
| 1.1.5  | Zugriff aus eigenen Anwendungen                  | 11 |
|        | Kommunikation per HTTP-Requests                  | 12 |
|        | Kommunikation per Kommandostring                 | 12 |
|        | Kommunikation über Binärstrukturen               | 12 |
| 1.1.6  | Email und mehr - Info bei Zustandsänderung       | 12 |
| 1.1.7  | Erfassen von Schaltzuständen                     | 13 |
|        | Meldungen über das Web-IO Alarmsystem            | 13 |
|        | IO-Zustände in W&T-Motherbox erfassen            | 13 |
| 1.1.8  | Logik Funktionen - Inputs und Outputs verknüpfen | 13 |
| 1.1.9  | Basisverhalten der Ports                         | 14 |
|        | Inputs                                           | 14 |
|        | Outputs                                          | 14 |
| 1.1.10 | Allgemeine Basisfunktion                         | 14 |
| 2 Vo   | rbereitungen zur Inbetriebnahme                  | 15 |
| 2.1    | Versorgungsspannung und Netzwerkanschluss        | 16 |
| 2.1.1  | Web-IO #57637 und #57638                         | 16 |
| 2.1.2  | Web-IO #57630, #57631, #57634 und #57636         | 17 |
| 2.2    | Vergabe der IP-Adresse                           | 18 |
| 2.2.1  | IP-Adresse automatisch per DHCP beziehen         | 18 |
| 2.2.2  | Vergabe der IP-Adresse mit dem Wutility-Tool     | 18 |

| 3 An  | schlüsse, Bedienelemente und LEDs               | 21        |
|-------|-------------------------------------------------|-----------|
| 3.1   | Anschlüsse Web-IO 2x Dig. Input, 2x Dig. Output | 22        |
| 3.1.1 | Externe Spannungsversorgung                     | 22        |
| 3.1.2 | Spannungsversorgung über PoE                    | 23        |
| 3.1.3 | Input-Beschaltung                               | 23        |
| 3.1.4 | Output-Beschaltung                              | 26        |
| 3.2   | Anschlüsse Web-IO 12x Dig. Input, 12x Dig. Out  | 29        |
| 3.2.1 | Versorgungsspannungseingang                     | 29        |
| 3.2.2 | Input-Beschaltung                               | 30        |
| 3.2.3 | Output-Beschaltung                              | 32        |
| 3.3   | Anschlüsse Web-IO 12x Dig. Input, 6x Relais     | 34        |
| 3.3.1 | Versorgungsspannungseingang                     | 34        |
| 3.3.2 | Input-Beschaltung                               | 35        |
| 3.3.3 | Output-Beschaltung                              | 37        |
| 3.4   | Ethernet-Anschluss                              | 39        |
| 3.5   | Serieller Anschluss                             | 41        |
| 3.6   | LEDs für Gerätestatus                           | 42        |
|       |                                                 |           |
| 4 Ko  | nfiguration der Netzwerkparameter               | 45        |
| 4.1   | Web-Based Management                            | <b>46</b> |
| 4.1.1 | Aufbau der Webseite                             | 46        |
| 4.1.2 | Die Navigation                                  | 46        |
| 4.1.3 | Erleichterte Navigation durch Profile           | 47        |
| 4.1.4 | Zugriffsrechte                                  | 47        |
| 4.1.5 | Ändern und Einrichten der Zugriffspasswörter    | 48        |
| 4.1.6 | Übernahme und Aktivierung der Einstellungen     | 49        |
| 4.2   | Grundeinstellung der Netzwerkparameter          | 51        |
|       | Ändern des Device Name                          | 55        |
|       |                                                 |           |
| 5 Ba  | sisfunktionen                                   | <b>59</b> |
| 5.1   | HTTP - Inputs und Outputs im Browser steuern    | 60        |
| 5.1.1 | Die Home-Seite                                  | 60        |
| 5.1.2 | Die User-Seite                                  | 61        |
| 5.1.3 | Die Smart-Seite                                 | 64        |
| 5.1.4 | Beschriftungen und Texte                        | 65        |
| 5.1.5 | Ändern des HTTP-Ports                           | 68        |
| 5.2   | Box-to-Box                                      | 70        |
| 5.2.1 | Konfiguration des Slave Web-IO                  | 70        |
| 5.2.2 | Konfiguration des Masters                       | 74        |
| 5.2.3 | Box-to-Box Verbindungsstatus ermitteln          | 78        |
| 5.2.4 | Beenden des Box-to-Box Modus                    | 78        |

| 5.2.5 | Box-to-Box Slave - Bindung an den Master aufheben | 80  |
|-------|---------------------------------------------------|-----|
| 5.2.6 | Box-to-Box Hinweise und Grenzen                   | 81  |
| 5.3   | Time Switch - Web-IO als Schaltuhr                | 84  |
| 5.3.1 | Aktivieren der Outputs für Time Switch            | 84  |
| 5.3.2 | Schaltvorgaben laden                              | 85  |
| 5.3.3 | Schaltzeiten aus Online-Kalender laden            | 85  |
| 5.3.4 | Schaltzeiten als iCal-Datei laden                 | 91  |
| 5.3.5 | Schaltuhr Vorschau                                | 97  |
| 5.3.6 | Besonderheiten der Web-IO Schaltuhr               | 97  |
| 5.4   | Integration in bestehende Systeme                 | 99  |
| 5.4.1 | SNMP - In- und Outputs in Managementsystemen      | 99  |
|       | Freischalten des SNMP-Zugriffs                    | 99  |
|       | Aktivieren der Outputs für SNMP                   | 101 |
|       | Die wichtigsten Schritte bei SNMP-Zugriff         | 102 |
| 5.4.2 | OPC - standardisierter Zugriff                    | 109 |
|       | Die Installation des OPC-Servers                  | 109 |
|       | Deinstallation                                    | 109 |
|       | Konfiguration                                     | 109 |
|       | Web-IO als OPC-Device konfigurieren               | 112 |
| 5.4.3 | Modbus TCP - standardisierter Zugriff             | 116 |
|       | Konfiguration für den Modbus TCP Zugriff          | 116 |
|       | Modbus TCP Kommunikation                          | 119 |
|       | Function Code 0x01 Read Coils                     | 121 |
|       | Function Code 0x02 Read Discrete Inputs           | 123 |
|       | Function Code 0x03 Read Holding Registers         | 123 |
|       | Function Code 0x04 Read Input Registers           | 125 |
|       | Function Code 0x05 Write Single Coil              | 126 |
|       | Function Code 0x06 Write Single Register          | 127 |
|       | Function Code 0x0F Write Multiple Coils           | 127 |
|       | Function Code 0x10 Write Multiple Registers       | 129 |
|       | Function Code 0x07 Read Exception State           | 131 |
|       | Fehlerhafte Anfragen vom Master                   | 132 |
|       | Modbus-Adressbereiche für Web-IO Digital          | 133 |
|       | Modbus - virtuelle Register                       | 134 |
| 5.5   | Email und mehr - Alarm bei Zustandsänderung       | 140 |
| 5.5.1 | Festlegen der Alarmbedingungen                    | 140 |
| 5.5.2 | E-Mail-Alarm - SMTP                               | 146 |
| 5.5.3 | SNMP Alarm                                        | 150 |
| 5.5.4 | Alarm über UDP                                    | 152 |
|       | Outputs eines anderen Web-IO über UDP schalten    | 155 |
| 5.5.5 | Alarmmeldung an eigene TCP-Applikationen          | 156 |

| 5.5.6 | Alarmmeldung an einen TCP-Server               | 156 |
|-------|------------------------------------------------|-----|
|       | Outputs eines anderen Web-IO über TCP schalten | 158 |
| 5.5.7 | Alarmmeldung an einen Syslog-Server            | 159 |
| 5.5.8 | Alarmmeldung an einen FTP-Server               | 162 |
| 5.5.9 | Allgemeine Informationen zu Alarmen            | 166 |
| 5.6   | Zugriff aus der eigenen Anwendung              | 167 |
| 5.6.1 | Zugriff aus dem Browser                        | 167 |
|       | Verwendung von W&T Tags                        | 168 |
|       | Dynamische Webseiten mit JavaScript und AJAX   | 173 |
|       | Nutzen des Web-IO eigenen Java-Applets         | 182 |
|       | Die Verwendung des Applets mit JavaScript      | 185 |
| 5.6.2 | Zugriff aus diversen Hochsprachen              | 189 |
|       | Socketprogrammierung mit Kommandosstrings      | 191 |
|       | TCP Kommunikation - das Web-IO als Server      | 193 |
|       | TCP Kommunikation - das Web-IO als Client      | 200 |
|       | UDP-Kommunikation                              | 205 |
|       | Programmgesteuertes Fehlermanagement           | 209 |
|       | BINARY - Socketprogramme mit Binärstrukturen   | 213 |
|       | Festlegen des Operationsmodus                  | 214 |
|       | Das Web-IO als Socket-Server                   | 215 |
|       | Das Web-IO als Socket-Client                   | 217 |
|       | Das Web-IO als UDP-Peer                        | 221 |
|       | Passwort-Schutz                                | 223 |
|       | BINARY - Die IO-Strukturen                     | 226 |
|       | Definition der IO-Strukturen                   | 227 |
| 5.6.3 | Arbeiten mit den IO-Strukturen                 | 228 |
| 5.7   | Wayback - Schalten per FTP-Login               | 239 |
| 5.7.1 | Funktionsprinzip                               | 239 |
| 5.7.2 | Die Wayback-Kommandos                          | 240 |
| 5.7.3 | Freischalten des Wayback-Zugriffs              | 241 |
| 5.7.4 | Aktivierung der Outputs für Wayback-Zugriff    | 244 |
| 6 Al  | lgemeine Funktionen                            | 245 |
| 6.1   | Time / Date - Uhrzeit und Datum einstellen     | 246 |
| 6.1.1 | Zeitzonen                                      | 246 |
| 6.1.2 | Sommerzeit / Winterzeit                        | 247 |
| 6.1.3 | Beginn und Ende der Sommerzeit                 | 247 |
| 6.1.4 | Time-Server                                    | 248 |
| 6.1.5 | Manuelles Einstellen von Uhrzeit und Datum     | 250 |
| 6.1.6 | Aktivieren aller Time-/Date-Einstellungen      | 251 |

| 6.2   | Safety Timeout / State - Zugriffsüberwachung | 252 |
|-------|----------------------------------------------|-----|
| 6.2.1 | Safety Timeout festlegen                     | 252 |
| 6.2.2 | Safety State festlegen                       | 253 |
| 6.3   | Ports - Input- und Output-Konfiguration      | 255 |
| 6.3.1 | Input-Konfiguration                          | 255 |
| 6.3.2 | Output-Konfiguration                         | 258 |
| 6.3.3 | Logik Funktionen                             | 260 |
| 6.3.4 | Time Swich                                   | 262 |
| 6.3.5 | Pulsmode                                     | 262 |
| 6.4   | Ändern der gerätespezifischen Anzeigen       | 265 |
| 6.5   | Upload/Download                              | 267 |
| 6.5.1 | Download                                     | 267 |
| 6.5.2 | Upload                                       | 268 |
| 6.6   | Diagnose und Test                            | 271 |
| 6.6.1 | Fehler-Report                                | 271 |
| 6.6.2 | Konfiguration                                | 272 |
| 6.6.3 | LED -Test                                    | 276 |

| 7    | Anhang                                           | 279 |
|------|--------------------------------------------------|-----|
| 7.1  | Alternativen bei der IP-Adressvergabe            | 280 |
| 7.1. | 1 Vergabe der IP mit Hilfe des ARP-Kommandos     | 280 |
| 7.1. | 2 Vergabe der IP über die serielle Schnittstelle | 281 |
| 7.1. | 3 IP-Vergabe über einen RARP-Server              | 283 |
| 7.1. | 4 IP-Vergabe per DHCP-Protokoll                  | 284 |
| 7.1. | 5 IP-Vergabe per BOOTP-Protokoll                 | 288 |
| 7.2  | Firmware Update                                  | 290 |
| 7.2. | 1 Wo ist die aktuelle Firmware erhältlich?       | 290 |
| 7.2. | 2 Firmware-Update über das Netzwerk mit Windows  | 290 |
| 7.3  | Notzugang                                        | 292 |
| 7.4  | Verwendete Ports und Netzwerksicherheit          | 293 |
| 7.4. | 1 Verwendete Ports                               | 293 |
| 7.4. | 2 Das W&T Web-IO und die Netzwerksicherheit      | 294 |
| 7.4. | 3 Das Berechtigungskonzept des Web-IO            | 294 |
| 7.4. | 4 Ports mit Sonderfunktion                       | 295 |
| 7.4. | 5 Wiederherstellung der Factory Defaults         | 296 |
| 7.5  | Timing und Grenzen bei der Signalverarbeitung    | 298 |
| 7.5. | 1 Signalerkennung                                | 298 |
| 7.5. | 2 Signalübermittlung                             | 298 |
| 7.5. | 3 Signaltiming                                   | 299 |
| 7.6  | Inventarisierung von W&T Geräten                 | 300 |
| 7.6. | 1 Das Boxinfopaket                               | 300 |

| 7.6.2 | HIT - Hardware Identification Table | 304 |
|-------|-------------------------------------|-----|
| 7.7   | Fehlermeldungen                     | 308 |
| 7.8   | Technische Daten                    | 310 |
| 7.8.1 | Technische Daten 57630 / 57631      | 310 |
| 7.8.2 | Technische Daten 57637, 57638       | 311 |
| 7.8.4 | Technische Daten 57634              | 312 |
| 7.9   | Entsorgung                          | 313 |
| Index |                                     | 314 |

# 1. Übersicht der Einsatzmöglichkeiten

Die Geräte der W&T Web-IO Digital Produktfamilie stellt dem Anwender eine modellabhängige Anzahl von Schaltein- und ausgängen auf Schraubklemme zur Verfügung.

Über eine TCP/IP-Ethernet 10/100BaseT Schnittstelle erlauben die Web-IO Boxen den Zugriff über eine Vielzahl von Protokollen und Anwendungen.

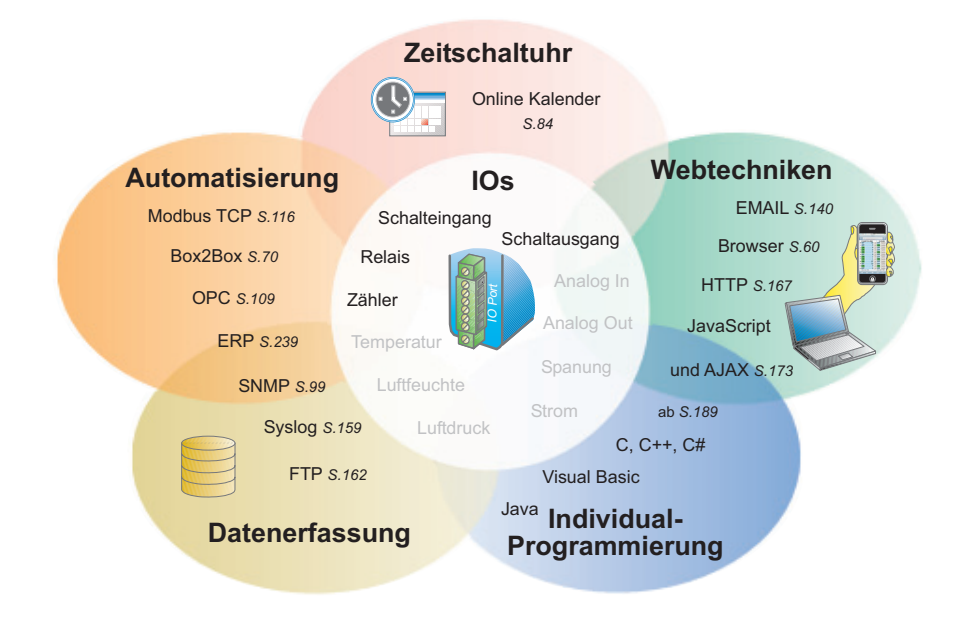

#### 1.1 Übersicht der Einsatzmöglichkeiten

Bei entsprechender Konfiguration kann auf die Outputs, Inputs und Counter der Web-IO Boxen auf verschiedensten Wegen zugegriffen werden.

#### 1.1.1 Browser-Zugriff

Im einfachsten Fall kann auf die Inputs und Outputs des Web-IO direkt aus dem Browser zugegriffen werden. Das Web-IO bietet dazu fertige Webseiten:

#### für PC-Browser

Die Home- und die User-Seite zeigen selbstaktualisierend die Status von Outputs, Inputs und Countern. Auch das Schalten der Outputs und Löschen der Counter ist möglich.

#### für das Smartphone

Die Smart-Seite gibt einen sehr kompakten, auf die Displaygröße von Mobiltelefonen optimierten Überblick über die Status von Outputs, Inputs und Countern. Außerdem können die Outputs geschaltet werden.

#### **Eigene Webseiten**

Natürlich ist es auch möglich, die IOs und Counter des Web-IO in eigenen Webseiten anzuzeigen bzw. die vorbereiteten Webseiten durch eigene zu ersetzen.

#### 1.1.2 Box-to-Box

In dieser Betriebsart folgen die Outputs eines Web-IO den Inputs eines anderen. Auf diese Weise können Schaltsignale zwischen zwei Standorten über das Netzwerk übertragen werden.

# 1.1.3 Zeitgesteuertes Schalten

Die Outputs des Web-IO können zeitgesteuert geschaltet werden. Die Schaltzeiten können über 2 Wege konfiguriert werden:

#### Nutzung eines lokalen Kalenderprogramms

Programme wie z.B. Outlook oder Sunbird bieten die Möglichkeit, Termine (die Schaltzeiten werden wie Termine behandelt) als iCal-Datei zu exportieren. Das Web-IO kann diese iCal-Dateien importieren und in Schaltzeiten umrechnen.

#### Schaltzeiten im Google Kalender planen

Wie normale Termine können die Schaltzeiten im Google Online Kalender festgelegt werden. Das Web-IO ruft die Kalenderdaten danach automatisch, wenn gewünscht zyklisch, bei Google ab und berechnet entsprechend die Schaltzeiten.

### 1.1.4 Integration in bestehende Systeme

Für eine einfache Integration in bestehende Systeme unterstützt das Web-IO die wichtigsten Kommunikationsstandards.

#### OPC

Auf der beiliegenden Produkt CD wird der kostenlose OPC-Server für W&T-Geräte mitgeliefert. Damit können Web-IO in alle OPC-fähigen Visualisierungs- und Leitsysteme eingebunden werden.

#### **Modbus TCP**

Das Web-IO arbeitet bei Bedarf als Modbus TCP Client und stellt die Zustände von Outputs, Inputs und Countern über entsprechende Speicherbereiche zur Verfügung.

#### **SNMP - Simple Network Management Protocol**

Durch die Unterstützung von SNMP kann das Web-IO sehr einfach Schaltzustände an Netzwerkmanagment-Systeme weitergeben. Auch das Versenden von SNMP-Traps ist möglich.

Eine passende MIB kann direkt aus dem Web-IO heruntergeladen werden.

#### 1.1.5 Zugriff aus eigenen Anwendungen

Die (Socket-)Schnittstelle des Web-IO bietet drei Wege:

#### **Kommunikation per HTTP-Requests**

Über HTTP-Requests kann das Web-IO aus Web-Anwendungen mit Techniken wie JavaScript, AJAX und PHP angesprochen werden. So können individuelle Anwendungen für den Browser erstellt werden.

#### Kommunikation per Kommandostring

In diesem Modus wird mit einem lesbaren, an HTTP angelehnten Befehlssatz gearbeitet.

#### Kommunikation über Binärstrukturen

In dieser Betriebsart erfolgt die Kommunikation über binäre Datenstrukturen.

In den letzten beiden Varianten kann das Web-IO als TCP-Client oder Server, aber auch als UDP-Peer arbeiten. Alle Programmiersprachen die eine TCP/IP-Kommunikation zulassen sind geeignet, um Anwendungen für das Web-IO zu programmieren (C, C++, C#, VB, VB.net, JAVA, Delphi, Lazarus, Pearl, Python, ...).

Selbst ein Zugriff aus embedded Systemen und SPS ist möglich.

# 1.1.6 Email und mehr - Info bei Zustandsänderung

Das Web-IO hat ein internes Alarmsystem. Angestoßen durch das Eintreten bestimmter Zustände an den Inputs, Outputs oder Countern kann ein Alarm ausgelöst werden.

Für die Übermittlung der Alarme stehen folgende Wege zur Verfügung:

- Email
- SNMP-Trap
- SYSLOG
- Meldung an TCP-Server
- Meldung per UDP
- FTP

# 1.1.7 Erfassen von Schaltzuständen

#### Meldungen über das Web-IO Alarmsystem

Um die Schaltzustände des Web-IO mit Zeitstempel zu erfassen, kann ebenfalls das Alarmsystem des Web-IO genutzt werden. Als Auslöser kann dazu, neben einer Statusänderung der IOs, ein Timer genutzt werden. Sinnvolle Wege zur Datenspeicherung sind:

- SYSLOG
- Meldung an TCP-Server
- Meldung per UDP
- FTP

Aber auch Email und SNMP-Trap können genutzt werden.

#### IO-Zustände in W&T-Motherbox erfassen

Die W&T-Motherbox ist ein Webserver, der auch eine MySQL-Datenbank bereit stellt, um die Daten von Web-IO Produkten zu speichern.

Es kann zwischen zwei Aufzeichnungsmodellen gewählt werden:

- Die Motherbox fragt die beteiligten Web-IO zyklisch ab und speichert die gewonnenen Daten in einem festen Zeitraster.
- Die Web-IOs übermitteln ihre Daten bei Zustandsänderung an die Motherbox.

#### 1.1.8 Logik Funktionen - Inputs und Outputs verknüpfen

Eine weitere Möglichkeit, die Outputs zu schalten ist eine logische Verknüpfung zwischen Inputs und Outputs. Der Zustand eines Outputs kann in Abhängigkeit eines definierten Inputmusters auf ON oder OFF geschaltet werden.

#### 1.1.9 Basisverhalten der Ports

#### Inputs

Die Inputs sind für 24V Automatisierungssignale vorbereitet, können aber mit Spannungen zwischen -30V und + 30V beschaltet werden. Ein ON-Signal wird ab 8V +/-1V sicher erkannt.

Über einen konfigurierbaren zeitlichen Filter können Kontaktprellen und Störpulse ausgeblendet werden.

#### Outputs

Die Modelle 57630M, 57631M, 57637 und 57636 haben Stromtreibende Outputs, die mit jeweils 500mA belastet werden können. Um höhere Ströme zu treiben, können bis zu vier Outputs zu einer gemeinsamschaltenden Gruppe zusammengefasst werden. Das Modell 57634M Schaltet die Outputs mit max. 5A über Relais.

Die Outputs können so konfiguriert werden, dass sie nach dem einschalten nach einer vorgegebenen Zeit wieder in Ruhe Fallen (Pulsmode)

#### 1.1.10 Allgemeine Basisfunktion

Neben den Funktionen des Web-IO, die direkt auf Inputs und Outputs zugreifen, gibt es noch einige wichtige Systemfunktionen. Dazu gehören:

- Web-Based Management
- Systemuhr inkl. Timeserver-Synchronisation
- Möglichkeiten zum Firmware Update

Alle hier kurz vorgestellten Funktionen sind in den nachfolgenden Kapiteln noch einmal ausführlich beschrieben.

# 2 Vorbereitungen zur Inbetriebnahme

Wir empfehlen in jedem Fall, vor Inbetriebnahme des Web-IO Digital die komplette Anleitung zu lesen.

Anschluss der Versorgungsspannung

Verbinden mit dem Netzwerk

Vergabe einer IP-Adresse

#### 2.1 Versorgungsspannung und Netzwerkanschluss

#### 2.1.1 Web-IO #57637 und #57638

Verbinden Sie das Web-IO über ein Patchkabel mit einem freien HUB- ober SWITCH-Port. Das Web-IO hat einen autosensing Netzwerkanschluss 10/100BaseT und erkennt automatisch die Netzwerkgeschwindigkeit.

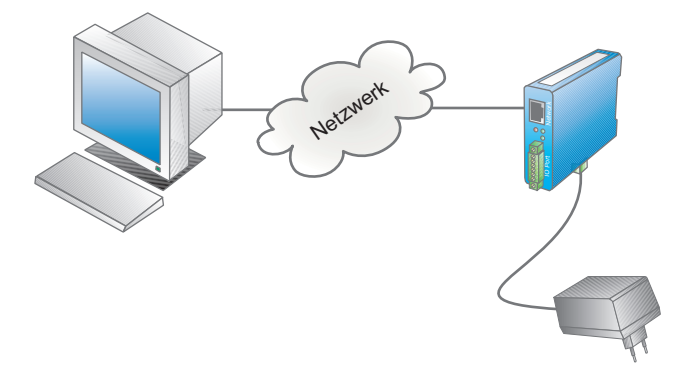

Wenn das Web-IO nicht an einem PoE fähigen Switch angeschlossen ist, klemmen Sie eine Versorgungsspannung zwischen 24 V und 48 V AC oder DC an die Versorgungsspannungsklemme an der Unterseite des Web-IO.

Nach ca. 2 Sek. sollte die Status-LED blinken und die Error-LED erloschen sein. Sollte die rote Error-LED blinken, überprüfen Sie die Verbindung zum Netzwerk.

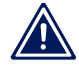

Passende Netzteile können bei W&T als Zubehör bezogen werden. Siehe http://www.wut.de Bereich Web-IO Digital

# 2.1.2 Web-IO #57630, #57631, #57634 und #57636

**W&T** 

Verbinden Sie das Web-IO über ein Patchkabel mit einem freien HUB- ober SWITCH-Port. Das Web-IO hat einen autosensing Netzwerkanschluss 10/100BaseT und erkennt automatisch die Netzwerkgeschwindigkeit.

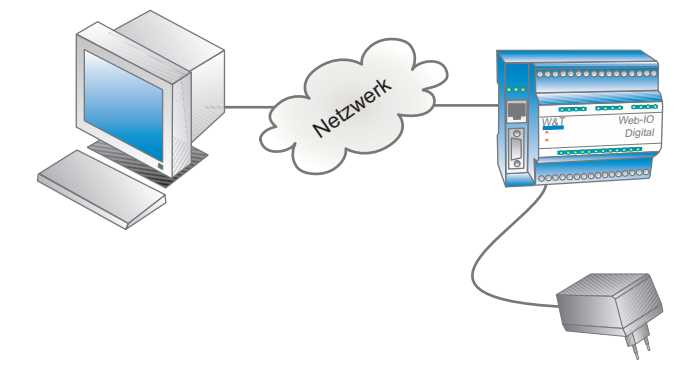

Klemmen Sie eine Versorgungsspannung zwischen 12 V und 24 V AC oder DC an die Anschlüsse 1 und 2.

Nach ca. 2 Sek. ertönt ein Piepton und es sollten die Statusund die Error-LED erloschen sein. Sollte die rote Error-LED blinken, überprüfen Sie die Verbindung zum Netzwerk.

Hat das Web-IO keine bzw. die IP-Adresse 0.0.0.0, bleiben die LEDs on error und system error nach einem Reset oder Neustart an! Erst wenn eine IP-Adresse vergeben wird, gehen die LEDs aus.

#### 2.2 Vergabe der IP-Adresse

Das Web-IO hat ab Werk die IP-Adresse 0.0.0.0. Vor der Vergabe müssen Sie von Ihrem jeweiligen Systembetreuer eine zu Ihrem Netzwerk passende IP-Adresse erhalten. In kleineren, ungerouteten Netzen verwenden Sie die IP-Adresse Ihres PCs und ändern lediglich die letzte Stelle.

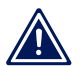

Jede IP-Adresse muss immer netzwerkweit eindeutig sein.

#### 2.2.1 IP-Adresse automatisch per DHCP beziehen

Ab Werk ist das Web-IO so vorkonfiguriert, dass es beim Systemstart automatisch versucht eine IP-Adresse von einem DHCP-Server zu beziehen. Dabei werden als weitere Parameter übergeben:

- Subnet-Mask
- · Gateway-Adresse
- · DNS-Server
- · Lease-Time

Bitte beachten Sie, dass dem Web-IO ggf. bei Neustart eine andere IP-Adresse zugeteilt wird. Um das Web-IO gezielt ansprechen zu können, sollte deshalb im DHCP-Server eine Adressreservierung oder eine feste Zuordnung zwischen Gerätenamen und vergebener IP-Adresse vorgenommen werden.

Weitere Details zu DHCP finden Sie im Anhang im Kapitel Alternative IP-Adressvergabe.

#### 2.2.2 Vergabe der IP-Adresse mit dem Wutility-Tool

Diese Methode zur Adressvergabe kann nur auf PC mit Windows-Betriebssystemen durchgeführt werden. Sollte Ihnen kein Windows-System zur Verfügung stehen, beachten Sie bitte im Anhang das Kapitel Alternative IP-Adressvergabe.

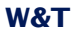

Die Wutility-Installationsdateien finden Sie auf der Produkt-CD, in dem Sie nach CD-Start die Artikelnummer Ihres Web-IO in das *Suche*-Feld eingeben.

Alternativ kann Wutility unter www.WuT.de heruntergeladen werden (über Artikelsuche und Tools).

Nach erfolgreicher Installation und Start scannt Wutility das Netzwerk nach W&T Geräten ab und listet alle gefundenen Geräte auf.

Die Liste der gefundenen W&T Netzwerkkomponenten sollte nun einen Eintrag für das Web-IO enthalten. Die IP-Adresse sollte mit 0.0.0.0 angezeigt werden, wenn es sich um eine Erstinbetriebnahme handelt. Stellen Sie anhand der angezeigten Ethernet-Adresse sicher, ob der Eintrag Ihrem Web-IO entspricht.

Lesen Sie die Ethernet-Adresse des Web-IO von dem Aufkleber am Gehäuse ab:

| EN=00c0:3d05:3                | 704          |
|-------------------------------|--------------|
| 57637 Web-IO 2<br>Digital PoE | ×            |
| OK+08154711                   | - X I        |
|                               | _ <u>≃</u> ) |

Markieren Sie den Eintrag für Ihr Web-IO.

| 💷 Un      | benannt - Wu1                 | ility                  |                                   |                      |               |           |
|-----------|-------------------------------|------------------------|-----------------------------------|----------------------|---------------|-----------|
| Datei     | <u>G</u> erät <u>K</u> onfigu | uration <u>F</u> irmwa | re <u>O</u> ptionen <u>H</u> ilfe |                      |               |           |
| [<br>  N  | 🗋 🗃                           | <b>F</b><br>Speichern  | (p) 🔨<br>Scannen IP-Adresse       | 🗐 🚯<br>Telnet Browse | er Firmware H | ilfe Info |
| E         | thernet-Adresse               | IP-Adresse             | Produktnummer                     | Produktname          |               | Version   |
| <b>10</b> | 0c03d:053704                  | 0.0.0.0                | #57637                            | Web-IO Digital 2x1   | in, 2xOut     | 3.24      |
|           |                               |                        |                                   |                      |               |           |
|           |                               |                        |                                   |                      |               |           |
|           |                               |                        |                                   |                      |               |           |
|           |                               |                        |                                   |                      |               |           |
|           |                               |                        |                                   |                      |               |           |
| Bereit    |                               |                        |                                   |                      |               | NUM //.   |

Klicken Sie auf das IP-Adresse Icon und geben Sie die IP-Adresse ein, die das Web-IO bekommen soll.

| 💐 Geräteeinstellungen: Netzwerkpara                          | meter X                       |
|--------------------------------------------------------------|-------------------------------|
| O dynamisch (DHCP) O dynamisch                               | ( <u>B</u> OOTP)              |
| © statisch<br>IP-∆dresse (muss eindeutig sein):<br>104022126 | Adressbereich:<br>Netzwerk #1 |
| Derzeitige IP-Adresse des Gerätes.                           |                               |
| Subnetz <u>m</u> aske:<br>255 . 255 . 0 . 0                  | ⊻orgabe<br>Windows-Netzwerk   |
| Standardgateway:<br>10 . 40 . 250 . 252                      |                               |
|                                                              | < Zuriúck Weiter > Abbrechen  |

Überprüfen Sie, ob die Vorgaben für Subnet-Maske und Gateway stimmen und bestätigen Sie mit *Weiter*. Wenn alle Einstellungen korrekt übernommen wurden, erscheint das Web-IO nun mit der gewünschten IP-Adresse in der Liste.

Alle weiteren Einstellungen können nun bequem über den Browser per Web-Based Management vorgenommen werden.

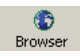

Nutzen Sie nach Login als Administrator den Modus *Profile* um Standardanwendungsfälle zu konfigurieren. Detaillierte Beschreibungen zur Konfiguration der verschiedenen Betriebsarten finden Sie in den nachfolgenden Kapiteln.

# 3 Anschlüsse, Bedienelemente und LEDs

Versorgungsspannungsanschluss

Input- und Output-Anschlüsse

Ethernet-Anschluss

**RS232** 

Gerätestatus LEDs

#### 3.1 Anschlüsse Web-IO 2x Dig. Input, 2x Dig. Output

#### Type 57637, 57638

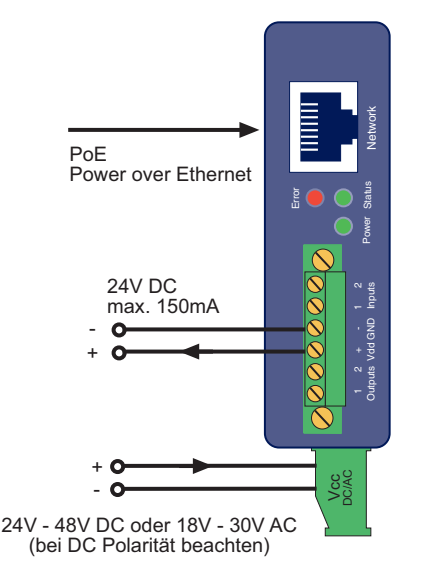

Im Folgenden sind die zwei Möglichkeiten beschrieben, das Web-IO 2x Dig. In, 2x Dig. Out mit Spannung zu versorgen.

Wird das Gerät via PoE mit der benötigten Betriebsspannung versorgt, kann das Anschließen oder Entfernen einer zusätzlichen externen Spannungsquelle im laufenden Betrieb zu einem Neustart führen.

#### 3.1.1 Externe Spannungsversorgung

Schließen Sie eine Spannungsversorgung von 24V...48V DC (+/ -10%) oder 18Veff...30Veff AC (+/-10%) an der Klemme auf der Unterseite des Gerätes an. Sie können hierzu die von W&T angebotenen Netzteile oder alternativ jede beliebige Spannungsversorgung verwenden, welche die technischen Voraussetzungen erfüllt. Die externe Spannungsversorgung des Gerätes ist in Netzwerken ohne PoE-Unterstützung immer erforderlich, kann aber auch in PoE-Umgebungen angewendet werden.

Bei Versorgung mit Gleichspannung muss auf die korrekte Polung geachtet werden. Eine entsprechende Beschriftung ist an den Schraubklemmen auf dem grünen Spannungsversorgungsstecker zu finden.

#### 3.1.2 Spannungsversorgung über PoE

Das Web-IO 2x Dig. In, 2x Dig. Out PoE ist für den Einsatz in Power over Ethernet-Umgebungen gemäß IEEE802.3af ausgerüstet. Die Spannungsversorgung erfolgt hierbei durch die Netzwerkinfrastruktur über den RJ45-Anschluss. Das Gerät unterstützt sowohl die Phantom-Speisung über die Datenpaare 1/ 2 und 3/6, wie auch die Spare-Pair-Speisung über die ungenutzten Adernpaare 4/5 und 7/8.

Um der versorgenden Komponente ein Powermanagement zu ermöglichen, identifiziert sich das Web-IO als Gerät der Leistungsklasse 1 mit einer Leistungsaufnahme von 0,44W bis 3,84W.

# 3.1.3 Input-Beschaltung

Der erlaubte Eingangsspannungsbereich liegt bei +/-30V gegen die Bezugsmasse.

Die Schaltschwelle der Inputs liegt bei 8V +/-1V. Spannungen darunter werden als OFF bzw. 0 Signal erkannt. Spannungen über 8V wertet das Web-IO als ON bzw. 1 Signal. Eingangsspannungen zwischen 7V und 9V sollten vermieden werden, da eine definierte Zuordnung nicht sicher möglich ist.

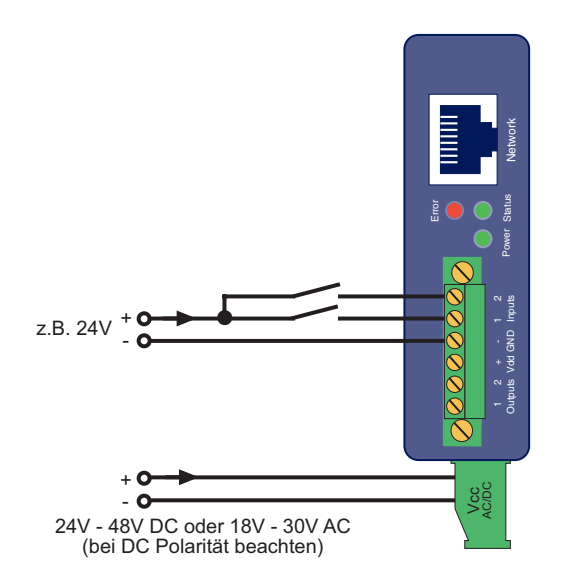

Das Anschlussbeispiel zeigt die Ansteuerung von zwei Inputs mit Signalen aus verschiedenen Stromkreisen ohne PoE-Versorgung. Dabei ist es wichtig, dass die Input Signale den gleichen Massebezug haben.

Alternativ besteht die Möglichkeit, das Gerät über PoE mit Strom zu versorgen. In diesem Fall kann die interne Hilfsversorgung genutzt werden, um z.B. ein Signal über potentialfreie Kontakte auf die Inputs zu schalten.

Auf den Klemmen 3 und 4 der Front-Klemmleiste stellt das Web-IO 2x Dig. In, 2x Dig. Out PoE 24V DC zur Verfügung, die mit maximal 150mA belastbar sind.

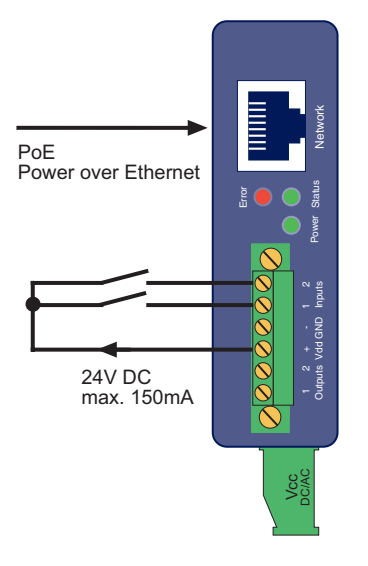

Die Hilfsspannung muss über das Web-Based Management zunächst aktiviert werden.

# Loggen Sie sich dazu als Administrator ein und wählen Sie im Menübaum *Config >> Device >> Output Mode*

|                                                | Outer at Manual a              |                                          |                             |                                  |              |
|------------------------------------------------|--------------------------------|------------------------------------------|-----------------------------|----------------------------------|--------------|
| Home                                           | Output Mask :                  | Name                                     | HTTP                        | UDP ASCII                        | SI           |
| Juser                                          |                                |                                          |                             |                                  |              |
| 👝 🦳 Config                                     |                                | Output 0                                 | •                           | 0                                |              |
| Session Control                                |                                | Output 1                                 | o                           | 0                                |              |
| LogOut                                         |                                | Select all                               | 0                           | 0                                |              |
| New Password     Device     Text     Time/Date | Safety<br>Timeout :<br>Power : | Nach Ablauf<br>nehmen die (<br>Max 150mA | des Zeitinte<br>Outputs die | rvalls (Zeit in<br>pro Port eins | 100<br>tellb |
| ⊕ ⊖ Basic Settings<br>Output Mode              | >>>                            | Internal 2                               | 4V enable                   |                                  |              |
| ⊕ Ports<br>] Manufacturer                      | Zwischenspei                   | chern                                    | Rücksetz                    | en Log                           | out          |

Aktivieren Sie unter *Power > Internal 24V enable* 

Abschließend muss die geänderte Einstellung durch *Logout* und *Speichern* ins Web-IO übernommen werden.

Die Zuleitungen der Inputs sollten nicht länger als nötig sein. Bei Kabellängen unter 2m können ungeschirmte Kabel genutzt werden.

Bei längeren Zuleitungen sollten in jedem Fall geeignete Schirmmaßnahmen gegen Einstrahlungen getroffen werden. Wir empfehlen die Verwendung geschirmter Kabel und/oder Ferrite, sowie getrennte Kabelführungen, damit Störsignale nicht als Nutzsignale erkannt werden.

Neben der Erkennung des Input-Status (ON/OFF), verfügt jeder Eingang zusätzlich über einen Zähler. Im Auslieferungszustand werden Flanken (Zustandwechsel) gezählt. Die Zähler können alternativ von Flanken- auf Pulszählung umkonfiguriert werden. Darüber hinaus können 2 Inputs zusammen für eine inkrementale, richtungsabhängige Zählung genutzt werden. Hierbei wird immer der Zähler erhöht, bei dem der Wechsel zuerst erkannt wurde.

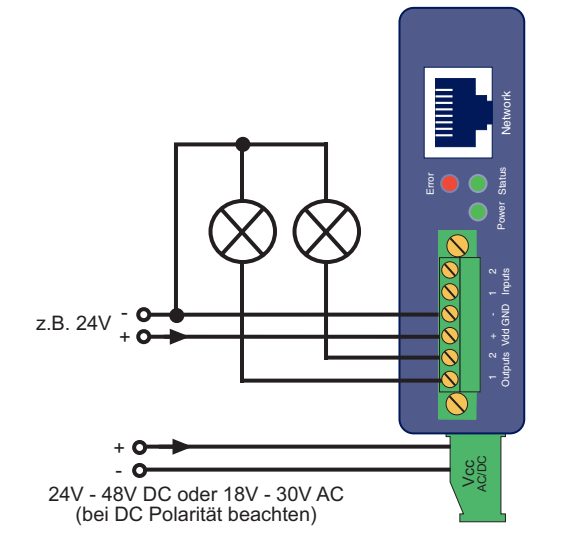

#### 3.1.4 Output-Beschaltung

Die 2 Outputs des Web-IO sind stromtreibend. Die Versorgungsspannung für die Outputs kann zwischen +6 V und

+30 V (Gleichspannung) liegen und wird über die Front-Klemmen 3 + 4 GND und Vdd eingespeist.

Jeder Output darf max. 500mA schalten. Um höhere Schaltströme zu erreichen, können die beiden Outputs zu einer Gruppe zusammen geschaltet werden. Der maximale Schaltstrom ergibt sich aus der Summe der Einzelströme. Bei 2 Ausgängen max. 1A.

Bei der Dimensionierung der Ausgangsspannungsversorgung sollte der benötigte Strom berücksichtigt werden. Wenn sich die gewählte Output-Spannung zwischen 18V und 30V Gleichspannung bewegt, können Vcc und Vdd auch aus derselben Quelle versorgt werden.

Bei Versorgung über PoE können die Outputs alternativ über die interne 24V Hilfsversorgung gespeist werden.

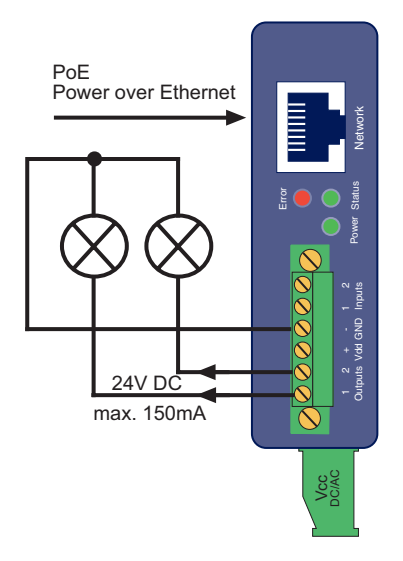

Für beide Outputs stehen in diesem Fall zusammen max. 150mA Schaltstrom zur Verfügung. Die Hilfsversorgung ist mit einer selbstheilenden thermischen Sicherung abgesichert. Bei Überlast wird die Spannung abgeschaltet und steht nach Entfernen der Last erst nach einigen Minuten wieder zur Verfügung. Die interne Hilfspannung muss über das Web-Based Management zunächst aktiviert werden.

Loggen Sie sich dazu als Administrator ein und wählen Sie im Menübaum *Config >> Device >> Output Mode.* 

| Home                | Output Mask :       |                           |                             |                                  |               |
|---------------------|---------------------|---------------------------|-----------------------------|----------------------------------|---------------|
|                     | output music.       | Name                      | HTTP                        | UDP ASCII                        | SI            |
| User                |                     | Outrut 0                  | ~                           | 0                                |               |
| 🖕 📇 Config          |                     | Output 0                  | ۰                           | 0                                |               |
| 😑 😑 Session Control |                     | Output 1                  | o                           | 0                                |               |
| LogOut              |                     | O al a st all             |                             |                                  |               |
| Profiles            |                     | Select all                | 0                           | 0                                |               |
|                     | Safety<br>Timeout : | Nach Ablauf<br>nehmen die | des Zeitinte<br>Outputs die | rvalls (Zeit in<br>pro Port eins | 100r<br>tellb |
| Text                |                     |                           |                             |                                  |               |
| ⊕ Basic Settings    | Power :             | Max. 150mA                |                             |                                  |               |
| Output Mode         | >>>                 | Internal 2                | 4V enable                   |                                  |               |
| ⊕⊡ Ports            | Zwischenspei        | chern                     | Rücksetze                   | en Log                           | out           |
| Manufacturer        |                     |                           |                             |                                  |               |

Aktivieren Sie unter Power > Internal 24V enable

Abschließend muss die geänderte Einstellung durch *Logout* und *Speichern* ins Web-IO übernommen werden.

Outputs, die mit einer induktiven Last wie z.B. einem Relais beschaltet sind, sollten mit einer Freilaufdiode geschützt werden.

Die Outputs verfügen über eine thermische Überlastsicherung und sind kurzschlussfest.

#### 3.2 Anschlüsse Web-IO 12x Dig. In, 12x Dig. Out

#### Type 57630, 57631

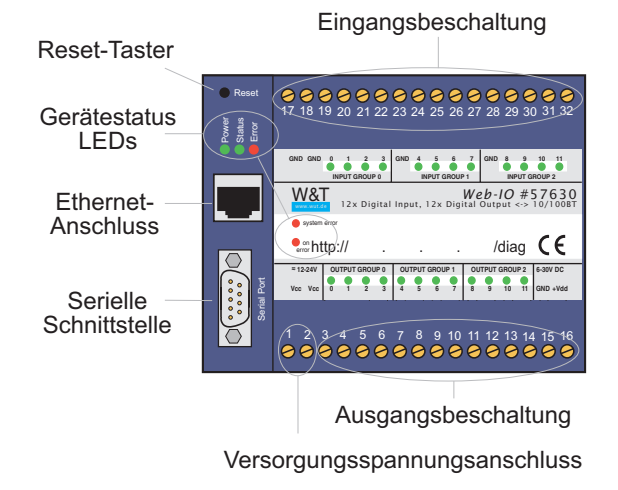

#### 3.2.1 Versorgungsspannungseingang

Die Versorgungsspannung wird an den Schraubklemmen 1 und 2 angeschlossen. Die bei W&T erhältlichen Steckernetzteile sind dazu auf der Niederspannungsseite mit einem Spezialstecker ausgerüstet.

Alternativ kann eine vorhandene Spannung zwischen 12V und 24V zur Versorgung angeklemmt werden. Da das Web-IO mit Gleich- oder Wechselspannung betrieben werden kann, spielt die Polarität der Versorgungsspannung keine Rolle.

Um Kabelbruch zu vermeiden, empfehlen wir, die Drahtenden mit Aderendhülsen auszustatten.

Die Klemmen 15 und 16 versorgen ausschließlich die Schaltausgänge und benötigen eine Gleichspannung. Bitte lesen Sie hierzu den Abschnitt Output-Beschaltung.

#### 3.2.2 Input-Beschaltung

Die 12 digitalen Eingänge sind in 3 Gruppen zu je 4 Eingängen unterteilt. Die Gruppen sind mit 2kV galvanisch gegeneinander getrennt. Für jede Eingangsgruppe ist eine eigene Bezugsmasse nach außen geführt.

Der erlaubte Eingangsspannungsbereich liegt bei +/-30V gegen die entsprechende Bezugsmasse.

Die Schaltschwelle der Inputs liegt bei 8V +/-1V. Spannungen darunter werden als OFF bzw. 0 Signal erkannt. Spannungen über 8V wertet das Web-IO als ON bzw. 1 Signal. Eingangsspannungen zwischen 7V und 9V sollten vermieden werden, da eine definierte Zuordnung nicht sicher möglich ist.

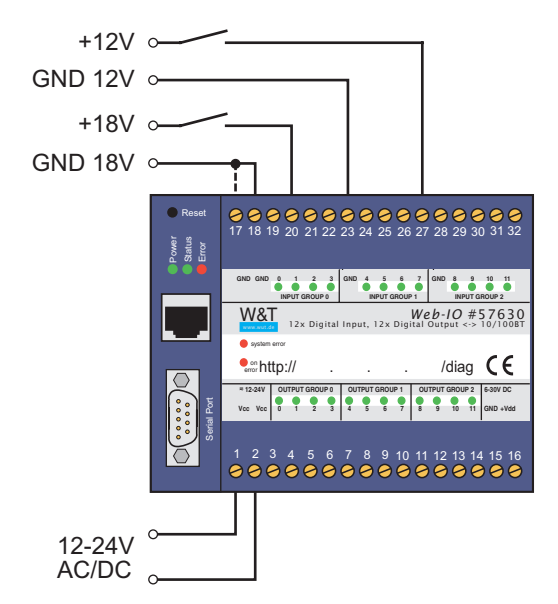

Das Anschlussbeispiel zeigt die Ansteuerung von zwei Inputs mit Signalen aus verschiedenen Stromkreisen. Dabei ist es wichtig, dass alle Signale einer Input-Gruppe den gleichen Massebezug haben. Bei Signalen mit unterschiedlichem Massebezug sollte die Anschaltung, wie im Beispiel gezeigt, auf getrennte Input-Gruppen erfolgen. Sollen die Inputs die Zustände potentialfreier Kontakte überwachen, kann die Versorgungsspannung Vcc über die Kontakte auf die Inputs geschaltet werden. In diesem Fall muss Vcc mit einer Gleichspannung von 12-24V beschaltet werden.

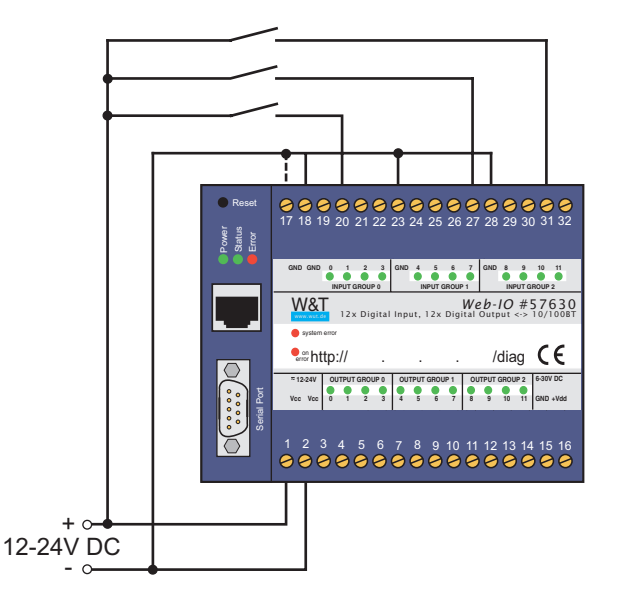

Die Zuleitungen sollten nicht länger als nötig sein. Bei Kabellängen unter 2m können ungeschirmte Kabel genutzt werden.

Bei längeren Zuleitungen sollten in jedem Fall geeignete Schirmmaßnahmen gegen Einstrahlungen getroffen werden. Wir empfehlen die Verwendung geschirmter Kabel und/oder Ferrite, sowie getrennte Kabelführungen, damit Störsignale nicht als Nutzsignale erkannt werden.

Neben der Erkennung des Input-Status (ON/OFF), verfügt jeder Eingang zusätzlich über einen Zähler. Im Auslieferungszustand werden Flanken (Zustandwechsel) gezählt. Die Zähler können alternativ von Flanken- auf Pulszählung umkonfiguriert werden.

### 3.2.3 Output-Beschaltung

Die 12 Outputs des Web-IO sind stromtreibend. Die Versorgungsspannung für die Outputs kann zwischen +6 V und +30 V (Gleichspannung) liegen und wird über die Klemmen 16 (Vdd) und 15 (GND) eingespeist.

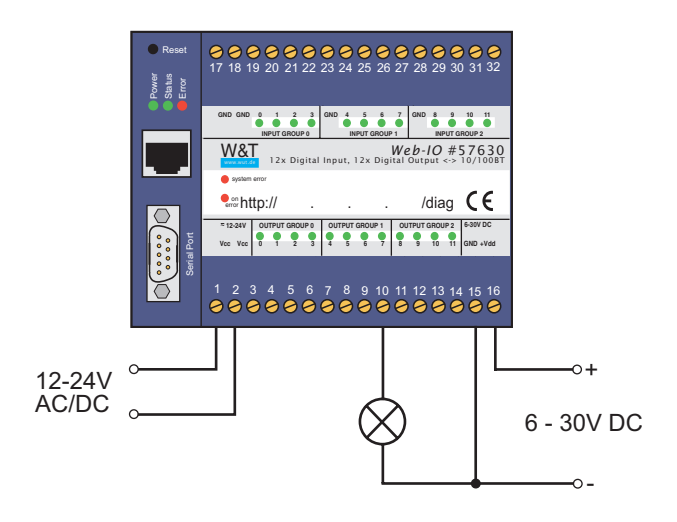

Jeder Output darf max. 500mA schalten. Um höhere Schaltströme zu erreichen, können einzelne Outputs zu Gruppen von 2 oder 4 zusammen geschaltet werden. Der maximale Schaltstrom ergibt sich aus der Summe der Einzelströme. Bei 2 Ausgängen max. 1A, bei 4 Ausgängen max. 2A.

Die Outputs verfügen über eine thermische Überlastsicherung und sind kurzschlussfest. Im OFF-Zustand erfolgt darüber hinaus eine Überprüfung, ob an den Outputs eine Last vorhanden ist. Bei angeschlossener Last fließt daher auch bei abgeschaltetem Output ein Messstrom von ca. 10µA. Das kann bei an den Outputs angeschlossenen LEDs zu einem leichten Glimmen auch im Ruhezustand führen.

Über das Web-based Management kann eine Lastüberwachung aktiviert werden, die den Anwender bei fehlender Last (z.B. Drahtbruch) oder Überlast informiert.

Outputs die mit einer induktiven Last wie z.B. einem Relais beschaltet sind, sollten mit einer Freilaufdiode geschützt werden.

Bei der Dimensionierung der Ausgangsspannungsversorgung sollte der benötigte Strom berücksichtigt werden. Wenn sich die gewählte Output-Spannung zwischen 12V und 24V Gleichspannung bewegt, können Vcc und Vdd auch aus derselben Quelle versorgt werden.

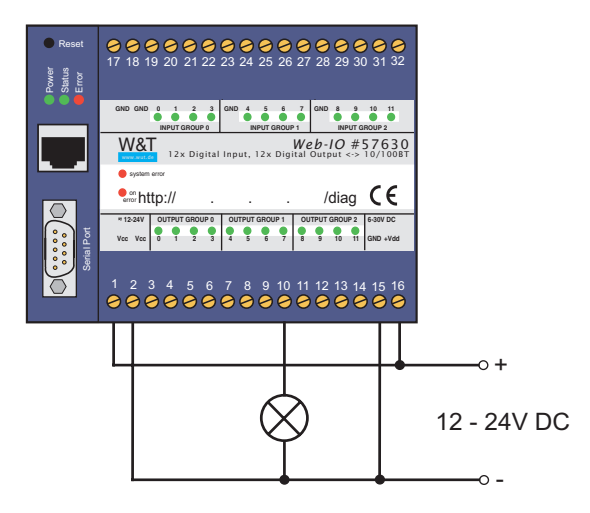

#### 3.3 Anschlüsse Web-IO 12x Dig. Input, 6x Relais

#### Type 57634, 57636

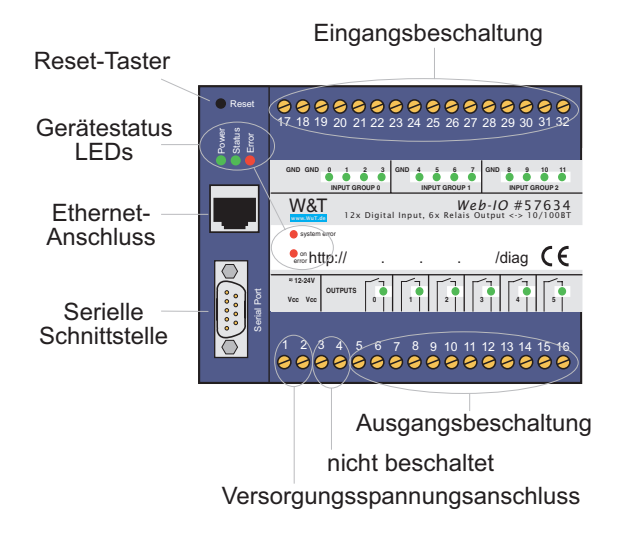

#### 3.3.1 Versorgungsspannungseingang

Die Versorgungsspannung wird an den Schraubklemmen 1 und 2 angeschlossen. Die bei W&T erhältlichen Steckernetzteile sind dazu auf der Niederspannungsseite mit einem Spezialstecker ausgerüstet.

Alternativ kann eine vorhandene Spannung zwischen 12V und 24V zur Versorgung angeklemmt werden. Da das Web-IO mit Gleich- oder Wechselspannung betrieben werden kann, spielt die Polarität der Versorgungsspannung keine Rolle.

Um Kabelbruch zu vermeiden, empfehlen wir, die Drahtenden mit Aderendhülsen auszustatten.

### 3.3.2 Input-Beschaltung

Die 12 digitalen Eingänge sind in 3 Gruppen zu je 4 Eingängen unterteilt. Die Gruppen sind mit 2kV galvanisch gegeneinander getrennt. Für jede Eingangsgruppe ist eine eigene Bezugsmasse nach außen geführt.

Der erlaubte Eingangsspannungsbereich liegt bei +/-30V gegen die entsprechende Bezugsmasse.

Die Schaltschwelle der Inputs liegt bei 8V +/- 1V. Spannungen darunter werden als OFF bzw. 0 Signal erkannt. Spannungen über 8V wertet das Web-IO als ON bzw. 1 Signal. Eingangsspannungen zwischen 7V und 9V sollten vermieden werden, da eine definierte Zuordnung nicht sicher möglich ist.

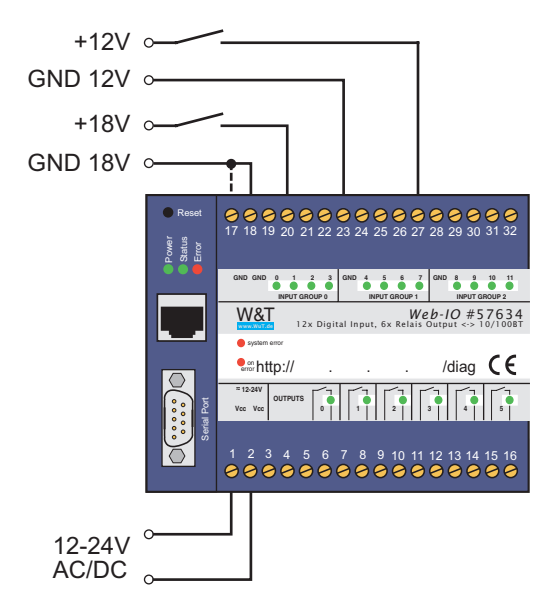

Das Anschlussbeispiel zeigt die Ansteuerung von zwei Inputs mit Signalen aus verschiedenen Stromkreisen. Dabei ist es wichtig, dass alle Signale einer Input-Gruppe den gleichen Massebezug haben. Bei Signalen mit unterschiedlichem Massebezug sollte die Anschaltung, wie im Beispiel gezeigt, auf getrennte Input-Gruppen erfolgen. Sollen die Inputs die Zustände potentialfreier Kontakte überwachen, kann die Versorgungsspannung Vcc über die Kontakte auf die Inputs geschaltet werden. In diesem Fall muss Vcc mit einer Gleichspannung von 12-24V beschaltet werden.

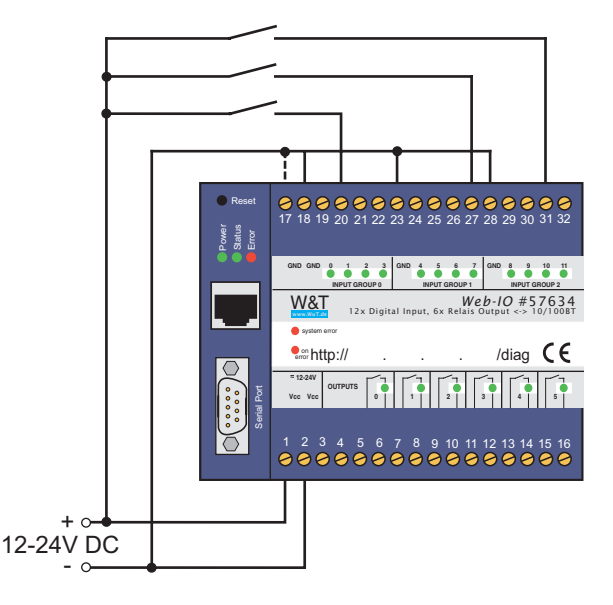

Die Zuleitungen sollten nicht länger als nötig sein. Bei Kabellängen unter 2m können ungeschirmte Kabel genutzt werden.

Bei längeren Zuleitungen sollten in jedem Fall geeignete Schirmmaßnahmen gegen Einstrahlungen getroffen werden. Wir empfehlen die Verwendung geschirmter Kabel und/oder Ferrite, sowie getrennte Kabelführungen, damit Störsignale nicht als Nutzsignale erkannt werden.

Neben der Erkennung des Input-Status (ON/OFF), verfügt jeder Eingang zusätzlich über einen Zähler. Im Auslieferungszustand werden Flanken (Zustandwechsel) gezählt. Die Zähler können alternativ von Flanken- auf Pulszählung umkonfiguriert werden.
# 3.3.3 Output-Beschaltung

Die 6 Outputs des Web-IO werden intern über Relaiskontakte (Schließer) geschaltet. Die maximale zu schaltende Gleichspannung darf 30V nicht überschreiten wobei die maximale Schaltleistung 150W beträgt. Bei Wechselspannung beträgt die maximale Schaltspannung 48V bei einer maximalen Last von 240W.

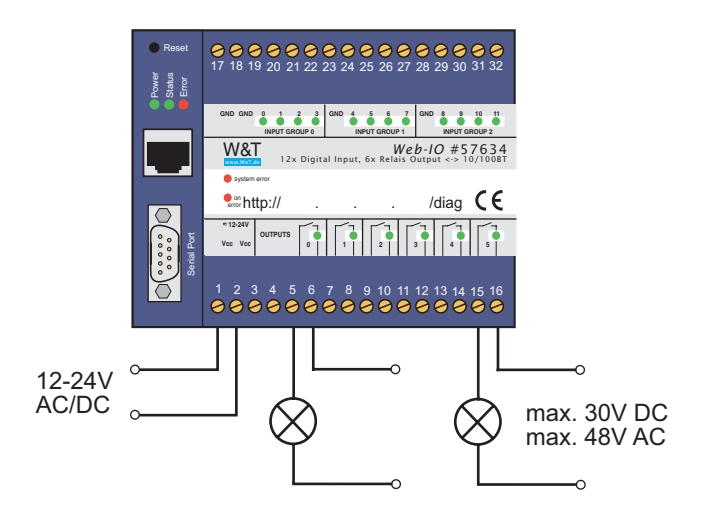

Wenn sich die gewählte Output-Spannung zwischen 12V und 24V bewegt, können das Web-IO und die zu schaltende Last auch aus derselben Quelle versorgt werden.

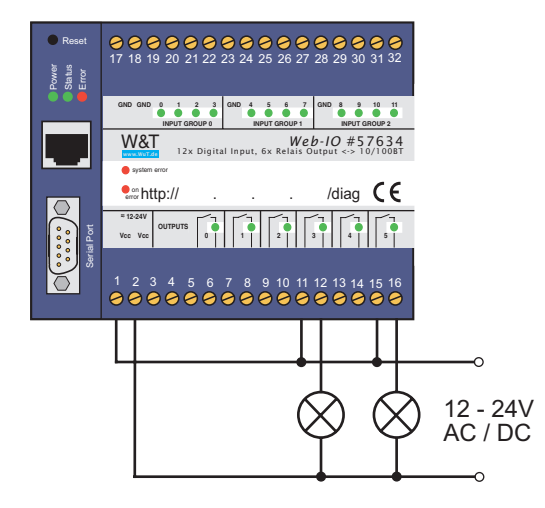

#### 3.4 Ethernet-Anschluss

Die Web-IO Modelle verfügen über einen IEEE 802.3-kompatiblen Netzwerkanschluss auf einem geschirmten RJ45-Steckverbinder. Die Belegung entspricht einer MDI-Schnittstelle, so dass der Anschluss an den Hub oder Switch mit einem 1:1 verdrahteten und geschirmten Patchkabel erfolgt.

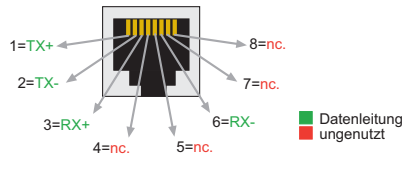

Belegung der RJ45-POE-Netzwerkbuchse

# Auto Negotiation: 10/100BaseT, Full/Half Duplex

Ab Werk arbeiten alle Web-IO netzwerkseitig in der Betriebsart Auto-Negotiation. Datenübertragungsgeschwindigkeit und Duplex-Verfahren werden hierbei mit dem angeschlossenen Switch/Hub automatisch verhandelt und entsprechend eingestellt.

*Beide* Teilnehmer (Switch und Web-IO) sollten in der Betriebsart Auto-Negotiating betrieben werden.

#### **Galvanische Trennung**

Der Netzwerkanschluss ist sowohl gegenüber der Versorgungsspannung als auch gegenüber den digitalen IOs und der seriellen Schnittstelle mit mindestens 500V<sub>rms</sub> galvanisch getrennt.

# Web-IO Modelle mit PoE (57637, 57638)

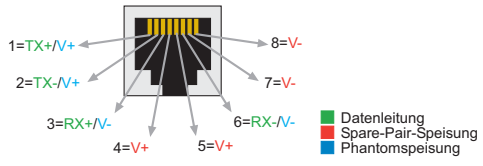

Belegung der RJ45-POE-Netzwerkbuchse

Dank der integrierten Power over Ethernet-Technologie, kann das Gerät über den Netzwerkanschluss mit der nötigen Betriebsspannung versorgt werden.

#### **Link-Status**

Den aktuellen Link-Status zeigt die Error-LED an der Gerätefront an: Blinkt sie im Abstand von 1–2 Sekunden auf, ist die Verbindung zum Hub nicht vorhanden bzw. gestört.

Managebare Switche verfügen häufig über spezielle Protokolle (Spanning Tree Protocol, Port-Trunking, ...), wie sie z.B. für Uplinks zu anderen Switches oder den breitbandigen Anschluss von Servern benötigt werden. Diese Protokolle werden für die Anbindung gewöhnlicher Endgeräte wie das Web-IO in der Regel nicht benötigt, verzögern den Kommunikationsaufbau nach einem Neustart unter Umständen aber erheblich.

In Einzelfällen kann es sogar dazu kommen, dass Switche Daten, die das Web-IO nach Zustandekommen des physikalischen Links sendet, nicht ins Netzwerk weiter geben (z.B. ARP-Anfragen und BootP-Pakete)!

Wir empfehlen, die nicht benötigten Protokolle und Funktionen des Switches, an dem für das Web-IO verwendeten Port zu deaktivieren. Wenden Sie sich hierfür bitte an den zuständigen Netzwerkadministrator.

#### 3.5 Serieller Anschluss

Beim Web-IO 12x Digital Input, 12x Digital Output ohne Com-Server Funktionalität und beim Web-IO 12x Digital Input, 6x Digital Relais Output steht die serielle Schnittstelle ausschließlich zu Konfigurationszwecken wie z.B. IP-Adressvergabe zur Verfügung.

Die Pinbelegung dieser RS232-Schnittstelle ist identisch mit der eines PCs. Das erlaubt den Einsatz von Standard-Kabeln.

Eine detaillierte Pinbeschreibung sowie die benötigten W&T-Kabel für die wichtigsten Anwendungsfälle finden Sie in den folgenden Abbildungen.

#### Pinbelegung und -funktion RS232, DB9 Stecker

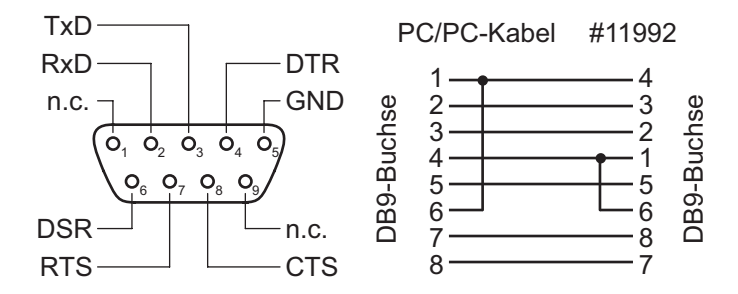

Für die serielle Vergabe der IP-Adresse ist z.B. das Null-Modem-Kabel 1199x geeignet.

Das Web-IO 2x Digital Input, 2x Digital Output verfügt nicht über eine serielle Schnittstelle.

# 3.6 LEDs für Gerätestatus

#### **Power-LED:**

Signalisiert das Anliegen der Versorgungsspannung. Sollte die LED nicht leuchten, überprüfen Sie bitte den korrekten Anschluss der Spannungsversorgung.

#### Status-LED:

Blitzt bei jeglicher Netzwerkaktivität des Web-IO auf. Periodisches Blinken signalisiert, dass der Port Verbindung zu einem anderen Teilnehmer hat.

#### **Error-LED:**

Die Error-LED weist durch unterschiedliche Blinkcodes auf Fehlerzustände am Gerät oder Netzwerk-Port hin.

#### **1x Blinken der Error-LED**

Netzwerkanschluss überprüfen. Das Web-IO empfängt keinen Link-Impuls von einem Hub/Switch. Überprüfen Sie das Kabel oder den Hub/Switch-Port.

# 2x bzw. 3x Blinken der Error-LED

Führen Sie durch Drücken des Tasters am Gehäuse einen Reset durch (beim Web-IO 2x Digital Input, 2x Digital Output durch Unterbrechung der Spannungsversorgung). Sollte der Fehler nicht behoben sein, setzen Sie das Gerät auf die Factory Defaults zurück. Da alle Netzwerkeinstellungen zurückgesetzt werden, sollten Sie sich Ihre Netzwerkeinstellungen notieren.

Web-Based Management: *Config >> Session Control >> LogOut >> Restore Defaults*. Nach einem Reset ist das Gerät auf die Factory Defaults zurückgesetzt. Nehmen Sie erneut die Netzwerkeinstellungen vor.

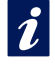

Mehr Informationen zur Menüführung und Konfiguration finden Sie im Kapitel "Web-Based Management".

# Power-LED + Status-LED + Error-LED an = Selbsttest-Fehler

Der nach jedem Start oder Reset des Web-IO durchgeführte Selbsttest konnte - z.B. wegen eines unvollständigen Updates der Firmware - nicht korrekt beendet werden. Das Gerät ist in diesem Zustand nicht mehr betriebsfähig. Senden Sie das Gerät bitte über Ihren Fachhändler zur Überprüfung an W&T.

# on error http://xxx.xxx.xxx.diag-LED:

Zeigt interne Fehler der Konfiguration an. Zur Fehleranalyse rufen Sie die Seite http://<IP-Adresse des Web-IO>/diag im Gerät auf.

Zum Beispiel:

http://10.40.22.126/diag

#### system error:

Interner Kommunikationsfehler. Versuchen Sie das Gerät durch das Trennen der Spannungsversorgung neu zu starten. Sollte der Zustand anhalten, senden Sie das Gerät bitte über Ihren Fachhändler zur Überprüfung an W&T.

Hat das Web-IO keine bzw. die IP-Adresse 0.0.0.0, bleiben die LEDs on error und system error nach einem Reset oder Neustart an! Erst wenn eine IP-Adresse vergeben wird, gehen die LEDs aus.

Beim Web-IO 2x Digital Input, 2x Digital Output befinden sich die LEDs im Gehäuseinneren und sind nur von der Seite erkennbar.

# 4 Konfiguration der Netzwerkparameter

- Web-Based Management
- Grundeinstellung der Netzwerkparameter

#### 4.1 Web-Based Management

Das W&T Web-IO Digital stellt dem Anwender ein vollständiges Web-Based Management zur Verfügung. Das bedeutet: Hat das Web-IO eine IP-Adresse, sind alle Einstellungen ganz bequem übers Netzwerk im Browser möglich.

#### 4.1.1 Aufbau der Webseite

Wird das Web-IO im Browser aufgerufen, erscheint immer eine zweigeteilte Webseite. Die beiden Teile bezeichnet man auch als Frames.

Auf der linken Seite befindet sich immer der Navigationsframe, den man mit dem Inhaltsverzeichnis eines Buches vergleichen kann.

Rechts ist der Anzeige- und Konfigurationsframe platziert. Beim Aufruf der Webseite ist hier anfangs der aktuelle Status der Inputs und Outputs des Web-IO dargestellt.

#### 4.1.2 Die Navigation

Der Navigationsframe beinhaltet einen Verzeichnisbaum, in dem alle verfügbaren Menüpunkte des Web-IO nach Kategorien geordnet aufgelistet sind. Durch Klick werden entweder weitere Menüpunkte einer Kategorie angezeigt und/oder ein neuer Inhalt im Konfigurationsframe aufgebaut.

Vermeiden Sie die Benutzung der Schaltflächen "Vor" und "Zurück" Ihres Browsers. Benutzen Sie ausschließlich den Navigationsbaum bzw. die Buttons und Links im Konfigurationsframe um zu navigieren. Anderenfalls, können im Hintergrund zwischengespeicherte Parameter beim Weiterspringen verloren gehen.

# 4.1.3 Erleichterte Navigation durch Profile

Das Web-IO Digital bietet diverse verschiedene Betriebsarten und Konfigurationsmöglichkeiten. Um auch dem Anwender der zum ersten mal mit dem Web-IO arbeitet einen einfachen Einstieg zu erlauben, haben wir für die gebräuchlichsten Anwendungsmöglichkeiten Profile erstellt.

Nach erfolgreichem Administrator Login (auf die möglichen Zugriffsrechte geht der nächste Abschnitt ein) hat der Anwender die Wahl zwischen der Konfiguration mit Hilfe der Profile oder dem Expertenmodus, der keine Hilfestellung bei der Konfiguration gibt.

Die Arbeit mit Profilen vereinfacht die Konfiguration durch farbliches Hervorheben der Konfigurationspunkte, die für die entsprechende Betriebsart tatsächlich nötig sind. Dabei werden sowohl die Menüeinträge im Navigationsbaum als auch die jeweiligen Parameter auf den Konfigurationsseiten markiert.

# 4.1.4 Zugriffsrechte

Je nach Login unterscheidet das Web-IO zwischen 3 verschiedenen Zugriffsberechtigungen:

# **Default User:**

Diesen Status hat zunächst jeder, der die Startseite des Web-IO aufruft. Der Status von Inputs und Outputs kann ausschließlich angezeigt, aber nicht verändert werden. Änderungen der Konfiguration sind nicht möglich.

#### Administrator:

Durch Klick auf *Config* im Menübaum und Eingabe des Administrator-Passwortes erlangt man den vollständigen Zugriff auf das Web-IO. Die Startseite wird mit einem erheblich erweiterten Menübaum neu aufgebaut. Im Auslieferungszustand ist es nicht nötig, ein Passwort einzugeben und es genügt ein Klick auf den Login-Button.

Auf die Vergabe der Passwörter wird im nächsten Absatz näher eingegangen.

#### **Operator:**

Die Zugriffsrechte des Operators sind auf das Setzen der Outputs, das Löschen der Counter, das Ändern der Alarmausgaben und einige Diagnosemöglichkeiten begrenzt. Der Operator hat keine weiteren Konfigurationsmöglichkeiten. Das Login in diesen Modus erfolgt ebenfalls durch Eingabe des für diesen Zugriff festgelegten Passwortes.

Das Login erfolgt nach Aufruf der Web-IO Webseite über den Punkt Config im Navigationsbaum.

Hier noch einmal die Menübäume zu den verschiedenen Zugriffsberechtigungen im Vergleich:

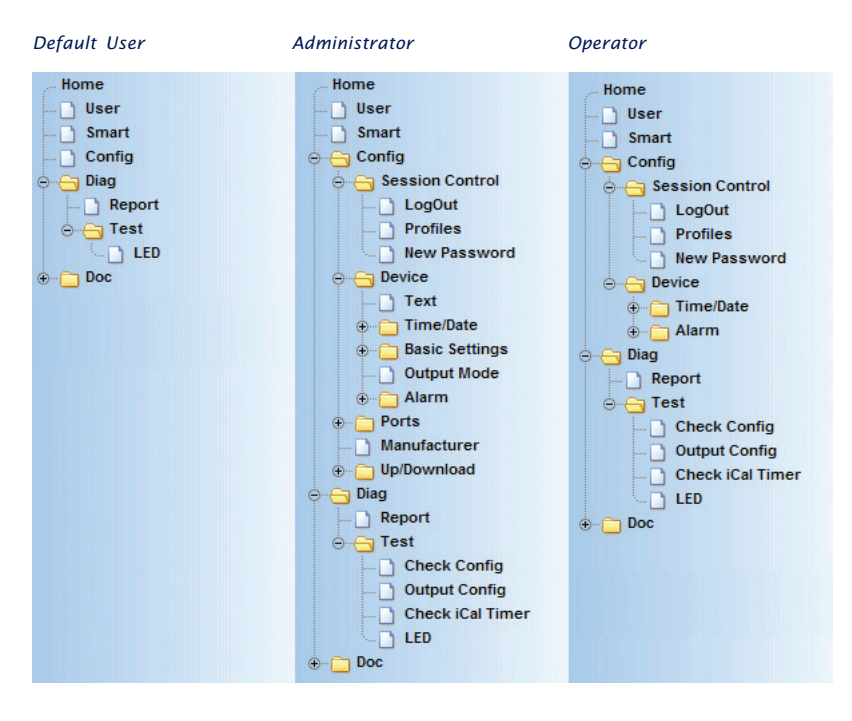

# 4.1.5 Ändern und Einrichten der Zugriffspasswörter

Die Bedingung hierfür ist das Login als Administrator.

Wählen Sie im Navigationsbaum: *Config >> Session Control >> New Password* und geben Sie in die Eingabefelder die gewünschten Passwörter ein. Die maximal zulässige Länge für ein Passwort ist auf 31 Zeichen begrenzt.

| Home                | Admin Password :           | •••••      |
|---------------------|----------------------------|------------|
| Smart               | Retype Admin Password :    | •••••      |
| 🖕 📇 Config          |                            |            |
| 🚊 😑 Session Control |                            |            |
| LogOut              | Operator Password :        | ••••       |
| Profiles            | Retype Operator Password : |            |
| New Password        |                            |            |
| ⊕ 👝 🖑 vice          |                            |            |
| ⊕ 🔁 Ports           | Zwischenspeichern          | Rücksetzen |
| Manufacturer        | k                          |            |
| ⊕ 🛅 Up/Download     |                            |            |

Es ist nicht zulässig, für Admin- und Operatorzugriff das gleiche Passwort zu benutzen.

Durch Klick auf den *Zwischenspeichern*-Button werden die neuen Passwörter an das Web-IO übergeben. Nun müssen die Änderungen noch aktiviert werden.

*Tipp: Notieren Sie die vergebenen Passwörter in Ihren persönlichen Unterlagen.* Sind die Passwörter nicht mehr bekannt, finden Sie im Anhang dieser Anleitung Hilfe.

# 4.1.6 Übernahme und Aktivierung der Einstellungen

Wenn alle Eingaben und Konfigurationsänderungen durchgeführt wurden, müssen die neuen Einstellungen noch aktiviert werden. Benutzen Sie den auf jeder Konfigurationsseite vorhandenen *Logout*-Button oder wählen Sie im Menü Config >> Session Control >> LogOut.

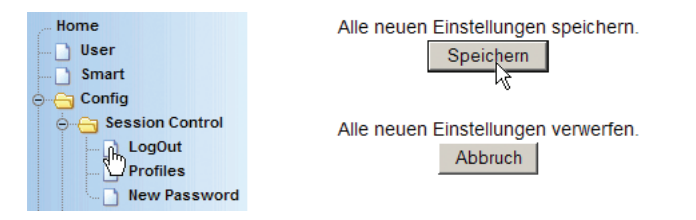

Nach einem Klick auf den Speichern-Button werden alle Einstellungen im Web-IO aktualisiert und die Startseite im Default User Modus neu aufgebaut. Sollen nun weitere Einstellungen geändert werden, muss ein erneutes Login mit den nötigen Zugriffsrechten erfolgen.

Wird der Browser geschlossen, bevor der Zwischenspeichern-Button betätigt wurde, sind die Eingaben unwiederbringlich verloren.

#### **Login Timeout**

Wird im Administrator- oder Operator-Modus für mehr als 60 Minuten keine Eingabe gemacht, setzt sich das Web-IO auf Default User Rechte zurück. Alle bis dahin gemachten Eingaben und Änderungen, auch wenn sie bereits zum Web-IO gesendet wurden, werden damit verworfen.

#### 4.2 Grundeinstellung der Netzwerkparameter

Immer wenn ein Web-IO über die Grenzen des lokalen Netzes hinaus arbeiten soll, werden neben der IP-Adresse einige weitere Netzwerkparameter benötigt.

Um die an dieser Stelle beschriebenen Konfigurationen vornehmen zu können, sollte das Web-IO bereits eine zum Netzwerk passende IP-Adresse haben. Ist das nicht der Fall oder ist die aktuelle IP-Adresse des Web-IO nicht bekannt, führen Sie zunächst die in Kapitel 2 beschriebenen Schritte durch.

Hat das Web-IO bereits eine IP-Adresse, geben Sie diese im URL-Feld des Browsers ein. Nach wenigen Sekunden erscheint die Startseite des Web-IO.

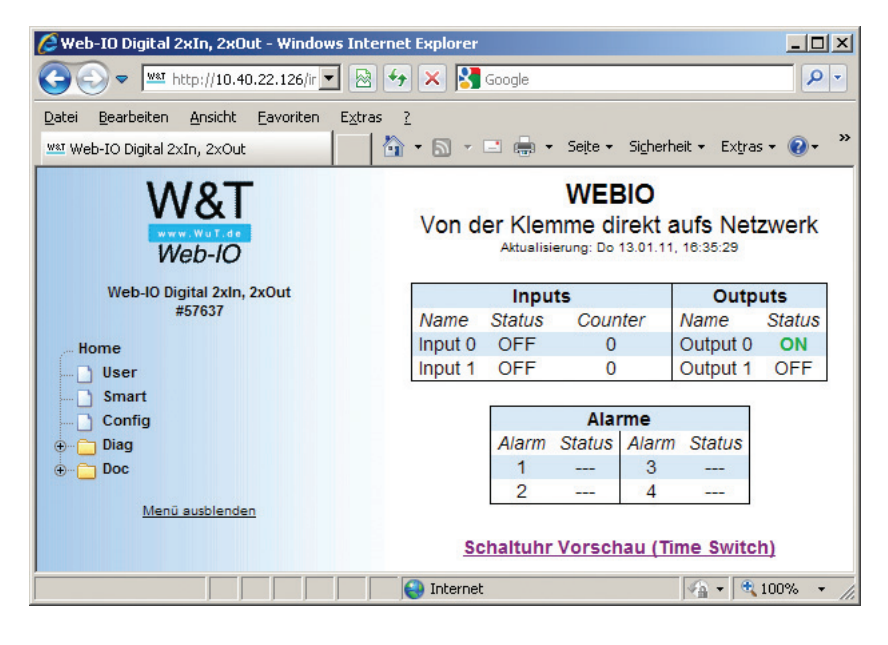

Wählen Sie im Navigationsmenü Config.

Sie werden nun aufgefordert, das Administrator-Passwort einzugeben. Im Auslieferungszustand ist kein Passwort vorgegeben und es reicht, den *Login*-Button anzuklicken. Wurde das richtige Passwort eingegeben, bestätigt das Web-IO das erfolgreiche Login. An dieser Stelle haben Sie die Auswahl zwischen dem Expertenmodus und dem Arbeiten mit Profilen. Wählen Sie den Button *Profile*.

In der nun erscheinenden Webseite markieren Sie den Radio-Button *Basisparameter Netzwerk* und bestätigen Sie mit Klick auf den *Profile anzeigen*-Button.

Wählen Sie nun im Navigationsmenü den farblich gekennzeichneten Punkt *Config >> Device >> Basic Settings >> Network.* 

Home IP Addr : 10.40.22.126 User Subnet Mask : Smart 255.255.0.0 Config Gateway : 10.40.250.250 😑 😑 Session Control **BOOTP Client :** ... D LogOut STATIC Profiles C BOOTP enable New Password C DHCP enable \ominus 😑 Device IP-Adresse des DNS Servers DnsServer1: ... Text  $\rho$ 10.40.250.251 ⊕ \_ Time/Date 😑 😑 Basic Settings DnsServer2: IP-Adresse des DNS Servers - Language 10.40.250.252 P Network լիկ Keep Alive Time : Überprüfung von Verbindungen 🗍 НТТР Intervall in Sekunden. HTTP Client ) Mail 0 SNMP UDP Zwischenspeichern Rücksetzen Logout Syslog 12 FTP

Es erscheint die folgende Eingabemaske:

Tragen Sie hier die benötigten Netzwerkparameter ein.

# IP Addr.

Die IP-Adresse kann an dieser Stelle geändert werden.

# Subnet Mask / Gateway

Für Subnet-übergreifenden Datenaustausch müssen die passende Subnet-Mask und die IP-Adresse des Gateway eingetragen werden.

#### **DHCP Client / BOOTP Client**

Ab Werk ist das Web-IO so vorkonfiguriert, dass es seine IP-Adresse und weitere, zum Betrieb notwendige Netzwerkparameter von einem DHCP-Server beziehen kann.

In diesem Fall erhält das Web-IO irgendeine IP-Adresse aus dem Adress-Pool des DHCP-Servers, wenn nicht eine spezielle Adressreservierung vorgenommen wurde. Eine gesicherte Nutzung der Server-Dienste des Web-IO ist dann nur möglich, wenn im Netzwerk ein automatisierter Abgleich zwischen DHCP- und DNS-Server stattfindet. Das Web-IO ist dann über den Device Name eindeutig adressierbar.

Alternativ kann das Web-IO über das ältere BootP-Protokoll eine IP-Adresse beziehen, was aber für einen problemlosen Betrieb eine Adressreservierung auf dem DHCP/BootP-Server erfordert.

Soll das Web-IO nicht an der zentralen IP-Adressvergabe via DHCP oder BootP teilnehmen, wählen Sie *static.* 

#### **DNS Server**

Bei einigen Netzteilnehmern, wie z.B. Mail- und Time-Servern, ist es sinnvoll, diese nicht über ihre IP-Adresse sondern über einen Namen zu adressieren. Um Namen in IP-Adressen aufzulösen wird ein DNS-Server benötigt.

Für den Fall, dass DHCP/BootP für die Vergabe der Netzwerkparameter genutzt wird, bekommt das Web-IO auch die Adresse des DNS-Servers automatisch zugewiesen.

Das Feld DNS Server by DHCP wird vom Web-IO ausgefüllt. Änderungen dieses Eintrags durch den Benutzer sind nicht möglich.

Für den manuellen Eintrag von DNS-Servern stehen zwei zusätzliche Felder zur Verfügung.

Soll eine IP-Adresse zu einem Namen gesucht werden, wendet sich das Web-IO zuerst an den automatisch zugewiesenen DNS-Server. Ist dieser nicht erreichbar oder fehlt der Eintrag, versucht das Web-IO es bei den DNS-Servern 1 und 2. Mit dem D Button kann ein Ping auf den eingetragenen Server ausgelöst werden. So kann überprüft werden, ob der eingetragene Server vom Web-IO erreichbar ist. Wenn der angegebene Server sich nicht im gleichen Subnet befindet, ist die Bedingung hierfür, dass Subnet Mask und Gateway im Web-IO über Logout >> Speichern zuvor abgespeichert wurden.

#### **Keep Alive Timeout**

In dem hier eingetragenen Interval überprüft das Web-IO, ob bestehende Verbindungen, auf denen kein Datenverkehr stattfindet noch bestehen. Ist das nicht mehr der Fall, trennt auch das Web-IO die Verbindung um Blockaden zu vermeiden.

Wurden alle Eingaben gemacht, klicken Sie auf den Zwischenspeichern-Button. Damit werden die Parameter zunächst in das Web-IO übertragen. Damit sich der Anwender, z.B. bei IP-Adressänderung nicht selbst den Boden unter den Füßen wegzieht, werden die Änderungen erst wirksam, nachdem sie aktiviert werden. Benutzen Sie hierzu den Logout-Button o der wählen Sie im Menü Config >> Session Control >> LogOut.

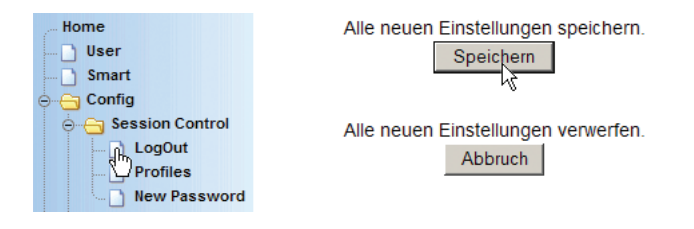

Nach einem Klick auf den *Speichern*-Button wird das Web-IO nun mit den aktuellen Parametern neu gestartet. Zum Neuaufbau der Webseite klicken Sie auf den *hier*-Link.

Beachten Sie, dass Anwendungen, die zu diesem Zeitpunkt mit dem Web-IO kommunizieren, durch den Reset gestört werden können.

Das Web-IO ist nun soweit eingerichtet, dass es auch subnetzübergreifend angesprochen werden kann.

# Ändern des Device Name

Ab Werk hat jedes Web-IO einen individuellen Gerätenamen, der sich aus der Bezeichnung *WEBIO*- gefolgt von den letzten 3 Stellen der Ethernet Adresse zusammensetzt.

Zum Beispiel lautet der werksseitig eingestellte Device Name eines Web-IO mit der Ethernet-Adresse 00:c0:3d:01:02:03 *WEBIO-*010203.

Der Device Name wird vor allem in Netzwerken benötigt, in denen das Web-IO seine IP-Adresse von einem DHCP-Server bezieht, der einen automatisierten Abgleich mit dem DNS-System vornimmt.

Das Web-IO identifiziert sich innerhalb des DHCP-Protokolls mit seinem Device Name.

Über das Web-Based Management kann der Device Name jederzeit geändert werden.

Solution Notwendige Zugriffsrechte: Administrator

Wählen Sie nun im Navigationsmenü den Punkt *Config >> Device >> Text.* 

Es erscheint die folgende Eingabemaske:

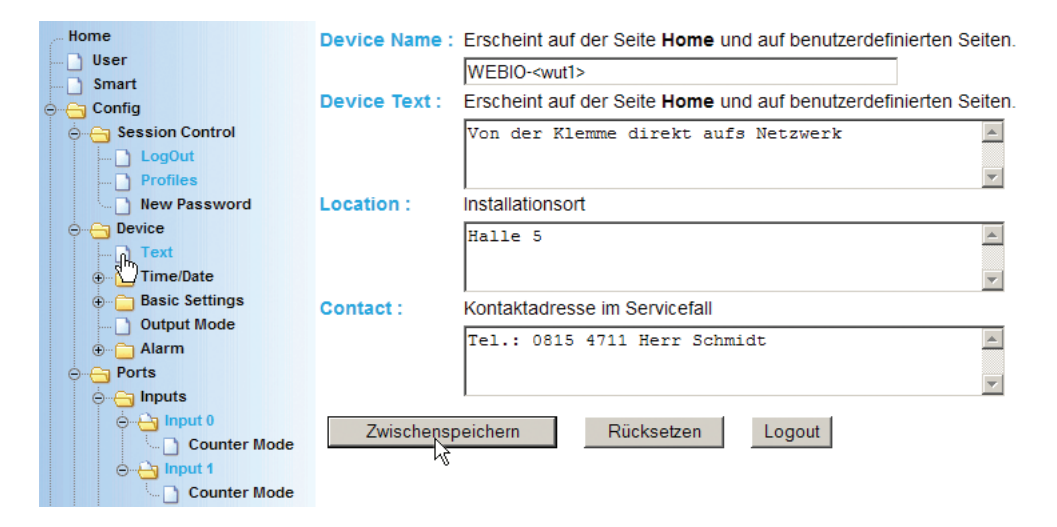

#### **Device Name**

System Name mit dem sich das Web-IO über das DHCP-Protokoll bei einem DHCP-Server meldet und der des Weiteren auf der Home-Seite angezeigt wird.

In Netzwerken mit DHCP und DNS sollte der hier eingetragene Name einmalig sein!

#### **Device Text**

Der Administrator kann einen Text hinterlegen, der das Web-IO bzw. seine Funktion beschreibt. Dieser Text wird auf der Home-Seite des Web-IO angezeigt.

#### Location

Hier kann der Montageort des Web-IO eingetragen werden, um bei größeren Installationen das Auffinden und die Wartung zu erleichtern.

#### Contact

An dieser Stelle kann z.B. eine Emailadresse oder eine Telefonnummer eingetragen werden, unter der im Wartungsfall der zuständige Techniker erreichbar ist. Zum Speichern der Texte benutzen Sie den Zwischenspeichern-Button und wählen Sie im Menü Config >> Session Control >> LogOut.

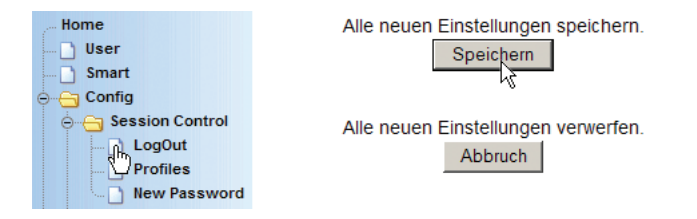

Nach einem Klick auf den *Speichern*-Button wird das Web-IO nun mit den aktuellen Parametern neu gestartet.

Wenn Ihnen die verwendeten Ausdrücke und Bezeichnungen nicht vertraut sind, fordern Sie kostenlos unser Buch TCP-IP-Ethernet bis Web-IO an, in dem die nötigen Grundlagen zur Inbetriebnahme von Netzwerkkomponenten vermittelt werden. www.WuT.de

# 5 Basisfunktionen

- HTTP Inputs und Outputs im Browser steuern
- Box-to-Box
- Zeitgesteuert schalten
- Intergration in bestehende Systeme
- Email und mehr Info bei Zustandsänderung Alarme
- Zugriff aus der eigenen Anwendung

#### 5.1 HTTP - Inputs und Outputs im Browser steuern

Der Zugriff aus dem Browser ist für den Anwender die einfachste Möglichkeit Inputs sowie Counter zu überwachen und die Outputs zu steuern.

Das Web-IO bietet hierzu 3 Standardansichten bzw. Webseiten:

- Home Übersicht der IO-Zustände und des Alarmstatus
- User Übersicht der IO-Zustände und bei Bedarf des freien Modbusspeichers
- Smart IO-Status optimiert für Smart Phone Anzeige

#### 5.1.1 Die Home-Seite

Auf der Home-Seite bekommt der Anwender den Status der Inputs, Counter, Outputs und der konfigurierten Alarme selbstaktualisierend angezeigt.

| W&T<br>Web-IO      | WEBIO-05372A<br>Von der Klemme direkt aufs Netzwerk<br>Aktualisierung: Fr 28.01.11, 10:34:13 * |         |        |         |          |            |  |  |
|--------------------|------------------------------------------------------------------------------------------------|---------|--------|---------|----------|------------|--|--|
| Web-IO 2x2 Digital |                                                                                                | Inpu    | Its    |         | Outp     | uts        |  |  |
| #5/63/             | Name                                                                                           | Status  | Cour   | nter    | Name     | Status     |  |  |
| Home               | Input 0                                                                                        | OFF     | 0      |         | Output 0 | OFF        |  |  |
| User               | Input 1                                                                                        | OFF     | 0      |         | Output 1 | OFF        |  |  |
| Smart              |                                                                                                |         | Ala    | rme     |          |            |  |  |
| ⊕ ⊖ Diag           |                                                                                                | Alarm   | Status | Alarm   | Status   |            |  |  |
| Doc                |                                                                                                | 1       |        | 3       |          |            |  |  |
| _                  |                                                                                                | 2       |        | 4       |          |            |  |  |
| Menü ausblenden    | Sc                                                                                             | haltuhr | Vorsch | nau (Ti | me Swite | <u>:h)</u> |  |  |

Um auch die Outputs bedienen zu können, ist es notwendig, sich über den Navigationsbaum als Administrator oder mit Operator-Rechten in das Web-IO einzuloggen. Ab Werk ist das Web-IO so voreingestellt, dass die Home-Seite neben dem Navigationsbaum zu sehen ist. Um bei Aufruf im Browser nur die Home-Seite ohne Navigationsbaum anzuzeigen gibt es zwei Möglichkeiten: 1. Eingabe in der Adresszeile http://<ip-Adresse>/home

W&T

2. Web-IO so konfigurieren, dass nur die Home-Seite angezeigt wird.

Dazu als Administrator einloggen und unter *Config >> De*vice >> Basic Settings >> HTTP bei Start Up den Punkt home.htm auswählen.

| Home               | Config >> Device >> Basic Settings >> HTTP |                           |  |  |  |
|--------------------|--------------------------------------------|---------------------------|--|--|--|
| User               | -                                          | -                         |  |  |  |
| Smart              | Startup :                                  | ○ index.htm               |  |  |  |
| 🚊 😋 Config         |                                            | home.htm                  |  |  |  |
|                    |                                            | O user htm                |  |  |  |
| \ominus 📇 Device   | Enable                                     |                           |  |  |  |
| Text               | Enable.                                    |                           |  |  |  |
| ⊕ Time/Date        |                                            | GET HTTP enable           |  |  |  |
| ⊖ ⊖ Basic Settings | HTTP Port :                                | Default: Port 80          |  |  |  |
| Language           |                                            | 80                        |  |  |  |
| 🗋 Network          |                                            | -                         |  |  |  |
| НТТР               | Input Trigger :                            | 🗀 Input 0                 |  |  |  |
| 🖑 HTTP Client      |                                            | 🗆 Input 1                 |  |  |  |
| 🗋 Mail             |                                            |                           |  |  |  |
| 🗋 SNMP             | Zwischenspe                                | eichern Rücksetzen Logout |  |  |  |
| D UDP              | K_                                         |                           |  |  |  |
| Syslog             |                                            |                           |  |  |  |

Alle weiteren Einstellungen auf dieser Seite sind im weiteren Verlauf des Handbuches beschrieben und sollten an dieser Stelle nicht verändert werden.

Die Home-Seite kann gegen eine eigene individuell gestaltete Webseite ersetzt werden. Details hierzu im Kapitel "Zugriff aus der eigenen Anwendung".

# 5.1.2 Die User-Seite

Die User-Seite zeigt den Status von Inputs, Countern und Outputs. Anders als bei der Home-Seite kann ein Login für die Funktionen der Seite auch ohne Zugriff auf den Navigationsbaum erfolgen. Ein über Login eingetragenes Passwort wird in Form eines Cookies auf dem PC gespeichert.

Für den Anwender hat das den Vorteil, dass er vom selben PC aus bei wiederholtem Aufruf der User-Seite, auch ohne erneute

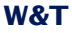

Anmeldung auf die Outputs zugreifen kann bzw. die Anmeldung automatisch erfolgt.

Wurde für das Web-IO ein Passswort vergeben wird ohne Login der Status von Inputs, Outputs und Countern nicht angezeigt!

# Web-IO User Site WEBIO-05372A

Von der Klemme direkt aufs Netzwerk

|         | Pas            | sword: • | ••••  |          | L     | ogin |       |  |  |
|---------|----------------|----------|-------|----------|-------|------|-------|--|--|
|         | Inputs Outputs |          |       |          |       |      |       |  |  |
| Name    | State          | Counter  | Clear | Name     | State | Sv   | vitch |  |  |
| Input 0 | -              | -        | Clear | Output 0 | -     | ON   | OFF   |  |  |
| Input 1 | -              | -        | Clear | Output 1 | -     | ON   | OFF   |  |  |

Nach erfolgreicher Passworteingabe werden die Zustände der IOs angezeigt und die Outputs sind bedienbar.

# Web-IO User Site WEBIO-05372A

Von der Klemme direkt aufs Netzwerk

Logout

|         | In    | puts    |       |          | Outp  | uts |      |
|---------|-------|---------|-------|----------|-------|-----|------|
| Name    | State | Counter | Clear | Name     | State | Sw  | itch |
| Input 0 | OFF   | 1       | Clear | Output 0 | ON    | ON  | OFF  |
| Input 1 | ON    | 2       | Clear | Output 1 | OFF   | ON  | OFF  |

| Free available Modbus Memory (8bit) |    |    |    |    |    |    |    |    |    |    |    |    |    |    |    |    |
|-------------------------------------|----|----|----|----|----|----|----|----|----|----|----|----|----|----|----|----|
| Addr.                               | 0  | 1  | 2  | 3  | 4  | 5  | 6  | 7  | 8  | 9  | А  | В  | С  | D  | Е  | F  |
| 7000                                | 00 | 00 | 00 | 00 | 00 | 00 | 00 | 00 | 00 | 00 | 00 | 00 | 00 | 00 | 00 | 00 |
| 7010                                | 00 | 00 | 00 | 00 | 00 | 00 | 00 | 00 | 00 | 00 | 00 | 00 | 00 | 00 | 00 | 00 |
| 7020                                | 00 | 00 | 00 | 00 | 00 | 00 | 00 | 00 | 00 | 00 | 00 | 00 | 00 | 00 | 00 | 00 |
| 7030                                | 00 | 00 | 00 | 00 | 00 | 00 | 00 | 00 | 00 | 00 | 00 | 00 | 00 | 00 |    |    |
| 7040                                | 00 | 00 | 00 | 00 | 00 | 00 | 00 | 00 | 00 | 00 | 00 | 00 |    |    |    |    |
| 7050                                | 00 | 00 | 00 | 00 | 00 | 00 | 00 | 00 | 00 |    |    |    |    |    |    |    |
| 7060                                | 00 | 00 | 00 | 00 | 00 | 00 | 00 | 00 |    |    |    |    |    |    |    |    |
| 7070                                | 00 | 00 | 00 | 00 | 00 |    |    |    |    |    |    |    |    |    |    |    |

Show as: © 8Bit C 16Bit C

Nur wenn das Web-IO für den Modbus-Zugriff konfiguriert wurde, erscheint unterhalb der IO-Zustände zusätzlich eine Tabelle, in welcher der Inhalt des freiverfügbaren Modbus-Speichers visualisiert wird. (Details hierzu im Kapitel "Integration in bestehende Systeme >> Modbus")

Um bei Aufruf im Browser nur die User-Seite ohne Navigationsbaum anzuzeigen gibt es zwei Möglichkeiten:

- 1. Eingabe in der Adresszeile http://<ip-Adresse>/user
- 2. Web-IO so konfigurieren, dass nur die Home-Seite angezeigt wird.

Dazu als Administrator einloggen und unter *Config >> De*vice >> Basic Settings >> HTTP bei Start Up den Punkt user.htm auswählen.

| Home            | Config >> Device >> Basic Settings >> HTTP |                                                                                                    |  |  |  |  |
|-----------------|--------------------------------------------|----------------------------------------------------------------------------------------------------|--|--|--|--|
| Smart           | Startup :                                  | ⊖ index.htm<br>⊖ home htm                                                                                                    |  |  |  |  |
| Session Control |                                            | © user.htm                                                                                                    |  |  |  |  |
| o               | Enable :                                   | GET Header enable                                                                                                    |  |  |  |  |
| ⊕               | HTTP Port :                                | Default: Port 80                                                                                                    |  |  |  |  |
| Language        |                                            | 80                                                                                                    |  |  |  |  |
| HTTP            | Input Trigger :                            | Input 0 Input 1 Input 1 Input |  |  |  |  |
| U HTTP Client   |                                            |                                                                                                    |  |  |  |  |
| D UDP           | Zwischenspe                                | eichern Rücksetzen Logout                                                                                                    |  |  |  |  |
| Syslog          |                                            |                                                                                                    |  |  |  |  |

Alle weiteren Einstellungen auf dieser Seite sind im weiteren Verlauf des Handbuches beschrieben und sollten an dieser Stelle nicht verändert werden.

Auch die User-Seite kann gegen eine eigene individuell gestaltete Webseite ersetzt werden. Details hierzu im Kapitel "Zugriff aus der eigenen Anwendung".

#### 5.1.3 Die Smart-Seite

Die Smart Seite wurde für die Anzeige in Smartphones wie z.B. dem iPhone optimiert und wird über http://<IP-Adresse>/smart aufgerufen.

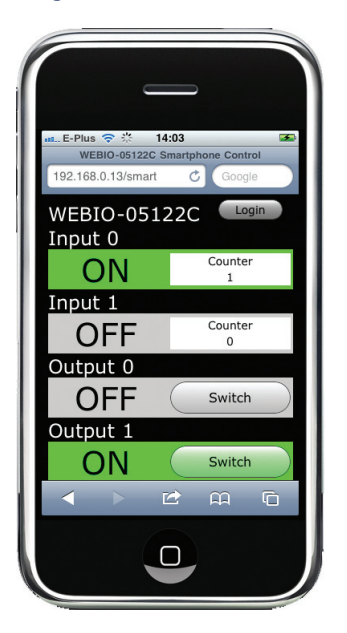

Die Smart-Seite zeigt den Status von Inputs, Countern und Outputs. Genauso wie bei der User-Seite kann ein Login für die Funktionen der Seite auch ohne Zugriff auf den Navigationsbaum erfolgen. Ein über Login eingetragenes Passwort wird in Form eines Cookies auf dem Smartphone gespeichert.

Für den Anwender hat das den Vorteil, dass er von seinem Smartphone bei wiederholtem Aufruf der Smart-Seite, auch ohne erneute Anmeldung auf die Outputs zugreifen kann bzw. die Anmeldung automatisch erfolgt.

Wurde für das Web-IO ein Passwort vergeben wird ohne Login der Status von Inputs, Outputs und Countern nicht angezeigt!

#### 5.1.4 Beschriftungen und Texte

#### Solution Notwendige Zugriffsrechte: Administrator

Das Erscheinungsbild der Web-IO Standardseiten im Browser kann insofern individuell gestaltet und verändert werden, dass die Benennung des Web-IO, der Inputs, Counter und Outputs frei konfigurierbar ist.

#### Gerätenamen und Beschreibung

Im Navigationsbaum unter *Config >> Device >> Text* können Gerätenamen und Beschreibung des Web-IO geändert werden.

| Home                | Device Name : | Erscheint auf der Seite Home             |     |
|---------------------|---------------|------------------------------------------|-----|
| User                |               | WEBIO- <wut1></wut1>                     |     |
| Smart<br>⊖⊖ Config  | Device Text : | Erscheint auf der Seite Home             |     |
| 🕀 📋 Session Control |               | Von der Klemme direkt aufs Netzwerk      |     |
| ⊖                   |               |                                          |     |
| Text                |               | (Effections Zeilensuch sint einführen)   |     |
| ⊕ 🗋 Time/Date       | Location :    | (not ellen zellen unbruch solv einlugen) |     |
| ⊕ Basic Settings    | Location .    |                                          | _   |
| 🗋 Output Mode       |               | A                                        | -   |
| ⊕ <u>C</u> Alarm    |               |                                          |     |
| ⊕ ·· 🔁 Ports        |               |                                          | 1   |
| Manufacturer        | Contact :     | Kontaktadresse im Servicefall            |     |
| ⊕ Up/Download       |               |                                          |     |
| ⊕ 🛅 Diag            |               |                                          |     |
| ⊕ 🛅 Doc             |               |                                          | r - |
|                     |               |                                          |     |
|                     | Zwischenspe   | eichern Rücksetzen Logout                |     |
| Menü ausblenden     |               |                                          |     |

Soll sich die Beschreibung über mehr als eine Zeile erstrecken, wird an der für den Zeilenumbruch gewünschten Position das <br>br> Tag eingefügt.

Die Felder *Location* und *Contact* werden im Browser nicht angezeigt und dienen ausschließlich der Indentifikation des Web-IO.

Die Anzeige im Browser ändert sich nach Zwischenspeichern und Logout > Speichern.

#### **Port-Bezeichnung und -Beschreibung**

Auch für die Inputs und Outputs können individuelle Bezeichnungen und Beschreibungen eingerichtet werden.

Um die Input-Bezeichnung zu ändern, wählen Sie im Navigationsbaum *Config >> Ports >> Inputs* und für Input 0 *>> Input 0*:

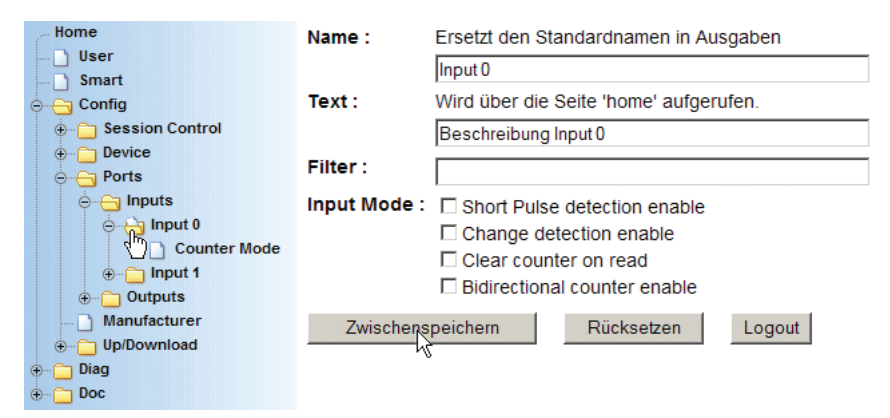

Die Einstellungen für Filter und Input Mode lassen Sie bitte unberührt. Detaillierte Informationen zu diesen Parametern erhalten Sie im Kapitel "Port Einstellungen"

Für Änderungen der Output-Bezeichnungen wählen Sie Config >> Ports >> Outputs und z.B. >> Output 0 für Output 0

| Home                | Name : Ersetzt den Standardnamen in Ausgaben |                             |  |  |  |  |
|---------------------|----------------------------------------------|-----------------------------|--|--|--|--|
| User                |                                              | Input 0                     |  |  |  |  |
| ⊖⊖ Config           | Text: Wird über die Seite 'home' aufgerufen. |                             |  |  |  |  |
| 🕀 💼 Session Control |                                              | Beschreibung Input 0        |  |  |  |  |
| Device     Ports    | Group Mode                                   | :      0 1 getrennt         |  |  |  |  |
| o ⊖ ⊖ Inputs        |                                              | C 01 parallel               |  |  |  |  |
| orightary input 0   | Safety State :                               | □ Safety enable             |  |  |  |  |
| ⊕ 🚞 Input 1         |                                              |                             |  |  |  |  |
| o Gutputs           | Zwischen                                     | speichern Rücksetzen Logout |  |  |  |  |
| ⇔ Ģn Output 0       |                                              |                             |  |  |  |  |
| Cogic               |                                              |                             |  |  |  |  |
| Time Switch         |                                              |                             |  |  |  |  |
| Puls                |                                              |                             |  |  |  |  |

Die Einstellungen für Group Mode und Safety State lassen Sie bitte unberührt. Detaillierte Informationen zu diesen Parametern erhalten Sie im Kapitel "Port Einstellungen"

Die Anzeige im Browser ändert sich nach Zwischenspeichern und Logout > Speichern.

#### Logo im Navigations-Frame

W&T

Um ein möglichst kundenspezifisches Erscheinungsbild der Web-IO Startseite zu ermöglichen, besteht die Möglichkeit, das W&T-Logo im Navigations-Frame gegen ein beliebiges anderes zu ersetzen. Wählen Sie im Navigationsbaum Config >> Up/Download >> Upload

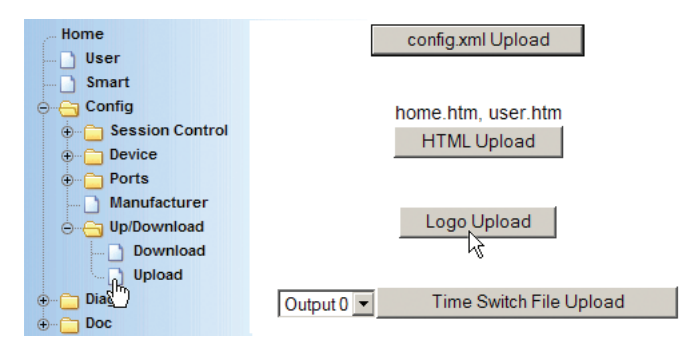

Klicken Sie auf den Button logo.gif upload.

Upload

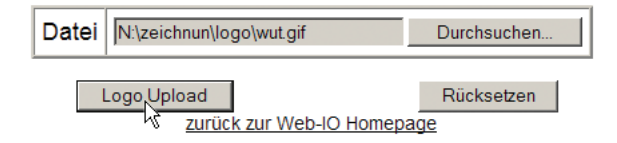

Wählen Sie die gewünschte JPG- oder GIF-Datei aus und klicken Sie auf denButton *logo.gif upload.* 

Dabei sollte allerdings beachtet werden, dass die Abmessungen des Logos in etwa mit denen des W&T-Logos übereinstimmen (Breite max. 200 Pixel, Höhe max 100 Pixel), damit die Übersichtlichkeit des Navigations-Frames erhalten bleibt.

Die Anzeige im Browser ändert sich nach Zwischenspeichern und Logout > Speichern.

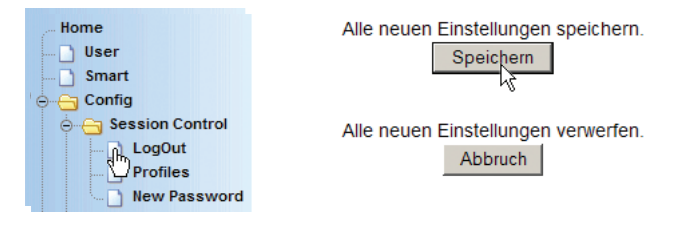

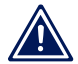

W&T

Sollte das neue Logo beim Neustart noch nicht angezeigt werden, löschen Sie bitte den Browser Cache!

# 5.1.5 Ändern des HTTP-Ports

Der Zugriff des Browsers auf den Webserver des Web-IO erfolgt gemäß HTTP-Protokoll ab Werk über TCP Port 80.

Es gibt Fälle wie NAT-Routing oder Port-Forwarding, die es nötig machen, einen abweichenden Port für den HTTP-Zugriff zu konfigurieren.

Dazu loggen Sie sich als Administrator ein und wählen im Navigationsbaum *Config >> Device >> Basic Settings >> HTTP.* 

Unter *HTTP Port* kann ein vom Standard Port 80 abweichender TCP Port für den HTTP-Zugriff eingetragen werden.

| Home                                       | Config >> Devi  | ce >> Basic Settings >> HTTP            |
|--------------------------------------------|-----------------|-----------------------------------------|
| Config                                     | Startup :       | C index.htm<br>ⓒ home.htm<br>C user htm |
| Device     Text     Device     Time/Date   | Enable :        | GET Header enable                       |
| ⊖ G Basic Settings                         | HTTP Port :     | Default: Port 80                        |
| Language<br>Network<br>HTTP<br>HTTP Client | Input Trigger : | 80<br>Input 0<br>Input 1                |
| Mail<br>SNMP<br>UDP<br>Syslog              | Zwischenspe     | eichern Rücksetzen Logout               |

Alle weiteren Einstellungen auf dieser Seite sind im weiteren Verlauf des Handbuches beschrieben und sollten an dieser Stelle nicht verändert werden.

Wird der HTTP Port geändert, ist das Web-IO aus dem Browser nur noch über die zusätzliche Angabe des gewählten HTTP Ports erreichbar.

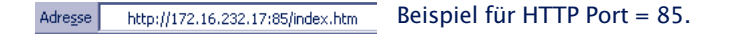

Das gilt auch für alle Konfigurationszugriffe.

Die Änderung wird nach Zwischenspeichern und Logout > Speichern wirksam.

| Home               | Alle neuen Einstellungen speichern. |
|--------------------|-------------------------------------|
| Smart              | Speichern                           |
| Config             | Alle neuen Einstellungen verwerfen. |
| LogOut<br>Profiles | Abbruch                             |
| New Password       |                                     |

# 5.2 Box-to-Box

In der Betriebsart Box-to-Box werden zwei Web-IO so konfiguriert, dass die Outputs von Web-IO B den Inputs von Web-IO A folgen.

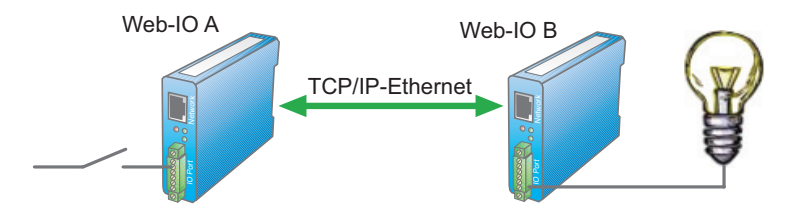

So lassen sich z.B. über eine WAN-Anbindung standortübergreifend Signale schalten.

Bei Box-to-Box Verbindungen übernimmt ein Web-IO die Funktion des Masters. Das zweite Web-IO arbeitet als Slave. Der Slave wartet darauf, dass der Master die Verbindung zu ihm aufnimmt.

Unabhängig davon, welche Seite als Master arbeitet und welche als Slave, können Schaltsignale in beide Richtungen weitergegeben werden.

Sowohl das Master, als auch das Slave Web-IO müssen entsprechend konfiguriert werden.

# 5.2.1 Konfiguration des Slave Web-IO

🗺 Notwendige Zugriffsrechte: Administrator

Wählen Sie im Navigationsbaum des Slave Web-IO Config >> Device >> Basic Settings >> Binary 1

Stellen Sie als *Operation Mode* die Betriebsart *TCP-Server* ein und aktivieren Sie *Enable Binary*.

Klicken Sie anschließend auf den *Zwischenspeichern*-Button um die Änderungen ans Web-IO zu übertragen.

| Home                                              | Config >> Dev    | vice >> Basic Se                                                               | ttings >> Binary 1                                                             |
|---------------------------------------------------|------------------|--------------------------------------------------------------------------------|--------------------------------------------------------------------------------|
| Smart                                             | Operation Mode : | Application                                                                    | Operation Mode                                                                 |
| Session Control     Device     Text     Time/Date |                  | Box2Box Master<br>Box2Box Slave<br>OPC-Device<br>ModBus-Slave<br>Socket-Device | TCP Client<br>TCP Server<br>TCP Server<br>TCP Server<br>Depends on application |
| Basic Settings                                    |                  | 50xxx compatible                                                               | Depends on application                                                         |
| Network                                           |                  | TCP Server                                                                     |                                                                                |
| — 🗋 НТТР                                          |                  | C TCP Client                                                                   |                                                                                |
| HTTP Client                                       |                  | O UDP Peer                                                                     |                                                                                |
| SNMP<br>UDP                                       | Enable :         | Enable BINARY                                                                  | Y 1                                                                            |
| Syslog                                            |                  | Freier Speicher: 2                                                             | 20713 Bytes                                                                    |
| Binary 1<br>TCP Server<br>TCP Client<br>UDP Peer  | Zwischenspeic    | hern Rüc                                                                       | ksetzen                                                                        |

Wählen Sie nun im Navigationsbaum: *Config >> Device >> Basic Settings >> Binary 1 >> TCP-Server.* 

| Home<br>User<br>Smart<br>Config<br>Session Control                 | Local Port :<br>Client HTTP Port : | Port No.: 165534<br>49153<br>Port der Kontrollverbindung<br>für den Verbindungsauf-und Abbau.<br>80 |
|--------------------------------------------------------------------|------------------------------------|----------------------------------------------------------------------------------------------------|
| Time/Date     Time/Date     Date     Date     Language     Network | Input Trigger :                    | ☑ Input 0<br>☑ Input 1                                                                              |
| HTTP HTTP HTTPClient Mail SNMP UDP Syslog                          | Application Mode :                 | C Socket device<br>C Compatible 50xxx<br>O Box2Box Slave<br>C OPC Device<br>C ModBus                |
| FTP<br>Binary 1<br>TCP Server                                      | Zwischenspeiche                    | m Rücksetzen Logout                                                                                 |

# **Local Port:**

Wenn Ihnen von Ihrem Netzwerkadministrator keine besonderen Vorgaben gemacht werden, kann der werksseitig eingestellte Port 49153 übernommen werden.

Grund für eine Änderung des werksseitig eingestellten Local Port kann z.B. eine Firewall sein, die nur bestimmte Portzugriffe erlaubt.

In jedem Fall muss der eingestellte Local Port des Slave identisch mit dem Server Port Eintrag des Masters sein.

# **Client HTTP Port**

legt den HTTP Port fest, auf den die Steuerverbindung zur Master-Box aufgebaut werden soll.

Wenn nicht anders vorgegeben, sollte hier immer Port 80 verwendet werden.

# **Input Trigger:**

aktivieren Sie hier die Inputs, die die korrespondierenden Outputs beim Master setzen sollen.

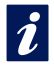

Das Web-IO Digital erlaubt den gleichzeitigen Zugriff auf die Inputs aus verschiedenen Betriebsarten.

So können die Inputs 0-5 z.B. die Outputs 0-5 des Master Web-IO steuern, gleichzeitig aber auch noch über HTTP ausgelesen werden.

# **Application Mode**

Markieren Sie Box2Box Slave

Nachdem alle Parameter eingegeben wurden, bestätigen Sie durch Klick auf den *Zwischenspeichern*-Button.

Wählen Sie nun im Navigationsbaum: *Config >> Device >> Output Mode*
| Home                                      | Output Mask :                  | Name                                    | НТТР                                      | UDP ASCII                         | SNMP                      | Binary 1                   | Binary 2      |
|-------------------------------------------|--------------------------------|-----------------------------------------|-------------------------------------------|-----------------------------------|---------------------------|----------------------------|---------------|
| Smart                                     |                                | Output 0                                | C                                         | 0                                 | С                         | e                          | C             |
| ⊖ Gonfig ⊕ Gonfig ⊕ Gonfig ⊕ Gonfig       |                                | Output 1                                | 0                                         | 0                                 | 0                         | o                          | 0             |
| ⊖ Device                                  |                                | Select all                              | 0                                         | 0                                 | 0                         | o                          | 0             |
|                                           | Safety<br>Timeout :<br>Power : | Nach Ablauf<br>nehmen die<br>Max. 150mA | des Zeitinte<br>Outputs die<br>24V enable | ervalls (Zeit in<br>pro Port eins | 100ms) oh<br>stellbaren S | ne Datenem<br>afety States | ofang,<br>an. |
| é Ci Up/Download<br>⊕ Ci Diag<br>⊕ Ci Doc | Zwischenspe                    | ichern                                  | Rückset                                   | zen Lo                            | gout                      |                            |               |

Aktivieren Sie hier die Outputs, die von den korrespondierenden Inputs des Slave gesetzt werden sollen für Binary 1 und bestätigen Sie durch Klick auf den *Zwischenspeichern*-Button.

Im Gegensatz zu den Inputs sind die für Box-to-Box aktivierten Outputs für andere Betriebsarten nicht mehr zugänglich.

Nun müssen die neuen Einstellungen noch aktiviert werden. Benutzen Sie den *Logout*-Button oder wählen Sie im Menü *Config >> Session Control >> LogOut.* 

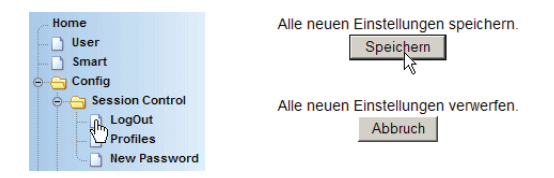

Nach Klick auf den *Speichern*-Button werden alle Einstellungen im Web-IO aktualisiert und die Startseite im Default User Modus neu aufgebaut. Das Master Web-IO kann sich nun mit dem Slave Web-IO verbinden.

Der Box-to-Box Master kann sich nur dann mit dem Slave verbinden, wenn beim Slave kein HTTP-Login als Operator oder Administrator besteht

## 5.2.2 Konfiguration des Masters

Solution Notwendige Zugriffsrechte: Administrator

Wählen Sie im Navigationsbaum: Config >> Device >> Basic Settings >> Binary 1

| Home                                                                                                    | Config >> De     | vice >> Basic Se                                                               | ttings >> Binary 1                                                                                       |
|----------------------------------------------------------------------------------------------------|------------------|--------------------------------------------------------------------------------|----------------------------------------------------------------------------------------------------|
| 🗋 User                                                                                                    | -                |                                                                                | -                                                                                                    |
| Smart                                                                                                    | Operation Mode : | Application                                                                    | Operation Mode                                                                                           |
| <ul> <li>→ □ Session Control</li> <li>→ □ Device</li> <li>→ □ Text</li> <li>⊕ □ Time/Date</li> <li>⊕ ⊡ Basic Settings</li> </ul> |                  | Box2Box Master<br>Box2Box Slave<br>OPC-Device<br>ModBus-Slave<br>Socket-Device | TCP Client<br>TCP Server<br>TCP Server<br>TCP Server<br>Depends on application<br>Depends on application |
| Language                                                                                                    |                  | O TOP Conver                                                                   | Depends on application                                                                                   |
| 🗋 Network                                                                                                    |                  | O TCP Server                                                                   |                                                                                                    |
| 🗋 НТТР                                                                                                    |                  |                                                                                |                                                                                                    |
| HTTP Client                                                                                                    |                  | O UDP Peer                                                                     |                                                                                                    |
| Mail<br>SNMP<br>UDP                                                                                                    | Enable :         | Enable BINAR                                                                   | (1                                                                                                    |
| Syslog                                                                                                    |                  | Freier Speicher: 2                                                             | 20713 Bytes                                                                                              |
| Binary 1<br>TCP Server<br>TCP Client<br>UDP Peer                                                                                 | Zwischenspeic    | hern Rüc                                                                       | ksetzen                                                                                                  |

Stellen Sie als *Operation Mode* die Betriebsart *TCP-Client* ein und aktivieren Sie *Enable Binary* 1.

Klicken Sie anschließend auf den *Zwischenspeichern*-Button um die Änderungen ans Web-IO zu übertragen.

Wählen Sie nun im Navigationsbaum: *Config >> Device >> Basic Settings >> Binary 1 >> TCP-Client.* 

| Home<br>User<br>Smart                                                                                   | Local Port :       | Statische Ports No.: 165534<br>Dynamische Ports: AUTO<br>AUTO             |
|----------------------------------------------------------------------------------------------------|--------------------|---------------------------------------------------------------------------|
| ⊕                                                                                                    | Server Port :      | Im Box2Box-Mode ist 'Server' der Box2Box Slave                            |
| <ul> <li>⊖ → → Device</li> <li>↓ Text</li> <li>⊕ → → Time/Date</li> <li>⊕ → → Basic Settings</li> </ul> | Server HTTP Port : | 49153<br>Port der Kontrollverbindung<br>für den Verbindungsauf-und Abbau. |
| Language                                                                                                | Server IP Addr -   | 80                                                                        |
| HTTP                                                                                                    | Server Password :  | Im Box2Box-Mode Admin-Passwort des Box2Box Slave                          |
| HTTP Client<br>Mail<br>SNMP                                                                             | Inactive Timeout : | Zeit in 100ms (keine Funktion im Box2Box Mode)                            |
| ] UDP<br>] Syslog<br>] FTP                                                                              | Input Trigger :    | ☑ Input 0                                                                 |
| ⊖ <mark>⊡</mark> Binary 1                                                                               | Interval :         | ☑ Input 1<br>Zeit in 100ms                                                |
| UDP Peer<br>Binary 2                                                                                    | Application Mode : |                                                                           |
| Output Mode<br>⊕⊡ Alarm                                                                                 |                    | C Compatible 50xxx                                                        |
| ⊕ ⊖ Ports<br>) Manufacturer                                                                             |                    |                                                                           |
| ⊕ ⊖ Up/Download<br>⊕ ⊖ Diag                                                                             | Zwischenspeicher   | n Rucksetzen Logout                                                       |

Die folgenden Parameter müssen eingetragen werden:

### **Local Port:**

Wenn Ihnen von Ihrem Netzwerkadministrator keine besonderen Vorgaben gemacht werden, kann die werksseitige Einstellung AUTO übernommen werden.

### ServerPort:

Hier muss der beim Slave eingestellte *Local Port* eingetragen werden. Auch hier können die Grundeinstellungen 49153 übernommen werden, wenn vom Administrator keine anderen Vorgaben gemacht werden.

Grund für eine Änderung der werksseitig eingestellten Werte für *Local* und *Slave Port* kann z.B. eine Firewall sein, die nur bestimmte Portzugriffe erlaubt.

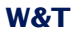

### **Server HTTP Port**

legt den HTTP Port fest, auf den die Steuerverbindung zur Slave-Box aufgebaut werden soll.

Wenn nicht anders vorgegeben, sollte hier immer Port 80 verwendet werden.

### Server IP Addr:

Tragen Sie hier die IP-Adresse des Web-IO ein, das als Slave angesprochen werden soll.

### Server Password:

Hier wird das Administratorpasswort des Slave Web-IO eingetragen. Wurde für den Slave kein Passwort vergeben, bleibt dieses Feld leer.

### **Inactive Timeout**

Dieser Parameter hat im Box-to-Box Modus keine Funktion, da eine dauerhafte Verbindung gewünscht ist.

### **Input Trigger:**

aktivieren Sie hier die Inputs, die korrespondierenden Outputs beim Slave setzen sollen.

### Interval:

Ist kein Intervall eingetragen, wird der Zustand der Inputs bei jeder Änderung an die Outputs des jeweils anderen Box-to-Box Partners übergeben. Mit dem Eintrag eines Intervalls, wird der Status auch ohne Änderung zyklisch übergeben.

Sind zwei Standorte über eine kostenpflichtige ISDN-Strecke miteinander verbunden, sollte auf die Benutzung eines Intervalls verzichtet werden, da die ISDN-Verbindung je nach Timeout und Intervall nie getrennt oder sehr oft neu aufgebaut wird.

### **Application Mode**

Markieren Sie Box2Box Master

Nachdem alle Parameter eingegeben wurden, bestätigen Sie durch Klick auf den *Zwischenspeichern*-Button.

## Wählen Sie nun im Navigationsbaum: *Config >> Device >> Output Mode*

| Home                                                                                                 | Output Mask :                                 | Name                                                  | HTTP                                                 | UDP ASCII                                   | SNMP                      | Binary 1                    | Binary 2      |
|----------------------------------------------------------------------------------------------------|-----------------------------------------------|-------------------------------------------------------|------------------------------------------------------|---------------------------------------------|---------------------------|-----------------------------|---------------|
| Smart                                                                                                |                                               | Output 0                                              | 0                                                    | 0                                           | 0                         | œ                           | С             |
| Coning     Session Control                                                                           |                                               | Output 1                                              | 0                                                    | 0                                           | 0                         | o                           | 0             |
| ⊖ G Device                                                                                           |                                               | Select all                                            | 0                                                    | 0                                           | 0                         | o                           | 0             |
| Time/Date     Time/Date     Dutput Mode     Alarm     Ports     Manufacturer     Up/Download     Dig | Safety<br>Timeout :<br>Power :<br>Zwischenspe | Nach Ablauf<br>nehmen die<br>Max. 150mA<br>Internal 2 | des Zeitinte<br>Outputs die<br>24V enable<br>Rückset | ervalls (Zeit ir<br>pro Port ein:<br>zen Lo | 100ms) oh<br>stellbaren S | ne Datenemj<br>afety States | ofang,<br>an. |
| ⊕ 🔁 Doc                                                                                              | k                                             |                                                       |                                                      |                                             |                           |                             |               |

Aktivieren Sie hier die Outputs, die von den korrespondierenden Inputs des Slave gesetzt werden sollen für Binary 1 und bestätigen Sie durch Klick auf den *Zwischenspeichern*-Button.

Im Gegensatz zu den Inputs sind die für Box-to-Box aktivierten Outputs für andere Betriebsarten nicht mehr zugänglich.

Nun müssen die neuen Einstellungen noch aktiviert werden. Benutzen Sie den *Logout*-Button oder wählen Sie im Menü *Config >> Session Control >> LogOut.* 

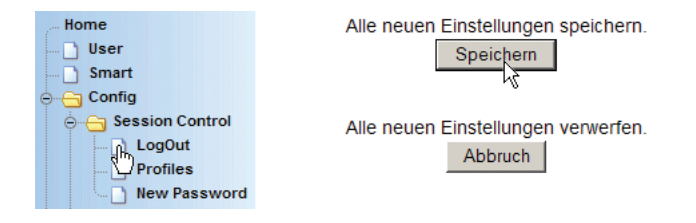

Nach Klick auf den *Speichern*-Button werden alle Einstellungen im Web-IO aktualisiert und die Startseite im Default User Modus neu aufgebaut. Das Master Web-IO versucht darauf hin, sich mit dem Slave Web-IO zu verbinden. Alle hier für Binary 1 beschriebenen Funktionen können natürlich auch unter Binary 2 genutzt werden. So kann z.B ein Web-IO A im Bereich Binary 1 so konfiguriert werden, dass die Inputs/Outputs 0-5 Box to Box mit einem Web-IO B arbeiten. Im Bereich Binary 2 können dann die Inputs/Outputs 6 - 11 so konfiguriert werden, dass sie Boxto-Box mit einem weiteren Web-IO zusammenarbeiten

## 5.2.3 Box-to-Box Verbindungsstatus ermitteln

📾 Notwendige Zugriffsrechte: Administrator

Der Verbindungsstatus einer Box-to-Box Verbindung kann über den Navigationsbaum unter *Diag >> Test >> Output Config* abgerufen werden.

|   | Home                | -                                   |         |                |                   |                |               |  |  |  |  |  |
|---|---------------------|-------------------------------------|---------|----------------|-------------------|----------------|---------------|--|--|--|--|--|
|   | 🗋 User              | Output Konfiguration und Status     |         |                |                   |                |               |  |  |  |  |  |
|   | Smart               | WEBIO-053704                        |         |                |                   |                |               |  |  |  |  |  |
| ė |                     | Von der Klemme direkt aufs Netzwerk |         |                |                   |                |               |  |  |  |  |  |
|   | 🗄 🗀 Session Control | Output                              | Moduc   | Safoty State   | Load Control      |                |               |  |  |  |  |  |
|   | Device              | Output                              | wouus   | Group Mode     | Salety State      | Luau Cuntrui   |               |  |  |  |  |  |
|   | 🕀 🛅 Ports           | Output 0                            | HTTP    | 0 1 getrennt   | unverändert       | inactive       |               |  |  |  |  |  |
|   | Manufacturer        | Output 1                            | HTTP    | 0 1 getrennt   | unverändert       | inactive       |               |  |  |  |  |  |
|   | ⊕ 🛅 Up/Download     |                                     | undato  | Mo KW05 2      | 1 01 2011 10      | 07:05 *        | I             |  |  |  |  |  |
| é | )😋 Diag             | lasi                                | upuale  | WO, KWOJ, 3    | 1.01.2011 10.     | .21.25         |               |  |  |  |  |  |
|   | Report              | Binary 1 Box2Box Maste              | r TCP C | lient connecte | d to Box2Box      | Slave 10.40.22 | 2.126 : 49153 |  |  |  |  |  |
|   | 🚊 📇 Test            |                                     | _       |                |                   |                |               |  |  |  |  |  |
|   | Check Config        |                                     | C       | utput Power S  | State 0 mA        |                |               |  |  |  |  |  |
|   | Output Config       |                                     |         |                |                   |                |               |  |  |  |  |  |
|   | Check iCal Timer    |                                     | zur     | ück zur Web-lo | <u>) Homepage</u> |                |               |  |  |  |  |  |

Hier wird angezeigt, in welcher Betriebsart die einzelnen Outputs gerade arbeiten. Zusätzlich wird am Fuß der Webseite der aktuelle Status einer Box-to-Box Verbindung angezeigt.

## 5.2.4 Beenden des Box-to-Box Modus

## Box-to-Box Modus nur beim Master

📾 Notwendige Zugriffsrechte: Administrator

Das Beenden der Betriebsart Box-to-Box muss immer durch entsprechende Konfiguration des Masters erfolgen. Master und Slave Web-IO müssen am Netzwerk angeschlossen sein. Wählen Sie im Navigationsbaum des Masters : *Config >> Device >> Basic Settings >> Binary 1 >> TCP Client* und löschen Sie den Eintrag bei Server IP Addr. Setzen Sie ferner den Punkt Application Mode auf Socket Device.

Bestätigen Sie mit Klick auf den Zwischenspeichern-Button.

Anschließend setzen Sie unter Config >> Device >> Basic Settings >> Binary 1 >> den Operation Mode auf TCP Server.

Bestätigen Sie mit Klick auf den Zwischenspeichern-Button.

Nun wählen Sie im Navigationsbaum des Masters : *Config >> Device >> Output Mode* und setzen die Outputs, die nicht mehr Box-to-Box arbeiten sollen, auf HTTP.

Bestätigen Sie mit Klick auf den Zwischenspeichern-Button. Nun müssen die geänderten Einstellungen noch aktiviert werden. Benutzen Sie den Logout-Button oder wählen Sie im Menü Config >> Session Control >> LogOut.

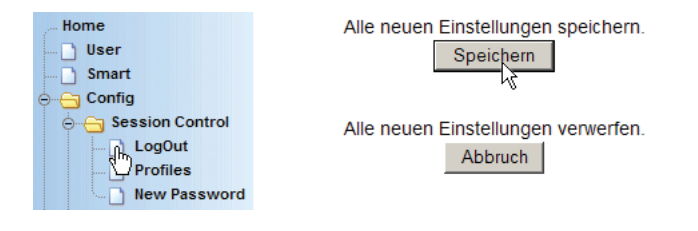

Nach Klick auf den *Speichern-Button* werden alle Einstellungen im Web-IO aktualisiert und die Startseite im Default User Modus neu aufgebaut.

## Box-to-Box Modus beim Slave Web-IO beenden

Solution Notwendige Zugriffsrechte: Administrator

Wählen Sie im Navigationsbaum des Slave: *Config >> Device >> Basic Settings >> Binary 1 >> TCP Server* und setzen Sie den Punkt *Application Mode* auf *Socket Device.* 

Bestätigen Sie mit Klick auf den Zwischenspeichern-Button.

Nun wählen Sie im Navigationsbaum *Config >> Device >> Output Mode* und setzen die Outputs, die nicht mehr Box-to-Box arbeiten sollen, auf HTTP.

Bestätigen Sie mit Klick auf das Zwischenspeichern-Button. Nun müssen die geänderten Einstellungen noch aktiviert werden. Benutzen Sie den Logout-Button oder wählen Sie im Menü Config >> Session Control >> LogOut.

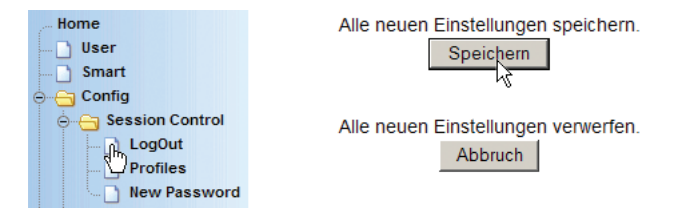

Nach Klick auf den *Speichern-Button* werden alle Einstellungen im Web-IO aktualisiert und die Startseite im Default User Modus neu aufgebaut.

## 5.2.5 Box-to-Box Slave - Bindung an den Master aufheben

Um z.B. nach Unterbrechung der Netzwerkinfrastruktur Verbindung mit dem Master aufzunehmen, speichert das Slave Web-IO die IP-Adresse des Masters (für den Anwender nicht sichtbar).

Soll das Slave Web-IO mit einem neuen Master Web-IO zusammenarbeiten oder hat sich die IP-Adresse des Masters geändert, Muss dieser unsichtbare Adresseintrag gelöscht werden.

Wählen Sie dazu im Navigationsbaum *Config >> Session Control >> LogOut.* 

Im Konfigurationsframe sollte ein zusätzlicher Button *Stopp Box2Box Slave* vorhanden sein.

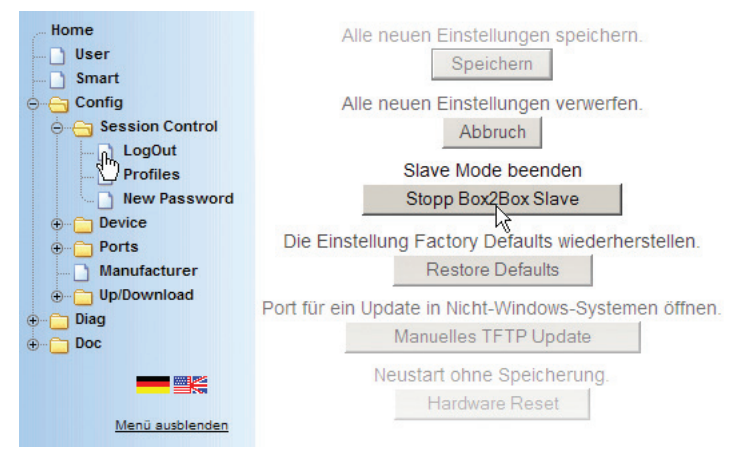

Sollte dieser Button nicht angezeigt werden, Klicken Sie zunächst den *Reset*-Button. Das Web-IO wird neu gestartet.

Nach erneutem Login und Aufruf von *Config >> Session Control >> LogOut* ist das *Stopp Box2Box Slave-Button* vorhanden. Durch Klick wird der Eintrag im Slave zurückgesetzt.

## 5.2.6 Box-to-Box Hinweise und Grenzen

### Laufzeiten

Bitte beachten Sie, dass bei Datenübertragung über ein Netzwerkprotokoll systembedingt Laufzeitverzögerungen auftreten.

Im Gegensatz zu einer direkten Kabelanbindung, bei der ein Schaltsignal direkt am Aktor ansteht, müssen bei Verbindung über Web-IO im lokalen Netzwerk Latenzzeiten zwischen 20 und 50 ms einkalkuliert werden.

Sind aktive Komponenten wie Router, Bridges oder gar ISDN-Strecken in den Übertragungsweg einbezogen, erhöht sich die Latenzzeit entsprechend, so dass es zu Laufzeiten von 500ms und höher kommen kann.

### Box-to-Box zu mehreren Partnern

Es ist nicht möglich, Signale von einem Input an den Outputs mehrerer Web-IOs auszugeben. Es besteht aber die Möglichkeit, über die Modi Binary 1 und Binary 2 von einem Master Web-IO z.B die Inputs 0 - 5 an Slave A zu binden, aber die Inputs 6 -11an Slave B zu knüpfen.

## Mischen der verschiedenen Web-IO Modelle

Es besteht grundsätzlich die Möglichkeit, verschiedene Web-IO Modelle Box-to-Box miteinander zu verbinden. Als Bedingung gilt in diesem Fall, dass das Web-IO mit der geringeren Anzahl an Ports als Master konfiguriert wird.

## 1. Beispiel:

Ein Web-IO 2x Digital Input, 2x Digital Output soll mit einem Web-IO 12x Digital Input, 12x Digital Output Box-to-Box verbunden werden.

Das Web-IO 12x Digital Input, 12x Digital Output wird in diesem Fall unter Binary 1 als Box-to-Box Slave konfiguriert, wobei die Input Trigger für Input0 und Input1 gesetzt werden. Ferner werden im Bereich Output Mode die Outputs 0 und 1 für Binary 1 freigeschaltet.

Anschließend wird die Konfiguration abgespeichert.

Das Web-IO 2x Digital Input, 2x Digital Output wird ganz normal als Box-to-Box Master für Binary 1 konfiguriert.

## 2. Beispiel

Es sollen zwei Web-IO 2x Digital Input, 2x Digital Output mit einem Web-IO 12x Digital Input, 12x Digital Output im Box-to-Box Modus verbunden werden.

Wie im ersten Beispiel, wird zunächst das Web-IO 12xDigital als Slave konfiguriert. Das geschieht sowohl für Binary 1 als auch für Binary 2. Für Binary 1 werden die Input Trigger 0 und 1 gesetzt, für Binary 2 die Input Trigger 2 und 3. Darüber hinaus werden im Bereich Outputmode die Outputs 0 und 1 für Binary 1 und die Outputs 2 und 3 für Binary 2 konfiguriert. Anschließend wird die Konfiguration abgespeichert.

Das 1. Web-IO 2x Digital Input, 2x Digital Output wird ganz normal als Box-to-Box Master für Binary 1 konfiguriert. Beim 2. Web-IO 2x Digital Input, 2x Digital Output wird in der gleichen Weise für Binary 2 verfahren.

Nachdem die Einstellungen bei allen beteiligten Web-IO gespeichert wurden, folgt Output 0 des Web-IO 12x Digital Input, 12x Digital Output Änderungen an Input 0 vom 1. Web-IO 2x Digital Input, 2x Digital Output. Ändert sich Input 1 am 2. Web-IO 2x Digital Input, 2x Digital Output zieht das eine Änderung an Output 2 des Web-IO 12x Digital Input, 12x Digital Output nach sich.

### Alte und neue Geräte als Box-to-Box Kombination

Es ist nicht möglich, ältere E/A-Com-Server 50xxx mit einem Web-IO Box-to-Box zu betreiben. Web-IO, die im Box-to-BoxModus zusammenarbeiten, sollten den gleichen Firmwarestand haben

### Probleme bei Box-to-Box

Vor allem wenn sich die IP-Adressen eines Box-to-Box Paares z.b. durch Umstellung der Infrastruktur geändert hat, kommt es vor, das der Master keine Verbindung mehr zum Slave aufbauen kann oder umgekehrt.

Unter *Config >> Session Control >> LogOut* sollte in solchen Fällen beim Slave ein zusätzliches Button *Stopp Box2Box Slave* vorhanden sein.

Ein Klick auf diesen Button setzt ggf. vorhandene alte Verbindungsparameter zurück und öffnet die Slave-Box so für eine neue Verbindung.

### 5.3 Time Switch - Web-IO als Schaltuhr

Das Web-IO Modell 57637 bietet über den normalen Funktionsumfang hinaus die Möglichkeit, die Outputs zeitgesteuert zu schalten.

## 5.3.1 Aktivieren der Outputs für Time Switch

Wählen Sie im Navigationsbaum des Web-IO *Config >> Device* >> *Output Mode* 

| W&T                                                                                                    |                                                                                                    | Config >> Device >> Output Mode     |                                          |                                              |                                       |                         |                          |                    |                       |  |
|----------------------------------------------------------------------------------------------------|----------------------------------------------------------------------------------------------------|-------------------------------------|------------------------------------------|----------------------------------------------|---------------------------------------|-------------------------|--------------------------|--------------------|-----------------------|--|
| Web-IO<br>Web-IO 2x2 Digital<br>#57637                                                                                                    | Output         Hier wird festgelegt, mit welcher Betriebsart die einzelnen Ausgäng<br>angesteuert werden.           Sind Outputs zu einer Gruppe zusammengefasst, so sind aufeinanz<br>Zeilen in gleicher Farbe hinterlegt. Sie sollten im gleichen Modus bi<br>werden. |                                     |                                          |                                              |                                       |                         |                          |                    | erfolgende<br>trieben |  |
| omen Config                                                                                                    |                                                                                                    | Name                                | нттр                                     | UDP<br>ASCII                                 | SNMP                                  | Binary 1                | Binary 2                 | Logic              | Time<br>Switch        |  |
| Session Control                                                                                                    |                                                                                                    | Output 0                            | ۲                                        | 0                                            | 0                                     | C                       | 0                        | 0                  | •                     |  |
| D Profiles                                                                                                    |                                                                                                    | Output 1                            | o                                        | 0                                            | 0                                     | 0                       | 0                        | 0                  | •                     |  |
| New Password                                                                                                    |                                                                                                    | Select all                          | 0                                        | 0                                            | 0                                     | 0                       | 0                        | 0                  | 0                     |  |
| Device     Time/Date     Time/Date     Dasic Settings     Output Node     Aarm     Ports     Manufacturer     Up/Download     Diag     Doc | Safety<br>Timeout :<br>Power :                                                                                                    | Nach Abla<br>nehmen di<br>Max. 150m | uf des Ze<br>e Output<br>nA<br>I 24V ena | itintervall<br>s die pro<br>ble<br>164 Byte: | s (Zeit in <sup>,</sup><br>Port einst | 100ms) oh<br>ellbaren S | ne Datene<br>afety State | empfang,<br>es an. |                       |  |
| Menü ausblenden                                                                                                    |                                                                                                    | Zwis                                | chenspei                                 | chern                                        | Rü                                    | cksetzen                | Logo                     | out                |                       |  |

Aktivieren Sie hier die Outputs, die zeitgesteuert geschaltet werden sollen und bestätigen Sie durch Klick auf den *Zwischenspeichern*-Button.

Wenn das Web-IO im *Output Mode Time Switch* arbeitet, ist es nach wie vor über die eingestellte Grundbetriebsart schaltbar.

Das bedeutet, dass der durch die Schaltuhr eingestellte Output-Zustand z.B. durch Bedienung im Browser geändert werden kann. Das nächste zeitgesteuerte Schalten ändert aber den manuell eingestellten Zustand wieder.

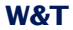

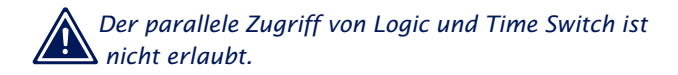

Sichern Sie die Einstellungen durch *Logout* und *Speichern* bevor Sie mit der weiteren Konfiguration fortfahren.

## 5.3.2 Schaltvorgaben laden

Das Web-IO hat keine Konfigurationsoberfläche zum Einstellen der Schaltuhr. Stattdessen gibt es zwei Möglichkeiten, die Steuerdaten in Form einer iCal-Kalenderdatei ins Web-IO zu laden:

- iCal-Datei direkt übers Internet aus einem Online-Kalender laden
- iCal-Datei vom lokalen PC laden

## 5.3.3 Schaltzeiten aus Online-Kalender laden

Konfigurieren Sie zunächst die Netzwerkeinstellungen (IP-Adresse, Subnet-Mask, Gateway und DNS-Server) des Web-IO und übernehmen Sie die Einstellungen durch Logout und Speichern.

Als Beispiel für das Verwalten der Schaltzeiten zeigen wir hier den Umgang mit dem Kalender des Internet-Suchanbieters Google. Um die Funktionalität des Google-Kalenders nutzen zu können, muss unter www.google.de ein entsprechendes Benutzerkonto angelegt werden.

Bitte beachten Sie die Nutzungsbedingungen des Google-Kontos, denen Sie mit Einrichten des Kontos zustimmen.

Es kann natürlich auch jeder andere Online-Kalender genutzt werden, der einen öffentlichen Link auf die dem Kalender entsprechende iCal-Datei bereit stellt. Jeder der beiden Outputs benötigt einen eigenen Kalender, in dem die Schaltvorgaben eingetragen werden. Bei Google können unter einem Kundenkonto mehrere Kalender gepflegt werden.

| Google kalender                 |       |    | 1           | Vleine Kalender dur | chsuchen Suchop  | tionen anzeigen |              |                  |
|---------------------------------|-------|----|-------------|---------------------|------------------|-----------------|--------------|------------------|
| C C                             |       |    |             |                     |                  |                 |              |                  |
| Termin eintragen                | Heute |    | August 2010 | ت <u>Pri</u>        | nt Aktualisieren | Tag Woche       | Monat 4 Tage | Terminübersicht  |
| August 2010                     | 30    | Mo | Di          | Mi                  | Do               | Fr              | Sa           | So               |
| MDMDFSS                         |       | 26 | 27          | 28                  | 29               | 30              | 31           | 1. Aug.          |
| 26 27 28 29 30 31 <b>1</b>      |       |    |             |                     |                  |                 |              |                  |
| 2 3 4 5 6 7 8                   |       |    |             |                     |                  |                 |              |                  |
| 9 10 11 12 13 14 15             | 31    | 2  | 3           | 4                   | 5                | 6               | 7            | 8                |
| 16 17 18 19 20 21 22            |       |    |             |                     |                  |                 |              |                  |
| 23 24 25 26 27 28 29            |       |    |             |                     |                  |                 |              |                  |
| 30 31 1 2 3 4 3                 | 32    | 9  | 10          | 11                  | 12               | 13              | 14           | 15               |
| Meine Kalender 📃                |       |    |             |                     |                  |                 |              | Mariä Himmelfahr |
| wut@wut.de 🔽                    |       |    |             |                     |                  |                 |              |                  |
| Aufgaben 🔽                      | 33    | 16 | 17          | 18                  | 19               | 20              | 21           | 22               |
|                                 |       |    |             |                     |                  |                 |              |                  |
| History Control Constalling and |       |    |             |                     |                  |                 |              |                  |
|                                 | 34    | 23 | 24          | 25                  | 26               | 27              | 28           | 29               |
| Weitere Kalender 📃              |       |    |             |                     |                  |                 |              |                  |
| Kalender von Freunden hinzufüge |       |    |             |                     |                  |                 |              |                  |
| Deutsche Feiertage              | 35    | 20 | 24          | 4 Can               | 2                | 2               |              |                  |
| Wochennummern                   | -     | 30 | 31          | 1. Sep.             | 2                | 3               | 4            | 5                |
| Hinzufügen V Einstellungen      |       |    |             |                     |                  |                 |              |                  |
|                                 |       |    |             |                     |                  |                 |              |                  |

## Um einen neuen Kalender anzulegen, wählen Sie unter *Meine Kalender* den Link *Hinzufügen*.

| Neuen Kalender einric | hten                      |                                   |
|-----------------------|---------------------------|-----------------------------------|
| Kalenderdetails       |                           |                                   |
| « Zurück zum Kalender | Kalender einrichten A     | bbrechen                          |
| Kalendername:         | Output 0                  |                                   |
| Beschreibung:         |                           |                                   |
|                       |                           |                                   |
| Standort:             |                           |                                   |
|                       | z. B. "München" oder "Düs | seldorf" oder "Deutschland". Fall |

Es spielt keine Rolle, welchen Namen Sie dem Kalender geben. Wir empfehlen aber, sinngebende Namen zu verwenden, um bei Einsatz mehrerer Web-IOs den Überblick zu behalten. Weitere Einträge oder Änderungen sind an dieser Stelle nicht nötig. Um den Kalender anzulegen, klicken Sie auf *Kalender einrichten.* 

Wenn für beide Outputs ein Kalender eingerichtet wurde, können die gewünschten Schaltzeiten eingetragen werden.

Der Google-Kalender lässt sowohl einmalige als auch wiederholende Termine zu. Um einen neuen Termin anzulegen, klicken Sie auf *Termin eintragen* oder auf den gewünschten Tag im Kalender.

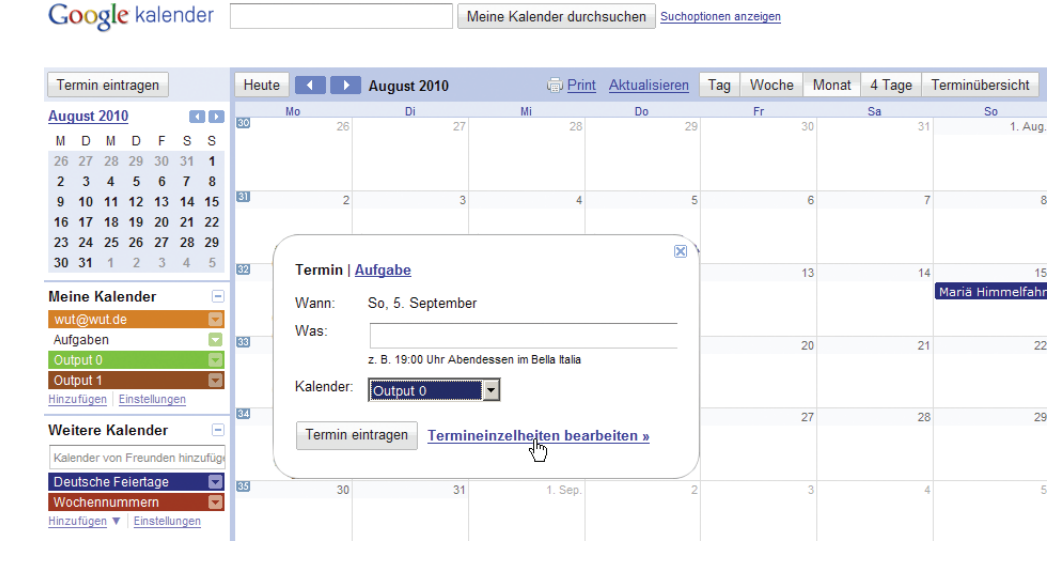

Wählen Sie als *Kalender* den Kalender für den entsprechenden Output aus und klicken Sie auf *Termineinzelheiten bearbeiten*.

| « Zurück zum Kalen | der Speichern Abbrechen Löschen Weitere Aktionen |
|--------------------|--------------------------------------------------|
| Was                | Klimaanlage                                      |
| Wann               | 11.8.2010 08:00 bis 17:00 11.8.2010 🗆 Ganztägig  |
|                    | Wiederholungen: An jedem Wochentag (Mo-Fr) 💌     |
|                    | Wöchentlich an Werktagen                         |
|                    | Bereich:                                         |
|                    | Beginn: 22.7.2010 Endet: O Ris                   |
| Wo                 |                                                  |
| Kalender           | Output 0                                         |
| Beschreibung       |                                                  |
|                    |                                                  |
|                    |                                                  |

Bestimmen Sie alle Termineinzelheiten und klicken dann auf *Speichern*. Es spielt keine Rolle, welchen Namen Sie unter *Was* eintragen. Das Web-IO schaltet zum Beginn jedes gefundenen Termins den Output ein und mit Ende des Termins wieder aus.

Konfigurieren Sie auf diese Weise alle gewünschten Schaltzeiten.

| Te        | rmin        | ein          | trage     | en      |         |        | Heute                               | August 2010                         |  |
|-----------|-------------|--------------|-----------|---------|---------|--------|-------------------------------------|-------------------------------------|--|
| Aug       | ust         | 201          | 0         |         |         |        | Mo                                  | Di                                  |  |
| M<br>26   | D<br>27     | M<br>28      | D<br>29   | F<br>30 | S<br>31 | S<br>1 | 08:00 Klimaanlage                   | 08:00 Klimaanlage                   |  |
| 2         | 3           | 4            | 5         | 6       | 7       | 8      | 3] 2                                | 21.00 Homene                        |  |
| 16<br>23  | 17          | 18           | 19<br>26  | 20      | 21      | 22     | 08:00 Klimaanlage<br>21:00 Hoflicht | 08:00 Klimaanlage<br>21:00 Hoflicht |  |
| 30        | 31          | 1            | 2         | 3       | 4       | 5      | 62 9                                | 10                                  |  |
| Mei<br>wu | ne l<br>t@w | Kale<br>ut.d | ende<br>e | er      |         | -      | 08:00 Klimaanlage<br>21:00 Hoflicht | 08:00 Klimaanlage<br>21:00 Hoflicht |  |
| Auf       | gabe        | en<br>n      |           |         |         |        | 33 16                               | 17                                  |  |
| Out       | put         | 1<br>an B    | inste     | Juna    | en      |        | 21:00 Hoflicht                      | 21:00 Hoflicht                      |  |
| Wei       | itere       | e Ka         | len       | der     | _       |        | 23<br>08:00 Klimaanlage             | 24<br>08:00 Klimaanlage             |  |
|           |             |              |           |         |         |        | 24-00 Hoflight                      | 24-00 Hoflight                      |  |

Abschließend klicken Sie unter *Meine Kalender* auf den Link *Einstellungen*.

| Kalendere          | instellung  | en                        |                           |                    |
|--------------------|-------------|---------------------------|---------------------------|--------------------|
| <u>Allgemein</u>   | Kalender    | Handy-Einrichtung         | Google Labs               |                    |
| <u>« Zurück zu</u> | m Kalender  |                           |                           |                    |
| Meine Kale         | nder Kalend | ler, die ich anzeigen und | bearbeiten kann           |                    |
| KALENDER           |             | IN L                      | ISTE ZEIGEN<br>Alle Keine | BENACHRICHTIGUNGEN |
| ≡ <u>wut@wu</u>    | <u>t.de</u> |                           | M                         | Benachrichtigungen |
| Aufgaber           | n           |                           | V                         |                    |
| ■ <u>Output 0</u>  |             |                           | M                         | Benachrichtigungen |
| ■ <u>Output 1</u>  |             |                           | N                         | Benachrichtigungen |
| Neu                | en Kalende  | r einrichten              |                           |                    |

## Wählen Sie den Kalender für Output 0 aus.

| Kalender einbetten möch<br>Sie auf den Anpassungsl                    | ten, klicken<br>ink. |                                                                           | src=38qpi5836q82p946cpmjn6tcb010<br>40group calendar.google.com&ctz=Europhen<br>width="800" height="600" frameborder="0" sc             |
|-----------------------------------------------------------------------|----------------------|---------------------------------------------------------------------------|----------------------------------------------------------------------------------------------------|
| Kalenderadresse:<br>Weitere Informationen<br>Freigabeeinstellungen är | idem                 | XML ICAL HTML (K<br>Dies ist die Adresse für Ih<br>haben.                 | alender-ID: 38qpi5836q82p946cpmjn6tcb0@group calent<br>ren Kalender. Dieser Link kann nur aufgerufen werden wer                         |
| Privatadresse:<br>Weitere Informationen                               |                      | XML ICAL HTML P<br>Dies ist di Privatadresse<br>dass diese alle Termine i | <mark>ivate URLs zurücksetzen</mark><br>für diesen Kalender. Geben Sie diese Adresse nur für ende<br>n diesem Kalender anzeigen können. |
| «Zurück zum Kalender                                                  | Speichern            | Abbrechen                                                                 |                                                                                                    |

# Im unteren Bereich der nun folgenden Webseite finden Sie den Punkt *Privatadresse.* Klicken Sie hier auf *iCal.*

| Privatadresse                                                                                                    |
|----------------------------------------------------------------------------------------------------|
| Verwenden Sie die folgende Adresse, um über andere Anwendungen auf Ihren Kalender zuzugreifen. Sie können diese Adresse kopieren und<br>in teden Kalender einfügen, der das iCal-Format unterstützt.<br>http://www.google.com/calendar/ical/38qpi6836q82p946cpmjn6tcb0%40group.calendar.google.com/private-6e4b31ae9f7a1efdefb69911c7795f3a/basic.ics |
| OK                                                                                                    |

Daraufhin wird der Online-Link auf die zum Kalender gehörende iCal-Datei angezeigt. Markieren Sie diesen Link und kopieren Sie ihn mittels *<Strg> - C* in die Zwischenablage.

Wählen Sie nun im Navigationsbaum des Web-IO Config >> Ports >> Outputs >> Output 0 >> Time Switch.

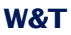

| Home<br>User                                                                                       | Config >> Ports >> Outputs >> Output 0 >> Time Switch                                                                      |
|----------------------------------------------------------------------------------------------------|----------------------------------------------------------------------------------------------------|
| Config     Session Control     LogOut                                                              | Link iCal: z.B. http://www.google.com/calendar/ical/your_calendar<br>http://www.google.com/calendar/ical/jrfte2823voq4loc2 |
| Profiles     New Password     New Password     Ports     Ports     Outputs                         | Refresh: C No<br>C 15 min<br>C 60 min<br>C 24 Hrs                                                                          |
| <ul> <li>Output 0</li> <li>Logic</li> <li>Time Switch</li> <li>Puls</li> <li>⊕ Output 1</li> </ul> | Zwischenspeichern Rücksetzen Logout                                                                                        |

## Link iCal

Fügen Sie hier den in die Zwischenablage kopierten Link mit *<Strg> - C* ein.

### Refresh

An dieser Stelle wird festgelegt, in welchem Zyklus das Web-IO die Kalenderdaten vom Online-Kalender herunterlädt. Wird *No,* also kein automatischer Abgleich gewählt, muss die Datei von Hand geladen werden.

Wählen Sie dazu im Navigationsbaum des Web-IO *Config >> Up/ Download >> Upload* und klicken Sie auf *Time Switch File Upload Output 0.* 

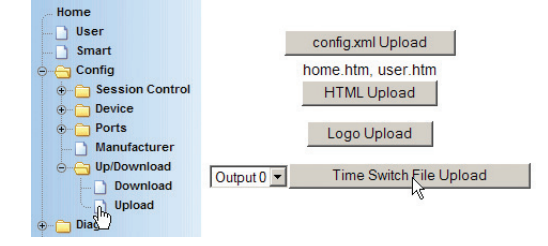

| W&T                                               | Schaltuhr Output 0                                                 |
|---------------------------------------------------|--------------------------------------------------------------------|
| Web-IO                                            | l aden des Online Kalenders                                        |
| #57637                                            |                                                                    |
| Home                                              | Link iCal : z.B. http://www.google.com/calendar/ical/your_calendar |
| Config     Session Control                        | Auto Reload : No                                                   |
| LogOut     Depoint     Profiles     New Password  | Upload iCal Datei Output 0 Einstellungen ändern                    |
| Device     Ports                                  |                                                                    |
| ⊕ ☐ Inputs ⊕ ☐ Outputs ☐ Manufacturer             | Manuelles iCal Datei Upload                                        |
| Up/Download<br>Download<br>Upload                 | Datei Durchsuchen                                                  |
| ⊕ <mark>```</mark> Diag<br>⊕ <mark>```</mark> Doc | Time Switch File Upload Output 0 Rücksetzen                        |
|                                                   |                                                                    |

Klicken Sie auf Upload iCal Datei Output 0.

In gleicher Weise muss für Output 1 verfahren werden.

Nun müssen die neuen Einstellungen noch aktiviert werden. Benutzen Sie den *Logout*-Button oder wählen Sie im Menü *Config >> Session Control >> LogOut.* 

| Home            | Configues Consists Control St. LanOut |  |  |  |  |  |
|-----------------|---------------------------------------|--|--|--|--|--|
| User            | Contig >> Session Control >> LogO     |  |  |  |  |  |
| 😑 😋 Config      | Alle neuen Einstellungen speishern    |  |  |  |  |  |
| Gession Control | Alle fieden Einstellungen speichern.  |  |  |  |  |  |
| LogOut          | Speichern                             |  |  |  |  |  |
| Profiles        | 7                                     |  |  |  |  |  |
| New Password    |                                       |  |  |  |  |  |

## 5.3.4 Schaltzeiten als iCal-Datei laden

Sollte das Web-IO keinen Zugang zum Internet haben, bietet sich als zweite Alternative die Möglichkeit, die Schaltzeiten in Form einer iCal-Datei von der Festplatte eines lokalen PC ins Gerät zu laden. Auch in diesem Fall können die Schaltzeiten über einen Online-Kalender erstellt werden. Die Vorgehensweise ist identisch mit der vorangehend beschriebenen.

Allerdings muss die iCal-Datei zunächst auf einen mit dem Internet verbundenen PC heruntergeladen werden.

Beim Google-Kalender müssen Sie dazu nur auf den Link der iCal-Datei klicken.

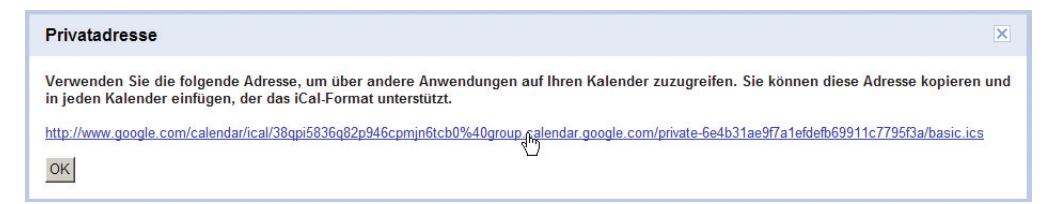

Die heruntergeladene iCal-Datei kann dann mittels USB-Stick auf einen PC übertragen werden, der Verbindung zum Web-IO hat.

Natürlich kann die iCal-Datei auch mit jedem Kalenderprogramm erstellt werden, das über eine iCal-Exportfunktion verfügt.

Als Freeware-Variante bietet sich z.B. Sunbird von Mozilla an.

Kostenloser Download unter:

http://www.sunbird-kalender.de/downloads.php

Die Installation von Sunbird ist selbsterklärend.

| Juli 2010 - Sunbird                                                                                    |                   |               |          |            |            |                |         |
|----------------------------------------------------------------------------------------------------|-------------------|---------------|----------|------------|------------|----------------|---------|
| 2atei Bearbeiten Ansicht Gehe E<br>Neuer Iermin Strg+N<br>Neue Aufgabe Strg+T<br>Neuer Kalender Strg+L | xtras Hilfe       | Termine suche | n        |            |            |                |         |
| Kalenderdatei öffnen 🔊 Strg+O<br>Externen Kalender abonnieren                                          | ne in diesem Kale | endermonat 💌  | enthält  | 1          | 1          |                | P       |
| Importieren Strg+I<br>Markierte Ereignisse exportieren<br>Kalender e⊻portieren                         |                   | j Beginn      |          | Ende       |            | Kategorie      |         |
| Markierte Ereignisse pu <u>b</u> lizieren<br>Kalender <u>p</u> ublizieren                              | Heute ▶ 🧃         | <i>⊪</i> 2010 |          | KW: 26-30  | Tag. Woche | Mebrere Wocher | Monat   |
| Externe Kalender neu laden Strg+R                                                                      | Montag            | Diepstag      | Mittwoch | Dopperstag | Freitag    | Samstan        | Sopotad |
| Seite einrichten<br>Drucken Strg+P                                                                     | 28                | 29            | 30 Jun   | 1 Jul      | 2          | 3              | Johndy  |
| Beenden                                                                                                |                   |               |          |            |            |                |         |
| ifgaben                                                                                                | 5                 | 6             | 7        | 8          | 9          | 10             |         |
| Abgeschlossene anzeigen  Titel  E                                                                      | 12                | 13            | 14       | 15         | 16         | 17             |         |
|                                                                                                    | 19                | 20            | 21       | 22         | 23         | 24             |         |
|                                                                                                    | 26                | 27            | 28       | 29         | 30         | 31 Jul         | 1 /     |

## Nach dem ersten Start wählen Sie im Menü Datei >> Neuer Kalender.

| Neuen Kalender erstellen                                                                                                    | x |
|----------------------------------------------------------------------------------------------------|---|
| Einen neuen Kalender erstellen<br>Ort Ihres Kalenders feststellen                                                                                                    |   |
| Ihr Kalender kann auf Ihrem Computer oder auf einem Server<br>gespeichert werden, sodass Sie von anderen Orten darauf zugreifen<br>bzw. Ihn mit Freunden oder Arbeitskollegen gemeinsam verwenden<br>können. |   |
| Auf meinem Computer                                                                                                    |   |
| ← Im Netzwerk                                                                                                    |   |
| < Zurück Weiter > Abbreche                                                                                                    | n |

Der Kalender sollte auf dem lokalen PC gespeichert werden.

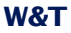

| Neuen I                    | Galender erstellen                               |                                            | × |
|----------------------------|--------------------------------------------------|--------------------------------------------|---|
| <b>Einen r</b><br>Ihren Ka | <b>euen Kalender erstell</b><br>alender anpassen | 2n                                         |   |
|                            | Sie können Ihrem Kalend<br>Kalenders einfärben.  | er einen Namen geben und Ereignisse dieses |   |
|                            | Name:                                            | Output0                                    |   |
|                            | Farbe:                                           |                                            |   |
|                            | Erinnerungen anzeigen:                           |                                            |   |
|                            |                                                  |                                            |   |
|                            |                                                  |                                            |   |
|                            |                                                  |                                            |   |
|                            |                                                  |                                            |   |
|                            |                                                  |                                            |   |
|                            |                                                  | < Zurück Weiter > Abbrecher                | 1 |

Geben Sie dem Kalender einen sinngebenden Namen und bestätigen Sie mit *Weiter*.

Sunbird lässt sowohl einmalige als auch wiederholende Termine zu. Um einen neuen Termin anzulegen, doppelklicken Sie auf den gewünschten Tag im Kalender.

| Neuer Termin:                    | Klimaanlage                                           | ×   |
|----------------------------------|-------------------------------------------------------|-----|
| <u>D</u> atei <u>B</u> earbeiten | n <u>A</u> nsicht <u>E</u> instellungen <u>H</u> ilfe |     |
| Speichern und Schlie             | eßen Teilnehmer einladen Privatsphäre - 🥢 🗙           |     |
| <u>T</u> itel:                   | Klimaanlage                                           |     |
| Ort:                             |                                                       |     |
| Kategorije:                      | Keine Kalender: Outpu0                                | ·   |
| Г                                | Ganztägig                                             |     |
| Beginn: 2                        | 22.07.2010 💌 8:00 💌                                   |     |
| Ende: 2                          | 22.07.2010                                            |     |
| Wiederholen:                     | Jeden Werktag                                         |     |
| Erinnerung:                      | Keine Erinnerung                                      |     |
| Bes <u>c</u> hreibung:           |                                                       |     |
|                                  |                                                       | //. |

Bestimmen Sie alle Termineinzelheiten und klicken dann auf *Speichern und Schließen*. Es spielt keine Rolle, welchen Namen Sie unter *Titel* eintragen. Das Web-IO schaltet zum Beginn jedes gefundenen Termins den Output ein und mit Ende des Termins wieder aus.

Konfigurieren Sie auf diese Weise alle gewünschten Schaltzeiten.

| 🕲 August 2010 - Sunbird                                        | Ĩ                          |                       |                        |                        |                        |                         |                | _ 🗆 ×   |
|----------------------------------------------------------------|----------------------------|-----------------------|------------------------|------------------------|------------------------|-------------------------|----------------|---------|
| Datei Bearbeiten Ansicht                                       | Gehe                       | Extras <u>H</u> ilfe  |                        |                        |                        |                         |                |         |
| Neuer <u>T</u> ermin<br>Neu <u>e</u> Aufgabe<br>Neuer Kalender | Strg+N<br>Strg+T<br>Strg+L | Löschen               | Heute                  | uchen                  |                        |                         |                | 0       |
| Kalenderdatei öffnen<br>Externen Kalender aborniere            | Strg+O                     | ne in diesem K        | alendermonat 🛛 💌       | enthält                |                        |                         |                | 🔎 🗵     |
| Externen kalender abornnere                                    | 11                         | _                     | Beginn                 |                        | Ende                   |                         | Kategorie      | E.      |
| Importieren                                                    | Strg+I                     | hlage                 | Donners                | tag, 22. Juli 2010 08  | :00 Donnerstag, 2      | 22. Juli 2010 17:00     |                |         |
| Markierte Ereignisse exportie                                  | ren                        | plage                 | Freitag,               | 23. Juli 2010 08:00    | Freitag, 23. J         | uli 2010 17:00          |                |         |
| Kalender exportieren                                           |                            | plage                 | Montag,                | 26. Juli 2010 08:00    | Montag, 26.            | luli 2010 17:00         |                |         |
| Markierte Ereignisse pu <u>b</u> liziere                       | 8N                         | hlage                 | Dienstag               | g, 27. Juli 2010 08:00 | Dienstag, 27.          | Juli 2010 17:00         |                | <b></b> |
| Kalender gublizieren<br>Externe Kalender neu laden             | Stro+R                     | Heute 🕨               | August 2010            |                        | KW: 30-35              | Tag Woche               | Mehrere Wochen | Monat   |
|                                                                |                            | Montag                | Dienstag               | Mittwoch               | Donnerstag             | Freitag                 | Samstag        | Sonntag |
| Seite einrichten                                               | Sharin                     | 26                    | 27                     | 28                     | 29                     | 30                      | 31 Jul         | 1 Aug   |
|                                                                | Jught                      | Klimaanlage           | 08:00 Klimaanlage      | 08:00 Klimaanlage      | 08:00 Klimaanlage      | 08:00 Klimaanlage       |                |         |
| Beenden                                                        |                            |                       | 2                      |                        |                        |                         | 7              |         |
|                                                                | 0                          | 2<br>3:00 Klimaanlage | 08:00 Klimaanlage      | 08:00 Klimaanlage      | o8:00 Klimaanlage      | 08:00 Klimaanlage       |                | 0       |
|                                                                |                            | ,                     |                        |                        |                        |                         |                |         |
| Aufashan                                                       |                            | 9                     | 10                     | 11                     | 12                     | 13                      | 14             | 15      |
|                                                                | 0                          | 3:00 Klimaanlage      | 08:00 Klimaanlage      | 08:00 Klimaanlage      | 08:00 Klimaanlage      | 08:00 Klimaanlage       |                |         |
| T Abgeschlossene anzeigen                                      |                            |                       |                        |                        |                        |                         |                |         |
| Titel E                                                        | 희                          | 16<br>NO Kimpoplage   | 17<br>08:00 Kimaaalago | 18<br>09:00 Kimaaalago | 19<br>09:00 Kimaanlago | 20<br>08-00 Klimaanlago | 21             | 22      |
|                                                                |                            | 5:00 Kiimaaniaye      | 00:00 Kiinaaniage      | 00:00 Kiimaaniage      | 00:00 Kiimaaniage      | 00.00 Kiinaaniage       |                |         |
|                                                                |                            | 23                    | 24                     | 25                     | 26                     | 23                      | 28             | 29      |
|                                                                | 0                          | 3:00 Klimaanlage      | 08:00 Klimaanlage      | 08:00 Klimaanlage      | 08:00 Klimaanlage      | 08:00 Klimaanlage       |                |         |
|                                                                |                            |                       |                        |                        |                        |                         |                |         |
|                                                                |                            | 30                    | 31 Aug                 | 1 Sep                  | 2                      | 3                       | 4              | 5       |
| Zum Erstellen einer Aufgabe hie                                | er 🛛 🛄                     | 3:00 Klimaanlage      | 08:00 Klimaanlage      | U8:UU Klimaanlage      | 08:00 Klimaanlage      | U8:00 Klimaanlage       |                |         |
|                                                                |                            |                       |                        |                        |                        |                         |                |         |
| 8                                                              |                            |                       |                        |                        |                        |                         |                | 11.     |

Abschließend klicken Sie unter Datei auf Kalender exportieren.

Speichern Sie die iCal-Datei auf der Festplatte des PC.

Wählen Sie nun im Navigationsbaum des Web-IO *Config >> Up/ Download >> Upload* und klicken Sie auf *Time Switch File Upload Output 0.* 

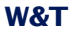

| Home                 |                                    |
|----------------------|------------------------------------|
| 🗋 User               | config yml Upload                  |
| Smart                | coniig.xiii opioad                 |
| 😑 😋 Config           | home.htm, user.htm                 |
| 🕀 📋 Session Control  | HTML Upload                        |
| ⊕ 🛅 Device           |                                    |
| ⊕- 🛅 Ports           | Logo Upload                        |
| Manufacturer         |                                    |
| ⊖ G Up/Download      | Output 0 - Time Switch File Upload |
| Download             |                                    |
| Upload               |                                    |
| ⊕ C Dia <sup>8</sup> |                                    |

Um die iCal-Datei ins Web-IO zu laden, wählen Sie die gewünschte Datei aus und klicken auf *Time Switch File Upload Output 0.* 

| W&T                                    | Schaltuhr Output 0                                                 |
|----------------------------------------|--------------------------------------------------------------------|
| Web-IO<br>Web-IO 2x2 Digital<br>#57637 | Laden des Online Kalenders                                         |
| Home                                   | Link iCal : z.B. http://www.google.com/calendar/ical/your_calendar |
|                                        | Auto Reload : No                                                   |
| Session Control                        | Auto Reload . No                                                   |
| - Profiles                             | Upload iCal Datei Output 0 Einstellungen ändern                    |
| New Password                           |                                                                    |
| ⊕ Device                               |                                                                    |
| ⊕– 🛅 Ports                             |                                                                    |
| Manufacturer                           | Manuelles iCal Datei Upload                                        |
| Op/Download     Download               |                                                                    |
| ⊕ _ Diag                               | Datei C:\output0.ics Durchsuchen                                   |
| Doc                                    |                                                                    |
|                                        | Time Switch File Upload Output 0 Rücksetzen                        |
|                                        |                                                                    |

In gleicher Weise muss für Output 1 verfahren werden.

Nun müssen die neuen Einstellungen noch aktiviert werden. Benutzen Sie den *Logout*-Button oder wählen Sie im Menü *Config >> Session Control >> LogOut.* 

| Home                                                           | Config >> Session Control >> LogOut |
|----------------------------------------------------------------|-------------------------------------|
| Conny<br>Session Control<br>LogOut<br>Profiles<br>New Password | Alle neuen Einstellungen speichern. |

## 5.3.5 Schaltuhr Vorschau

Nach Abschluss der Schaltuhrkonfiguration beginnt das Web-IO mit der Abarbeitung des eingespielten Zeitsteuerprogramms.

| S          | chaltuhr Vorsch | au (Time Switch | 1)       |
|------------|-----------------|-----------------|----------|
| Datum      | Uhrzeit         | Output 0        | Output 1 |
| 22.07.2010 | 13:01:38        | ON              | OFF      |
| 22.07.2010 | 17:00:00        | OFF             | OFF      |
| 22.07.2010 | 21:00:00        | OFF             | ON       |
| 23.07.2010 | 06:00:00        | OFF             | OFF      |
| 23.07.2010 | 08:00:00        | ON              | OFF      |

### Vorschau iCal Timer

Eine Vorschau der Schaltereignisse der nächsten 24 Stunden kann von der Home-Seite des Web-IO abgerufen werden. Klicken Sie dazu einfach auf den Link *Schaltuhr Vorschau (Time Switch).* 

Für eine langfristige, detaillierte Vorschau können die iCal-Dateien unter Config >> Up/Download >> Download > iCal Datei heruntergeladen und in einem Kalenderprogramm geöffnet werden.

## 5.3.6 Besonderheiten der Web-IO Schaltuhr

Es ist möglich, sowohl den Abgleich mit einem Online-Kalender zu konfigurieren als auch eine iCal-Datei hochzuladen.

In der Praxis ist das nur sinnvoll, wenn vorübergehend abweichend vom normalen Betrieb geschaltet werden soll.

Wenn für den Online-Abgleich ein Zyklus konfiguriert wurde, gelten die manuell hochgeladenen Schaltzeiten nur solange, bis der nächste zyklusgemäße Online-Abgleich stattfindet. Danach gelten wieder die Schaltzeiten des Online-Kalenders.

Unabhängig davon, auf welchem Weg das Web-IO die Zeitschaltvorgaben bekommen hat, wenn unter *Config, Device >>* 

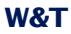

*Outputmode* zusätzlich zu Time Switch eine der Grundbetriebsarten

- HTTP
- UDP ASCII
- SNMP
- Binary 1
- Binary 2

aktiviert ist, kann der aktuelle Schaltzustand jederzeit über die eingestellte Zugriffsart geändert werden. Der nächste zeitgesteuerte Schaltvorgang würde allerdings wieder den Output-Zustand bestimmen.

### 5.4 Integration in bestehende Systeme

Damit das Web-IO problemlos auch in bestehende Systeme Integriert werden kann, unterstützt es einige in der Automatisierung und Netzwerktechnik übliche Standardkommunikationswege:

- SNMP
- OPC
- Modbus

## 5.4.1 SNMP - In- und Outputs in Managementsystemen

Das Web-IO Digital kann über das SNMP-Protokoll in bestehende Netzwerkmanagementsysteme eingebunden werden.

Dabei kann sowohl die gesamte Konfiguration, als auch das Steuern und Überwachen von Inputs, Countern und Outputs über SNMP erfolgen.

Die Private-MIB steht unter http://www.wut.de zum Download zur Verfügung. Navigieren Sie von der Datenblattseite des entsprechenden Web-IO in den Bereich Tools.

## Freischalten des SNMP-Zugriffs

🗺 Notwendige Zugriffsrechte: Administrator

Wählen Sie im Navigationsbaum des Web-IO *Config >> Device* >> *Basic Settings >> SNMP* 

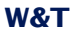

| Home                              | Community string: Read :       | public                                                       |
|-----------------------------------|--------------------------------|--------------------------------------------------------------|
| User 🖸 User                       | Community string: Read-Write : | public                                                       |
| ⊖⊖ Config<br>⊕⊡ Session Control   | Manager IP :                   | SNMP System Traps:<br>Name oder IP-Adresse des SNMP Managers |
|                                   |                                | 10.40.22.1                                                   |
| ⊕⊖ Time/Date<br>⊝⊖ Basic Settings | System Traps :                 | ☑ Cold Start<br>☑ Warm Start                                 |
| Language                          | Enable :                       | Diag Messages                                                |
|                                   | Lilable .                      |                                                              |
| HTTP Client                       | Zwischenspeichern              | Logout                                                       |
|                                   |                                |                                                              |

## **Community String: Read**

Tragen Sie hier den Community String für SNMP Zugriff mit Leseberechtigung ein.

### **Community String: Read-Write**

Tragen Sie hier den Community String für SNMP Zugriff mit Lese- und Schreibberechtigung ein.

### **Manager IP:**

IP-Adresse des SNMP Management-Systems

### System Traps:

Das Web-IO bietet die Möglichkeit, bei Kalt- oder Warmstart (Hardware-Reset und Power-ON oder Software-Reset) einen System Trap an den eingetragen SNMP Manager abzusetzen.

Markieren Sie entsprechend Cold Start oder Warm Start.

### **Diag Messages:**

Mit dieser Option lassen sich Fehler- und Diagnosemeldungen als SNMP-Trap an das SNMP-Managementsystem senden. Solange der Web-IO interne Fehlerspeicher nicht gelöscht wird, wird ein Fehler nur beim ersten Auftreten als Trap gesendet. Welche Fehler aktuell anliegen, kann über die Diag-Seite im Browser abgerufen werden.

siehe: http://<IP-Adresse des Web-IO/diag

### **Enable:**

An dieser Stelle muss SNMP Enable aktiviert werden, um mit dem Web-IO auf SNMP-Ebene arbeiten zu können.

Bestätigen Sie Ihre Eingaben durch Klick auf den Zwischenspeichern-Button..

Wenn keine weiteren Konfigurationsänderungen mehr erfolgen sollen, müssen die neuen Einstellungen noch aktiviert werden. Benutzen Sie den *Logout*-Button oder wählen Sie im Menü *Config >> Session Control >> LogOut*.

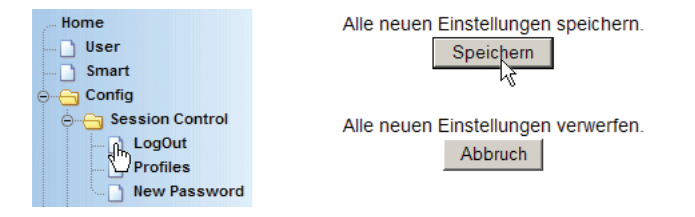

Nach Klick auf den *Speichern*-Button werden alle Einstellungen im Web-IO aktualisiert und die Startseite im Default User Modus neu aufgebaut.

## Aktivieren der Outputs für SNMP

Solution Notwendige Zugriffsrechte: Administrator

Wählen Sie im Navigationsbaum des Web-IO *Config >> Device* >> *Output Mode* 

|    | Hon                        | ne<br>User                |                             | Output Mask :                  | Name                                    | HTTP                                     | UDP ASCII                        | SNMP                         | Binary 1                      | Binary 2      | Logic | Time<br>Switch |
|----|----------------------------|---------------------------|-----------------------------|--------------------------------|-----------------------------------------|------------------------------------------|----------------------------------|------------------------------|-------------------------------|---------------|-------|----------------|
|    |                            | Smart                     |                             |                                | Output 0                                | 0                                        | 0                                | ſ                            | C                             | C             | 0     |                |
|    | ⊒''<br>€(                  | Session Co                | ntrol                       |                                | Output 1                                | 0                                        | 0                                | o                            | 0                             | 0             | 0     |                |
| (  | )(                         | Device                    |                             |                                | Select all                              | 0                                        | 0                                | o                            | 0                             | 0             | 0     | 0              |
|    | (<br>(<br>)<br>)<br>)<br>) |                           | te<br>ettings<br>Mode<br>er | Safety<br>Timeout :<br>Power : | Nach Ablauf<br>nehmen die<br>Max. 150mA | des Zeitinte<br>Outputs die<br>4V enable | ervalls (Zeit ir<br>pro Port ein | i 100ms) ohi<br>stellbaren S | ne Datenemp<br>afety States : | pfang,<br>an. |       |                |
| ⊕( | )(                         | up/Downloa<br>Diag<br>Doc | ıd                          | Zwischenspei                   | ichern                                  | Rückset                                  | zen Lo                           | gout                         |                               |               |       |                |

Aktivieren Sie hier die Outputs, die über das SNMP-Protokoll gesteuert werden sollen und bestätigen Sie durch Klick auf den *Zwischenspeichern-*Button.

Nun müssen die neuen Einstellungen noch aktiviert werden. Benutzen Sie den *Logout*-Button oder wählen Sie im Menü *Config >> Session Control >> LogOut.* 

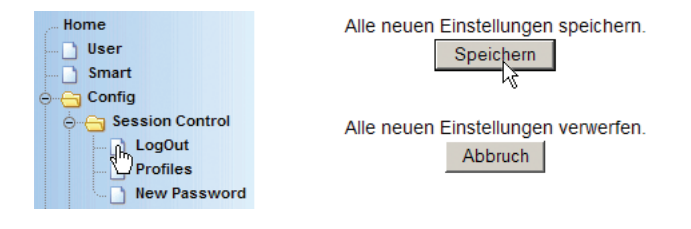

Nach Klick auf den *Speichern*-Button werden alle Einstellungen im Web-IO aktualisiert und die Startseite im Default User Modus neu aufgebaut.

## Die wichtigsten Schritte bei SNMP-Zugriff

Die von W&T bereitgestellte Private MIB kann für alle Web-IO Digital Geräte eingesetzt werden. Für die verschiedenen Modelle sind getrennte OID-Zweige vorhanden.

Die hier vorgestellte Vorgehensweise ist beispielhaft für das Web-IO 12xDigital Input, 12xDigital Output ausgelegt.

Sobald der SNMP-Zugriff wie eingangs beschrieben freigeschaltet wurde, ist jederzeit ein lesender Zugriff möglich.

Um schreibenden Zugriff auf das Web-IO zu bekommen, ist es zunächst nötig, eine SNMP-Session aufzubauen. Das gilt vor allem dann, wenn die Outputs per SNMP gesetzt werden sollen.

### **Session Login**

Um eine Session zu öffnen, muss das Administrator-Passwort in die Variable

wtWebioEA12x12SessCntrlPassword

#### eingetragen werden.

Eine geöffnete Session bleibt für 5 Minuten erhalten und wird danach automatisch verworfen.

| 💮 iReasoning MIB      | Browser                 |               |            |       |                        |             |          |             |          | _ 🗆 ×       |
|-----------------------|-------------------------|---------------|------------|-------|------------------------|-------------|----------|-------------|----------|-------------|
| File Edit Operation   | ons Tools Help          |               |            |       |                        |             |          |             |          |             |
| Address: 10.40.22.1   | 01                      | ▼ Advar       | nced       | OID:  |                        | .4.2.1.0 💌  | Operatio | ns: Set     | -        | <b>6)</b> 🕞 |
| SNMP MIBs             |                         |               |            |       | Result Table           | 1           |          |             |          |             |
| MIB Tree              |                         |               |            | *     | Name/C                 | DID         | 1        | Value       |          | 8           |
| 😟 🚞 RFC1213-MIE       | l.iso.org.dod.internet. | mgmt.mib-2    |            |       |                        |             |          |             |          | - 🔠         |
| 🖻 🔄 Webio-Digital     | -MIB.iso.org.dod.interi | net.private.e | enterprise | s     |                        |             |          |             |          |             |
| 😑 🔄 wtWebio           | EA12x12                 |               |            |       |                        |             |          |             |          |             |
| 🖲 🛄 wtW               | sbioEA12x12InOut        |               |            |       |                        |             |          |             |          |             |
| 🖻 🔄 wtW               | sbioEA12x12SessCntrl    |               |            |       |                        |             |          |             |          | -           |
|                       | htWebioEA12x125ess(     | IntriPasswor  | d          |       |                        |             |          |             |          |             |
|                       | wWebioEA12x12Sess0      | IntriConfigMi | ode        |       |                        |             |          |             |          |             |
|                       | vtWebioEA12x12Sess(     | IntriLogout   |            |       |                        |             |          |             |          |             |
|                       | vtWebioEA12x12Sess(     | IntrlAdminPa  | ssword     |       |                        |             |          |             |          |             |
|                       | vtWebioEA12x12Sess(     | IntriConfigPa | assword    |       |                        |             |          |             |          |             |
| 😥 🗋 🐨                 | sbioEA12x12Config       |               |            |       |                        |             |          |             |          | -           |
| 😟 🗋 wtW               | ebioEA12×12Diag         | L             | SNMP SE    | :     |                        |             |          |             |          |             |
| 😟 🛄 wtWebio           | :A2x2                   |               |            | _     |                        |             |          |             |          |             |
| 1                     |                         |               | OID        | .1.3  | 3.6.1.4.1.5040.1.2.4.2 | 2.1.0       |          |             |          |             |
| Name wtWebi           | EA12×12SessCntrlPas     | ssword D      | ata Type   | Ort   | et String              |             |          |             |          | 7           |
| OID .1.3.6.1          | .4.1.5040.1.2.4.2.1     |               |            | _     |                        |             |          |             | -        | - 1         |
| Syntax OCTET :        | TRING                   |               | Value      | myF   | Password               |             |          |             |          |             |
| Access read-wr        | te                      |               |            |       |                        |             |          |             |          |             |
| Status mandati        | лу                      |               |            |       | _                      |             | 1        |             |          | _           |
| DefVal                |                         |               |            |       |                        | ok c        | ancel    |             |          |             |
| Indexes               |                         |               |            | -     |                        |             |          |             |          |             |
| Descr Durch           | Eintrag diese J         | assworts      | wird e     |       |                        |             |          |             |          |             |
| in wt                 | JebioEA12x12Sess        | CntrlLog      | out bee    | 22    |                        |             |          |             |          |             |
| Länge                 | Null.                   |               |            |       |                        |             |          |             |          |             |
|                       |                         |               |            | -     |                        |             |          |             |          |             |
| .iso.org.dod.internet | private.enterprises.w   | ut.wtComSer   | rver.wtW   | ebio. | wtWebioEA12×12.wtW     | ebioEA12×12 | SessCn   | 11:27:43 AM | 7M of 1- | IM 🔒        |

### Session auf Gültigkeit prüfen Durch Auslesen der Variablen

wtWebioEA12x12SessCntrlConfigMode

kann überprüft werden, ob die Session erfolgreich geöffnet wurde.

- 1 = Session geöffnet, Web-IO im Konfigurationsmodus
- 0 = Öffnen der Session ist fehlgeschlagen. Überprüfen Sie, ob ggf. das Passwort falsch angegeben wurde.

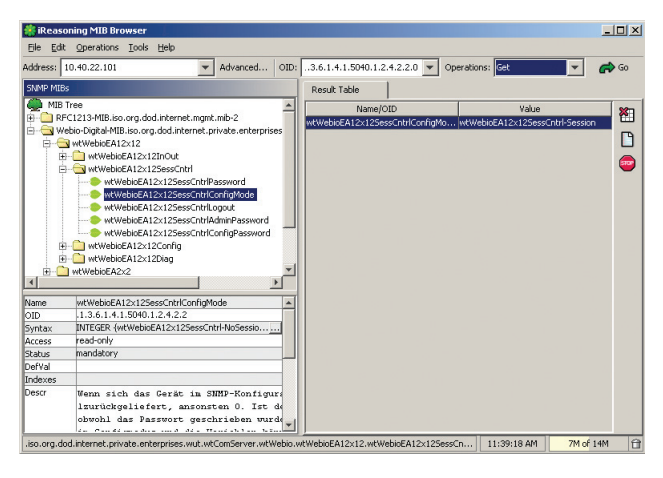

Nach erfolgreichem Öffnen der Session, können über die in der Private-MIB definierten Variablen beliebige Konfigurationsänderungen bzw. Input und Output-Zugriffe erfolgen.

### Einen Output verändern

Um nach einem erfolgreichen Session-Login einzelne Outputs in ihrem Zustand zu verändern, wird die SNMP-Variable

wtWebioEA12x12OutputState

benutzt. Um zu bestimmen, welcher Output verändert werden soll, muss an die entsprechende OID, getrennt durch einen Punkt, die Nummer des Outputs + 1 angehängt werden.

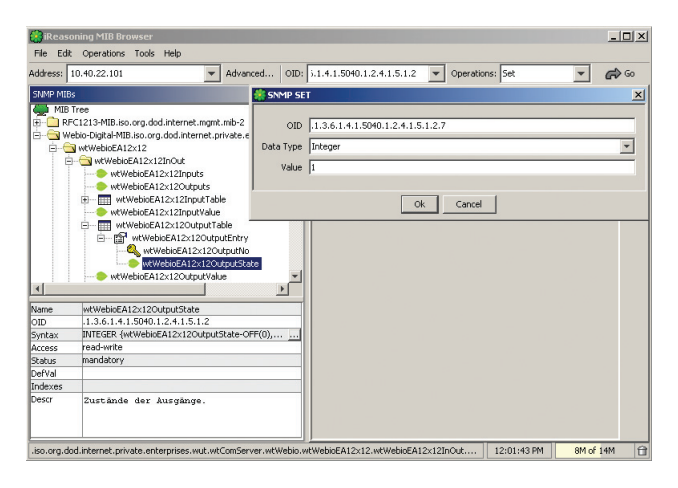

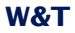

Als Value wird 1 für ON und 0 für OFF übergeben. Hier wird z.B. Output 6 auf ON gesetzt.

## Alle Outputs gleichzeitig verändern

Neben dem Setzen einzelner Outputs, besteht die Möglichkeit, alle Outputs auf einmal zu verändern. Dazu wird die SNMP-Variable

wtWebioEA12x12OutputValue

benutzt. Übergeben wird der Integerwert, der dem binären Muster der Outputs entspricht.

Beispiel: Output 0 und Output 2 sollen auf ON gesetzt werden. Alle anderen Outputs sollen den Status OFF annehmen.

Der zu übergebende Wert wird berechnet wie folgt:

 $1 \times 2^{0} + 0 \times 2^{1} + 1 \times 2^{2} + 0 \times 2^{3} + 0 \times 2^{4} + 0 \times 2^{5} + 0 \times 2^{6} + 0 \times 2^{7} + 0 \times 2^{8} + 0 \times 2^{9} + 0 \times 2^{10} + 0 \times 2^{11} = 5$ 

| File Edit   | oning MIB Browser<br>Operations Tools H                                                                                                    | telp                                                                                                    |                                     |                                  |               |                 |             | <u> </u>    |
|-------------|----------------------------------------------------------------------------------------------------|----------------------------------------------------------------------------------------------------|-------------------------------------|----------------------------------|---------------|-----------------|-------------|-------------|
| Address:    | 10.40.22.101                                                                                                    | ▼ Adv                                                                                                    | anced OID:                          | 3.6.1.4.1.5040.1.2               | 4.1.6.0 💌     | Operations: Set | -           | <b>G</b> 60 |
| SNMP MIB    | s                                                                                                    |                                                                                                    |                                     | Result Table                     |               |                 |             |             |
|             | Tree<br>C1213-MIB.iso.org.dod.i<br>ebio-Digital-MIB.iso.org.d<br>wtWebioEA12×12                                                                                                    | nternet.mgmt.mib-a<br>lod.internet.private                                                                               | enterprises                         | Name/C                           | ID            |                 | Value       |             |
|             | WWWebioEA12x WWWebioEA12x WWWWebioEA12x WWWWebioEA12x WWWWebioEA12x WWWWebioEA12x WWWW | IOU<br>(12Inputs<br>(12Outputs<br>2x12InputTable<br>(12InputValue<br>2x12OutputTable<br>(12OutputValue<br>(12OutputValue | OID Data Type                       | 1.3.6.1.4.1.5040.1.2.<br>Integer | 4.1.6.0       |                 |             |             |
| 4           | WWebioEA12x125                                                                                                    | essCntrl<br>ionfig                                                                                                    | ,<br>                               |                                  | Ok (          | Iancel          |             |             |
| Name        | wtWebioEA12×12Outp                                                                                                    | putValue                                                                                                    | -                                   |                                  |               |                 |             |             |
| OID         | .1.3.6.1.4.1.5040.1.2                                                                                                    | 2.4.1.6                                                                                                    |                                     |                                  |               |                 |             |             |
| Syntax      | INTEGER (1.65535)                                                                                                    |                                                                                                    |                                     |                                  |               |                 |             |             |
| Access      | read-write                                                                                                    |                                                                                                    |                                     |                                  |               |                 |             |             |
| Status      | mandatory                                                                                                    |                                                                                                    |                                     |                                  |               |                 |             |             |
| DefVal      |                                                                                                    |                                                                                                    |                                     |                                  |               |                 |             |             |
| Indexes     |                                                                                                    |                                                                                                    |                                     |                                  |               |                 |             |             |
| Descr       | Mit dieser Vari<br>geschrieben ver<br>entspricht eine                                                                                                    | ablen können<br>den. Die OCTE<br>n Ausgang. Bi                                                                           | die Ausgi<br>FS werder<br>: O entsp |                                  |               |                 |             |             |
| .iso.org.do | d.internet.private.enter                                                                                                    | prises.wut.wtComS                                                                                                    | erver.wtWebio.v                     | tWebioEA12×12.wtWe               | bioEA12x12In( | Out 12:28:      | 53 PM 9M of | 14M 🗎       |

## Mehrere Outputs verändern

Als letzte Variante bietet das Web-IO die Möglichkeit, mehrere Outputs zeitgleich zu setzen, andere hingegen in ihrem alten Zustand zu belassen.

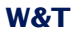

Hierzu wird mit einer Output-Maske und dem Output-Wert gearbeitet.

Mit der Output-Maske wird festgelegt, welche Outputs verändert werden sollen. Der Output-Wert hingegen legt fest welchen Zustand diese Outputs annehmen sollen.

Beispiel:

Output 1 soll auf ON geschaltet werden, Output 2 soll auf OFF geschaltet werden, Output 4 soll auf ON geschaltet werden, Output 5 soll auf OFF geschaltet werden, Output 10 soll auf ON geschaltet werden, Output 11 soll auf ON geschaltet werden,

Verändert werden sollen also die Outputs:

1,2,4,5,10 und 11.

Die Output-Maske berechnet sich:

 $0x2^{0} + 1x2^{1} + 1x2^{2} + 0x2^{3} + 1x2^{4} + 1x2^{5} + 0x2^{6} + 0x2^{7} + 0x2^{8} + 0x2^{9} + 1x2^{10} + 1x2^{11} = 3126$ 

In hexadezimaler Schreibweise entspricht das 0xC36.

Um den Output-Wert zu berechnen müssen nur die Bitwertigkeiten addiert werden, die dem Zustand ON - also 1 - entsprechen.

 $1x2^{1} + 1x2^{4} + 1x2^{10} = 1042$ 

In hexadezimaler Schreibweise entspricht das 0x412.

Output-Maske und -Wert werden über die SNMP-Variable

wtWebioEA12x12SetOutput

als 8 Byte Oktetstring übergeben.

| 🕼 Reasoning MIB Browser                                                                                                    |             |
|----------------------------------------------------------------------------------------------------|-------------|
| File Edit Operations Tools Help                                                                                                    |             |
| Address: 10.40.22.101 💌 Advanced OID:3.6.1.4.1.5040.1.2.4.1.7.0 💌 Operations: Set 💌                                                      | <b>G</b> 60 |
| SNMP MIBs                                                                                                    |             |
| Wirkbeider 12:12:00:02     Wirkbeider 12:12:00:02     Wirkbeider 12:12:00:02     Wirkbeider 12:12:00:02:02:02:02:02:02:02:02:02:02:02:02 |             |
| Name wtWebioEA12x12SetOutput                                                                                                    |             |
| Surbay OCTET STRING (STZE (8))                                                                                                    |             |
| Arress read-write                                                                                                    |             |
| Status mandatory                                                                                                    |             |
| Defval                                                                                                    |             |
| Indexes                                                                                                    |             |
| Descrive Variable ernöplicht das Setsen<br>werden bitwise interpretiert, jedes<br>entopricht das LSB.                                    |             |
| .iso.org.dod.internet.private.enterprises.wut.wtComServer.wtWebio.wtWebioEA12x12.wtWebioEA12x12InOut.wt                                  | 14M 🔒       |

## Konfiguration ändern

Auch die Grundeinstellungen des Web-IO lassen sich mittels SNMP auslesen und bei gültigem Session-Login auch ändern. Die Private-MIB bildet hierzu alle Parameter ab, die auch über die Browser-Oberfläche konfigurierbar sind. Anders als beim Setzen der Outputs (erfolgt bei gültiger Session sofort) muss Die Session ordnungsgemäß geschlossen werden, damit die Änderungen wirksam werden.

Das geschieht durch Schreiben der Variablen

wtWebioEA12x12SessCntrlLogout

Dabei kann über den Wert bestimmt werden wie beendet wird:

- 1 alle Änderungen werden gespeichert
- 2 Beenden ohne Speichern

| 🕼 iReasoning MIB Browser                                                                                                    | _ 🗆 ×       |
|----------------------------------------------------------------------------------------------------|-------------|
| File Edit Operations Tools Help                                                                                                    |             |
| Address: 10.40.22.101   Advanced OID:3.6.1.4.1.5040.1.2.4.2.3.0   Operations: Set                                                                                                    | <b>6</b> 60 |
| SAMP MID:         Peoult Table           Peoult Table         Name/ODD         Value           WebbieR12125essChth         WebbieR12125essChth         WebbieR12125essChth           WebbieR12125essChth         WebbieR12125essChth         WebbieR12125essChth           WebbieR12125essChth         WebbieR12125essChth         WebbieR12125essChth           WebbieR12125essChth         WebbieR12125essChth         WebbieR12125essChth           WebbieR12125essChth         WebbieR12125essChth         WebbieR12125essChth           WebbieR12125essChth         WebbieR12125essChth         WebbieR12125essChth           WebbieR12125essChth         WebbieR12125essChth         WebbieR12125essChth           WebbieR12125essChth         WebbieR12125essChth         WebbieR12125essChth           WebbieR12125essChth         WebbieR12125essChth         WebbieR12125essChth           WebbieR12125essChth         WebbieR12125essChth         WebbieR12125essChth           WebbieR12125essChth         WebbieR12125essChth         WebbieR12125essChth           WebbieR12125essChth         WebbieR12125essChth         WebbieR12125essChth           WebbieR12125essChth         WebbieR12125essChth         WebbieR12125essChth           WebbieR12125essChth         WebbieR12125essChth         WebbieR12125essChth           WebieR2         Webi |             |
| Name wtWebicEA12                                                                                                    |             |
| OID .1.3.6.1.4.1.5040.1.2.4.2.3                                                                                                    |             |
| Syntax INTEGER                                                                                                    |             |
| Access read-write                                                                                                    |             |
| Status mendatory                                                                                                    |             |
| DefVal                                                                                                    |             |
| Indexes                                                                                                    |             |
| Descr Wenn sich das Gerät im Konfayuration<br>von diesen SMBY Ranger eöffner, kan<br>Variable die Sezion benndet verden v                                                                                                    |             |
| .iso.org.dod.internet.private.enterprises.wut.wtComServer.wtWebio.wtWebioEA12x12.wtWebioEA12x12SessCnbf 2:09:27 PM 12M of                                                                                                    | of 14M 🔒 🔒  |

Findet bei geöffneter Session über einen Zeitraum von 5 Minuten keine SNMP-Kommunikation statt, beendet das Web-IO seinerseits die Session und alle Änderungen werden verworfen.

Das Öffnen einer SNMP-Session hat Vorrang vor einem HTTP-Login. Das bedeutet: Ein User mit Config- oder Administrator-Rechten verliert seinen Browser-Zugriff, sobald eine SNMP-Session geöffnet wird.
## 5.4.2 OPC - standardisierter Zugriff

OPC (OLE for Process Control) ist eine Softwareschnittstelle zum Zugriff auf Prozessdaten, auf Basis der OLE-Technologie von Microsoft.

Anwendungsprogramme wie z.B. Visualisierungssysteme, die diese Schnittstelle benutzen, heißen OPC-Clients. Auf der anderen Seite der Schnittstelle stehen ihnen OPC-Server gegenüber. Das sind Gerätetreiber, die eine bestimmte Hardware in abstrakter Form als einen Satz von OPC-Variablen darstellen.

## **Die Installation des OPC-Servers**

Den OPC-Server finden Sie auf der dem Web-IO beiliegenden Produkt-CD im Bereich Web-IO Digital.

Auf unserer Webseite www.WuT.de finden Sie links die "Suche über Artikel-Nr". Geben Sie hier die Artikel-Nr. Ihres Web-IO ein, wählen Sie in dem Feld darunter "Tools" aus und klicken Sie auf "Los". Auf der Seite, die sich dann öffnet, wählen Sie den Link "OPC-Server".

Zum einfachen Download wurden die benötigten Dateien in einem ZIP-File untergebracht. Speichern Sie die entpackten Dateien in einem beliebigen Verzeichnis Ihrer Festplatte (z.B. C:/ Temp) Starten Sie das Setup-Programm in dem Sie z. B. aus dem Startmenü Ausführen... wählen und dann eingeben: "C\Temp\Setup". Es installiert und registriert den OPC-Server auf Ihrem Rechner.

## Deinstallation

Den OPC-Server können Sie über die Systemsteuerungskomponente "Software" entfernen. Er steht dort in der Liste unter *W&T OPC-Server* 

#### Konfiguration

Starten Sie zunächst das Konfigurationsprogramm des OPC-Servers. Bei normaler Installation finden Sie das entsprechende Start Icon auf Ihrer Windows-Oberfläche unter Start >> Programme >> W&T OPC-Server Version 4 >> OPC-Server konfigurieren

OPC

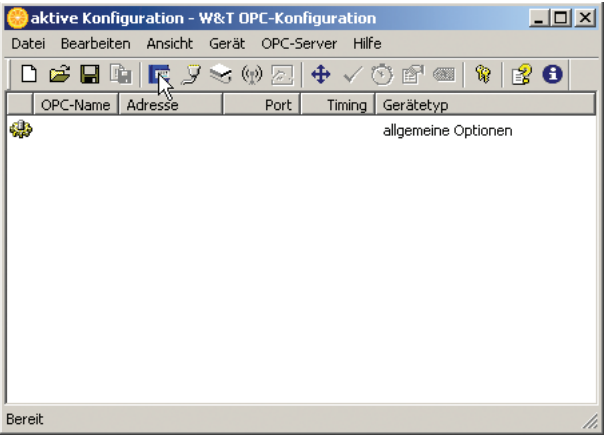

Klicken Sie auf das Web-IO Icon oder im Menü auf *Gerät >> Neues E/A-Gerät.* 

## Es öffnet sich folgendes Fenster:

| 📟 E/A-Server                                                   |                                                    |                         | ? ×             |
|----------------------------------------------------------------|----------------------------------------------------|-------------------------|-----------------|
| Hostname oder IP-Adresse:<br>10.40.22.126                      | HTTP-Port:                                         | Web- <u>B</u> rowser    | OK<br>Abbrechen |
| Gerätetyp<br>Web-IO 2x Digital                                 | •                                                  | Identifizieren          |                 |
| Pass <u>w</u> ort:<br>***                                      | <u>T</u> CP-Port:<br>49153 ▼                       | OPC-Gerätename:<br>Box1 |                 |
| 🦳 Gerät darf bestehende<br>🥅 Nur <u>p</u> ollen (d. h. keine B | Verbindung ggf. <u>a</u> bv<br>enachrichtigungen a | verfen<br>abonnieren)   | Erweitert       |

#### Hostname oder IP-Adresse

Tragen Sie hier die IP-Adresse Ihres Web-IO ein. Falls der Adresse über DNS oder einen ähnlichen Namensdienst auch ein Hostname zugeordnet wurde, können Sie auch diesen Namen statt der IP-Adresse verwenden.

### **HTTP-Port**

Geben Sie hier den Port ein, den das Web-IO als HTTP-Port verwendet (werksseitig 80).

OPC

#### **TCP-Portnummer**

Muss dem Local Port Eintrag des Web-IO entsprechen (werksseitig 49153)

## Passwort

Geben Sie hier das Konfigurator- bzw. Administrator-Passwort des Web-IO an. Falls Sie sich über das korrekte Passwort unsicher sind, achten Sie bitte nach Beenden des Dialogs auf die Statusmeldung für das Gerät, in der ggf. auf Probleme hingewiesen wird ("Passwort erforderlich" bzw. "falsches Passwort").

## Gerätetyp

Wählen Sie an dieser Stelle z.B. Web-IO 2xDigital

## **OPC-Gerätename**

Tragen Sie hier den Namen ein, der unter OPC das neu hinzugefügte Gerät im vorderen Teil des OPC-Item Namens wiedergeben soll.

## Nur pollen (keine Benachrichtigungen abonnieren)

Auf die automatischen Benachrichtigungen zu verzichten, hat den Vorteil, dass der Umfang des Datenverkehrs auf dem Netzwerk nicht von äußeren Ereignissen abhängt.

Abschließend müssen Sie die Konfiguration als aktive Konfiguration speichern. Wählen Sie dazu im Menü *Datei >> Speichern als aktive Konfiguration.* 

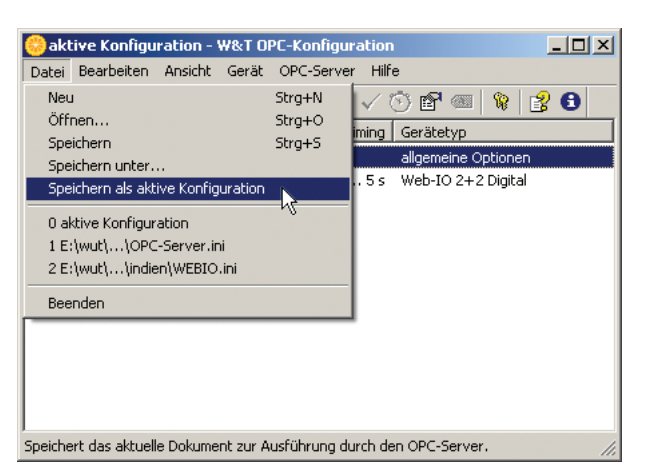

OPC

OPC-Client Applikationen können nun auf das Web-IO zugreifen. Der OPC-Server startet als Dienst und ist unter dem Namen *Wiesemann-Theis.Network-IO* in der OPC-Serverliste zu finden.

Eine Übersicht der in diesem Namensraum verfügbaren Items gibt der OPC-Miniclient der unter *Start >> Programme >> W&T OPC-Server Version 4 >> Minimaler OPC-Client* startbar ist.

| <b>N</b> | 1iniClient - Wiesemann-T            | heis.Networ | k-IO         |         |            |                       |  |  |  |
|----------|-------------------------------------|-------------|--------------|---------|------------|-----------------------|--|--|--|
| ⊆lier    | <u>Client Edit View Window Help</u> |             |              |         |            |                       |  |  |  |
|          | 🗈 🎖 🖻 🖉 💷                           | 0           |              |         |            |                       |  |  |  |
|          | Wiesemann-Theis.Netwo               | rk-IO       |              |         |            | _O×                   |  |  |  |
|          | Box1                                | Item Name   | Timestamp    | Quality | Value Unit | Description           |  |  |  |
|          | Ė.~E                                | Box1.E.0    | 15:01:56.437 | GOOD    | 0          | digitaler Eingang     |  |  |  |
|          | 0                                   | Box1.E.1    | 15:01:56.437 | GOOD    | 1          | digitaler Eingang     |  |  |  |
|          | 1                                   | Box1.A.0    | 15:01:56.437 | GOOD    | 0          | digitaler Ausgang     |  |  |  |
|          |                                     | Box1.A.1    | 15:01:56.437 | GOOD    | 0          | digitaler Ausgang     |  |  |  |
|          |                                     | Box1.N.0    | 15:01:56.421 | GOOD    | 0          | Zähler an Eingang E.0 |  |  |  |
|          | -1                                  | Box1.N.1    | 15:01:56.421 | GOOD    | 0          | Zähler an Eingang E.1 |  |  |  |
|          | ⊡∼N                                 |             |              |         |            |                       |  |  |  |
|          |                                     |             |              |         |            |                       |  |  |  |
|          | 1                                   |             |              |         |            |                       |  |  |  |
|          |                                     | 4           |              |         |            | <b>)</b>              |  |  |  |
| Read     | У                                   |             |              |         |            | NUM //                |  |  |  |

## Web-IO als OPC-Device konfigurieren

🗺 Notwendige Zugriffsrechte: Administrator

Wählen Sie im Navigationsbaum des Web-IO *Config >> Device* >> *Basic Settings >> Binary 1* 

| Home                                                                                                    | Config >> De     | vice >> Basic Se                                                               | ttings >> Binary 1                                                             |
|----------------------------------------------------------------------------------------------------|------------------|--------------------------------------------------------------------------------|--------------------------------------------------------------------------------|
| Smart                                                                                                    | Operation Mode : | Application                                                                    | Operation Mode                                                                 |
| General Control     General Control     General Contro     General Control     General Control     General Control     Ge |                  | Box2Box Master<br>Box2Box Slave<br>OPC-Device<br>ModBus-Slave<br>Socket-Device | TCP Client<br>TCP Server<br>TCP Server<br>TCP Server<br>Depends on application |
| Language Language HTTP HTTP Client                                                                                                    |                  | © TCP Server<br>C TCP Client<br>C UDP Peer                                     |                                                                                |
|                                                                                                    | Enable :         | Enable BINAR                                                                   | ۲ <b>1</b>                                                                     |
| Syslog<br>FTP                                                                                                    |                  | Freier Speicher: 2                                                             | 20713 Bytes                                                                    |
| Binary 1<br>TCP Server<br>TCP Client<br>UDP Peer                                                                                                    | Zwischenspeic    | hern Rüc                                                                       | ksetzen Logout                                                                 |

Stellen Sie als Operation Mode die Betriebsart TCP-Server ein.

Klicken Sie anschließend auf den *Zwischenspeichern*-Button um die Änderungen ans Web-IO zu übertragen.

Wählen Sie nun im Navigationsbaum: *Config >> Device >> Basic Settings >> Binary 1 >> TCP-Server.* 

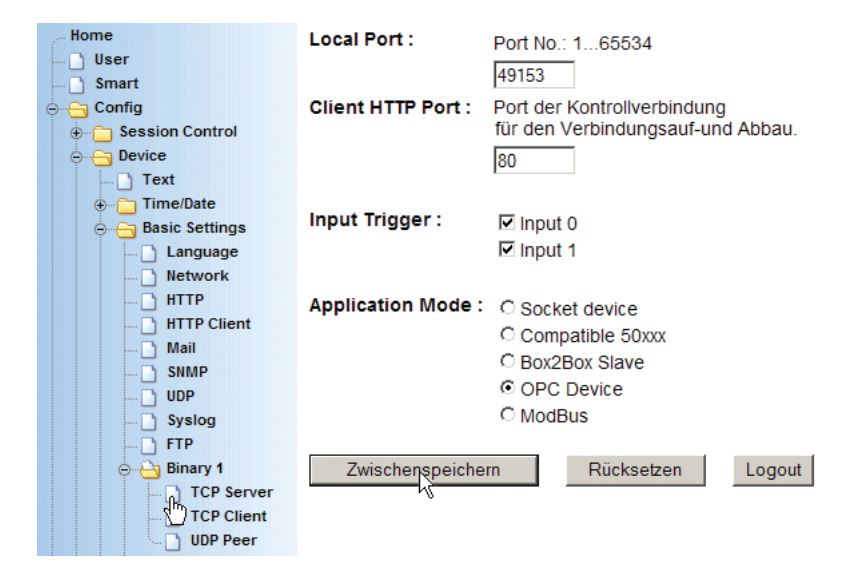

## **Local Port**

Wenn Ihnen von Ihrem Netzwerkadministrator keine besonderen Vorgaben gemacht werden, kann der werksseitig eingestellte Port 49153 übernommen werden.

Grund für eine Änderung des werksseitig eingestellten Local Port kann z.B. eine Firewall sein, die nur bestimmte Portzugriffe erlaubt.

In jedem Fall muss der eingestellte Local Port des Web-IO identisch mit den entsprechenden Einstellungen im OPC-Server sein.

#### **Client HTTP Port**

legt den HTTP Port fest, auf den die Steuerverbindung zum OPC-Server aufgebaut werden soll.

Wenn nicht anders vorgegeben, sollte hier immer Port 80 verwendet werden.

## **Input Trigger**

Aktivieren Sie hier die Inputs, die bei Zustandsänderung eine Benachrichtigung an den OPC-Server auslösen sollen. W&T

#### **Application Mode**

Markieren Sie OPC Device

Nachdem alle Parameter eingegeben wurden, bestätigen Sie durch Klick auf den *Zwischenspeichern*-Button.

Wählen Sie nun im Navigationsbaum: *Config >> Device >> Output Mode* 

| Home                                                                                                    | Output Mask :                                 | Name                                                           | HTTP                                                | UDP ASCII                             | SNMP                              | Binary 1                   | Binary 2      |
|----------------------------------------------------------------------------------------------------|-----------------------------------------------|----------------------------------------------------------------|-----------------------------------------------------|---------------------------------------|-----------------------------------|----------------------------|---------------|
| Smart                                                                                                    |                                               | Output 0                                                       | 0                                                   | 0                                     | С                                 | ۰                          | С             |
| Conng     Session Control                                                                                                    |                                               | Output 1                                                       | 0                                                   | 0                                     | 0                                 | o                          | 0             |
|                                                                                                    |                                               | Select all                                                     | 0                                                   | 0                                     | 0                                 | o                          | 0             |
| <ul> <li>Time/Date</li> <li>Time/Date</li> <li>Basic Settings</li> <li>Output Mode</li> <li>Alarm</li> <li>Ports</li> <li>Manufacturer</li> <li>Up/Download</li> <li>Diag</li> <li>Doc</li> </ul> | Safety<br>Timeout :<br>Power :<br>Zwischenspe | Nach Ablauf<br>nehmen die<br>Max. 150mA<br>Internal 2<br>ichem | des Zeitinte<br>Outputs die<br>4V enable<br>Rückset | ervalls (Zeit in pro Port eins zen Lo | 100ms) oh<br>stellbaren S<br>gout | ne Datenem<br>afety States | pfang,<br>an. |

Aktivieren Sie hier die Outputs, die vom OPC-Server gesteuert werden sollen und bestätigen Sie durch Klick auf den *Zwischenspeichern*-Button.

Nun müssen die neuen Einstellungen noch aktiviert werden. Benutzen Sie den *Logout*-Button oder wählen Sie im Menü *Config >> Session Control >> LogOut.* 

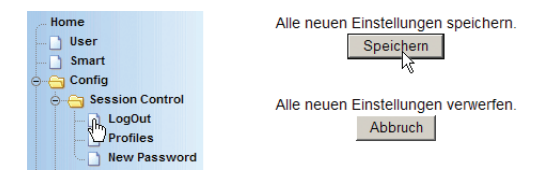

Nach Klick auf den *Speichern*-Button werden alle Einstellungen im Web-IO aktualisiert und die Startseite im Default User Modus neu aufgebaut. Das Web-IO kann nun vom OPC-Server angesprochen werden.

## 5.4.3 Modbus TCP - standardisierter Zugriff

Modbus TCP ist eine Softwareschnittstelle zum adressbasierten Zugriff auf Prozessdaten. Die W&T Web-IOs arbeiten bei entsprechender Konfiguration als Modbus-Server, die von Modbus-Steuerungen (Clients bzw. Master) kontrolliert werden können.

Über den Modbus TCP Zugang können die Zustände von Outputs, Inputs und Countern gelesen werden. Auch Status- und Systemabfragen sind möglich. Darüber hinaus lassen sich die Outputs über Modbus TCP schalten und die Counter löschen.

Als Besonderheit bietet das Web-IO 64 16-Bit-Register, die frei beschreibbar sind und auf die auch vom Browser aus zugegriffen werden kann. Darüber hinaus können über das Beschreiben bestimmter Register Alarme ausgelöst werden, die dann z.B. zum Versand von Emails oder SNMP-Traps führen.

#### Konfiguration für den Modbus TCP Zugriff

🗺 Notwendige Zugriffsrechte: Administrator

## Wählen Sie im Navigationsbaum des Slave Web-IO Config >> Device >> Basic Settings >> Binary 1

| Home               | Config >> De     | vice >> Basic Se   | ttings >> Binary 1     |
|--------------------|------------------|--------------------|------------------------|
| 🗋 User             | -                |                    | •                      |
| 🗋 Smart            | Operation Mode : | Application        | Operation Mode         |
| ⊖ Gonfig           |                  | Application        | Operation wode         |
|                    |                  | Box2Box Master     | TCP Client             |
| \ominus 😋 Device   |                  | Box2Box Slave      | TCP Server             |
| 🗋 Text             |                  | OPC-Device         | TCP Server             |
| ⊕ 🗀 Time/Date      |                  | Socket Dovice      | Depends on application |
| ⊖ ⊖ Basic Settings |                  | 50xxx compatible   | Depends on application |
| Language           |                  | Cover compatible   | Depends on application |
| Network            |                  | TCP Server         |                        |
| — 🗋 НТТР           |                  | C TCP Client       |                        |
| HTTP Client        |                  | O UDP Peer         |                        |
| 🗋 Mail             |                  |                    |                        |
| 🗋 SNMP             | Enable :         |                    |                        |
| 🗋 UDP              | Lindble .        | M Enable BINAR     | r 1                    |
| 📄 Syslog           |                  |                    |                        |
| 🗋 FTP              |                  | Freier Speicher: 2 | 28504 Bytes            |
| \ominus 🔁 Binary 1 |                  |                    |                        |
| TCP Server         |                  |                    |                        |
| TCP Client         | Zwischenspeic    | hern Rüc           | ksetzen Logout         |
| UDP Peer           | - 45             |                    |                        |
|                    |                  |                    |                        |

Stellen Sie als *Operation Mode* die Betriebsart *TCP-Server* ein und aktivieren Sie *Enable Binary*.

Klicken Sie anschließend auf den *Zwischenspeichern*-Button, um die Änderungen ans Web-IO zu übertragen.

Wählen Sie nun im Navigationsbaum: *Config >> Device >> Basic Settings >> Binary 1 >> TCP-Server.* 

| Home                              | Config >> Device >> Basic Settings >> Binary 1 >> TCP Server                                                                                                    |
|-----------------------------------|----------------------------------------------------------------------------------------------------|
| Smart Config                      | Local Port : Einstellungen dieser Seite gelten nur, falls in Binary 1<br>'TCP Server' als Operation Mode ausgewählt ist.                                                                                                    |
| o⊖ Device<br>Text<br>⊕⊖ Time/Date | Port No.: 165534                                                                                                    |
| o →                               | Client HTTP Port : 80                                                                                                    |
| Network                           | Input Trigger :  input 0 input 1 input 1 input |
| Mail                              | Application Mode : O Socket device<br>O Compatible 50xxx                                                                                                    |
| 🚺 UDP<br>🗋 Syslog                 | C Box2Box Slave<br>C OPC Device                                                                                                    |
| ⊖ ← → Binary 1                    | <ul> <li>ModBus</li> <li>Freier Speicher: 28504 Bytes</li> </ul>                                                                                                    |
|                                   | Zwischenspeichern Rücksetzen Logout                                                                                                    |

## **Local Port**

Für den Einsatz im normalen Modbus TCP Umfeld muss der lokale Port des Web-IO auf 502 gesetzt werden.

#### **Client HTTP Port**

Beim Modbus TCP Zugriff wird dieser Port nicht verwendet und kann auf der werksseitigen Vorgabe 80 verbleiben

#### **Input Trigger**

Die *Input Trigger* dürfen für den Modbus TCP Betrieb nicht aktiviert sein.

## **Application Mode**

Markieren Sie Modbus

Nachdem alle Parameter eingegeben wurden, bestätigen Sie durch Klick auf den *Zwischenspeichern*-Button.

Wählen Sie nun im Navigationsbaum: *Config >> Device >> Output Mode* 

|   | Home                                                | Config >> Device >> Output Mode |                           |                         |                          |                          |                          |                           |                  |                |
|---|-----------------------------------------------------|---------------------------------|---------------------------|-------------------------|--------------------------|--------------------------|--------------------------|---------------------------|------------------|----------------|
|   | 🗋 User                                              |                                 |                           |                         |                          |                          |                          |                           |                  |                |
| < | Smart                                               | Output<br>Mask :                | Hier wird fe<br>angesteue | estgelegt<br>ert werder | , mit welct<br>n.        | her Betrie               | bsart die e              | inzelnen A                | usgänge          |                |
|   | Session Control     Device                          |                                 | Name                      | нттр                    | UDP<br>ASCII             | SNMP                     | Binary 1                 | Binary 2                  | Logic            | Time<br>Switch |
|   | ⊕ _ Time/Date                                       |                                 | Output 0                  | - C -                   | 0                        | С                        | e                        | 0                         | 0                |                |
|   | ⊖ ⊖ Basic Settings                                  |                                 | Output 1                  | 0                       | 0                        | 0                        | •                        | 0                         | 0                |                |
|   | Language                                            |                                 | Select all                | 0                       | 0                        | 0                        | •                        | 0                         | 0                | 0              |
|   | HTTP HTTP Mail NMP                                  | Safety<br>Timeout :             | Nach Abla<br>nehmen di    | uf des Ze<br>e Output   | itintervall<br>s die pro | s (Zeit in<br>Port einst | 100ms) ohi<br>elibaren S | ne Datenei<br>afety State | mpfang,<br>s an. |                |
|   |                                                     | Power:                          | Max. 150m                 | ıΑ                      |                          |                          |                          |                           |                  |                |
|   | Syslog<br>FTP                                       |                                 | 🗆 Interna                 | 24V ena                 | ble                      |                          |                          |                           |                  |                |
|   | Binary 1                                            |                                 | Freier Spe                | icher: 28               | 504 Byte                 | s                        |                          |                           |                  |                |
|   | TCP Client     UDP Peer     Dupy the Mode     Alarm |                                 | Zwi                       | schenspe                | ichern                   | Rü                       | cksetzen                 | Logo                      | ut               |                |

Aktivieren Sie hier die Outputs, die vom Modbus-Client gesteuert werden sollen für Binary 1 und bestätigen Sie mit dem *Zwischenspeichern*-Button.

Nun müssen die neuen Einstellungen noch aktiviert werden. Benutzen Sie den *Logout*-Button oder wählen Sie im Menü *Config >> Session Control >> Logout.* 

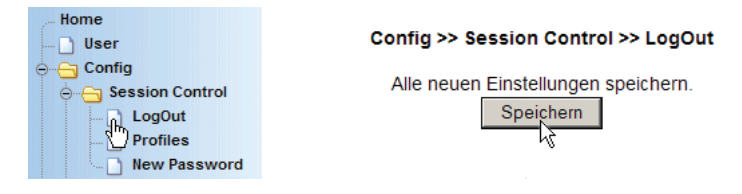

Nach Klick auf den *Speichern*-Button werden alle Einstellungen im Web-IO aktualisiert und die Startseite im Default User Modus

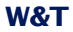

neu aufgebaut. Das Web-IO kann nun vom Modbus Client angesprochen werden.

## **Modbus TCP Kommunikation**

Modbus TCP ist ein Master/Slave Verfahren, bei dem ein Modbus-Master einen Request zum Slave (Web-IO) sendet und der Slave (Web-IO) mit einen Reply antwortet.

Der Datenaustaustausch zwischen Modbus-Client und Web-IO erfolgt über Modbus TCP Datenpakete.

Das Web-IO verfügt über einen Speicher, aus dem der Modbus-Master lesen bzw. in den er schreiben kann. Dieser Speicher ist in Bereiche aufgeteilt, die bestimmte Eigenschaften des Web-IO repräsentieren.

Es gibt Bereiche für den Status der Inputs, Outputs und Counter. Andere Bereiche geben den Systemstatus wieder oder betreffen die Alarme.

Eine Besonderheit des Web-IO ist ein Speicherbereich, der auf der einen Seite per Modbus-Zugriff frei beschreib- und lesbar ist und auf der anderen Seite über das Web-Interface abgerufen werden kann. Bei entsprechender Webseiten-Programmierung kann ein Modbus-System so Prozessdaten im Browser visualisieren.

Eine weitere Sonderfunktion des Web-IO ist, dass durch Schreiben in einen bestimmten Speicherbereich ein Alarm ausgelöst werden kann.

Eine Liste mit der genauen Speicheraufteilung folgt im weiteren Verlauf dieses Kapitels.

Die Modbus Datenpakete bestehen immer aus einem Header, dem Function Code, der Start Address und weiteren Parametern bzw. Registern.

#### Aufbau von Modbus TCP Datenpaketen

| High-Byte         Low-Byte         XX           1. Byte         16 Bit / Word           16 Bit / Word         16 Bit / Word           15 Id 13 12 11 10 10 12 7 16 15 14 13 12 11 0           3. Byte         00           1. Byte         00           1. Byte         00 Byte           1. Byte         00 Byte           1. Byte         00 Byte           0. Byte                                                                                                    | 15 14 13 12 11 1                                                                     | 98                   | 76543                 | 2 1 0               |    |
|----------------------------------------------------------------------------------------------------|--------------------------------------------------------------------------------------|----------------------|-----------------------|---------------------|----|
| 1. 0.0         16. BeV Word           15. 14. 13. 12. 11. 10         16. BeV Word           15. 14. 13. 12. 11. 10         16. BeV Word           16. BeV Word         4. Byte           16. BeV Word         4. Byte           16. BeV Word         4. Byte           16. BeV Word         6. BeV Word           16. BeV Word         6. BeV Word           15. 14. 13. 12. 11. 10         17. 15. 15. 14. 13. 12. 11. 10           15. BeV         16. BeV Word           7. 16. 15. 41. 13. 12. 11. 10         16. BeV Word           7. 16. 15. 41. 13. 12. 11. 10         16. BeV Word           8. BeV         16. BeV Word           7. 16. 15. 41. 13. 12. 11. 10         17. 16. 15. 14. 13. 12. 11. 10           BV/4         10. Byte         10. Byte           8. BeV         10. Byte         10. Byte           15. 14. 13. 12. 11. 10         16. BeV Word           15. 14. 13. 12. 11. 10         12. 12. 15. 14. 13. 12. 11. 10           16. BeV Word         17. 16. 15. 14. 13. 12. 11. 10           16. 13. 12. 11. 10         12. 12. 15. 15. 14. 13. 12. 11. 10           16. 13. 12. 11. 10         12. 12. 15. 15. 14. 13. 12. 11. 10           17. Byte         12. Byte                                                                                                    | High-Byte                                                                            | XX                   | Low-Byte              | XX                  |    |
| 15       15       15       15       15       15       15       15       15       15       15       15       15       15       15       15       15       15       15       15       15       15       15       15       15       15       15       15       15       15       15       15       15       15       15       15       15       15       15       15       15       15       15       15       15       15       15       15       15       15       15       15       15       15       15       15       15       15       15       15       15       15       15       15       15       15       15       15       15       15       15       15       15       15       15       15       15       15       15       15       15       15       15       15       15       15       15       15       15       15       15       15       15       15       15       15       15       15       15       15       15       15       15       15       15       15       15       15       15       15       15       15 <td< td=""><td>1. 5915</td><td>16 Bit /</td><td>Word</td><td></td></td<>                                                                                                    | 1. 5915                                                                              | 16 Bit /             | Word                  |                     |    |
| High-Byte         OU         Low-Byte         OU           3. Byte         0         4. Dryke         0           16 Bit / Word         15 Bit / Byte         0         6. Byte         0           11 G12 G12 TO E         7 E S 4 Bit / Byte         0         6. Byte         0         6. Byte           7 E S 4 Bit / Byte         0         6. Byte         0         6. Byte         0         6. Byte           8 Byte         0         0. Dow-Byte         0         0. Dow-Byte         0. Dow-Byte         0. Dow-Byte                                                                                                    | 15 14 13 12 11 1                                                                     | 98                   | 76543                 | 2 1 0               |    |
| 16 Bal / Word           16 Bal / Bal 2 1 10           High-Byte         OD         Low-Byte         XX           1 B Bal / Word         Clow-Byte         XX           1 B Bal / Byte         Clow-Byte         XX           B Syte         Clow-Byte         XX           B Syte         Clow-Byte         XX           B Syte         Clow-Byte         XX           B Syte         XX           B Syte         XX           B Syte         XX           B Syte         XX           B Syte         XX           B Syte         XX           B Syte         XX           B Syte         XX           B Syte         XX           B Syte         XX           B Syte         XX           B Syte         XX           B Syte <th colspa="&lt;/td"><td>High-Byte<br/>3. Byte</td><td>00</td><td>Low-Byte<br/>4. Byte</td><td>00</td></th>                                                                                                    | <td>High-Byte<br/>3. Byte</td> <td>00</td> <td>Low-Byte<br/>4. Byte</td> <td>00</td> | High-Byte<br>3. Byte | 00                    | Low-Byte<br>4. Byte | 00 |
| 1514131211100 0 1 7 6 5 4 3 2 1 0<br>5. Byte 00<br>Byte 01<br>BUT Byte 01<br>BUT Byte 01<br>B                         |                                                                                      | 16 Bit /             | Word                  |                     |    |
| High-Byte 00 Low-Byte XX<br>16 Br/Werd<br>16 Br/Werd<br>16 Br/Werd<br>16 Br/Werd<br>17 6 5 4 4 3 2 1 10<br>Byte 01<br>Byte 01<br>Byte XX<br>6 Byte XX<br>15 14 13 12 1 10<br>Byte XX<br>15 14 13 12 1 10<br>Byte XX<br>15 14 13 12 1 10<br>Byte XX<br>16 Br/Werd<br>15 14 13 12 1 10<br>16 Br/Werd<br>16 Br/Werd<br>16 | 15 14 13 12 11 1                                                                     | 098                  | 76543                 | 2 1 0               |    |
| 16 Bit / Word           B byte         O1           B Bit / Byte         Bit / Byte           B Bit / Byte         Bit / Byte           B Bit / Byte         Bit / Byte           B Bit / Byte         Bit / Byte           B Bit / Byte         Bit / Byte           B Bit / Byte         Bit / Byte           B Bit / Byte         Bit / Byte           B Bit / Byte         Bit / Byte           B Bit / Byte         Low-Byte           B Bit / Byte         Low-Byte           B Bit / Byte         Low-Byte           B Bit / Byte         Low-Byte           B Bit / Byte         Low-Byte           B Bit / Byte         Low-Byte           B Bit / Byte         Low-Byte           B Bit / Byte         Byte           B Bit / Byte         Byte                                                                                                    | High-Byte<br>5. Byte                                                                 | 00                   | Low-Byte<br>6. Byte   | XX                  |    |
| 7 6 6 5 4 3 2 2 0 0<br>Byte<br>0 0<br>0 0<br>0 0<br>0 0<br>0 0<br>0 0<br>0 0<br>0                                                                                                    |                                                                                      | 16 Bit /             | Word                  |                     |    |
| Byte         O1           7.6.5yte         01           8.7.6yte         0.1           Byte         XX           8.8.7yte         XX           1514.1512.110         0.7.1615.1413.2.10           Byte         XX           0.8.7yte         XX           0.8.7yte         XX           0.8.7yte         XX           0.8.7yte         XX           0.8.7yte         XX           0.8.7yte         XX           1514.1010         17.1615.1413.2.110           1514.1010         17.1615.1413.2.110           1514.1010         17.1615.1413.2.110           1514.1010         17.1615.1413.2.110           1514.1010         17.1615.1413.2.110           1514.1010         17.1615.1413.2.110                                                                                                    | 765432                                                                               | 1 0                  |                       |                     |    |
| 8.81/. Brie           9.81/. Brie           8.8. Brie           15.14.3.12.11.0           9.8. Brie           15.14.3.12.11.10           16.14.3.12.11.10           16.14.3.12.11.10           16.14.3.12.11.10           16.14.31.21.11.01           16.14.31.21.11.01           17.15.14.31.21.11.01           18.14.14.11.11.11.11.11.11.11.11.11.11.11.                                                                                                    | Byte<br>7. Byte                                                                      | 01                   |                       |                     |    |
| 7         6         5         4         3         2         1         0           Byte         XX         8         8         1         1         1         1         1         1         1         1         1         1         1         1         1         1         1         1         1         1         1         1         1         1         1         1         1         1         1         1         1         1         1         1         1         1         1         1         1         1         1         1         1         1         1         1         1         1         1         1         1         1         1         1         1         1         1         1         1         1         1         1         1         1         1         1         1         1         1         1         1         1         1         1         1         1         1         1         1         1         1         1         1         1         1         1         1         1         1         1         1         1         1         1         1         1 <td>8 Bit / Byte</td> <td></td> <td></td> <td></td>                                                                                                    | 8 Bit / Byte                                                                         |                      |                       |                     |    |
| Byte         XX           8. Byte         XX           151 rd 151 rd 1110 0 0 7 6 5 rd 15 2 1 0           High-Byte         XX           Low-Byte         XX           B Bit Word         XX           151 rd 151 2 11 10 0 1 7 6 5 rd 15 2 1 0           High-Byte         XX           Low-Byte         XX           151 rd 152 11 10 0 1 7 16 5 rd 15 2 1 0           High-Byte         Low-Byte           11. Byte         SE Dit Word           10. Byte         SE Dit Word                                                                                                    | 765432                                                                               | 2 1 0                |                       |                     |    |
| 8.81/.8r/e           141.31/21/1100         3.7         6         5         4         3.2         1         0.           131/21/1100         3.7         6         5         4         3.2         1         0.           9.8/bit         XX         Low-Byte         XX         10. Byte         XX         10.         10.         10.         10.         10.         10.         10.         10.         10.         10.         10.         10.         10.         10.         10.         10.         10.         10.         10.         10.         10.         10.         10.         10.         10.         10.         10.         10.         10.         10.         10.         10.         10.         10.         10.         10.         10.         10.         10.         10.         10.         10.         10.         10.         10.         10.         10.         10.         10.         10.         10.         10.         10.         10.         10.         10.         10.         10.         10.         10.         10.         10.         10.         10.         10.         10.         10.         10.         10.         10.                                                                                                    | Byte<br>8. Byte                                                                      | XX                   |                       |                     |    |
| 1514131211101918         1515143212110         12110           9.8yte         X         10.8yte         X           16181/Word         10.8yte         X         10.8yte           15141321110918         15151332110         11.8yte         X           11.8yte         X         16.81/Word         12.8yte           11.8yte         X         12.8yte         X                                                                                                    | 8 Bit / Byte                                                                         |                      |                       |                     |    |
| High-Byte         X         Low-Byte         X           16 Bit / Word         15 Bit / Word         15 Bit / Word         15 Bit / Word           15 Jia 12 Jii 10 9 8 7 6 5 4 3 2 1 0         10 Byte         X         10 Byte           High-Byte         X         Low-Byte         XX           16 Bit / Word         12 Byte         XX         10 Byte                                                                                                    | 15 14 13 12 11 1                                                                     | 98                   | 76543                 | 2 1 0               |    |
| 16 Bit / Word           15 14 13 12 11 10 9 8 7 6 5 4 3 2 1 0           High-Byte           11. Byte           16 Bit / Word                                                                                                    | 9 Byte                                                                               | XX                   | 10 Byte               | XX                  |    |
| 15 14 13 12 11 10 9 8 7 6 5 4 3 2 1 0<br>High-Byte XX Low-Byte 11. Byte 16 Bit / Word                                                                                                    |                                                                                      | 16 Bit /             | Word                  | _                   |    |
| High-Byte<br>11. Byte XX Low-Byte<br>12. Byte XX                                                                                                    | 15 14 13 12 11 1                                                                     | 98                   | 76543                 | 2 1 0               |    |
| 11. Byte 12. Byte                                                                                                    | High-Byte                                                                            | XX                   | Low-Byte              | XX                  |    |
| 16 Bit / Word                                                                                                    | 11. Byte                                                                             | ~~                   | 12. Byte              | ~~                  |    |
| TO DAY WORD                                                                                                    |                                                                                      | 16 Bit /             | Word                  |                     |    |
|                                                                                                    |                                                                                      |                      |                       |                     |    |
| 15 14 13 12 11 10 9 8 7 6 5 4 3 2 1 0                                                                                                    | 15 14 13 12 11 10                                                                    | 98                   | 76543                 | 2 1 0               |    |
| n. Byte XX Low-Byte XX                                                                                                    | High-Byte<br>n. Byte                                                                 | XX                   | Low-Byte<br>n+1. Byte | XX                  |    |

| Transaction ID                        | 16 Bit<br>Wird vom Client je Sendung um 1 hochgezählt   |
|---------------------------------------|---------------------------------------------------------|
| Protocol ID                           | 16 Bit<br>Immer = 0x0000                                |
| Length                                | 16 Bit<br>Anzahl der Bytes nach dem Header              |
| Unit ID                               | 8 Bit<br>Immer = 0x01                                   |
| Function Code                         | 8 Bit<br>Bestimmt den Zweck der Datensendung            |
| Start Address                         | 16 Bit<br>Adresse der zu lesenden/schreibenden Register |
| Weitere<br>Parameter<br>oder Register | 8 Bit, 16 Bit oder 32 Bit                               |

#### **Transaction Identifier**

Dient dazu, die Antwort des Web-IO der Anfrage des Clients zuzuordnen. Der Client zählt dazu normalerweise die ID mit jeder neuen Datensendung um 1 hoch. Das Web-IO gibt immer den empfangenen Wert 1:1 zurück.

#### **Protocol Identifier**

Für die Kommunikation mit dem Web-IO ohne Bedeutung und immer 0x0000

#### Length

Anzahl der Bytes, die nach *Length* gesendet werden (gesamte gesendete Bytes - 6).

**Unit identifier** Bei Modbus TCP immer 0x01

#### **Function Code**

Über den *Function Code* wird festgelegt, wie auf den Modbus-Speicher des Web-IO zugegriffen werden soll:

- bitweise
- registerweise (16-bitweise)

und welchen Zweck der Request hat:

- W&T
- 0x01 Read Coils lesen einzelner Bits
- 0x02 Read Discret Inputs lesen einzelner Bits
- 0x03 Read Holding Registers- lesen mehrerer Register
- 0x04 Read Input Register lesen mehrerer Eingangs Reg.
- 0x05 Write Single Coil Schreiben eines Bits
- 0x06 Write Single Register Schreiben nur eines Registers
- 0x07 Read Excaption State Fehlerstatus lesen
- 0x0F Write Multiple Coils schreiben mehrerer Bits
- 0x10 Write Multiple Register schreiben mehrerer Register

Über *Start Address* wird festgelegt, auf welchen Bereich des Modbus-Speichers im Web-IO zugegriffen werden soll. Damit wird gleichzeitig festgelegt, auf welche Eigenschaft (Inputs, Outputs, Counter, Alarme .....) zugegriffen wird.

Eine Liste mit der genauen Speicheraufteilung folgt im weiteren Verlauf dieses Kapitels.

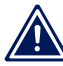

Die beiden Parameter Function Code und Start Address bestimmen, was der gesendete Request beim Web-IO auslösen soll.

#### Weitere Parameter und Register

Je nach verwendetem *Function Code* können weitere Parameter bzw. Register folgen.

## Function Code 0x01 Read Coils

Der *Function Code* 0x01 ist zum binären Lesen des Status der Web-IO Outputs vorgesehen.

| 15 14 13 12 11 10     | 98       | 7 6 5 4 3 2 1 0         |
|-----------------------|----------|-------------------------|
| High-Byte<br>1. Byte  | XX       | Low-Byte<br>2. Byte XX  |
|                       | 16 Bit / | Word                    |
| 15 14 13 12 11 10     | 98       | 7 6 5 4 3 2 1 0         |
| High-Byte<br>3. Byte  | 00       | Low-Byte<br>4. Byte 00  |
|                       | 16 Bit / | Word                    |
| 15 14 13 12 11 10     | 98       | 7 6 5 4 3 2 1 0         |
| High-Byte<br>5. Byte  | 00       | Low-Byte<br>6. Byte 06  |
|                       | 16 Bit / | Word                    |
| 765432                | 1 0      |                         |
| Byte<br>7. Byte       | 01       |                         |
| 8 Bit / Byte          |          |                         |
| 765432                | 1 0      |                         |
| Byte<br>8. Byte       | 01       |                         |
| 8 Bit / Byte          |          |                         |
| 15 14 13 12 11 10     | 98       | 76543210                |
| High-Byte<br>9. Byte  | 10       | Low-Byte<br>10. Byte 20 |
|                       | 16 Bit / | Word                    |
| 15 14 13 12 11 10     | 98       | 76543210                |
| High-Byte<br>11. Byte | XX       | Low-Byte<br>12. Byte XX |
|                       | 16 Bit / | Word                    |

| Transaction ID         | 16 Bit<br>Wird vom Client je Sendung um 1 hochgezählt   |
|------------------------|---------------------------------------------------------|
| Protocol ID            | 16 Bit<br>Immer = 0x0000                                |
| Length                 | 16 Bit<br>Anzahl der Bytes nach dem Header              |
| Unit ID                | 8 Bit<br>Immer = 0x01                                   |
| Function Code          | 8 Bit<br>Bestimmt den Zweck der Datensendung            |
| Start Address          | 16 Bit<br>Adresse der zu lesenden/schreibenden Register |
| Quantity of<br>Outputs | 16 Bit<br>Anzahl der Bits die gelesen werden sollen     |

gibt an, ab welcher Speicherstelle Bits (Outputs) gelesen werden sollen.

## **Quantity of Outputs**

Hier wird die Anzahl der zu lesenden Bits (Outputs) übergeben.

Über das Senden eines Datenpaketes mit FC 0x01 können ein oder mehrere boolsche Werte (Output-Zustände also 0/1 bzw. ON/OFF) abgefragt werden.

## Die Antwort des Web-IO sieht so aus:

| 15 14 13 12 11 1     | 98       | 76543               | 2 1 0 |
|----------------------|----------|---------------------|-------|
| High-Byte<br>1. Byte | XX       | Low-Byte<br>2. Byte | XX    |
|                      | 16 Bit / | Word                |       |
| 15 14 13 12 11 1     | 98       | 76543               | 2 1 0 |
| High-Byte<br>3. Byte | 00       | Low-Byte<br>4. Byte | 00    |
|                      | 16 Bit / | Word                |       |
| 15 14 13 12 11 1     | 98       | 76543               | 2 1 0 |
| High-Byte<br>5. Byte | 00       | Low-Byte<br>6. Byte | 04    |
|                      | 16 Bit / | Word                |       |
| 765432               | 1 0      |                     |       |
| Byte<br>7. Byte      | 01       |                     |       |
| 8 Bit / Byte         |          |                     |       |
| 765432               | 2 1 0    |                     |       |
| Byte<br>8. Byte      | 01       |                     |       |
| 8 Bit / Byte         |          |                     |       |
| 765432               | 2 1 0    |                     |       |
| Byte<br>9. Byte      | XX       |                     |       |
| 8 Bit / Byte         |          |                     |       |
| 765432               | 2 1 0    |                     |       |
| Byte<br>10. Byte     | XX       |                     |       |
| 8 Bit / Byte         |          |                     |       |
|                      |          |                     |       |
| 765432               | 1 0      |                     |       |
| Byte                 | XX       |                     |       |
| n. Byte              | 701      |                     |       |
| 8 Bit / Byte         |          |                     |       |

| Transaction ID | 16 Bit<br>Wird vom Client je Sendung um 1 hochgezählt                             |
|----------------|-----------------------------------------------------------------------------------|
| Protocol ID    | 16 Bit<br>Immer = 0x0000                                                          |
| Length         | 16 Bit<br>Anzahl der Bytes nach dem Header                                        |
| Unit ID        | 8 Bit<br>Immer = 0x01                                                             |
| Function Code  | 8 Bit<br>Bestimmt den Zweck der Datensendung                                      |
| Byte Count     | 8 Bit<br>Anzahl der zurückgeegebenen Bytes<br>(pro angefangene 8 Bit je ein Byte) |
| Output State   | 8 Bit<br>Die angefragten Bits werden beginnend<br>beim 10.Byte Bit 0 übergeben    |

#### **Bytes Count**

enthält die Anzahl der übertragenen Bytes, welche die angefragten Bits beinhalten. Pro angefangene 8 Bit wird ein Byte gesendet. Das bedeutet: ab 9 Bit werden 2 Bytes gesendet.

## **Output State**

Anzahl an Bytes, wie in *Byte Count* übergeben. Das erste State-Byte (10. Byte) enthält beginnend bei Bit 0 die ersten 8 angefragten Bits (Outputs). Wurden weniger als 8 Bits angefragt, werden die ungenutzten Bits mit 0 übergeben. Bei mehr als 8 Bit geht es mit dem 11. Byte weiter.

## Beispiel: Lesen des Status der Outputs 0 und 1

Output 0 ist OFF, Output 1 ist ON

*Start Address* wird auf 0x1020 gesetzt, *Quantity of Outputs* auf 0x02. (Die Outputs sind ab Adresse 0x1020 abrufbar.)

Das Web-IO antwortet mit *Byte Count* = 1, ein *Output State* = 0x02.

## Function Code 0x02 Read Discrete Inputs

Der *Function Code* 0x02 ist zum binären Lesen des Status der Web-IO Inputs vorgesehen.

Der Paketaufbau von Anfrage und Antwort mit *Function Code* 0x02 ist identisch mit dem von Function Code 0x01.

Beispiel: Lesen des Status der Inputs 0 und 1

Input 0 ist OFF, Input1 ist ON

*Start Address* wird auf 1000 gesetzt, *Quantity of Inputs* auf 2. (Die Inputs sind ab Adresse 0x1000 abrufbar.)

Das Web-IO antwortet mit *Byte Count* = 1, *Input State* =  $0 \times 02$ .

## Function Code 0x03 Read Holding Registers

Der *Function Code* 0x03 ist zum Lesen von mehreren Registern (16-Bit Werten) vorgesehen. Über FC 0x03 können beim Web-IO je nach verwendeter *Start Address* die Werte von Inputs, Outputs, Counter, usw. abgefragt werden.

| तान तहा तदा तदा तता त |          |               | 0      |
|-----------------------|----------|---------------|--------|
| 15 14 15 12 11 1      | 0 9 0    | 7 0 5 4 5 2 1 |        |
| 1 Byte                | XX       | 2 Byte X      | X      |
|                       | 16 Bit / | Word          |        |
| 15 14 13 12 11 1      | 098      | 7654321       | 0      |
| High-Byte             | 00       | Low-Byte      |        |
| 3. Byte               | 00       | 4. Byte U     | J      |
|                       | 16 Bit / | Word          |        |
| 15 14 13 12 11 1      | 098      | 7654321       | 0      |
| High-Byte             | 00       | Low-Byte Of   | 3      |
| 5. Byte               | 00       | 6. Byte       | 4      |
|                       | 16 Bit / | Word          |        |
| 76543                 | 2 1 0    |               |        |
| Byte<br>7. Byte       | 01       |               |        |
| 8 Bit / Byte          |          |               |        |
| 765431                | 2 1 0    |               |        |
| Byte                  | 03       |               |        |
| 8. Byte               | 00       |               |        |
| 8 Bit / Byte          |          |               | 0      |
| 15 14 13 12 11 1      | 098      | 7654321       | 0      |
| 9. Byte               | 20       | 10. Byte OC   | C      |
|                       | 16 Bit / | Word          |        |
| 15 14 13 12 11 1      | 098      | 7654321       | 0      |
| High-Byte             | VV       | Low-Byte V    |        |
| 11. Byte              | ~~       | 12. Byte 🔨    | $\sim$ |
|                       | 16 Bit / | Word          |        |

| Transaction ID         | 16 Bit<br>Wird vom Client je Sendung um 1 hochgezählt   |
|------------------------|---------------------------------------------------------|
| Protocol ID            | 16 Bit<br>Immer = 0x0000                                |
| Length                 | 16 Bit<br>Anzahl der Bytes nach dem Header              |
| Unit ID                | 8 Bit<br>Immer = 0x01                                   |
| Function Code          | 8 Bit<br>Bestimmt den Zweck der Datensendung            |
| Start Address          | 16 Bit<br>Adresse der zu lesenden/schreibenden Register |
| Number of<br>Registers | 16 Bit<br>Anzahl der Register die gelesen werden sollen |

gibt an, ab welcher Speicherstelle Register gelesen werden sollen.

## **Number of Registers**

Hier wird die Anzahl der zu lesenden Register übergeben.

## Das Web-IO antwortet mit folgendem Paket:

| 15 14 13 12 11 1      | 098      | 765432                | 1 0 |
|-----------------------|----------|-----------------------|-----|
| High-Byte             | XX       | Low-Byte<br>2 Bute    | XX  |
| 1. 0910               | 16 Bit / | Word                  |     |
| 15 14 13 12 11 1      | 098      | 765432                | 1 0 |
| High-Byte<br>3. Byte  | 00       | Low-Byte<br>4. Byte   | 00  |
|                       | 16 Bit / | Word                  |     |
| 15 14 13 12 11 1      | 098      | 765432                | 1 0 |
| High-Byte<br>5. Byte  | 00       | Low-Byte<br>6. Byte   | 04  |
|                       | 16 Bit / | Word                  |     |
| 765432                | 2 1 0    |                       |     |
| Byte<br>7. Byte       | 01       |                       |     |
| 8 Bit / Byte          |          |                       |     |
| 765432                | 2 1 0    |                       |     |
| Byte<br>8. Byte       | 03       |                       |     |
| 8 Bit / Byte          |          |                       |     |
| 765432                | 2 1 0    |                       |     |
| Byte<br>9. Byte       | XX       |                       |     |
| 8 Bit / Byte          |          |                       |     |
| 15 14 13 12 11 1      | 098      | 765432                | 1 0 |
| High-Byte<br>10. Byte | XX       | Low-Byte<br>11. Byte  | XX  |
|                       | 16 Bit / | Word                  |     |
|                       |          |                       |     |
| 15 14 13 12 11 1      | 098      | 765432                | 1 0 |
| High-Byte<br>n. Byte  | XX       | Low-Byte<br>n+1. Byte | XX  |
|                       | 16 Bit / | Word                  | _   |

| Transaction ID | 16 Bit<br>Wird vom Client je Sendung um 1 hochgezählt                         |
|----------------|-------------------------------------------------------------------------------|
| Protocol ID    | 16 Bit<br>Immer = 0x0000                                                      |
| Length         | 16 Bit<br>Anzahl der Bytes nach dem Header                                    |
| Unit ID        | 8 Bit<br>Immer = 0x01                                                         |
| Function Code  | 8 Bit<br>Bestimmt den Zweck der Datensendung                                  |
| Byte Count     | 8 Bit<br>Anzahl der zurückgeegebenen<br>Register-Bytes                        |
| Register Value | 16 Bit<br>Die angefragten Register werden beginnend<br>beim 10.Byte übergeben |

## Bytes Count

enthält die Anzahl der als Register übertragenen Bytes (2 Bytes pro 16-Bit Register).

## **Register Value**

Ein oder mehrere 16-Bit Registerwerte. Das erste 16-Bit Register beginnt mit dem High-Byte an der Position des 10. Bytes.

Je nach Start Address (ab 0x5000) werden für ein angefragtes 32-Bit Register zwei 16-Bit Werte - also 4 Bytes - übergeben. Auch in diesem Fall beginnt der Wert mit dem höchsten Byte an Position des 10. Byte und das erste Low-Byte liegt auf Position des 13. Byte des Datenpaketes.

## **Beispiel:**

Lesen des Status der Outputs eines Web-IO 2xDigital Output 0 ist OFF, Output1 ist ON

Start Address wird auf 0x2002 gesetzt, Number of Registers auf 0x01 (Die Outputs sind als Register ab Adresse 0x2002 abrufbar.)

Das Web-IO antwortet mit

Byte Count =  $0 \times 02$ , Register Value =  $0 \times 0002$ .

## Function Code 0x04 Read Input Registers

Der *Function Code* 0x04 ist speziell zum Lesen des Status der Web-IO Inputs als 16-Bit Register vorgesehen.

Der Paketaufbau von Anfrage und Antwort mit Function Code 0x04 ist identisch mit dem von Function Code 0x03.

**Beispiel:** Lesen des Status der Inputs eines Web-IO 2xDigital Input 0 ist OFF, Input1 ist ON

Start Address wird auf 0x2000 gesetzt, Number of Registers auf 0x01 (Die Inputs sind als Register ab Adresse 0x2002 abrufbar.)

Das Web-IO antwortet mit

Byte Count = 0x02

## *Register Value* = 0x0002

## Function Code 0x05 Write Single Coil

Der *Function Code* 0x05 ist zum Setzen eines einzelnen Outputs vorgesehen.

|   | 15 14 13 12 11 1<br>High-Byte<br>1. Byte       | 0 9 8<br>XX<br>16 Bit / | 7 6 5 4 3<br>Low-Byte<br>2. Byte<br>Word  | 2 1 0<br>XX            | Transaction ID | 16 Bit<br>Wird vom Client je Sendung um 1 hochgezählt      |
|---|------------------------------------------------|-------------------------|-------------------------------------------|------------------------|----------------|------------------------------------------------------------|
|   | 15 14 13 12 11 1<br>High-Byte<br>3. Byte       | 0 9 8<br>00<br>16 Bit / | 7 6 5 4 3<br>Low-Byte<br>4. Byte<br>Word  | 2 1 0<br>00            | Protocol ID    | 16 Bit<br>Immer = 0x0000                                   |
|   | 15 14 13 12 11 1<br>High-Byte<br>5. Byte       | 0 9 8<br>00<br>16 Bit / | 7 6 5 4 3<br>Low-Byte<br>6. Byte          | 2 1 0<br>06            | Length         | 16 Bit<br>Anzahl der Bytes nach dem Header                 |
| ŀ | 7 6 5 4 3 2<br>Byte<br>7. Byte<br>8 Bit / Byte | 2 1 0<br>01             |                                           |                        | Unit ID        | 8 Bit<br>Immer = 0x01                                      |
| ŀ | 7 6 5 4 3 2<br>Byte<br>8. Byte<br>8 Bit / Byte | 2 1 0<br>05             |                                           |                        | Function Code  | 8 Bit<br>Bestimmt den Zweck der Datensendung               |
| F | 15 14 13 12 11 1<br>High-Byte<br>9. Byte       | 0 9 8<br>10<br>16 Bit/  | 7 6 5 4 3<br>Low-Byte<br>10. Byte<br>Word | <sup>2</sup> 1 0<br>20 | Output Address | 16 Bit<br>Adresse des zu schreibenden Registers            |
| Ē | 15 14 13 12 11 1<br>High-Byte<br>11. Byte      | 0 9 8<br>XX<br>16 Bit/  | 7 6 5 4 3<br>Low-Byte<br>12. Byte<br>Word | 2 1 0<br>XX            | Output Value   | 16 Bit<br>Wert der in das Register geschrieben werden soll |

## **Output Address**

Über *Output Address* wird indirekt festgelegt, welcher Output geschaltet werden soll. Beginnend bei 0x1020 hat jeder Output eine eigene Adresse.

#### **Output Value**

Hier wird festgelegt, ob ein Output auf ON oder OFF geschaltet werden soll:

 $ON = 0 \times FF00$  $OFF = 0 \times 0000$ 

Das Web-IO antwortet mit einem exakt gleich aufgebauten Datenpaket.

#### **Beispiel:**

Output1 eines Web-IO soll auf ON geschaltet werden

*Output Address* wird auf 0x1021 gesetzt, *Output Value* auf 0xFF00

Das Web-IO antwortet mit

Output Address = 1021 Output Value = 0xFF00

## Function Code 0x06 Write Single Register

Der *Function Code* 0x06 arbeitet identisch zum Function Code 0x05 und ist zum Setzen eines beliebigen Registers vorgesehen.

| 15 14 13 12 11 1      | 98       | 765432               | 1 0 |
|-----------------------|----------|----------------------|-----|
| High-Byte<br>1. Byte  | XX       | Low-Byte<br>2. Byte  | XX  |
|                       | 16 Bit / | Word                 |     |
| 15 14 13 12 11 1      | 098      | 765432               | 1 0 |
| High-Byte<br>3. Byte  | 00       | Low-Byte<br>4. Byte  | 00  |
|                       | 16 Bit / | Word                 |     |
| 15 14 13 12 11 1      | 0 9 8    | 765432               | 1 0 |
| High-Byte<br>5. Byte  | 00       | Low-Byte<br>6. Byte  | 06  |
|                       | 16 Bit / | Word                 |     |
| 765432                | 1 0      |                      |     |
| Byte<br>7. Byte       | 01       |                      |     |
| 8 Bit / Byte          |          |                      |     |
| 765432                | 2 1 0    |                      |     |
| Byte<br>8. Byte       | 05       |                      |     |
| 8 Bit / Byte          |          |                      | _   |
| 15 14 13 12 11 1      | 98       | 765432               | 1 0 |
| High-Byte<br>9. Byte  | 10       | Low-Byte<br>10. Byte | 20  |
|                       | 16 Bit / | Word                 |     |
| 15 14 13 12 11 1      | 098      | 765432               | 1 0 |
| High-Byte<br>11. Byte | XX       | Low-Byte<br>12. Byte | XX  |
|                       | 16 Bit / | Word                 |     |

| Transaction ID   | 16 Bit<br>Wird vom Client je Sendung um 1 hochgezählt      |
|------------------|------------------------------------------------------------|
| Protocol ID      | 16 Bit<br>Immer = 0x0000                                   |
| Length           | 16 Bit<br>Anzahl der Bytes nach dem Header                 |
| Unit ID          | 8 Bit<br>Immer = 0x01                                      |
| Function Code    | 8 Bit<br>Bestimmt den Zweck der Datensendung               |
| Register Address | 16 Bit<br>Adresse des zu schreibenden Registers            |
| Register Value   | 16 Bit<br>Wert der in das Register geschrieben werden soll |

## **Register Address**

Über *Register Address* wird festgelegt, in welche Speicherstelle geschrieben werden soll.

#### **Register Value**

ist ein 16-Bit Registerwert, der in den Modbus-Speicher des Web-IO geschrieben wird.

Das Web-IO antwortet mit einem exakt gleich aufgebauten Datenpaket.

#### Function Code 0x0F Write Multiple Coils

Der *Function Code* 0x0F ist für das bitweise Setzen von Outputs vorgesehen.

| 15 14 13 12 11 1                                                                                                    | 098                                                                                    | 76543                                                                                                    | 2 1 0                |
|----------------------------------------------------------------------------------------------------|----------------------------------------------------------------------------------------|----------------------------------------------------------------------------------------------------|----------------------|
| High-Byte                                                                                                    | XX                                                                                     | Low-Byte                                                                                                    | XX                   |
| 1. Byte                                                                                                    | 16 Bit /                                                                               | Z. Byte<br>Word                                                                                                    |                      |
| 15 14 13 12 11 1                                                                                                    | 0 9 8                                                                                  | 76543                                                                                                    | 2 1 0                |
| High-Byte                                                                                                    | 00                                                                                     | Low-Byte                                                                                                    | 00                   |
| 3. Byte                                                                                                    | 46.04                                                                                  | 4. Byte                                                                                                    | 00                   |
| 115 114 113 112 111 I                                                                                                    | 0 9 8                                                                                  | 7 6 5 4 3                                                                                                    | 2 1 0                |
| High-Byte                                                                                                    | 00                                                                                     | Low-Byte                                                                                                    | 06                   |
| 5. Byte                                                                                                    | 00                                                                                     | 6. Byte                                                                                                    | 00                   |
|                                                                                                    | 16 Bit /                                                                               | Word                                                                                                    |                      |
| 7 0 5 4 3 .<br>Bute                                                                                                    |                                                                                        |                                                                                                    |                      |
| 7. Byte                                                                                                    | 01                                                                                     |                                                                                                    |                      |
| 8 Bit / Byte                                                                                                    |                                                                                        |                                                                                                    |                      |
| 765431                                                                                                    | 2 1 0                                                                                  |                                                                                                    |                      |
| 8 Byte                                                                                                    | 05                                                                                     |                                                                                                    |                      |
| 8 Bit / Byte                                                                                                    |                                                                                        |                                                                                                    |                      |
| 115 117 112 112 111 1                                                                                                    | 0 9 8                                                                                  | 76543                                                                                                    | 2 1 0                |
|                                                                                                    |                                                                                        | 10040                                                                                                    | 2 1 0                |
| High-Byte                                                                                                    | 10                                                                                     | Low-Byte                                                                                                    | 20                   |
| High-Byte<br>9. Byte                                                                                                    | 10<br>16 Bit/                                                                          | Low-Byte<br>10. Byte<br>Word                                                                                                    | 20                   |
| High-Byte<br>9. Byte                                                                                                    | 10<br>16 Bit /<br>0 9 8                                                                | Low-Byte<br>10. Byte<br>Word<br>7 6 5 4 3                                                                                            | 210                  |
| High-Byte<br>9. Byte<br>15 14 13 12 11 1<br>High-Byte                                                                                                    | 10<br>16 Bit /<br>0 9 8                                                                | Low-Byte<br>10. Byte<br>Word<br>7 6 5 4 3<br>Low-Byte                                                                                | 20<br>210<br>XX      |
| High-Byte<br>9. Byte<br>15 14 13 12 11 1<br>High-Byte<br>11. Byte                                                                                                    | 10<br>16 Bit /<br>0 9 8<br>XX                                                          | Low-Byte           10. Byte           Word           7         6         5         4         3           Low-Byte           12. Byte | 20<br>210<br>XX      |
| High-Byte<br>9. Byte<br>15 14 13 12 11 1<br>High-Byte<br>11. Byte                                                                                                    | 10<br>16 Bit /<br>0 9 8<br>XX<br>16 Bit /                                              | Low-Byte<br>10. Byte<br>Word<br>7 6 5 4 3<br>Low-Byte<br>12. Byte<br>Word                                                            | 20<br>21 0<br>XX     |
| High-Byte<br>9. Byte<br>15 14 13 12 11 1<br>High-Byte<br>11. Byte<br>7 6 5 4 3 2<br>Byte                                                                                                    | 10<br>16 Bit /<br>0 9 8<br>XX<br>16 Bit /<br>2 1 0                                     | Low-Byte<br>10. Byte<br>Word<br>7 6 5 4 3<br>Low-Byte<br>12. Byte<br>Word                                                            | 20<br>21 0<br>XX     |
| High-Byte<br>9. Byte<br>15 14 13 12 11 1<br>High-Byte<br>11. Byte<br>7 6 5 4 3 2<br>Byte<br>13. Byte                                                                                                    | 10<br>16 Bit /<br>0 9 8<br>XX<br>16 Bit /<br>2 1 0<br>XX                               | Low-Byte<br>10. Byte<br>Word<br>7 6 5 4 3<br>Low-Byte<br>12. Byte<br>Word                                                            | 20<br>21 0<br>XX     |
| 15         14         15         14           High-Byte         9. Byte           15         14         13         12         11           High-Byte         11. Byte         11. Byte         11. Byte           7         6         5         4         3         2           Byte         13. Byte         8. Bit / Byte         13. Byte                                                                                                    | 10<br>16 Bit /<br>0 9 8<br>XX<br>16 Bit /<br>2 1 0<br>XX                               | Low-Byte<br>10. Byte<br>Word<br>7 6 5 4 3<br>Low-Byte<br>12. Byte                                                                    | 20<br>21 0<br>XX     |
| 15         14         13         12         11           High-Byte         9. Byte           15         14         13         12         11           High-Byte         11. Byte           7         6         5         4         3         2           Byte         13. Byte         13. Byte         13. Byte         13. Byte           7         6         5         4         3         2           Byte         13. Byte         13. Byte         13. Byte           7         6         5         4         3         2                                                                                                    | 10<br>16 Bit /<br>0 9 8<br>XX<br>16 Bit /<br>2 1 0<br>XX<br>2 1 0                      | Low-Byte<br>10. Byte<br>Word<br>7 6 5 1 4 3<br>Low-Byte<br>12. Byte<br>Word                                                          | 20<br>21 0<br>XX     |
| Ising is in the system           High-Byte           9. Byte           15 114 13 12 11 1           High-Byte           15. Byte           7         6           5         4           3         3           9. Byte           7         6           8         4           9. Byte           8         8/t           9. Byte           9. Byte           13. Byte           8         8/t           9. Byte           14. Byte           8           14. Byte                                                                                                    | 10<br>16 Bit /<br>16 Bit /<br>16 Bit /<br>2 1 0<br>XX<br>2 1 0<br>XX                   | Low-Byte<br>10. Byte<br>Word<br>7 6.15 4 3<br>Low-Byte<br>12. Byte<br>Word                                                           | 20<br>21 0<br>XX     |
| Ising Iz         Ising Iz                     | 10<br>16 Bit /<br>0 9 8<br>XX<br>16 Bit /<br>2 1 0<br>XX<br>2 1 0<br>XX                | Low-Byte<br>10. Byte<br>Word<br>7 6 5 4 3<br>Low-Byte<br>12. Byte<br>Word                                                            | 20<br>2110<br>XX     |
| High-Byte           9. Byte           9. Byte           15.14 13.12 111 1           High-Byte           11. Byte           7         6           5         4           3. Byte           8 Bit / Byte           8 Bit / Byte                                                                                                    | 10<br>16 Bit/<br>0 9 8<br>XX<br>16 Bit/<br>2 1 0<br>XX<br>2 1 0<br>XX                  | Low-Byte<br>10. Byte<br>7 6 5 4 3<br>Low-Byte<br>12. Byte<br>Word                                                                    | 20<br>21<br>XX       |
| Ising to the system           High-Byte           9. Byte           15 14 13 12 111 1           High-Byte           11. Byte           7         6           8         H           9. Byte           13. Byte           7         6           9. Byte           13. Byte           8         H           9. Byte           13. Byte           8         H           9. Byte           14. Byte           8 Bit / Byte           8 Bit / Byte           14. Byte                                                                                                    | 10<br>16 Bit./<br>0 9 8<br>XX<br>16 Bit./<br>2 1 0<br>XX<br>2 1 0<br>XX                | Low-Byte<br>10. Byte<br>Word<br>7 6 5 4 3<br>Low-Byte<br>12. Byte<br>Word                                                            | 20<br>21 0<br>XX     |
| High-Byte           9. Byte           15 [14] [12] [11]           High-Byte           11. Byte           7           6         5           4         3           7         6           9. Byte           8 B/ (Byte           8 B/ (Byte           8 B/ (Byte           8 B/ (Byte           7           6           5           4           9. Byte                                                                                                    | 10<br>16 Bit /<br>16 Bit /<br>16 Bit /<br>2 1 0<br>XX<br>2 1 0<br>XX<br>2 1 0<br>XX    | Low-Byte<br>10. Byte<br>Word<br>7 6 5 4 3<br>Low-Byte<br>12. Byte<br>Word                                                            | 20<br>[2] 1] 0<br>XX |
| T         6         5         4         3         2         11           High-Byte         9. Byte         11         13         12         11         11         13         12         11         11         14         14         12         12         11         11         13         12         11         13         12         11         11         13         12         11         13         12         13         12         13         12         13         12         13         12         13         12         13         12         13         12         13         12         14         14         14         14         14         14         14         14         14         14         14         14         14         14         14         14         14         14         14         14         14         14         14         14         14         14         14         14         14         14         14         14         14         14         14         14         14         14         14         14         14         14         14         14         14         14         14         14 <t< th=""><td>10<br/>16 Bit /<br/>16 Bit /<br/>2 1 0<br/>XX<br/>2 1 0<br/>XX<br/>2 1 0<br/>XX<br/>2 1 0<br/>XX</td><td>Low-Byte<br/>10. Byte<br/>Word<br/>7 6 5 4 3<br/>Low-Byte<br/>12. Byte<br/>Word</td><td>20<br/>12 1 0<br/>XX</td></t<> | 10<br>16 Bit /<br>16 Bit /<br>2 1 0<br>XX<br>2 1 0<br>XX<br>2 1 0<br>XX<br>2 1 0<br>XX | Low-Byte<br>10. Byte<br>Word<br>7 6 5 4 3<br>Low-Byte<br>12. Byte<br>Word                                                            | 20<br>12 1 0<br>XX   |

| Transaction ID         | 16 Bit<br>Wird vom Client je Sendung um 1 hochgezählt                           |  |
|------------------------|---------------------------------------------------------------------------------|--|
| Protocol ID            | 16 Bit<br>Immer = 0x0000                                                        |  |
| Length                 | 16 Bit<br>Anzahl der Bytes nach dem Header                                      |  |
| Unit ID                | 8 Bit<br>Immer = 0x01                                                           |  |
| Function Code          | 8 Bit<br>Bestimmt den Zweck der Datensendung                                    |  |
| Start Address          | 16 Bit<br>Adresse des ersten zu setzenden Outputs                               |  |
| Quantity of<br>Outputs | 16 Bit<br>Anzahl der zu setzenden Outputs                                       |  |
| Byte Count             | 8 Bit<br>Anzahl der Bytes nach ByteCount<br>(pro angefangene 8 Bit je ein Byte) |  |
| Output State           | 8 Bit<br>Die Output-Bits werden beginnend<br>beim 14.Byte Bit 0 übergeben       |  |

gibt an, ab welcher Speicherstelle Output-Bits geschrieben werden sollen.

## **Quantity of Outputs**

Hier wird die Anzahl der zu schreibenden Bits übergeben.

#### **Bytes Count**

enthält die Anzahl der übertragenen Bytes welche die zu setzenden Output-Bits beinhalten. Pro angefangene 8 Bit wird ein Byte gesendet. Das bedeutet ab 9 Bit werden 2 Bytes gesendet.

## **Output State**

Anzahl an Bytes, wie in *Byte Count* übergeben. Das erste Byte (14. Byte) enthält beginnend bei Bit 0 die ersten 8 zu setzenden Output-Bits (Outputs). Wurden weniger als 8 Bits (Outputs) angegeben, werden die ungenutzten Bits mit 0 übergeben. Bei mehr als 8 Bits geht es mit dem 15. Byte weiter.

Das Web-IO antwortet mit einem Datenpaket mit folgendem Aufbau:

| <b>113 110 113 113 113 111</b> |          |                         |
|--------------------------------|----------|-------------------------|
| High-Byte<br>1. Byte           | XX       | Low-Byte XX             |
|                                | 16 Bit / | Word                    |
| 113 FEI 613 FEI 611 61         | 98       | 7 6 5 4 3 2 1 0         |
| High-Byte<br>3. Byte           | 00       | Low-Byte<br>4. Byte 00  |
|                                | 16 Bit / | Word                    |
| 15 14 13 12 11 10              | 98       | 7 6 5 4 3 2 1 0         |
| High-Byte<br>5. Byte           | 00       | Low-Byte<br>6. Byte 06  |
|                                | 16 Bit / | Word                    |
| 765432                         | 1 0      |                         |
| Byte<br>7. Byte                | 01       |                         |
| 8 Bit / Byte                   |          |                         |
| 765432                         | 1 0      |                         |
| Byte<br>8. Byte                | 05       |                         |
| 8 Bit / Byte                   |          |                         |
| 15 14 13 12 11 10              | 98       | 76543210                |
| High-Byte<br>9. Byte           | 10       | Low-Byte 2X             |
|                                | 16 Bit / | Word                    |
| 15 14 13 12 11 10              | 98       | 76543210                |
| High-Byte<br>11. Byte          | XX       | Low-Byte<br>12. Byte XX |
|                                | 16 Bit / | Word                    |

| Transaction ID         | 16 Bit<br>Wird vom Client je Sendung um 1 hochgezählt |
|------------------------|-------------------------------------------------------|
| Protocol ID            | 16 Bit<br>Immer = 0x0000                              |
| Length                 | 16 Bit<br>Anzahl der Bytes nach dem Header            |
| Unit ID                | 8 Bit<br>Immer = 0x01                                 |
| Function Code          | 8 Bit<br>Bestimmt den Zweck der Datensendung          |
| Start Address          | 16 Bit<br>Adresse des ersten zu setzenden Outputs     |
| Quantity of<br>Outputs | 16 Bit<br>Anzahl der zu setzenden Outputs             |

gibt an, ab welcher Speicherstelle Output-Bits geschrieben wurden.

#### **Quantity of Outputs**

Hier wird die Anzahl der geschriebenen Output-Bits übergeben.

#### **Beispiel:**

#### Output1 eines Web-IO soll auf ON geschaltet werden

Output 0 soll auf OFF geschaltet werden, Output 1 auf ON

Output Address wird auf 1020 gesetzt, Quantity of Outputs auf 0x02 Byte Count auf 0x01 Es wird ein Byte Output Value mit Inhalt 0x02 übergeben.

Das Web-IO antwortet mit

Output Address = 1020 Quantity of Outputs = 0x0002

#### Function Code 0x10 Write Multiple Registers

Der *Function Code* 0x0F ist für das Schreiben mehrerer 16-Bit Registerwerte vorgesehen.

| 15 14 13 12 11 1                          | 098                     | 76543                        | 2 1 0 |
|-------------------------------------------|-------------------------|------------------------------|-------|
| High-Byte                                 | XX                      | Low-Byte                     | XX    |
| 1. Byte                                   | ~~~                     | 2. Byte                      | ~~~   |
| तन तय का का का का                         | 16 Bit /                |                              |       |
| High-Byte                                 |                         | Low-Byte                     | 2 1 0 |
| 3. Byte                                   | 00                      | 4. Byte                      | 00    |
|                                           | 16 Bit /                | Word                         |       |
| 15 14 13 12 11 1                          | 098                     | 76543                        | 2 1 0 |
| High-Byte<br>5. Byte                      | 00                      | Low-Byte<br>6. Byte          | XX    |
|                                           | 16 Bit /                | Word                         |       |
| 765431                                    | 2 1 0                   |                              |       |
| Byte<br>7 Byte                            | 01                      |                              |       |
| 8 Bit / Byte                              |                         |                              |       |
| 76543                                     | 2 1 0                   |                              |       |
| Byte                                      | 10                      |                              |       |
| 8. Byte                                   | 10                      |                              |       |
| 8 Bit / Byte                              | 0 9 8                   | 76543                        | 2 1 0 |
| High-Byte                                 |                         | Low-Byte                     |       |
| 9. Byte                                   | XX                      | 10. Byte                     | XX    |
|                                           | 16 Bit /                | Word                         |       |
| 15 14 13 12 11 1                          | 098                     | 76543                        | 2 1 0 |
| High-Byte<br>11. Byte                     | XX                      | Low-Byte<br>12. Byte         | XX    |
|                                           | 16 Bit /                | Word                         |       |
| 76543                                     | 2 1 0                   |                              |       |
| Byte<br>13. Byte                          | XX                      |                              |       |
| 8 Bit / Byte                              |                         |                              |       |
|                                           |                         |                              | 2 1 0 |
| 15 14 13 12 11 1                          | 098                     | 1 0 5 4 3                    |       |
| 15 14 13 12 11 1<br>High-Byte<br>14 Byte  | s e o<br>XX             | Low-Byte                     | XX    |
| 15 14 13 12 11 1<br>High-Byte<br>14. Byte | 0 9 8<br>XX<br>16 Bit / | Low-Byte<br>15. Byte<br>Word | XX    |

| त्रान् स्टब्स् स्टब्स् स्टब्स् स्टब्स् |      | 0    | 7         | 0 |   | 4 | 2 | 2 | 4 | 0 |
|----------------------------------------|------|------|-----------|---|---|---|---|---|---|---|
| 15 14 15 12 11                         | 0 9  | 0    | -         | 0 | 5 | 4 | 3 | 2 |   | 0 |
| High-Byte                              | ×    | Y    | Low-Byte  |   |   |   | Y | V |   |   |
| n. Byte                                | ~    | ~    | n+1. Byte |   |   |   | ~ | ~ |   |   |
|                                        | 40.0 | 2.24 | 1.4.7     |   |   |   |   |   |   | _ |

| Transaction ID           | 16 Bit<br>Wird vom Client je Sendung um 1 hochgezählt                                              |
|--------------------------|----------------------------------------------------------------------------------------------------|
| Protocol ID              | 16 Bit<br>Immer = 0x0000                                                                           |
| Length                   | 16 Bit<br>Anzahl der Bytes nach dem Header                                                         |
| Unit ID                  | 8 Bit<br>Immer = 0x01                                                                              |
| Function Code            | 8 Bit<br>Bestimmt den Zweck der Datensendung                                                       |
| Start Address            | 16 Bit<br>Adresse des ersten zu setzenden Outputs                                                  |
| Quantity of<br>Registers | 16 Bit<br>Anzahl der zu schreibenden Register                                                      |
| Byte Count               | 8 Bit<br>Anzahl der Bytes nach ByteCount                                                           |
| Register Value           | 16 Bit / 32 Bit<br>Die Register werden beginnend beim<br>14.Byte mit dem ersten Highbyte übergeben |

gibt an, ab welcher Speicherstelle Register geschrieben werden sollen.

## **Quantity of Registers**

Hier wird die Anzahl der zu schreibenden 16-Bit Register übergeben. Beim Schreiben in den 32-Bit Bereich des Web-IO müssen je 32-Bit Wert zwei 16-Bit Register gerechnet werden.

#### **Bytes Count**

enthält die Anzahl der zu übertragenen Bytes. Für jedes zu sendende 16-Bit Register werden 2 Bytes gerechnet.

#### **Register Value**

Hier werden die 16-Bit Register übergeben. Das erste High-Byte wird als 14. Byte in das Datenpaket gesetzt. Das erste Low-Byte als 15. Byte usw.

Beim Schreiben in den 32-Bit Bereich des Web-IO (ab Adresse 0x5000) müssen je 32-Bit Wert zwei 16-Bit Register beginnend mit dem höchsten Byte des 32-Bit Wertes geschrieben werden. Das Web-IO antwortet mit einem Datenpaket mit folgendem Aufbau:

| 15 14 13 12 11 10 9 8 7 6 5 4 3 2 1 0<br>High-Byte<br>1. Byte<br>16 Bt / Word                    | Transaction ID           | 16 Bit<br>Wird vom Client je Sendung um 1 hochgezählt |
|--------------------------------------------------------------------------------------------------|--------------------------|-------------------------------------------------------|
| 15 14 13 12 11 10 9 8 7 6 5 4 3 2 1 0<br>High-Byte 00 4. Byte 00<br>3. Byte 16 Bit / Word        | Protocol ID              | 16 Bit<br>Immer = 0x0000                              |
| 15 14 13 12 11 10 9 8 7 6 5 4 3 2 1 0<br>High-Byte 00 6. Byte 06<br>5. Byte 06 6. Byte 06        | Length                   | 16 Bit<br>Anzahl der Bytes nach dem Header            |
| 7.6543210<br>Byte<br>7.Byte<br>8.8t/Byte                                                         | Unit ID                  | 8 Bit<br>Immer = 0x01                                 |
| 7 6 5 4 3 2 1 0<br>Byte<br>8. Byte<br>8 Byte                                                     | Function Code            | 8 Bit<br>Bestimmt den Zweck der Datensendung          |
| 15 14 13 12 11 10 9 8 7 6 5 4 3 2 1 0<br>High-Byte<br>9. Byte<br>16 Bit / Word                   | Start Address            | 16 Bit<br>Adresse des ersten zu setzenden Registers   |
| 15 14 13 12 11 10 9 8 7 6 5 4 3 2 1 0<br>High-Byte<br>11. Byte<br>16 Bit / Word<br>16 Bit / Word | Quantity of<br>Registers | 16 Bit<br>Anzahl der geschriebenen Register           |

#### **Start Address**

gibt an, ab welcher Speicherstelle die 16-Bit Register geschrieben wurden.

#### **Quantity of Outputs**

Hier wird die Anzahl der geschriebenen 16-Bit Register übergeben.

## Function Code 0x07 Read Exception State

Der *Function Code* 0x07 ist für das Auslesen des Web-IO Fehlerstatus vorgesehen.

| 15 14 13 12 11 1     | 098      | 76543               | 2 1 0 |
|----------------------|----------|---------------------|-------|
| High-Byte<br>1. Byte | XX       | Low-Byte<br>2. Byte | XX    |
|                      | 16 Bit / | Word                |       |
| 15 14 13 12 11 1     | 098      | 76543               | 2 1 0 |
| High-Byte<br>3. Byte | 00       | Low-Byte<br>4. Byte | 00    |
|                      | 16 Bit / | Word                |       |
| 15 14 13 12 11 1     | 098      | 76543               | 2 1 0 |
| High-Byte<br>5. Byte | 00       | Low-Byte<br>6. Byte | 02    |
|                      | 16 Bit / | Word                |       |
| 765432               | 2 1 0    |                     |       |
| Byte<br>7. Byte      | 01       |                     |       |
| 8 Bit / Byte         |          |                     |       |
| 765432               | 2 1 0    |                     |       |
| Byte<br>8. Byte      | 07       |                     |       |
| 8 Bit / Byte         |          |                     |       |

| Transaction ID | 16 Bit<br>Wird vom Client je Sendung um 1 hochgezählt |
|----------------|-------------------------------------------------------|
| Protocol ID    | 16 Bit<br>Immer = 0x0000                              |
| Length         | 16 Bit<br>Anzahl der Bytes nach dem Header            |
| Unit ID        | 8 Bit<br>Immer = 0x01                                 |
| Function Code  | 8 Bit<br>Bestimmt den Zweck der Datensendung          |

Vom Master gesendete Pakete mit *Function Code* 0x07 bestehen nur aus Modbus-Header und *Function Code*. Es werden keine weiteren Parameter mitgesendet.

# Das Web-IO antwortet mit einem Datenpaket mit folgendem Aufbau:

| 15 14 13 12 11 1     | 098      | 76543               | 2 1 0 |
|----------------------|----------|---------------------|-------|
| High-Byte<br>1. Byte | XX       | Low-Byte<br>2. Byte | X>    |
|                      | 16 Bit / | Word                |       |
| 15 14 13 12 11 1     | 098      | 76543               | 2 1 0 |
| High-Byte<br>3. Byte | 00       | Low-Byte<br>4. Byte | 00    |
|                      | 16 Bit / | Word                |       |
| 15 14 13 12 11 1     | 098      | 76543               | 2 1 0 |
| High-Byte<br>5. Byte | 00       | Low-Byte<br>6. Byte | 03    |
|                      | 16 Bit / | Word                |       |
| 76543                | 2 1 0    |                     |       |
| Byte<br>7. Byte      | 01       |                     |       |
| 8 Bit / Byte         |          |                     |       |
| 76543                | 2 1 0    |                     |       |
| Byte<br>8. Byte      | 07       |                     |       |
| 8 Bit / Byte         |          |                     |       |
| 76543                | 2 1 0    |                     |       |
| Byte<br>9. Byte      | 0X       |                     |       |
| 8 Bit / Byte         |          |                     |       |

| Transaction ID | 16 Bit<br>Wird vom Client je Sendung um 1 hochgezählt |
|----------------|-------------------------------------------------------|
| Protocol ID    | 16 Bit<br>Immer = 0x0000                              |
| Length         | 16 Bit<br>Anzahl der Bytes nach dem Header            |
| Unit ID        | 8 Bit<br>Immer = 0x01                                 |
| Function Code  | 8 Bit<br>Bestimmt den Zweck der Datensendung          |
| Exception Code | 8 Bit<br>Web-IO Fehlerstatus                          |

#### **Exception Code**

beim Web-IO spiegelt der Exception Code einzig den Zustand der LEDs *System Error* und *On Error* wieder.

Bit 0 = 1 entspricht *System Error* Bit 2 = 1 entspricht *ON Error* 

Alle anderen Bits haben beim Web-IO keine Funktion und werden mit 0 übergeben.

#### Fehlerhafte Anfragen vom Master

Sollte der Modbus TCP Master dem Web-IO Anfragen senden, die in Form und Anzahl der Parameter oder hinsichtlich der gewählten Registeradresse für das Web-IO nicht zu verarbeiten sind, sendet das Web-IO ein Modbus Paket zurück, das vom Aufbau her einer Antwort auf *Function Code* 0x07 entspricht.

Das Web-IO addiert in solchen Fällen auf den empfangenen *Function Code* 0x80 auf und setzt diesen Code in das eigene Paket ein.

Der Exception Code enthält weitere Details zum Fehler:

- 0x01 Function Code vom Web-IO nicht unterstützt
- 0x02 Schreibversuch auf einen Read Only Bereich
- 0x03 Schreibversuch mit falschen Daten
- 0x04 Schreiben auf erlaubten Bereich fehlgeschlagen

## Modbus-Adressbereiche für Web-IO Digital

Alle Adress-Angaben sind hexadezimal zu verstehen.

Beim Web-IO gibt es verschiedene Modbus-Speicherbereiche:

- Bit-Bereich (ab Adresse 0x1000),
- 16Bit-Bereich (ab Adresse 0x2000)
- 32-Bit-Bereich bzw. 2x16-Bit-Bereich (ab Adresse 0x5000)

Die Adressierung erfolgt im Bit-Bereich bitweise, d.h. 1 Bit benötigt eine Adresse. Im 16-Bit- und im 32-Bit-Bereich findet die Addressierung wortweise (2 Byte) statt.

## **Die Inputs**

finden sich im Bit-Bereich ab Adresse 0x1000 (Beispiel 57637: 0x1000 und 0x1001), im 16-Bit-Bereich ab 0x2000 im 16-Bit-Bereich ab 0x2000 (Beispiel 57637: 0x2000), im 32-Bit-Bereich ab 0x5000.

## **Die Outputs**

finden sich im Bit-Bereich ab Adresse 0x1020 (Beispiel 57637: 0x1020 und 0x1021) im 16-Bit-Bereich ab 0x2002. im 32-Bit-Bereich ab 0x5002.

## **Die Alarme**

finden sich im Bit-Bereich ab Adresse 0x1040 (Beispiel 57637: 0x1040 und 0x1041), im 16-Bit-Bereich bei 0x2004. Alarm-Trigger liegen im Bit-Bereich ab Adresse 0x1800.

## **Die Counter**

finden sich im 32-Bit-Bereich ab Adresse 0x5004 (Beispiel 57637: 0x5004/0x5005 und 0x5006/0x5007).

Counterwerte schreiben: Counter können auf beliebige Werte gesetzt werden.

## **Der Exception-Status**

findet sich im Bit-Bereich ab Adresse 0x1050,

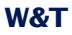

im 16-Bit-Bereich bei 0x200C (Low Byte). Alternativ wird der Exception-Status mit dem *Function Code* 0x07 ausgelesen.

#### **Der Konfigurations-Status**

findet sich im Bit-Bereich bei Adresse 0x1058, im 16-Bit-Bereich bei 0x200C (High Byte).

## **Der Diagnose-Status**

(Anzahl Fehler) liegt im 16Bit-Bereich bei 0x2005, im 32-Bit-Bereich bei 0x5048.

## **Die Diagnose-Status-Bits**

liegen im 16Bit-Bereich ab 0x2006, im 32-Bit-Bereich ab 0x5048. Beim Web-IO Digital sind 84 Fehlermeldungen möglich.

Eine Liste der möglichen Fehlermeldungen finden Sie im Anhang.

#### Identifizierung des Gerätes

erfolgt über Seriennummer (ab 0x6000) und Mac-Adresse (ab 0x6004).

## Virtuelle Register für Browser-Interaktion

Der Speicherbereich, den das Gerät für die Übergabe an Web-Anwendungen zur Verfügung stellt, liegt ab Adresse 0x7000.

## Lesen von nicht unterstützen Registern

Beim Lesen von Daten (Speicherbereichen), die nicht für das Gerät definiert wurden, gibt das Gerät "0" zurück.

## **Modbus - virtuelle Register**

Das Web-IO stellt 64 virtuelle 16-Bit Register zur Verfügung, in die vom Modbus Master beliebige Werte geschrieben werden können (High Byte first). Das Schreiben in diese Register löst im Web-IO keine speziellen Aktionen aus.

Der virtuelle Speicher dient vielmehr zur Übergabe von Modbus-Prozessdaten an Web-Anwendungen.

#### Über einen HTTP Request

modbusreg?PW=<password>&

können die 64 Register (128Byte) von Web-Anwendungen abgerufen werden.

Das Web-IO antwortet mit

modbus;<HighByte1>;<LowByte1>;<HighByte2>;<LowByte2>;<HighByte3>;.....

Das heißt, alle 64 Register (128Byte) werden Byte für Byte mit Semikolon getrennt hinter dem Wort "modbus" ausgegeben.

Über JavaScript und Programmiertechniken wie AJAX kann so eine Prozessvisualisierung im Browser realisiert werden.

Im einfachsten Fall können die virtuellen Register auf der werksseitig vorhandenen User-Seite des Web-IO tabellarisch angezeigt werden (nur wenn die Betriebsart Modbus im Web-IO aktiviert wurde).

> Web-IO User Site WEBIO-05372A

Von der Klemme direkt aufs Netzwerk

Logout

| Inputs  |       |         |       | Outputs           |     |      |     |
|---------|-------|---------|-------|-------------------|-----|------|-----|
| Name    | State | Counter | Clear | Name State Switch |     | itch |     |
| Input 0 | ON    | 0       | Clear | Output 0          | OFF | ON   | OFF |
| Input 1 | ON    | 0       | Clear | Output 1          | OFF | ON   | OFF |

|       | Free available Modbus Memory |       |       |       |       |       |       |       |       |       |       |       |       |       |       |       |
|-------|------------------------------|-------|-------|-------|-------|-------|-------|-------|-------|-------|-------|-------|-------|-------|-------|-------|
| Addr. | 0                            | 1     | 2     | 3     | 4     | 5     | 6     | 7     | 8     | 9     | Α     | В     | С     | D     | E     | F     |
| 7000  | 26 38                        | FE 12 | AF 45 | 20 16 | 39 45 | FC D3 | 09 CD | 23 FA | 16 29 | F3 D7 | FD 2A | 45 9F | 35 2F | DA 29 | 58 39 | F2 D1 |
| 7010  | 16 29                        | F3 D7 | FD 2A | 45 9F | 35 2F | DA 29 | 58 39 | F2 D1 | 23 4E | FC 56 | 01 29 | 56 39 | 23 E4 | F1 AC | CD CD | 45 91 |
| 7020  | 23 4E                        | FC 56 | 01 29 | 56 39 | 23 E4 | F1 AC | CD CD | 45 91 | 12 AC | 56 FF | 92 73 | 5F 2A | FA DE | 34 1D | 00 02 | 1F A1 |
| 7030  | 12 AC                        | 56 FF | 92 73 | 5F 2A | FA DE | 34 1D | 00 02 | 1F A1 | 00 00 | 00 00 | 00 00 | 00 00 | 00 00 | 00 00 | 00 00 | 00 00 |

Show as: ○ 8Bit ● 16Bit ○ 32Bit

## Modbus-Alarm-Auslösung

Über ein Alarm-Trigger-Bit im Bit-Speicherbereich können einzelne Alarme ausgelöst werden. Die Bits liegen ab der Adresse 0x1800. Bei den Modellen 57630, 57631 und 57634 stehen 12 Alarme zur Verfügung. Bei Modell 57637 sind es 4 Alarme.

In der Konfigurationsoberfläche im Browser wird z.B. unter Config >> Device >> Alarm >> Alarm1 gewählt, auf welchem Weg der Alarm versendet werden soll. Hier z.B. per Email.

Solution Notwendige Zugriffsrechte: Administrator

| Enable :          | Mail enable                                     |  |  |  |  |  |  |  |
|-------------------|-------------------------------------------------|--|--|--|--|--|--|--|
|                   | SNMP Trap enable                                |  |  |  |  |  |  |  |
|                   | UDP Client enable                               |  |  |  |  |  |  |  |
|                   | □ Send special alarm to pending TCP connections |  |  |  |  |  |  |  |
|                   | TCP Client enable                               |  |  |  |  |  |  |  |
|                   | Syslog Messages enable                          |  |  |  |  |  |  |  |
|                   | FTP Client enable                               |  |  |  |  |  |  |  |
| Zwischenspeichern | Rücksetzen Logout                               |  |  |  |  |  |  |  |

Bei einem Alarm, der über Modbus ausgelöst wird, sollten keine anderen Trigger (*Input Trigger, Output Trigger, System Trigger*) aktiviert sein.

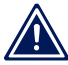

Die restliche Konfiguration der Alarme erfolgt ganz normal, wie im nachfolgenden Kapitel "Email und mehr -Alarm bei Zustandsänderung" beschrieben.

Mit speziellen Tags kann beim Alarmieren (Mail, FTP, SNMP) auch ein Abbild des virtuellen Speichers in die Alarmmeldung mit eingebettet werden. Das Tag steht sozusagen als Platzhalter für den Inhalt eines ausgewählten Registers

Die Tags erlauben die Darstellung in 8-, 16-, oder 32-bitweise. Dabei kann vorgegeben werden, ob der adressierte Wert dezimal oder hexadezimal ausgegeben wird. Darüberhinaus wird der Speicheroffset ab Adresse 0x7000 angegeben.

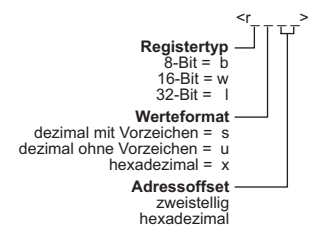

Beispiel: An Speicherstelle 7004 wurde per Modbus der 16-Bit Wert 0x4711 geschrieben.

Der Alarmtext wurde im Web-IO folgendermaßen konfiguriert:

"<t> - Register 4 hat folgenden Wert: <rwx04>"

Die empfangene Alarmmeldung würde so aussehen:

"2011-02-22 10:34:21 - Register 4 hat folgenden Wert: 4711"

Alle Details und Möglichkeiten zu den Web-IO Alarmmeldungen lesen Sie bitte im nachfolgenden Kapitel "Email und mehr - Alarm bei Zustandsänderung".

## **Modbus Speicheraufteilung**

#### **Bit-Bereich:**

| Adresse    | Beschreibung     | Speicher | Länge  | Bits lesen | Reg. lesen | Bits schreiben | Reg. schreiben |
|------------|------------------|----------|--------|------------|------------|----------------|----------------|
| (hexadez.) |                  | Modell   | (Byte) | mit FC     | mit FC     | mit FC         | mit FC         |
| 1000       | Input 0          | Bit      | 1      | 0x01, 0x02 | -          | -              | -              |
| 1001       | Input 1          | Bit      | 1      | 0x01, 0x02 | -          | -              | -              |
| 1002       | Input 2          | Bit      | 1      | 0x01, 0x02 | -          | -              | -              |
| 1003       | Input 3          | Bit      | 1      | 0x01, 0x02 | -          | -              | -              |
| 1004       | Input 4          | Bit      | 1      | 0x01, 0x02 | -          | -              | -              |
| 1005       | Input 5          | Bit      | 1      | 0x01, 0x02 | -          | -              | -              |
| 1006       | Input 6          | Bit      | 1      | 0x01, 0x02 | -          | -              | -              |
| 1007       | Input 7          | Bit      | 1      | 0x01, 0x02 | -          | -              | -              |
| 1008       | Input 8          | Bit      | 1      | 0x01, 0x02 | -          | -              | -              |
| 1009       | Input 9          | Bit      | 1      | 0x01, 0x02 | -          | -              | -              |
| 100A       | Input1 0         | Bit      | 1      | 0x01, 0x02 | -          | -              | -              |
| 100B       | Input 11         | Bit      | 1      | 0x01, 0x02 | -          | -              | -              |
| 1020       | Output 0         | Bit      | 1      | 0x01, 0x02 | -          | 0x05           | 0x0F           |
| 1021       | Output 1         | Bit      | 1      | 0x01, 0x02 | -          | 0x05           | 0x0F           |
| 1022       | Output 2         | Bit      | 1      | 0x01, 0x02 | -          | 0x05           | 0x0F           |
| 1023       | Output 3         | Bit      | 1      | 0x01, 0x02 | -          | 0x05           | 0x0F           |
| 1024       | Output 4         | Bit      | 1      | 0x01, 0x02 | -          | 0x05           | 0x0F           |
| 1025       | Output 5         | Bit      | 1      | 0x01, 0x02 | -          | 0x05           | 0x0F           |
| 1026       | Output 6         | Bit      | 1      | 0x01, 0x02 | -          | 0x05           | 0x0F           |
| 1027       | Output 7         | Bit      | 1      | 0x01, 0x02 | -          | 0x05           | 0x0F           |
| 1028       | Output 8         | Bit      | 1      | 0x01, 0x02 | -          | 0x05           | 0x0F           |
| 1029       | Output 9         | Bit      | 1      | 0x01. 0x02 | -          | 0x05           | 0x0F           |
| 102A       | Output 10        | Bit      | 1      | 0x01, 0x02 | -          | 0x05           | 0x0F           |
| 102B       | Output 11        | Bit      | 1      | 0x01, 0x02 | -          | 0x05           | 0x0F           |
| 1040       | Alarmstatus 1    | Bit      | 1      | 0x01, 0x02 | -          | -              | -              |
| 1041       | Alarmstatus 2    | Bit      | 1      | 0x01, 0x02 | -          | -              | -              |
| 1042       | Alarmstatus 3    | Bit      | 1      | 0x01, 0x02 | -          | -              | -              |
| 1043       | Alarmstatus 4    | Bit      | 1      | 0x01, 0x02 | -          |                | -              |
| 1044       | Alarmstatus 5    | Bit      | 1      | 0x01, 0x02 | -          | -              | -              |
| 1045       | Alarmstatus 6    | Bit      | 1      | 0x01. 0x02 | -          | -              | -              |
| 1046       | Alarmstatus 7    | Bit      | 1      | 0x01, 0x02 | -          | -              | -              |
| 1047       | Alarmstatus 8    | Bit      | 1      | 0x01, 0x02 | -          | -              | -              |
| 1048       | Alarmstatus 9    | Bit      | 1      | 0x01, 0x02 | -          | -              | -              |
| 1049       | Alarmstatus 10   | Bit      | 1      | 0x01. 0x02 | -          | -              | -              |
| 104A       | Alarmstatus 11   | Bit      | 1      | 0x01, 0x02 | -          | -              | -              |
| 104B       | Alarmstatus 12   | Bit      | 1      | 0x01, 0x02 | -          | -              | -              |
| 1060       | Exception-Status | Bit      | 1      | 0x01, 0x02 | -          | -              | -              |
| 1068       | KonfigStatus     | Bit      | 1      | 0x01, 0x02 | -          |                | -              |
| 1800       | Alarm-Trigger 1  | Bit      | 1      | 0x01, 0x02 | -          | 0x05           | 0x0F           |
| 1801       | Alarm-Trigger 2  | Bit      | 1      | 0x01, 0x02 | -          | 0x05           | 0x0F           |
| 1802       | Alarm-Trigger 3  | Bit      | 1      | 0x01, 0x02 | -          | 0x05           | 0x0F           |
| 1803       | Alarm-Trigger 4  | Bit      | 1      | 0x01, 0x02 | -          | 0x05           | 0x0F           |
| 1804       | Alarm-Trigger 5  | Bit      | 1      | 0x01, 0x02 | -          | 0x05           | 0x0F           |
| 1805       | Alarm-Trigger 6  | Bit      | 1      | 0x01, 0x02 | -          | 0x05           | 0x0F           |
| 1806       | Alarm-Trigger 7  | Bit      | 1      | 0x01, 0x02 | -          | 0x05           | 0x0F           |
| 1807       | Alarm-Trigger 8  | Bit      | 1      | 0x01, 0x02 | -          | 0x05           | 0x0F           |
| 1808       | Alarm-Trigger 9  | Bit      | 1      | 0x01, 0x02 | -          | 0x05           | 0x0F           |
| 1809       | Alarm-Trigger 10 | Bit      | 1      | 0x01, 0x02 | -          | 0x05           | 0x0F           |
| 180A       | Alarm-Trigger 11 | Bit      | 1      | 0x01, 0x02 | -          | 0x05           | 0x0F           |
| 180B       | Alarm-Trigger 12 | Bit      | 1      | 0x01, 0x02 | -          | 0x05           | 0x0F           |

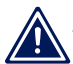

Bitte beachten Sie, dass je nach verwendetem Web-IO 🕰 nicht die gesamte Breite der Inputs, Outputs, Counter oder Alarme zur Verfügung steht.

| Adresse<br>(hexadez.) | Beschreibung               | Speicher<br>Modell | Länge<br>(Byte) | Bits lesen<br>mit FC | Reg. lesen<br>mit FC | Bits schreiben<br>mit FC | Reg. schreiben<br>mit FC |
|-----------------------|----------------------------|--------------------|-----------------|----------------------|----------------------|--------------------------|--------------------------|
| 2000                  | Inputs 0 - 11              | 16-Bit             | 2               | -                    | 0x03, 0x04           | -                        | -                        |
| 2002                  | Outputs 0 - 11             | 16-Bit             | 2               | -                    | 0x03, 0x04           | -                        | -                        |
| 2004                  | Alarmstatus 1 - 12         | 16-Bit             | 2               | -                    | 0x03, 0x04           | -                        | -                        |
| 2006                  | Diagnose Fehleranzahl      | 16-Bit             | 2               | -                    | 0x03, 0x04           | -                        | 0x06, 0x10               |
| 2007                  | Diagnosestatus 0 - 15      | 16-Bit             | 2               | -                    | 0x03, 0x04           | -                        | -                        |
| 2008                  | Diagnosestatus 16 - 31     | 16-Bit             | 2               | -                    | 0x03, 0x04           | -                        | -                        |
| 2009                  | Diagnosestatus 32 - 47     | 16-Bit             | 2               | -                    | 0x03, 0x04           | -                        | -                        |
| 200A                  | Diagnosestatus 48 - 63     | 16-Bit             | 2               | -                    | 0x03, 0x04           | -                        | -                        |
| 200B                  | Diagnosestatus 64 - 79     | 16-Bit             | 2               | -                    | 0x03, 0x04           | -                        | -                        |
| 200C                  | Diagnosestatus 80 - 95     | 16-Bit             | 2               | -                    | 0x03, 0x04           | -                        | -                        |
| 200D                  | Exception/KonfStatus       | 16-Bit             | 2               | -                    | 0x03, 0x04           | -                        | -                        |
| 5000                  | Inputs 0 - 11              | 32-Bit             | 4               | -                    | 0x03, 0x04           | -                        | -                        |
| 5002                  | Outputs 0 - 11             | 32-Bit             | 4               | -                    | 0x03, 0x04           | -                        | 0x06, 0x10               |
| 5004                  | Alarmstatus 1 - 12         | 32-Bit             | 4               | -                    | 0x03, 0x04           | -                        |                          |
| 5006                  | Counter 0                  | 32-Bit             | 4               | -                    | 0x03, 0x04           | -                        | 0x06, 0x10               |
| 5008                  | Counter 1                  | 32-Bit             | 4               | -                    | 0x03, 0x04           | -                        | 0x06, 0x10               |
| 500A                  | Counter 2                  | 32-Bit             | 4               | -                    | 0x03, 0x04           | -                        | 0x06, 0x10               |
| 500C                  | Counter 3                  | 32-Bit             | 4               | -                    | 0x03, 0x04           | -                        | 0x06, 0x10               |
| 500E                  | Counter 4                  | 32-Bit             | 4               | -                    | 0x03, 0x04           | -                        | 0x06, 0x10               |
| 5010                  | Counter 5                  | 32-Bit             | 4               | -                    | 0x03, 0x04           | -                        | 0x06, 0x10               |
| 5012                  | Counter 6                  | 32-Bit             | 4               | -                    | 0x03, 0x04           | -                        | 0x06, 0x10               |
| 5014                  | Counter 7                  | 32-Bit             | 4               | -                    | 0x03, 0x04           | -                        | 0x06, 0x10               |
| 5016                  | Counter 8                  | 32-Bit             | 4               | -                    | 0x03, 0x04           | -                        | 0x06, 0x10               |
| 5018                  | Counter 9                  | 32-Bit             | 4               | -                    | 0x03, 0x04           | -                        | 0x06, 0x10               |
| 501A                  | Counter 10                 | 32-Bit             | 4               | -                    | 0x03, 0x04           | -                        | 0x06, 0x10               |
| 501C                  | Counter 11                 | 32-Bit             | 4               | -                    | 0x03, 0x04           | -                        | 0x06, 0x10               |
| 504A                  | Diagnose Fehleranzahl      | 32-Bit             | 4               | -                    | 0x03, 0x04           | -                        | 0x06, 0x10               |
| 504C                  | Diagnosestatus 0 - 31      | 32-Bit             | 4               | -                    | 0x03, 0x04           | -                        | -                        |
| 504E                  | Diagnosestatus 32 - 63     | 32-Bit             | 4               | -                    | 0x03, 0x04           | -                        | -                        |
| 5050                  | Diagnosestatus 64 - 95     | 32-Bit             | 4               | -                    | 0x03, 0x04           | -                        | -                        |
| 7000                  | virtuelles Register 0      | 32-Bit             | 4               | -                    | 0x03, 0x04           | -                        | 0x06, 0x10               |
| 7002                  | virtuelles Register 1      | 32-Bit             | 4               | -                    | 0x03, 0x04           | -                        | 0x06, 0x10               |
| 7004                  | virtuelles Register 2      | 32-Bit             | 4               | -                    | 0x03, 0x04           | -                        | 0x06, 0x10               |
| 7006                  | virtuelles Register 3      | 32-Bit             | 4               | -                    | 0x03, 0x04           | -                        | 0x06, 0x10               |
| 7008                  | virtuelles Register 4      | 32-Bit             | 4               | -                    | 0x03, 0x04           | -                        | 0x06, 0x10               |
| 700A                  | virtuelles Register 5      | 32-Bit             | 4               | -                    | 0x03, 0x04           | -                        | 0x06, 0x10               |
| 700C                  | virtuelles Register 6      | 32-Bit             | 4               | -                    | 0x03, 0x04           | -                        | 0x06, 0x10               |
| 700E                  | virtuelles Register 7      | 32-Bit             | 4               | -                    | 0x03, 0x04           | -                        | 0x06, 0x10               |
| 7010                  | virtuelles Register 8      | 32-Bit             | 4               | -                    | 0x03, 0x04           |                          | 0x06, 0x10               |
|                       | virtuelles Register 9 - 23 | 32-Bit             | 4               |                      |                      |                          |                          |
| 702E                  | virtuelles Register 23     | 32-Bit             | 4               | -                    | 0x03, 0x04           | -                        | 0x06, 0x10               |
| 7030                  | virtuelles Register 24     | 32-Bit             | 4               | -                    | 0x03, 0x04           | -                        | 0x06, 0x10               |
| 7032                  | virtuelles Register 25     | 32-Bit             | 4               | -                    | 0x03, 0x04           | -                        | 0x06, 0x10               |
| 7034                  | virtuelles Register 26     | 32-Bit             | 4               | -                    | 0x03, 0x04           | -                        | 0x06, 0x10               |
| 7036                  | virtuelles Register 27     | 32-Bit             | 4               | -                    | 0x03, 0x04           | -                        | 0x06, 0x10               |
| 7038                  | virtuelles Register 28     | 32-Bit             | 4               | -                    | 0x03, 0x04           | -                        | 0x06, 0x10               |
| 703A                  | virtuelles Register 29     | 32-Bit             | 4               | -                    | 0x03, 0x04           | -                        | 0x06, 0x10               |
| 703C                  | virtuelles Register 30     | 32-Bit             | 4               | -                    | 0x03, 0x04           | -                        | 0x06, 0x10               |
| 703E                  | virtuelles Register 31     | 32-Bit             | 4               | -                    | 0x03.0x04            |                          | 0x06, 0x10               |

## 16- und 32-Bit-Bereich:

Bitte beachten Sie, dass je nach verwendetem Web-IO nicht die gesamte Breite der Inputs, Outputs, Counter oder Alarme zur Verfügung steht.

#### 5.5 Email und mehr - Alarm bei Zustandsänderung

Im Web-IO können je nach Modell bis zu 12 verschiedene Alarme festgelegt werden. Abhängig von konfigurierbaren Alarmbedingungen können Alarmmeldungen ausgegeben werden. Dazu stehen verschiedene Netzwerkprotokolle zur Verfügung:

- Mail (SMTP)
- SNMP
- Syslog
- UDP
- TCP (über bestehende Verbindung)
- TCP Client
- FTP Client

Neben den Alarmmeldungen versendet das Web-IO Alarmclear-Meldungen, wenn die Alarmbedingungen nicht mehr erfüllt sind, also der Normalzustand wieder vorliegt.

## 5.5.1 Festlegen der Alarmbedingungen

🖮 Notwendige Zugriffsrechte: Administrator

Die Alarmbedingungen können in verschiedenen Trigger-Gruppen festgelegt werden.

- Input Trigger
- Output Trigger
- System Trigger

Innerhalb eines Alarmes sollten nicht die Bedingungen aus unterschiedlichen Trigger Gruppen gemischt werden.

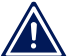

Machen Sie das Auslösen eines Alarms entweder vom Status der Inputs oder vom Status der Outputs oder von einem der System Trigger abhängig!

Es müssen zwei grundsätzliche Arten von Alarm-Triggern unterschieden werden:

- Trigger mit Alarmzustand und Normalzustand
- Trigger als Einzelereignis

## **Trigger mit Alarmzustand und Normalzustand**

Triggerbedingung können die Zustände ON oder OFF der Inbzw. Outputs, aber auch der System Trigger Load Control sein.

Wird z.B. für einen Input ON als Trigger gewählt, wird die Alarmmeldung gesendet, wenn dieser Input auf ON geht. Fällt dieser Input zurück auf OFF, sendet das Web-IO die Alarmclear-Meldung.

Fällt eine Alarmbedingung zurück in den Normalzustand, bevor das Web-IO die Alarmmeldung senden konnte, wird nur die Alarmclear-Meldung gesendet

Man kann also sagen, das diese Alarme immer mit einer Alarmclear Meldung abgeschlossen werden.

## **Trigger als Einzelereignis**

Hierzu zählen System Trigger wie Kalt- und Warmstart, Timerinterval und die Einstellung ANY bei den Inputs und Outputs.

Zu diesen einmaligen Ereignissen gibt es keinen Normalzustand im eigentlichen Sinne. Da Alarme immer mit einer Alarmclear-Meldung abgeschlossen werden sollten, löst diese Art von Trigger immer nur eine Alarmclear-Meldung aus.

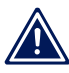

Es gibt keine Alarmmeldung sondern nur Alarmclear-Benachrichtigungen.

## Alarm abhängig vom Status der Inputs und Outputs

Wählen Sie im Navigationsbaum *Config >> Device >> Alarm >> Alarm1* wenn Sie z.B. die Alarmbedingungen für Alarm 1 bearbeiten möchten.

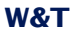

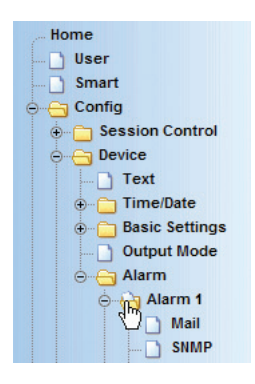

Unter *Input Trigger* und *Output Trigger* kann jeweils festgelegt werden:

- 1. welche Inputs oder Outputs für diesen Alarm überhaupt auf ihren Status überprüft werden sollen
- bei welchem Zustand ON, OFF oder ANY (Flankenwechsel)
   die Bedingung erfüllt sein soll

Die Triggerbedingungen der Blöcke Input Trigger, Output Trigger, Time Trigger, Load Control, Cold Start und Warm Start sollten innerhalb eines Alarms nicht gemischt genutzt werden.

Alle Inputs/Outputs, die markiert sind, müssen die eingestellte Bedingung erfüllen, damit der Alarm ausgelöst wird (UND-Verknüpfung).

Sind mehrere Inputs/Outputs mit der Bedingung ANY konfiguriert, müssen diese zeitgleich schalten, damit es zu einem Alarm kommt.

Alarme, die durch ANY getriggert werden, lösen nur eine Alarmclear-Meldung aus!

#### **Ein Beispiel:**

Ein Alarm soll ausgelöst werden, wenn Input 0 den Status ON hat, und an Input 1 kein Signal also OFF anliegt.

Die Konfiguration müsste in diesem Fall so aussehen:

| Input Trigger :  | ☑ Input 0 ◯ OFF ☉ ON ◯ ANY  |
|------------------|-----------------------------|
|                  | ☑ Input 1 ☉ OFF ◯ ON ◯ ANY  |
| Output Trigger : | □ Output 0 ☉ OFF ິ ON ິ ANY |
|                  | □ Output 1 ☉ OFF ໊ ON ໊ ANY |

Zusätzlich muss festgelegt werden, ob ein Alarm nur einmalig bei Eintreten der Alarmbedingung ausgelöst wird. Alternativ kann ein Intervall angegeben werden, in dem der Alarm wiederholt wird, solange die Alarmbedingung ansteht.

Interval :

Sendeintervall in Minuten, E = Einmalig (default), 0 oder leer= Aus

Im Feld *Interval* kann entweder *E* für einmalig oder ein Intervall in Minuten angegeben werden. Es sind theoretisch Werte zwischen 1 und 9999 Minuten möglich. Wird das Feld nicht oder mit "0" ausgefüllt, findet keine Alarmierung statt.

#### **Alarm bei erreichtem Counter-Wert**

Alternativ zum Zustand der Inputs und Outputs kann auf das Erreichen eines Zählerstandes hin ein Alarm ausgelöst werden. Dazu muss im Feld *Max Counter Value* ein Wert zwischen 1-2,1 Milliarden eingegeben werden. Erreicht einer der aktivierten Inputs diesen Counter-Wert wird Alarm gegeben.

Counter und Inputmuster schließen sich gegenseitig als Alarmbedingung aus. Sobald unter Max Counter Value ein Wert eingetragen ist, wird der Zustand der Inputs nicht mehr als Alarmbedingung gewertet, sondern nur noch das Erreichen des Zählerstandes überwacht.

## Alarm bei Überlast (nur 57630/57631)

Die Outputs des Web-IO Digital haben eine thermische Überlastkontrolle. Wird eine Überlast an einem Output erkannt, wird dieser umgehend abgeschaltet. Das gleiche gilt bei komplett fehlender Last.

## W&T

Auch der Über- bzw Unterlastfall kann als Alarmbedingung gewählt werden. Aktivieren Sie hierzu unter Config >> Device >> Alarm >> Alarm1, System Trigger den Punkt Load Control.

System Trigger :

Load Control
 Interval Timer
 Cold Start
 Warm Start

Im Falle einer Überlast kann der entsprechende Output nach Beseitigung der Ursache durch Aufruf von Diag >> Report im Navigationsbaum und Klick auf den Report Löschen- Button wieder freigeschaltet werden.

Beim Freischalten des betroffenen Output wird eine Alarmclear-Meldung gesendet.

## Zeitgesteuerter Alarm

Durch Aktivierung von *Intervall Timer* kann das Web-IO dazu veranlasst werden - unabhängig von Input- und Outputstatus - zu festgelegten Zeiten Alarm zu geben.

System Trigger :

□ Load Control ☑ Interval Timer □ Cold Start □ Warm Start

Auf diese Weise kann z.B. eine Keep-Alive-Überwachung realisiert werden.

Zu welchen Zeiten Alarm ausgelöst wird, lässt sich im Bereich *Time Trigger* festlegen.

Time Trigger :

Uhrzeitgesteuerte Ausgabe des Alarms

| Feld      | Eingabe [ Zahl * , -] | möglicher Zahlenbereich  |  |  |
|-----------|-----------------------|--------------------------|--|--|
| Minute    | 0-59/15               | 0-59                     |  |  |
| Stunde    | 8-17                  | 0-23 (0 ist Mitternacht) |  |  |
| Monatstag | 1-31                  | 1-31                     |  |  |
| Monat     | 1-12                  | 1-12                     |  |  |
| Wochentag | 1-5                   | 0-6 (0 ist Sonntag)      |  |  |
Die Syntax der Zeiteinstellung ist an das in Linux/Unix verwendete Cron-Format angelehnt. In ein Feld können mehrere Angaben mit Komma getrennt eingegeben werden.

Das "\*" steht für jeden zulässigen ganzzahligen Wert. Beispiel: \* im Feld Minute gibt minütlich einen Alarm, wenn auch die Bedingungen in den anderen Feldern erfüllt sind.

Wird dem eigentlichen Wert oder Wertebereich ein "/" nachgestellt kann dahinter eine Zykluswert angegeben werden. Beispiel: 0-59/15 im Feld Minute ergibt alle fünfzehn Minuten einen Alarm, wenn auch die Bedingungen in den anderen Feldern erfüllt sind.

Wenn mit zyklischen Alarmen gearbeitet werden soll, darf vor dem "/" nicht mit Wildcards "\*" gearbeitet werden.

Mit "-" können Zeitspannen als Trigger bestimmt werden. Beispiel: 8-17 im Feld Stunde bedeutet stündlich zwischen 8 Uhr und 17 Uhr.

Die ausgefüllten Felder bedeuten also jeden Monat, an jedem Montag bis Freitag, zwischen 8 Uhr und 17 Uhr alle vollen fünfzehn Minuten ein Alarm.

*Es macht keinen Sinn, im Eingabefeld* Interval *etwas anderes als "E" einzugeben, wenn mit* Time Trigger *gearbeitet wird!* 

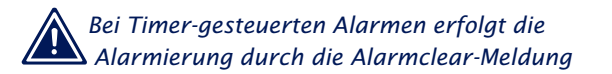

## Alarm bei Kaltstart

Durch Aktivierung von Cold Start wird das Web-IO veranlasst, nach einem Hardware- bzw. Power-ON- Reset Alarm zu geben.

System Trigger :

Load Control
Load Control
Cold Start
Warm Start

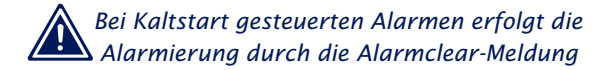

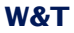

#### Alarm bei Warmstart

Durch Aktivierung von *Warm Start* wird das Web-IO veranlasst, nach einem Software-Reset, z.B. durch Connect auf TCP-Port 8888, Alarm zu geben.

System Trigger :

Load Control
Load Control
Cold Start
Warm Start

Nachdem die Alarmbedingungen festgelegt wurden, kann ausgewählt werden, auf welchem Weg ein Alarm ausgegeben werden soll.

Bei Warmstart gesteuerten Alarmen erfolgt die Alarmierung durch die Alarmclear-Meldung

## 5.5.2 E-Mail-Alarm - SMTP

Für die Alarmierung über E-Mail muss unter *Config >> Device >> Alarm >> Alarm1* zusätzlich zu den Alarmbedingungen *Mail Enable* aktiviert werden.

# 🗺 Notwendige Zugriffsrechte: Administrator

| Enable :     | Mail enable                                   |
|--------------|-----------------------------------------------|
|              | SNMP Trap enable                              |
|              | UDP Client enable                             |
|              | Send special alarm to pending TCP connections |
|              | TCP Client enable                             |
|              | Syslog Messages enable                        |
|              | FTP Client enable                             |
| Zwischenspei | chern Rücksetzen Logout                       |

Übergeben Sie die Einstellungen durch Klick auf den *Zwischenspeichern*-Button an das Web-IO.

#### Grundsätzliche Einstellungen für den E-Mail Versand

🗺 Notwendige Zugriffsrechte: Administrator

Damit das Web-IO überhaupt E-Mail versenden kann, müssen einige Grundeinstellungen vorgenommen werden.

Wählen Sie hierzu im Navigationsbaum Config >> Device >> Basic Settings >> Mail:

| Home             | Name :            | Absenderbezeichnung:                                                    |
|------------------|-------------------|-------------------------------------------------------------------------|
| User             |                   | Web-IO 2xDigital                                                        |
|                  | ReplyAddr :       | mywebio@gmx.de                                                          |
| Session Control  | MailServer :      | Name oder IP-Adresse des SMTP Mail-Servers                              |
| Profiles         |                   | mail.gmx.de                                                             |
| New Password     | Authentication :  | C SMTP authentication off                                               |
| Text             |                   | C ESMTP                                                                 |
| 🕀 🛅 Time/Date    |                   | SMTP after POP3                                                         |
| ⊖ Gasic Settings | User :            | mywebio@gmx.de                                                          |
| Network          | Password :        | •••••                                                                   |
| HTTP             | Retype Password : | •••••                                                                   |
|                  | POP3 Server :     | Name oder IP-Adresse des POP3 Mail-Servers<br>nur für 'SMTP after POP3' |
| UDP              |                   | pop.gmx.de                                                              |
| 🗋 Syslog         |                   |                                                                         |
| D FTP            | Enable :          | Mail enable                                                             |
| ⊕ — 🔁 Binary 1   |                   |                                                                         |
| ⊕⊡ Binary 2      | Zwischenspeicher  | n Rücksetzen Logout                                                     |

Füllen Sie die Felder entsprechend Ihrer Applikation aus:

#### Name

Name, der bei versendeten E-Mails als Absender eingetragen wird.

## **Reply Address**

E-Mail Adresse die - wenn der Empfänger einer Alarm-Mail im Mail-Client *Antworten* auswählt - als Ziel-Adresse in die abgehende E-Mail eingetragen wird. Da das Web-IO selber nur E-Mail versenden, aber nicht empfangen kann, sollte hier z.B. die E-Mail Adresse des Mitarbeiters eingetragen werden, der das Web-IO technisch betreut.

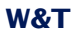

#### **Mail Server**

Hier muss der Host-Name oder die IP-Adresse des SMTP-Servers eingetragen werden, über den das Web-IO seine Alarm-mails verschicken soll.

#### Authentification

An dieser Stelle kann ausgewählt werden, ob mit einer E-Mail Authentifizierung gearbeitet werden soll. Je nach Provider-Vorgabe kann das Web-IO ein Login mit ESMTP oder SMTP after POP3 konfiguriert werden.

#### User

Tragen Sie hier den Usernamen für das benutzte E-Mail-Konto ein

#### **Password / Retype Password**

Hier muss das für das E-Mail-Konto vergebene Passwort eingetragen werden.

#### **POP3 Server**

Wenn mit SMTP after POP3 gearbeitet wird, muss hier der Name oder die IP-Adresse des POP3-Servers eingetragen werden.

# Enable

Setzen Sie Mail enable um den F-Mailversand zu aktivieren.

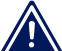

Wird der Name des Mail-Servers bzw des POP3-Servers angegeben, muss in den Netzwerkeinstellungen unbedingt ein DNS-Server angegeben sein.

Übergeben Sie die Einstellungen durch Klick auf den Zwischenspeichern-Button an das Web-IO.

#### Festlegen von E-Mail Empfänger, Betreff und Text

Motwendige Zugriffsrechte: Administrator

Unter Config >> Device >> Alarm >> Alarm1 >> Mail kann nun festgelegt werden, an wen im Falle eines Alarmes die E-Mail gesendet werden soll, was in der Betreffzeile erscheint und welchen Text die F-Mail beinhaltet.

| Home                      |                       |                       |
|---------------------------|-----------------------|-----------------------|
| User                      | E-Mail-Addr :         | myaddress@myserver.de |
| 🚺 Smart                   | Subject :             | Pumpe ausgefallen     |
| ⊖ ⊖ Config                | Mailtext :            |                       |
| Session Control           |                       |                       |
| ⊖ ⊖ Device                |                       | Pumpe: <i0></i0>      |
| 🕀 🛅 Time/Date             | Alarm Clear Subject : | Pumpe in Betrieb      |
| Basic Settings            | Alarm Clear Text :    |                       |
| 🗋 Output Mode             | Alarin Glear Text.    | Zeit: <t></t>         |
| original diarm<br>Alarm 1 |                       | Pumpe: <i0></i0>      |
|                           | Zwischenspeichern     | Rücksetzen Logout     |
|                           | .0                    |                       |

## E-Mail Addr.

geben Sie in diesem Feld die E-Mail Adresse ein, an die eine E-Mail gesendet werden soll, wenn die Alarmbedingungen erfüllt sind. Wenn mehrere Empfänger die E-Mail erhalten sollen, müssen die E-Mail Adressen mit Semikolon getrennt werden. z.B. user1@domain.de; user2@domain.de; ...

## Subject

Hier wird die Betreffzeile des Alarm-Mails eingegeben, die bei Auftreten der konfigurierten Alarmbedingung gesendet wird.

## Mailtext

kann einen frei formulierten Text beinhalten, der bei Auftreten der konfigurierten Alarmbedingung gesendet wird.

#### **Alarm Clear Subject**

Sobald die konfigurierte Alarmbedingung nicht mehr vorliegt, wird eine Alarmclear-Meldung mit der hier eingetragenen Betreffzeile verschickt.

## **Alarm Clear Text**

Wie beim Mailtext kann hier ein frei formulierter Text für die Alarmclear-Meldung eingetragen werden.

Zusätzlich können in der Betreffzeile und im Mailtext Alarm-Variable eingesetzt werden. Das sind Platzhalter für Zustand und Namen der einzelnen Inputs und Outputs, sowie für die Zählerstände der Counter. Darüber hinaus können Platzhalter für Datum und Device Name eingesetzt werden.

# Die möglichen Variablen können der folgenden Tabelle entnommen werden:

| Alarm Variable     | Beschreibung                                                      |
|--------------------|-------------------------------------------------------------------|
| <dn></dn>          | Device Name (siehe: Config>>Device>>Text)                         |
| <i></i>            | Zustand der Inputs als Bitmuster in hexadezimaler Schreibweise    |
| <ix></ix>          | Zustand des Inputs Nr. x (ON/OFF),                                |
| <in<b>x&gt;</in<b> | Name des Inputs Nr. x                                             |
| <0>                | Zustand der Outputs als Bitmuster in hexadezimaler Schreibweise   |
| <0x>               | Zustand des Outputs Nr. x (ON/OFF),                               |
| <on<b>x&gt;</on<b> | Name des Outputs Nr.x                                             |
| <c<b>x&gt;</c<b>   | Zählerstand des Counters Nr. x in dezimaler Schreibweise          |
| <t></t>            | Zeitstempel mit Datum und Uhrzeit im Format: TT.MMM.JJJJ hh:mm:ss |
| <\$y>              | Jahr im Format "JJJJJ"                                            |
| <\$m>              | Monat im Format "MM"                                              |
| <\$d>              | Tag im Format "TT"                                                |
| <\$h>              | Stunde im Format "hh"                                             |
| <\$i>              | Minuten im Format "mm"                                            |
| <\$s>              | Sekunden im Format "ss"                                           |
|                    | x kann je nach Modell zwischen 0 und 23 liegen                    |

Die Mail-Tags wurden durch die zum Zeitpunkt des Mailversandes aktuellen Werte ersetzt.

# 5.5.3 SNMP Alarm

In Netzwerken mit einem Netzwerkmanagementsystem kann für die Übermittlung von Alarmen auch das SNMP Protokoll genutzt werden.

Es muss unter *Config >> Device >> Alarm >> Alarm1* zusätzlich zu den Alarmbedingungen *SNMP Trap Enable* aktiviert werden.

🗺 Notwendige Zugriffsrechte: Administrator

| Enable :          | □ Mail enable                                 |  |  |  |
|-------------------|-----------------------------------------------|--|--|--|
|                   | SNMP Trap enable                              |  |  |  |
|                   | UDP Client enable                             |  |  |  |
|                   | Send special alarm to pending TCP connections |  |  |  |
|                   | TCP Client enable                             |  |  |  |
|                   | Syslog Messages enable                        |  |  |  |
|                   | FTP Client enable                             |  |  |  |
| Zwischenspeichern | Rücksetzen Logout                             |  |  |  |

Übergeben Sie die Einstellungen durch Klick auf den *Zwischen-speichern*-Button an das Web-IO.

Wählen Sie im Navigationsbaum *Config >> Device >> Alarm >> Alarm1 >> SNMP* 

# 🗺 Notwendige Zugriffsrechte: Administrator

| Home               | Manager IP :       | Name oder IP-Adresse des SNMP Manage | ers        |
|--------------------|--------------------|--------------------------------------|------------|
| User               |                    | 10 40 220 1                          | $\bigcirc$ |
| Smart              | Tran Text ·        |                                      | =          |
|                    | hup lext.          | <t> Pumpe: &lt;10&gt;</t>            |            |
|                    |                    |                                      |            |
| Text               |                    |                                      | =          |
| ⊕                  | Alarm Clear Text : | <t> Pumpe: <i0></i0></t>             |            |
| ⊕ 🔁 Basic Settings |                    |                                      | -          |
| 🗋 Output Mode      |                    |                                      | _          |
| 🚊 😑 Alarm          | Zwischenspeich     | ern Rücksetzen Logout                |            |
| e 👌 Alarm 1        |                    |                                      |            |
| 🗋 Mail             |                    |                                      |            |
| SNMP               |                    |                                      |            |
|                    |                    |                                      |            |

## **Manager IP**

Geben Sie hier die IP-Adresse des Netzwerkmanagementsystems an, welches die SNMP-Informationen erhalten soll.

#### **Trap-Text**

Sie haben die Möglichkeit, genau wie bei der Mail-Funktion, auch hier einen "Trap Text" einzugeben, der an die Manager-Software übertragen wird. Um den Status von Inputs und Outputs bzw. die Zählerstände der Counter in den Text einzubinden, können ebenfalls Alarm-Variablen genutzt werden.

## **Alarm Clear Text**

Wie beim Trap Text kann hier ein frei formulierter Text für die Alarmclear-Meldung eingetragen werden.

Die maximalen Längen von Trap-Text und Alarm Clear Text dürfen 450 Byte nicht überschreiten. Längere Texte werden vom Web-IO abgeschnitten.

| Alarm Variable     | Beschreibung                                                      |
|--------------------|-------------------------------------------------------------------|
| <dn></dn>          | Device Name (siehe: Config>>Device>>Text)                         |
| <i></i>            | Zustand der Inputs als Bitmuster in hexadezimaler Schreibweise    |
| <ix></ix>          | Zustand des Inputs Nr. x (ON/OFF),                                |
| <in<b>x&gt;</in<b> | Name des Inputs Nr. x                                             |
| <0>                | Zustand der Outputs als Bitmuster in hexadezimaler Schreibweise   |
| <0x>               | Zustand des Outputs Nr. x (ON/OFF),                               |
| <on<b>x&gt;</on<b> | Name des Outputs Nr.x                                             |
| <c<b>x&gt;</c<b>   | Zählerstand des Counters Nr. x in dezimaler Schreibweise          |
| <t></t>            | Zeitstempel mit Datum und Uhrzeit im Format: TT.MMM.JJJJ hh:mm:ss |
| <\$y>              | Jahr im Format "JJJJJ"                                            |
| <\$m>              | Monat im Format "MM"                                              |
| <\$d>              | Tag im Format "TT"                                                |
| <\$h>              | Stunde im Format "hh"                                             |
| <\$i>              | Minuten im Format "mm"                                            |
| <\$s>              | Sekunden im Format "ss"                                           |
|                    | x kann je nach Modell zwischen 0 und 23 liegen                    |

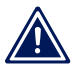

Sollten Sie ein Administrator-Passwort eingegeben haben, müssen Sie dieses in Ihrer Manager-Software als "community string" eintragen!

#### 5.5.4 Alarm über UDP

Eine weitere Möglichkeit, einen Alarm an einen anderen Netzwerkteilnehmer weiterzugeben, bietet das UDP-Protokoll. Hierzu muss auf den PCs, die einen solchen Alarm empfangen sollen, ein entsprechendes Anwendungsprogramm laufen.

Um UDP zur Alarmübertragung zu aktivieren, wählen Sie im Navigationsbaum *Config >> Basic Settings >> UDP* 

🖮 Notwendige Zugriffsrechte: Administrator

Tragen Sie im Feld *Port* den gewünschten lokalen Port ein. Werksseitig ist Port 42279 voreingestellt. Das Feld *Remote Port* 

# ist für das Versenden von Alarmen nicht relevant. Aktivieren Sie das Feld UDP enable.

| Home                                                                                                    | Port :        | Port No.: 165534                                      |
|----------------------------------------------------------------------------------------------------|---------------|-------------------------------------------------------|
| User                                                                                                    |               | 42279                                                 |
| <ul> <li>Grand Config</li> <li>Grand Config</li> <li>Gran</li></ul> | Remote Port : | Statische Ports No.: 165534<br>Dynamische Ports: AUTO |
| Device     Text     Time/Date                                                                                                    |               |                                                       |
| ⊖ ⊖ Basic Settings                                                                                                    | Enable :      | ☑ UDP enable                                          |
| Language<br>Network<br>HTTP<br>HTTP Client<br>Mail<br>SNMP<br>UDP<br>Syslog                                                                                                    | Zwischenspe   | eichern Rücksetzen Logout                             |

Übergeben Sie die gewählten Einstellungen durch Klick auf den Zwischenspeichern-Button an das Web-IO.

Wählen Sie nun im Navigationsbaum Config >> Device >> Alarm >> Alarm1 und markieren Sie im Bereich Enable den Punkt UDP Client Enable.

Solution Notwendige Zugriffsrechte: Administrator

Enable :

| Enable :          | Mail enable                                     |  |  |  |
|-------------------|-------------------------------------------------|--|--|--|
|                   | SNMP Trap enable                                |  |  |  |
|                   | UDP Client enable                               |  |  |  |
|                   | □ Send special alarm to pending TCP connections |  |  |  |
|                   | TCP Client enable                               |  |  |  |
|                   | Syslog Messages enable                          |  |  |  |
|                   | FTP Client enable                               |  |  |  |
| Zwischenspeichern | Rücksetzen Logout                               |  |  |  |

Übergeben Sie die Einstellungen durch Klick auf den Zwichenspeichern-Button an das Web-IO.

Unter Config >> Device >> Alarm >> Alarm1 >> UDP können dann die UDP-spezifischen Konfigurationen eingetragen werden.

| Home                                              | IP Addr :          | Name oder IP-Adresse des UDP Servers |
|---------------------------------------------------|--------------------|--------------------------------------|
| 📄 Smart<br>😋 Config                               | Port :             | 8500                                 |
| Session Control     Device     Text     Time/Date | UDP Text :         | <t> Pumpe: <i0></i0></t>             |
| Basic Settings     Output Mode                    | Alarm Clear Text : | <t> Pumpe: <i0></i0></t>             |
| Alarm 1 Mail SNMP DUDP DUDP TCP                   | Zwischenspeiche    | rn Rücksetzen Logout                 |

## Solution Notwendige Zugriffsrechte: Administrator

# IP Addr

Hier wird die IP-Adresse des Netzwerkteilnehmers eingetragen, der die Alarmmeldung empfangen soll. Alternativ kann eine Broadcast-IP-Adresse eingetragen werden, um die Alarmmeldungen allen Teilnehmern im Netzwerksegment zugänglich zu machen. Die IP-Adresse 10.255.255.255 z.B. würde allen Netzteilnehmern im Segment 10.0.0 erlauben, den Alarm zu empfangen.

#### Port

in diesem Feld wird der lokale UDP-Port eingetragen, auf dem das Anwendungsprogramm die UDP-Alarmmeldungen empfangen soll.

#### **UDP-Text**

Sie haben die Möglichkeit, genau wie bei der Mail- und SNMP-Funktion, hier einen Text einzugeben, der an die UDP-Anwendung übertragen wird. Um den Status von Inputs und Outputs, bzw. die Zählerstände der Counter in den Text einzubinden, können ebenfalls die E-Mail-Tags genutzt werden.

## **Alarm Clear Text**

Wie beim UDP Text kann hier ein frei formulierter Text für die Alarmclear-Meldung eingetragen werden.

Übergeben Sie die Einstellungen durch Klick auf den *Zwischen-speichern*-Button an das Web-IO.

# Outputs eines anderen Web-IO über UDP schalten

Das Versenden von UDP-Datagrammen kann auch dazu genutzt werden, Kommandos zum Schalten von Outputs an ein weiteres Web-IO zu senden.

Dazu müssen als *IP Addr* die Adresse und als *Port* der Local Port des anderen Web-IO eingetragen werden.

*Es kann "localhost" oder "127.0.0.1" bzw. die eigene* Adresse als Adresse eingegeben werden. Das Web-IO sendet das Kommando dann an sich selbst, was ein Schalten der eigenen Outputs über die Alarme erlaubt.

Unter UDP Text wird das entsprechende Kommando zum Schalten eines Outputs eingegeben.

#### z.B

GET/outputaccess0?PW=<password>&State=ON&NA=ON&

#### zum Einschalten von Output 0 bzw.

GET/outputaccess0?PW=<password>&State=OFF&NA=ON&

zum Ausschalten.

Dem Kommando sollte durch Drücken der Enter-Taste ein Zeihlenvorschub angefügt werden.

Details zu den Kommandos finden Sie in Kapitel 5.6.2

Bitte beachten Sie, dass der Trigger für den Alarm min. eine Sekunde anstehen muss, damit das Kommando zuverlässig gesendet wird.

# 5.5.5 Alarmmeldung an eigene TCP-Applikationen

In Anwendungen, die über das Socket-Interface via TCP mit dem Web-IO kommunizieren, kann über bestehende TCP-Verbindungen bei Zustandsänderung der Input-Status übergeben werden. Auf diese Weise lassen sich auch event-gesteuerte TCP-Programme erstellen.

Damit bei Eintreten der Alarmbedingung ein TCP-Datenpaket an die aktive TCP-Clientanwendung gesendet wird, markieren Sie unter *Config >> Device >> Alarm >> Alarm1* im Bereich *Enable* den Punkt *Send input to pending TCP connections.* 

## 📾 Notwendige Zugriffsrechte: Administrator

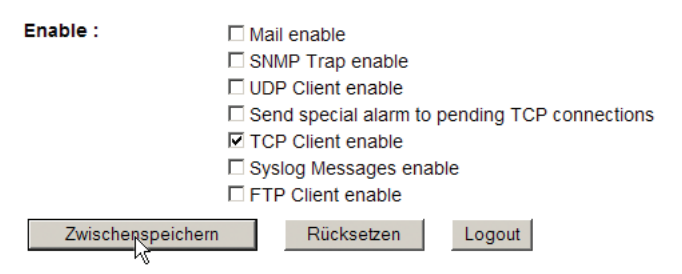

Übergeben Sie die Einstellungen durch Klick auf den *Zwischenspeichern*-Button an das Web-IO.

Wenn alle den Alarm betreffenden Eingaben gemacht wurden, aktivieren Sie die neuen Einstellungen über *Config >> Session Control >> LogOut, Speichern.* 

#### 5.5.6 Alarmmeldung an einen TCP-Server

Sollen Alarmmeldungen von einer TCP-Server Anwendung weiterverarbeitet werden, stellt das Web-IO eine TCP-Clientfunktion zur Verfügung, die im Alarmfall eine TCP-Verbindung zum gewünschten Server aufbaut und die Alarmmeldung überträgt. Der TCP-Server muss nach Empfang der Alarmdaten die Verbindung trennen! Um bei Eintreten der Alarmbedingung eine TCP-Verbindung aufzubauen und den Alarm zu versenden, markieren Sie unter *Config >> Device >> Alarm >> Alarm1* im Bereich *Enable* den Punkt *TCP Client enable.* 

Solution Notwendige Zugriffsrechte: Administrator

| Enable :          | Mail enable                                   |  |  |  |
|-------------------|-----------------------------------------------|--|--|--|
|                   | SNMP Trap enable                              |  |  |  |
|                   | UDP Client enable                             |  |  |  |
|                   | Send special alarm to pending TCP connections |  |  |  |
|                   | TCP Client enable                             |  |  |  |
|                   | Syslog Messages enable                        |  |  |  |
|                   | FTP Client enable                             |  |  |  |
| Zwischenspeichern | Rücksetzen Logout                             |  |  |  |

Übergeben Sie die Einstellungen durch Klick auf den *Zwischenspeichern*-Button an das Web-IO.

Unter *Config >> Device >> Alarm >> Alarm1 >>* TCP können dann die TCP-spezifischen Konfigurationen eingetragen werden.

| Home                | IP Addr :          | Name oder IP-Adresse des TCP Servers |
|---------------------|--------------------|--------------------------------------|
| User                |                    | 10.40.220.1                          |
| Smart               | Port :             | 8000                                 |
| 🕀 🛅 Session Control | TCP Text :         | <t> Pumpe: <i0></i0></t>             |
| Device              |                    |                                      |
| Text                |                    |                                      |
| ⊕ Cime/Date         | Alarm Clear Text : | <t> Pumpe: <i0></i0></t>             |
| ⊕                   |                    |                                      |
| 🗋 Output Mode       |                    | -                                    |
| 🖨 😋 Alarm           |                    |                                      |
| o 🖂 Alarm 1         | Zwischenspeich     | ern Rücksetzen Logout                |
| 🗋 Mail              | μg                 |                                      |
| SNMP                |                    |                                      |
| 🖸 UDP               |                    |                                      |
| ТСР                 |                    |                                      |
| Syslog              |                    |                                      |
| FTP                 |                    |                                      |

## IP-Addr

Hier wird die IP-Adresse des Netzwerkteilnehmers eingetragen, der die Alarmmeldung empfangen soll.

#### Port

in diesem Feld wird der lokale TCP-Port eingetragen, auf dem die Serveranwendung die TCP-Alarmmeldungen empfangen soll.

## **TCP-Text**

Sie haben die Möglichkeit, genau wie bei der Mail- und SNMP-Funktion, hier einen Text einzugeben, der an die TCP-Serveranwendung übertragen wird. Um den Status von Inputs und Outputs, bzw. die Zählerstände der Counter in den Text einzubinden, können ebenfalls die Alarm-Variablen genutzt werden.

| Alarm Variable     | Beschreibung                                                      |
|--------------------|-------------------------------------------------------------------|
| <dn></dn>          | Device Name (siehe: Config>>Device>>Text)                         |
| <i></i>            | Zustand der Inputs als Bitmuster in hexadezimaler Schreibweise    |
| <ix></ix>          | Zustand des Inputs Nr. x (ON/OFF),                                |
| <in<b>x&gt;</in<b> | Name des Inputs Nr. x                                             |
| <0>                | Zustand der Outputs als Bitmuster in hexadezimaler Schreibweise   |
| <0 <b>x</b> >      | Zustand des Outputs Nr. x (ON/OFF),                               |
| <on<b>x&gt;</on<b> | Name des Outputs Nr.x                                             |
| <c<b>x&gt;</c<b>   | Zählerstand des Counters Nr. x in dezimaler Schreibweise          |
| <t></t>            | Zeitstempel mit Datum und Uhrzeit im Format: TT.MMM.JJJJ hh:mm:ss |
| <\$y>              | Jahr im Format "JJJJJ"                                            |
| <\$m>              | Monat im Format "MM"                                              |
| <\$d>              | Tag im Format "TT"                                                |
| <\$h>              | Stunde im Format "hh"                                             |
| <\$i>              | Minuten im Format "mm"                                            |
| <\$s>              | Sekunden im Format "ss"                                           |
|                    | <b>x</b> kann je nach Modell zwischen 0 und 23 liegen             |

# **Alarm Clear Text**

Wie beim TCP Text kann hier ein frei formulierter Text für die Alarmclear-Meldung eingetragen werden.

Übergeben Sie die Einstellungen durch Klick auf den *Zwischen-speichern*-Button an das Web-IO.

Wenn alle den Alarm betreffenden Eingaben gemacht wurden, aktivieren Sie die neuen Einstellungen über *Config >> Session Control >> LogOut, Speichern.* 

#### **Outputs eines anderen Web-IO über TCP schalten**

Das Versenden von TCP-Meldungen kann auch dazu genutzt werden, Kommandos zum Schalten von Outputs an ein weiteres Web-IO zu senden. Dazu müssen als *IP Addr* die Adresse und als *Port* der Local Port (normal 80) des anderen Web-IO eingetragen werden.

*Es kann "localhost" oder "127.0.0.1" bzw. die eigene* Adresse als Adresse eingegeben werden. Das Web-IO sendet das Kommando dann an sich selbst, was ein Schalten der eigenen Outputs über die Alarme erlaubt.

Unter TCP Text wird das entsprechende Kommando zum Schalten eines Outputs eingegeben.

z.B

GET/outputaccess0?PW=<password>&State=ON&NA=ON&

zum Einschalten von Output 0 bzw.

GET/outputaccess0?PW=<password>&State=OFF&NA=ON&

zum Ausschalten.

Dem Kommando sollte durch Drücken der Enter-Taste ein Zeihlenvorschub angefügt werden

Details zu den Kommandos finden Sie in Kapitel 5.6.2

Bitte beachten Sie, dass der Trigger für den Alarm min. eine Sekunde anstehen muss, damit das Kommando zuverlässig gesendet wird.

## 5.5.7 Alarmmeldung an einen Syslog-Server

Um bei Eintreten der Alarmbedingung eine Systemmeldung an einen Syslog-Server zu senden, markieren Sie unter *Config* >> *Device* >> *Alarm* >> *Alarm*1 im Bereich *Enable* den Punkt *Syslog Message enable.* 

🖮 Notwendige Zugriffsrechte: Administrator

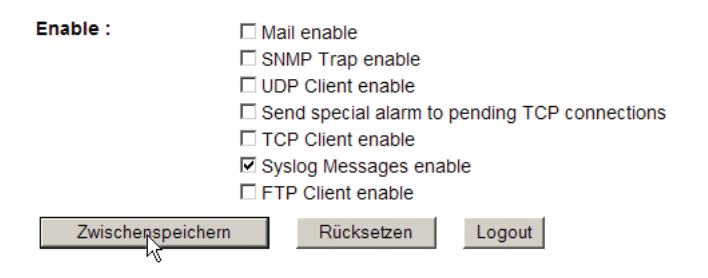

Übergeben Sie die Einstellungen durch Klick auf den *Zwischenspeichern*-Button an das Web-IO.

Unter *Config >> Device >> Alarm >> Alarm1 >> Syslog kön*nen dann die Syslog-spezifischen Konfigurationen eingetragen werden.

| Home                       | IP Addr :          | Name oder IP-Adresse des Syslog Servers |
|----------------------------|--------------------|-----------------------------------------|
| User                       |                    | 10.40.220.1                             |
| Smart                      | Port :             | 514                                     |
| Coning     Session Control | Syslog Text :      | Zth Pumpe: ZiOh                         |
| o                          |                    |                                         |
| Text                       |                    | V                                       |
| 🕀 🛅 Time/Date              | Alarm Clear Text : | <t> Pumpe: <i0></i0></t>                |
| ⊕                          |                    |                                         |
| Output Mode                |                    | Y                                       |
| ⊖⊖ Alarm 1                 | Zwischenspeich     | ern Rücksetzen Logout                   |
| Mail                       | <u></u>            | 5                                       |
| SNMP                       |                    |                                         |
| 🖸 UDP                      |                    |                                         |
| 🗋 ТСР                      |                    |                                         |
| Syslog                     |                    |                                         |
| \_\/FTP                    |                    |                                         |

## IP Addr

Hier wird die IP-Adresse des Syslog-Servers eingetragen, der die Alarmmeldung empfangen soll.

#### Port

in diesem Feld wird der lokale UDP-Port eingetragen, auf dem der Syslog-Server die Syslog-Meldung empfangen soll.

Der Standardport für Syslog ist 514.

## Syslog-Text

Sie haben die Möglichkeit, genau wie bei der Mail- und SNMP-Funktion, hier einen Text einzugeben, der an den Syslog-Server übertragen wird. Um den Status von Inputs und Outputs, bzw. die Zählerstände der Counter in den Text einzubinden, können ebenfalls die Alarm-Variablen genutzt werden.

| Alarm Variable     | Beschreibung                                                      |
|--------------------|-------------------------------------------------------------------|
| <dn></dn>          | Device Name (siehe: Config>>Device>>Text)                         |
| <i></i>            | Zustand der Inputs als Bitmuster in hexadezimaler Schreibweise    |
| <ix></ix>          | Zustand des Inputs Nr. x (ON/OFF),                                |
| <in<b>x&gt;</in<b> | Name des Inputs Nr. x                                             |
| <0>                | Zustand der Outputs als Bitmuster in hexadezimaler Schreibweise   |
| <0x>               | Zustand des Outputs Nr. x (ON/OFF),                               |
| <on<b>x&gt;</on<b> | Name des Outputs Nr.x                                             |
| <c<b>x&gt;</c<b>   | Zählerstand des Counters Nr. x in dezimaler Schreibweise          |
| <t></t>            | Zeitstempel mit Datum und Uhrzeit im Format: TT.MMM.JJJJ hh:mm:ss |
| <\$y>              | Jahr im Format "JJJJJ"                                            |
| <\$m>              | Monat im Format "MM"                                              |
| <\$d>              | Tag im Format "TT"                                                |
| <\$h>              | Stunde im Format "hh"                                             |
| <\$i>              | Minuten im Format "mm"                                            |
| <\$s>              | Sekunden im Format "ss"                                           |
|                    | x kann je nach Modell zwischen 0 und 23 liegen                    |

# **Alarm Clear Text**

Wie beim Syslog Text kann hier ein frei formulierter Text für die Alarmclear-Meldung eingetragen werden.

Übergeben Sie die Einstellungen durch Klick auf den Zwischenspeichern-Button an das Web-IO.

Zuletzt muss noch der Syslog Dienst freigeschaltet werden.

Wählen Sie hierzu im Navigationsbaum *Config >> Device >> Basic Settings >> Syslog.* 

| Home<br>User<br>Smart<br>Orig       | Syslog Server IP : | Syslog System Messages:<br>Name oder IP-Adresse des Syslog Servers |
|-------------------------------------|--------------------|--------------------------------------------------------------------|
| Session Control     Device     Text | Syslog Server Port | Port No.: 165534 (default 514)                                     |
| ⊕ Time/Date<br>⊖ Basic Settings     | System Messages :  | □ Cold Start<br>□ Warm Start                                       |
| Language<br>Network<br>HTTP         | Enable :           | □ Diag Messages<br>☑ System Messages enable                        |
| Mail                                | Zwischenspeicher   | n Rücksetzen Logout                                                |
| Syslog<br>FTP                       |                    |                                                                    |

Durch Markieren von *System Messages enable* und Klick auf *Zwischenspeichern* wird Syslog freigegeben.

Wenn alle den Alarm betreffenden Eingaben gemacht wurden, aktivieren Sie die neuen Einstellungen über *Config >> Session Control >> LogOut, Speichern.* 

## 5.5.8 Alarmmeldung an einen FTP-Server

Um bei Eintreten der Alarmbedingung eine Meldung per FTP in eine Log-Datei auf einem FTP-Server zu schreiben, markieren Sie unter *Config >> Device >> Alarm >> Alarm1* im Bereich *Enable* den Punkt *FTP Client enable.* 

## 🖮 Notwendige Zugriffsrechte: Administrator

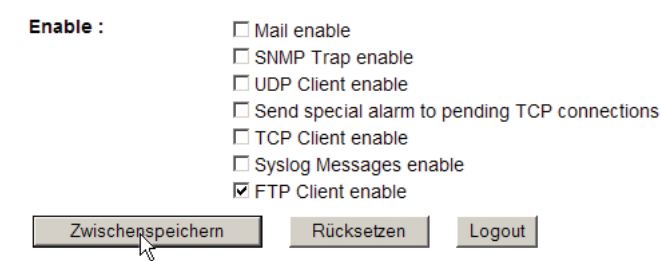

Übergeben Sie die Einstellungen durch Klick auf den *Zwischen-speichern*-Button an das Web-IO.

Unter *Config >> Device >> Alarm >> Alarm 1 >> FTP* können dann die FTP-spezifischen Konfigurationen eingetragen werden.

| Home                 | FTP Local Data Port : | AUTO = die nächste freie Portnummer |
|----------------------|-----------------------|-------------------------------------|
| 🗋 User               |                       |                                     |
| 🗋 Smart              |                       | A010                                |
| ⊖ - 📇 Config         | File Name :           | logfile.txt                         |
|                      | FTP Alarm Text :      | (the Diamon of Color                |
| ⊖                    |                       |                                     |
| 🗋 Text               |                       | <b>v</b>                            |
| ⊕ ⊡ Time/Date        |                       |                                     |
| ⊕ — 🛅 Basic Settings | Alarm Clear Text :    | <t> Pumpe: <i0></i0></t>            |
| 🗋 Output Mode        |                       |                                     |
| ⊝⊖ Alarm             |                       | ¥.                                  |
| ⊝⊸ 😋 Alarm 1         | Options :             | O STORE                             |
| 🗋 Mail               |                       | APPEND                              |
| 🗋 SNMP               |                       |                                     |
| 🗋 UDP                | Zwischenspeichern     | Rücksetzen Logout                   |
| 🗋 ТСР                |                       | Ŭ                                   |
| 🗋 Syslog             |                       |                                     |
| FTP                  |                       |                                     |
| ⊕ <u>⊖</u> \$arm 2   |                       |                                     |

## **FTP Local Data Port**

Hier wird der lokale Port der Verbindung angegeben, auf der das Web-IO die Alarmmeldungen an den FTP-Server versendet.

Wird AUTO angegeben, vergibt das Web-IO den nächsten freien Port.

## **File Name**

in diesem Feld wird der Name der Datei eingegeben, in der die Meldungen abgespeichert werden sollen.

## **FTP Alarm Text**

Sie haben die Möglichkeit, genau wie bei der Mail- und SNMP-Funktion, hier einen Text einzugeben, der an den Syslog-Server übertragen wird.

Zusätzlich können im File Namen und im FTP Alarm Text Variable eingesetzt werden. Das sind Platzhalter für Zustand und Namen der einzelnen Inputs und Outputs, sowie

# für die Zählerstände der Counter. Darüber hinaus können Platzhalter für Datum und Device Name eingesetzt werden.

| Alarm Variable     | Beschreibung                                                      |  |  |  |
|--------------------|-------------------------------------------------------------------|--|--|--|
| <dn></dn>          | Device Name (siehe: Config>>Device>>Text)                         |  |  |  |
| <i></i>            | Zustand der Inputs als Bitmuster in hexadezimaler Schreibweise    |  |  |  |
| <ix></ix>          | Zustand des Inputs Nr. x (ON/OFF),                                |  |  |  |
| <in<b>x&gt;</in<b> | Name des Inputs Nr. x                                             |  |  |  |
| <0>                | Zustand der Outputs als Bitmuster in hexadezimaler Schreibweise   |  |  |  |
| <0x>               | Zustand des Outputs Nr. x (ON/OFF),                               |  |  |  |
| <on<b>x&gt;</on<b> | Name des Outputs Nr.x                                             |  |  |  |
| <c<b>x&gt;</c<b>   | Zählerstand des Counters Nr. x in dezimaler Schreibweise          |  |  |  |
| <t></t>            | Zeitstempel mit Datum und Uhrzeit im Format: TT.MMM.JJJJ hh:mm:ss |  |  |  |
| <\$y>              | Jahr im Format "JJJJJ"                                            |  |  |  |
| <\$m>              | Monat im Format "MM"                                              |  |  |  |
| <\$d>              | Tag im Format "TT"                                                |  |  |  |
| <\$h>              | Stunde im Format "hh"                                             |  |  |  |
| <\$i>              | Minuten im Format "mm"                                            |  |  |  |
| <\$s>              | Sekunden im Format "ss"                                           |  |  |  |
|                    | x kann je nach Modell zwischen 0 und 23 liegen                    |  |  |  |

## **Alarm Clear Text**

Wie beim FTP Alarm Text kann hier ein frei formulierter Text für die Alarmclear-Meldung eingetragen werden.

#### Option

Wählen Sie *STORE*, wenn die Datei mit jeder eingehenden Meldung komplett überschrieben werden soll. Für eine mit jeder Meldung wachsenden Datei wählen Sie *APPEND*.

Übergeben Sie die Einstellungen durch Klick auf den *Zwischen-speichern*-Button an das Web-IO.

Zuletzt muss noch der FTP Dienst freigeschaltet und grundsätzlich konfiguriert werden.

Wählen Sie hierzu im Navigationsbaum *Config >> Device >> Basic Settings >> FTP.* 

| Home                                                 | FTP Server IP :       | Name oder IP-Adresse des FTP Servers |  |  |
|------------------------------------------------------|-----------------------|--------------------------------------|--|--|
| User                                                 |                       | 10.40.220.1                          |  |  |
| o Smart<br>O Config                                  | FTP Control Port :    | Port No.: 165536 (default 21)        |  |  |
| Session Control     Device                           |                       | 21                                   |  |  |
| Text                                                 | User :                | webio                                |  |  |
| ⊕ <u>⊖</u> Time/Date<br>⊝ <del></del> Basic Settings | Password :            | *****                                |  |  |
| Language                                             | FTP Account :         |                                      |  |  |
| Network<br>HTTP<br>HTTP Client                       | Options :<br>Enable : | □ PASV<br>☑ FTP enable               |  |  |
| Maii<br>SMMP<br>UDP<br>Syslog<br>FTP<br>⊕ Binary 1   | Zwischenspe           | eichern Rücksetzen Logout            |  |  |

## **FTP Server IP**

Geben Sie hier die IP-Adresse des FTP-Servers ein, auf dem die Alarmmeldungen gespeichert werden sollen.

## **FTP Control Port**

An dieser Stelle wird der TCP-Port für die FTP Kontrollverbindung eingegeben. Im Normalfall arbeiten FTP-Server auf Port 21.

#### User

Hier wird der Name eines auf dem FTP-Server mit Schreibrechten registrierten Benutzers eingetragen.

#### Password

Zum Benutzer passendes, auf dem FTP-Server hinterlegtes Passwort

#### **FTP-Account**

Wenn vorhanden, wird hier das Konto des Benutzers eingetragen.

#### Options

Legen Sie hier fest, ob der FTP-Client aktiv oder passiv arbeiten soll. Fragen Sie im Zweifel den Administrator des FTP-Servers.

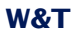

## Enable

Durch Markieren von *Enable* und Klick auf *Zwischenspeichern* wird FTP als Dienst freigegeben.

Wenn alle den Alarm betreffenden Eingaben gemacht wurden, aktivieren Sie die neuen Einstellungen über Config >> Session Control >> LogOut, Speichern.

## 5.5.9 Allgemeine Informationen zu Alarmen

Für einen Alarm können mehrere und sogar alle Ausgabewege gleichzeitig gewählt werden. Es ist z.B. kein Problem, im Alarmfall eine E-Mail und einen SNMP-Trap zu versenden.

#### 5.6 Zugriff aus der eigenen Anwendung

Um aus eigenen Anwendungen direkt auf das Web-IO zugreifen zu können, werden zwei grundsätzliche Wege angeboten:

- Zugriff aus dem Browser (HTTP-Request/Java-Applet)
- **Zugriff aus diversen Hochsprachen (TCP/IP-Sockets)**

## 5.6.1 Zugriff aus dem Browser

Von Hause aus erlaubt das Web-IO auf drei vorgegebenen Webseiten den Zugriff auf die Inputs, Outputs und Counter.

#### home.htm

- ✓ Dynamische Visualisierung der IOs und Alarme
- ✓ Schalten der Outputs nur nach Login über den Menübaum

#### user.htm

- ✓ Dynamische Visualisierung der IOs und der virtuellen Modbus-Register
- ✓ Schalten der Outputs nach speziellem Login auf der User-Seite möglich
- ✓ Das Passwort kann in einem Cookie gespeichert werden, so dass bei Aufruf vom selben PC nicht jedesmal ein Login erfolgen muss.

#### smart.htm

- ✓ Für Smartphones optimierte Webseite für die dynamische Visualisierung der IOs
- ✓ Schalten der Outputs nach speziellem Login möglich
- ✓ Das Passwort kann in einem Cookie gespeichert werden, so dass bei Aufruf vom selben Smartphone nicht jedesmal ein Login erfolgen muss.

Alle drei Seiten können gegen selbst erstellte Webseiten ausgetauscht werden.

Wählen Sie dazu Im Menübaum *Config >> Up/Download >> Upload.* 

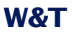

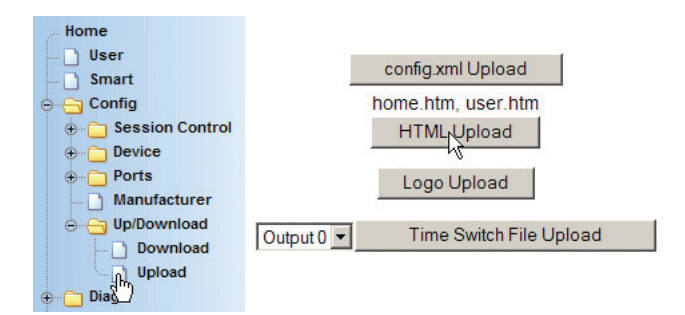

und klicken Sie dann auf das HTML Upload Button.

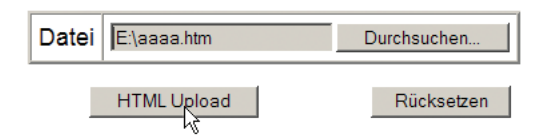

Wählen Sie die hochzuladende Datei aus und bestätigen Sie mit Klick auf *HTML Upload*.

Der Name der Datei spielt keine Rolle. Ob die Datei als *home*, *user* oder *smart*-Seite eingespielt wird, ergibt sich über die erste Zeile des Seiten-Quelltextes.

Das Web-IO entfernt die erste Zeile nach dem Hochladen, bevor die Seite gespeichert wird (deshalb gibt es auch kein zugehöriges schließendes Tag).

#### Verwendung von W&T Tags

Wie in Kapitel "5.1.4 Beschriftung und Texte" beschrieben, können das Web-IO selbst, Inputs, Outputs und Counter frei benannt und beschriftet werden. Eine entsprechende Anzeige im Browser wird durch die Verwendung von W&T-Tags erreicht. W&T Tags sind Platzhalter, die vom Web-IO bei der Übergabe der Webseite an den Browser durch die hinterlegten Bezeichnungen ersetzt werden. So kann erreicht werden, das ein und die gleiche Webseite in verschidenen Web-IOs individuell anders aussieht.

Diese Tags setzen sich aus  ${\scriptstyle <\!\!{\rm w\&t\_tags}=}$  und dem eigentlichen Funktionsaufruf zusammen.

<w&t\_tags=time>

zum Beispiel zeigt im Browser die aktuelle Systemzeit nebst Datum des Web-IO an.

Eine Besonderheit gibt es bei den W&T-Tags, die den Status der Outputs und die Zählerstände der Input-Counter wiedergeben.

<w&t\_tags=ox> und <w&t\_tags=cx>

Bei bestehendem Administrator- oder Operator-Login sind die angezeigten Inhalte (ON/OFF oder Zählerstand) mit einem Hyperlink versehen. Ein Klick auf diesen Link wechselt den Zustand des Outputs bzw. setzt den Counter auf 0.

Damit im Anschluss der geänderte Zustand angezeigt wird, lädt der Browser automatisch die Webseite neu.

Folgende W&T-Tags stehen zur Verfügung:

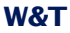

| Aufruf / Tag     | Funktion                                                                                                    |  |
|------------------|----------------------------------------------------------------------------------------------------|--|
| device_name      | Fügt den für das Web-IO vergebenen Namen in die Webseite                                                                                                    |  |
| device_text      | Fügt die für das Web-IO hinterlegte Beschreibung in die Webseite ein.                                                                                                    |  |
| location         | Fügt den für Location hinterlegten Eintrag in die Webseite ein                                                                                                    |  |
| contact          | Fügt den für Contact hinterlegten Eintrag in die Webseite ein                                                                                                    |  |
| inputx           | Fügt die für Input Nr. <b>x</b> festgelegte Bezeichnung ein.<br><b>x</b> kann sich dabei zwischen 0-11 bewegen und gibt<br>an auf welchen Input sich der Aufruf bezieht.<br>Das gilt auch für die im Folgenden beschriebenen<br>Output- und Counter-Aufrufe.                                                                                                    |  |
| ix               | Gibt den Zustand (ON/OFF) des x entsprechenden Inputs wieder.                                                                                                    |  |
| bci <b>x</b>     | Stellt den Hintergrund eines Tabellenfeldes abhängig vom<br>Zustand des Input x dar.<br>OFF = keine Hintergrund Farbe, ON = grün.                                                                                                    |  |
| CX               | Fügt den Zählerstand des Counters für Input <b>x</b> in die<br>Webseite ein.                                                                                                    |  |
| output <b>x</b>  | Fügt die für Output Nr. x festgelegte Bezeichnung ein.                                                                                                    |  |
| o <b>x</b>       | Gibt den Zustand (ON/OFF) des x entsprechenden Outputs<br>wieder. Bei Login mit Config- oder Administratorrechten, ist<br>die Zustandsangabe mit einem Hyperlink ausgestattet. Durch<br>Mouse-Klick auf diesen Link wechselt der entsprechende<br>Output seinen Zustand und die Webseite wird aktualisiert.                                                           |  |
| bco <b>x</b>     | Stellt den Hintergrund eines Tabellenfeldes abhängig vom<br>Zustand des Output x dar.<br>OFF = keine Hintergrund Farbe, ON = grün,                                                                                                    |  |
| access:xxxx:yyyy | Kann an einem Link auf die Seiten home.htm, user.htm oder<br>index.htm hinzugefügt werden. Bei Administrator-Login<br>werden mehrere Outputs gleichzeitig geschaltet.<br>xxxx gibt in hexadezimaler Schreibweise an, welche Outputs<br>sich ändern dürfen.<br>yyyy gibt in hexadezimaler Schreibweise an, in welchen<br>Zustand die Outputs geschaltet werden sollen. |  |
| time             | Fügt die Systemzeit und das Datum des Web-IO in die Webseite ein.                                                                                                    |  |
| reload_button    | Fügt einen Button mit der Funktion reload in die Webseite ein.                                                                                                    |  |
| session          | Bei Login mit Operator- oder Administratorrechten, generiert<br>das Web-IO eine Session-ID. Bei erneutem Seitenaufruf<br>muss diese Session-ID als Parameter angegeben werden,<br>damit z.B. bei Rücksprung über einen Link, die Zugriffsrechte<br>erhalten bleiben.                                                                                                  |  |

# Ein Beispiel für die Verwendung von W&T-Tags

Der im folgende HTML-Quelltext zeigt den Umgang mit den W&T-Tags:

Da die W&T-Tages beim erst Laden in den Browser vom Web-IO gegen die tatsächlichen Inhalte ersetzt werden, muss die Webseite zunächst ins Web-IO gespeichert werden.

#### In diesem Fall als user-Seite.

# Damit die Inhalte der W&T-Tags richtig angezeigt werden muss das Sylesheet *style.css* verlinkt werden

```
<title>W&amp;T Web-IO Home</title>
</head>
<body>
 <div align="center">
   <b><w&t_tags=device_name></b>
   <w&t_tags=device_text>
   Inputs
       State
       Counter
       Outputs
       State
     <w&t_tags=input0>
       ><w&t tags=i0>
       <w&t tags=output0>
       ><w&t tags=o0>
     <w&t tags=input1>
       ><w&t_tags=i1>
       <w&t_tags=output1>
       ><w&t_tags=ol>
```

```
last update: <w&t_tags=time>
<form action="home.htm" method="GET" ><w&t_tags=reload_button></form><br>
<a href="index.htm<w&t_tags=session>" target="_top">Reload Web-IO Digital
Homepage</a>
</div>
</body>
</html>
```

Im Browser stellt sich die Seite so dar:

# WEBIO2x2Digital

Von der Klemme direkt aufs Netzwerk

| Inputs  | State | Counter  | Outputs  | State      |
|---------|-------|----------|----------|------------|
| Input 0 | OFF   | <u>0</u> | Output 0 | <u>OFF</u> |
| Input 1 | OFF   | <u>0</u> | Output 1 | <u>OFF</u> |

last update: Mo, KW10, 07.03.2011 11:11:59

Reload Reload Web-IO Digital Homepage

#### **Links und Rücklinks**

Einige Anwendungen machen es ggf. nötig, von der User- oder Home-Seite des Web-IO auf eine Webseite zu verlinken, die auf einem anderen HTTP-Server liegt.

Wird danach durch einen Rücklink wieder auf eine Seite des Web-IO zurücknavigiert, geschieht dies mit Standard-User Zugriffsrechten, auch wenn vorher ein Administrator- oder Operator-Login bestand.

Um einen Rücklink mit den bestehenden Zugriffsrechten zu ermöglichen, gibt es das <w&t\_tags=session> Tag. Dieses Tag ist Platzhalter für eine Session-ID.

Der entsprechende Link müsste dann in die Seite eingefügt werden wie folgt:

<ahref="http://wut.hs2/webioback.htm<w&t\_tags=session>"target="\_top">Testlink</a>

<html><head>

Wird der Link aufgerufen, ersetzt das Web-IO das Session-Tag durch die Session-ID und übergibt diese an die neuaufgerufene Webseite.

Um die Session-ID für einen Rücklink einzusetzen, muss in die Fremdseite ein kleines JavaScript eingefügt werden, welches die Session-ID bei Aufruf der Seite entgegennimmt und in den Rücklink einsetzt.

```
<script language="JavaScript">
session=window.location.search
function setbacklink() {
  var backlinkurl = "http://172.16.232.17/index.htm";
  var backlink = backlinkurl.concat(session);
  window.location.href = backlink;
}
</script>
```

Im Body-Bereich der Seite kann dann die Funktion *setbacklink* als Hyperlink eingesetzt werden.

```
</head>
        <body>
        Es wird nun mit der übergebenen Session eine Testseite aufgerufen.
        <a href="javascript:setbacklink();" >Aufruf Testseite</a>
        </body>
</html>
```

So ist sichergestellt, dass nach Rücksprung zum Web-IO die Zugriffsberechtigung erhalten bleibt.

**Dynamische Webseiten mit JavaScript und AJAX-Technik** Der aktuelle Status von Inputs, Outputs und Countern kann über HTTP-Requests beim Web-IO abgefragt werden.

Folgende HTTP-Requests werden vom Web-IO unterstützt:

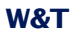

|                       | -                                                                                                    |                                                                                                    |
|-----------------------|----------------------------------------------------------------------------------------------------|----------------------------------------------------------------------------------------------------|
| HIIP-Request          | 2PM-pagewords                                                                                                    | Anforderung des Inputatetus                                                                                                    |
|                       | An Stelle von password, muss das<br>Administrator- oder Configpasswort<br>eingesetzt werden.<br>Wurde kein Passwort vergeben, wird<br>"Pw=&" angegeben.<br>(gilt für alle Kommandos!)                                                                                                    | Antober ung verschen O-11 sein und gibt den Input an.<br>Die Rückmeldung des Web-IO ist ein String beginnend mit<br>"input:x;" gefolgt vom Input-Status:<br>ON = Signal am Input und<br>OFF = kein Signal am Input<br>Wird x komplett weggelassen, gibt das Web-IO ein den<br>Input-Signalen entsprechendes Bitmuster in hexadezimaler                                                                                                    |
|                       |                                                                                                    | Schreibweise zurück.                                                                                                    |
| counter <b>x</b>      | ?₽₩= <b>password</b> &                                                                                                    | Anforderung des Counterwertes<br>x kann ein Wert zwischen 0-11 sein und gibt den Input an.<br>Die Rückmeldung des Web-IO ist ein String beginnend mit<br>"counterx;". Der Zählerstand des gewählten Counters<br>wird in dezimaler Schreibweise angefügt.                                                                                                    |
| counter               | ?PW= <b>password</b> &                                                                                                    | Anforderung aller Counter-Werte<br>Die Rückmeldung des Web-IO ist ein String beginnend mit<br>"counter;". Die Zählerstände werden mit Semikolon<br>getrennt in dezimaler Schreibweise angefügt.                                                                                                    |
| outputx               | ?P₩= <b>password</b> &                                                                                                    | Anforderung des Outputstatus<br><b>x</b> kann ein Wert zwischen 0-11 sein und gibt den Output an.<br>Die Rückmeldung des Web-IO ist ein String beginnend mit<br>"outputx;" gefolgt vom Output-Status:<br>ON = Signal am Output und<br>OFF = kein Signal am Output<br>Wird <b>x</b> komplett weggelassen, gibt das Web-IO ein den<br>Output-Signalen entsprechendes Bitmuster in<br>hexadezimaler Schreibweise zurück.                             |
| outputaccess <b>x</b> | ?PW= <b>password</b> &<br>[Mask=XXXX&]<br>State= <b>ON/OFF/YYY%</b><br>ON: Output = 1,<br>OFF: Output = 0,<br>TOGGLE: Output wechselt Zustand<br>XXXX: Hex-Wert zwischen 0000 und<br>OFFF entsprechend der Bits die<br>gesetzt werden sollen<br>YYYY: Hex-Wert zwischen 0000 und<br>OFFF entsprechend dem<br>Ausgangsbitmuster. | Setzen eines oder mehrerer Outputs<br>x kann ein Wert zwischen 0-11 sein und gibt den Output an,<br>der gesetzt werden soll.<br>Die Rückmeldung des Web-IO ist ein String beginnend mit<br>"output;" gefolgt von einem den Output-Signalen<br>entsprechenden Bitmuster in hexadezimaler Schreibweise.<br>Die Angabe von Mask ist optional. Wird Mask nicht<br>mitgesendet, gilt das outputaccess Kommando für alle<br>Outputs.                    |
| counterclear <b>x</b> | ?PW= <b>password</b> &<br>[Set= <b>value</b> &]<br>value: Zählervoreinstellung,<br>Wert zwischen<br>0 und 2 Milliarden                                                                                                    | Setzt den Zählerstand eines Counters. Wird der Parameter<br>Set nicht mitgesendet, ist die Voreinstellung 0.<br>x kann ein Wert zwischen 0-11 sein und gibt den Input an,<br>dessen Counter zurückgesetzt werden soll.<br>Die Rückmeldung des Web-IO ist ein String beginnend mit<br>"counterx;". Der neue Zählerstand des gewählten<br>Counters wird in dezimaler Schreibweise angefügt.<br>Wird x nicht angegeben, werden alle Counter gesetzt. |
| allout                | ?P₩= <b>password</b> &                                                                                                    | Sammelanforderung der Input, Output-Zustände und aller<br>Counterwerte.<br>Das Web-IO antwortet mit einem String folgenden Aufbaus:<br>input; 0xxx; output; 0xxx; counter; n0; n1; n2,<br>0xxx entspricht dabei dem Status der Inputs bzw. Outputs<br>in hexadezimaler Schreibweise.<br>n0, n1 usw. enthalten die Zählestände in dezimaler<br>Darstellung                                                                                         |

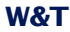

| HTTP-Request      | Parameter                 | Beschreibung                                                                 |
|-------------------|---------------------------|------------------------------------------------------------------------------|
| time              | ?PW=password&             | Gibt die systemzeit des Web-IO im Format:                                    |
|                   |                           | DD.MM.YYYY,hh:mm:ss zurück.                                                  |
|                   |                           | D=Tag, M=Monat, Y=Jahr,                                                      |
|                   |                           | h=Stunde, m=Minute, s=Sekunde                                                |
| settime           | ?PW= <b>password</b> &    | Setzt die Systemzeit des Web-IO auf den mit                                  |
|                   | time=DD.MM.YYYY,hh:mm:ss& | time übergebenen Wert                                                        |
| diagnosis         | ?PW= <b>password</b> &    | Fordert den Status des Diagnosespeichers an.                                 |
|                   |                           | Das Web-IO gibt zurück:                                                      |
|                   |                           | diagnosis;0000;00000000;00000000,00000000                                    |
|                   |                           | der viersteilige wert gibt die Anzani der gespeicherten                      |
|                   |                           | Neidungen an.<br>Rei den drei achtetelligen bevederimelen Werten steht iedes |
|                   |                           | desetzte Bit stellvertretend für eine der 92 modichen                        |
|                   |                           | Meldungen                                                                    |
| diagnosisx        | ?PW=password&             | Mit v wird der Index für eine der aktuell                                    |
|                   | · · · •                   | gespeicherten Meldungen angegeben.                                           |
|                   |                           | Als Rückgabe sendet das Web-IO den                                           |
|                   |                           | entsprechenden Meldungstext.                                                 |
|                   |                           | x darf nicht größer sein als die Anzahl                                      |
|                   |                           | der aktuell anliegenden Meldungen.                                           |
| diaglist <b>x</b> | ?PW=password&             | Gibt die Meldungen zu den einzelnen Meldungsbits zurück                      |
|                   |                           | (max. 92)                                                                    |
| diagclear         | ?PW= <b>password</b> &    | Löscht den Meldungsspeicher                                                  |
| errorclear        | ?PW= <b>password</b> &    | Löscht Load-Fehler und gibt die betroffenen Outputs wieder                   |
|                   |                           | frei.                                                                        |
|                   |                           | Siehe Kapitel Diagnose und Test                                              |
| modbusreg         | ?PW=password&             | Gibt bei aktivierter Modbus-Unterstützung die 128 Byte                       |
|                   |                           | virtuellen Speicher zurück, die vom Modbus-Master frei                       |
|                   |                           | beschrieben werden können:                                                   |
|                   |                           | <pre>modbus;&lt;1.Byte&gt;;&lt;2.Byte&gt;;;&lt;128.Byte&gt;</pre>            |
|                   |                           | Es werden alle 128 Byte mit Semikolon getrennt als                           |
|                   |                           | Hexadezimalzahl übergeben.                                                   |

## Ein Beispiel für die Verwendung von HTTP-Requests

Das folgende Beispiel zeigt, wie mit Hilfe von JavaScript und HTTP-Requests (AJAX-Technik) eine selbstaktualisierende Webseite für das Web-IO aufgebaut werden kann. Hier zunächst der reine HTML-Anteil der Webseite, der quasi als Anzeigegerüst für die AJAX-Technik dient:

```
<user.htm>
<!DOCTYPE html PUBLIC "-//W3C//DTD HTML 4.01 Transitional//EN">
<html>
<head>
<meta http-equiv="Content-Type" content="text/html; charset=windows-1250">
<title>Web-IO Digital, User</title>
<style type="text/css">
* { font-family:arial; }
table { font-size:14px; }
.borderLeft { border-left:1px solid #000000; }
.button { font-size:9px; width:40px; }
```

```
.ce { text-align:center; }
      .description { font-size:18px; text-align:center; }
      .info { font-size:10px; text-align:center; }
     .italic { font-style:italic; }
     .name { font-size:20px; font-weight:bold; text-align:center }
     .sideSpace { padding-left:5px; padding-right:5px; }
     .table { background-color:#d6e8ff; border-collapse:collapse;
            border:1px solid #000000; }
      .whiteBack { background-color:#ffffff; }
  </style>
  <script language="JavaScript" type="text/javascript">
           hier steht eigentlich der JavaScript-Teil der Seite, der im Folgenden
           näher beschrieben wird.
  </script>
  </head>
<body onload="CommandLoop();">
<div class="name"><w&t_tags=device_name></div>
<div class="description"><w&t_tags=device_text></div>
<br>
 <form>
   <div align="center">
          <span id="pt"">Password: </span>
          <input id="pw" type="password" name="tfPassword" maxlength="31" size="20"">
          <input id="lb" type="button" value="Login" onclick="setPassword()">
      </div>
 </form>
Inputs
   State
   Counter
   Clear
   Outputs
   State
   Switch
 <w&t_tags=input0>
   -
   -
```

```
<input class="button" onclick="clearCounter(0);" type="button" value="Clear">
  <w&t_tags=output0>
  -
  <input class="button" onclick="setOutput(0);" type="button" value="Toogle">
  <w&t_tags=input1>
  -
  -
  <input class="button" onclick="clearCounter(1);" type="button" value="Clear">
  <w&t_tags=output1>
  -
  <input class="button" onclick="setOutput(1);" type="button" value="Toogle">
  </body>
</html>
```

#### Im Browser sieht das so aus:

# WEBIO2x2Digital-BAFF26

Von der Klemme direkt aufs Netzwerk

| Password: |       |         |       |          | Login | 1      |
|-----------|-------|---------|-------|----------|-------|--------|
| Inputs    | State | Counter | Clear | Outputs  | State | Switch |
| Input 0   | ON    | 120     | Clear | Output 0 | ON    | Toogle |
| Input 1   | OFF   | 113     | Clear | Output 1 | OFF   | Toogle |

Die nachfolgend gezeigten Funktionen stützen sich auf zwei Grundtechniken:

 Identifikation und nachträgliche Veränderung eines HTML-Objektes durch eindeutige ID Kommunikation mit dem Server (Web-IO) nach Laden der Web-Seite durch HTTP-Requests

Das zur Web-Seite gehörende JavaScript macht sich diese beiden Techniken zunutze.

Zunächst wird mit *maxi* und *maxo* festgelegt, wieviele Inputs und Outputs unterstützt werden sollen. Es wird eine Variable *applicationsstep* für die verschiedenen Programmschritte definiert. Als Abfrageintervall werden 500ms festgelegt und es wird eine Variable für das Passwort angelegt.

```
var maxi = 2;
var maxo = 2;
var applicationstep = 0;
var interval = 500;
variopassword='';
```

Die Funktion *HextoInt* erlaubt die Umrechnung von hexadezimalen Zahlen in Ganzzahlenwerte (wird benötigt, wenn mit mehr als 2 IOs gearbeitet wird, da die Zustandsübergabe dann hexadezimal erfolgt).

```
function HexToInt(HexStr)
{ var TempVal;
var HexVal=0;
for(var i=0; i<HexStr.length;i++)
{ if (HexStr.charCodeAt(i) > 57)
    { TempVal = HexStr.charCodeAt(i) - 55;
    }
    else
    { TempVal = HexStr.charCodeAt(i) - 48;
    }
    HexVal=HexVal+TempVal*Math.pow(16, HexStr.length-i-1);
    return HexVal;
}
```

Die Funktion *CommandLoop* setzt die HTTP-Requests zusammen und übergibt sie an die *DataRequest* Funktion.

```
function CommandLoop()
{ var commandstring ='';
   applicationstep++;
   switch(applicationstep)
    { case 1:
   commandstring = 'input?PW=' + iopassword + '&';
       break;
       case 2:
           commandstring = 'output?PW=' + iopassword + '&';
       break;
       case 3:
           commandstring = 'counter?PW=' + iopassword + '&';
           applicationstep = 0;
       break;
    }
   DataRequest (commandstring);
   maintimer = setTimeout("CommandLoop()", interval);
}
```

Die Funktion *DataRequest* ist das Herzstück dieses JavaScriptes. Sie nimmt den HTTP-Request entgegen und sendet ihn an den Server (das Web-IO). Die Funktion *DataRequest* nimmt aber auch die Antwort des Web-IO entgegen und übergibt sie an die Funktion *updateDisplay*.

```
function DataRequest (SendString)
{ var xmlHttp;
   if (window.ActiveXObject ) // Internet Explorer
   { xmlHttp = new ActiveXObject( "Microsoft.XMLHTTP" );
   }
   else if (window.XMLHttpRequest ) // Mozilla, Opera und Safari
   { xmlHttp = new XMLHttpRequest();
   }
   if (xmlHttp)
   { xmlHttp.onreadystatechange = function()
       { if (xmlHttp.readyState == 4)
          { if (xmlHttp.status == 200)
               { if (xmlHttp.responseText.length > 0)
                  { updateDisplay(xmlHttp.responseText);
                  }
                  xmlHttp=null;
```

```
}
}
xmlHttp.open("GET", SendString, true);
xmlHttp.setRequestHeader("Connection", "close");
xmlHttp.setRequestHeader("If-Modified-Since", "Thu, 1 Jan 1970 00:00:00 GMT");
xmlHttp.send(null);
}
```

Die Funktion *updateDisplay* wertet die Antwort des Web-IO aus und passt die Anzeige im Browser entsprechend an. Dazu wird geprüft, ob sich die Antwort des Web-IO auf Inputs, Outputs oder Counter bezieht. Über *document.getElementByld(ID)* identifiziert JavaScript die zu ändernden Objekte und passt deren Eigenschaften dem aktuellen IO-Status an.

```
function updateDisplay(ReceiveStr)
{ var HexVal;
   var state;
   var ReceiveData = ReceiveStr.split(';')
   // Display Intput state
   if (ReceiveData[ReceiveData.length - 2].substring(0, 1) == 'i')
   { HexVal = HexToInt(ReceiveData[ReceiveData.length - 1]);
       for (var i = 0; i < 2; i++)
       { state = false;
           if ((HexVal & Math.pow(2, i)) == Math.pow(2, i))
           { state = true;
           }
           document.getElementById('input'+i).firstChild.data = ( !state ) ? 'OFF' : 'ON';
           document.getElementById('input'+i).style.color
                                                     = ( !state ) ? '#000000' : '#006600';
           document.getElementById('input'+i).style.fontWeight
                                                         = ( !state ) ? 'normal' : 'bold';
       }
   }
   // Display Output state
   if (ReceiveData[ReceiveData.length - 2].substring(0, 1) == 'o')
   { HexVal = HexToInt(ReceiveData[ReceiveData.length - 1]);
       for (var i = 0; i < 2; i++)
       { state = false;
```
}

```
if ((HexVal & Math.pow(2, i)) == Math.pow(2, i))
       { state = true;
       }
       document.getElementById('output'+i).firstChild.data = ( !state ) ? 'OFF' : 'ON';
       document.getElementById('output'+i).style.color
                                                 = ( !state ) ? '#000000' : '#006600';
       document.getElementById('output'+i).style.fontWeight
                                                     = (!state) ? 'normal' : 'bold';
   }
}
//Display Counter
if (ReceiveData.length - maxi - 1 >= 0)
{ if (ReceiveData[ReceiveData.length - maxi - 1].substring(0, 1) == 'c')
    { for (var i = 0; i < maxi; i++)
       { document.getElementById('counter' + i).innerHTML
                                         = ReceiveData[ReceiveData.length - maxi + i]
       }
   }
}
//Display cleared Counter
if (ReceiveData[ReceiveData.length - 2].substring(0, 1) == 'c')
{ document.getElementById('counter'
+ ReceiveData[ReceiveData.length - 2].substring(7, ReceiveData[ReceiveData.length -
2].length)).innerHTML = ReceiveData[ReceiveData.length - 1];
}
```

# Die Funktion *setOutput* sendet das entsprechende Kommando zum toggeln des gewählten Output an die Funktion *DataRequest.*

```
function setOutput(iNr)
{ var commandstring = 'outputaccess'+iNr+'?PW='+iopassword+'&State=TOGGLE&';
    DataRequest(commandstring);
}
```

Die Funktion *clearCounter* sendet das entsprechende Kommando zum Löschen des Zählerstandes des gewählten Input an die Funktion *DataRequest*.

```
function clearCounter(iNr)
```

```
{ DataRequest('counterclear'+iNr+'?PW='+iopassword+'&');
}
```

Die Funktion *setPassword* übernimmt das eingegebene Passwort und schreibt es in die Variable *iopassword*, die Bestandteil der Kommandostrings ist.

```
function setPassword()
{ iopassword = document.getElementById('pw').value;
    document.getElementById('pw').value = '';
```

}

Die auf HTTP-Requests gestützte AJAX-Technik kann nur eingesetzt werden, wenn die Webseite aus dem Web-IO geladen wird, das auch die Requests empfangen soll.

Die hier gezeigten HTTP-Requests lassen sich gleichermaßen mit anderen Web-Techniken wie z.B. PHP nutzen.

## Nutzen des Web-IO eigenen Java-Applets

Im Gegensatz zur AJAX-Technik können die IO-Zustände des Web-IOs mit Hilfe des Java-Applets auch in Webseiten dynamisch angezeigt werden, die von einem Dritt-Server geladen werden.

Die Einbindung des Applets erfolgt über das <applet> HTML-Tag, wobei die Standardparameter *archiv* und *code* gesetzt werden wie folgt:

archive="dio.jar" code="dio.class"

Die weiteren Parameter werden individuell passend zur Anwendung gesetzt

name="dio0"

Der Bezeichner *dio* wurde hier willkürlich gewählt und kann gegen jeden beliebigen anderen ersetzt werden. Es ist nur wichtig, dass beim Aufruf der Applet-Funktionen durch JavaScript der gleiche Name verwendet wird.

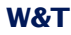

codebase="http://<IP-Adresse>"

Wird die Webseite, aus der das Applet geladen wird als *user.htm* oder *home.htm* direkt aus dem Web-IO geladen, kann auf den Parameter *codebase* verzichtet werden.

width="0" Angabe in Pixel height="0" Angabe in Pixel

Da das Applet keine visuelle Komponente enthält, sollten *width* und *hight* immer gleich 0 sein.

mayscript

Diese Option erlaubt es dem Java-Applet, auf JavaScript-Code im HTML-Dokument zuzugreifen.

Darüber hinaus können noch einige weitere Web-IO spezifische Parameter gesetzt werden, die jeweils in einem eigenen <param> Tag eingefügt werden:

#### device

Ganzzahliger Wert zwischen 0 und 255. Der *device* Parameter dient zur Indizierung, wenn auf einer Webseite mehr als ein Web-IO bedient werden soll.

Wird mit nur einem Web-IO gearbeitet, setzen Sie den Wert auf 0. Bei allen weiteren Web-IO, die in die Webseite eingebunden werden, zählt der Wert um 1 hoch.

#### showerrors

Treten bei der Verwendung des Java-Applets Fehler auf, kann über diesen Parameter festgelegt werden, ob eine Fehlermeldung in Form eines Alert-Fensters ausgegeben werden soll.

#### inputpolling

Mit Hilfe dieses Parameters wird beim Starten des Applets festgelegt, ob die Inputs im unter *pollingrate* eingestellten Intervall auf ihren Zustand überprüft werden sollen.

Als value kann für inputpolling on oder off gesetzt werden.

Um die Datenlast auf dem Netzwerk zu reduzieren, kann über den Navigationsbaum des Web-IO unter *Config >> Device >> Basic Settings >> HTTP* der *Input Trigger* für die zu überwachenden Inputs gesetzt werden.

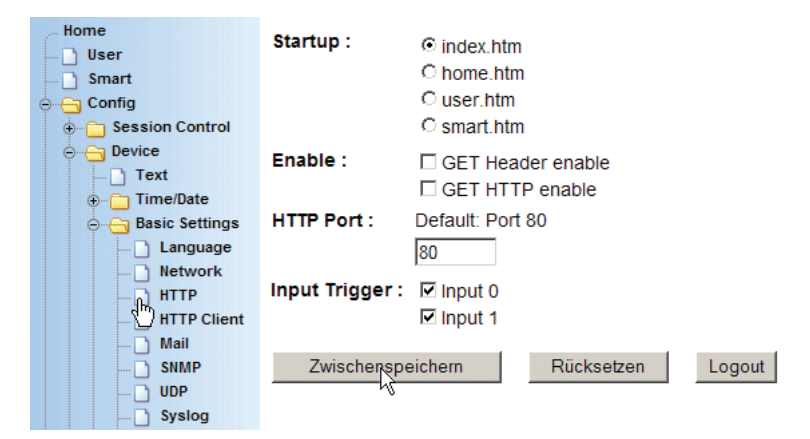

In diesem Fall kann *value* auf *off* gesetzt werden. Es entsteht für die Aktualisierung der Inputs dann nur noch Datenlast, wenn sich ein Input ändert.

Damit die Änderungen des Input Triggers wirksam werden, müssen die neuen Einstellungen unter Session *Control >> Logout* gespeichert werden.

## outputpolling

Mit Hilfe dieses Parameters wird beim Starten des Applets festgelegt, ob die Outputs im unter *pollingrate* eingestellten Intervall auf ihren Zustand überprüft werden sollen.

Als value kann für outputpolling on oder off gesetzt werden.

## counterpolling

Mit Hilfe dieses Parameters wird beim Starten des Applets festgelegt, ob die Counter im unter *pollingrate* eingestellten Intervall auf ihren Zustand überprüft werden sollen.

Als *value* kann für *outputpolling* auf *on* oder *off* gesetzt werden.

#### pollingrate

Mit diesem Parameter wird durch *value* festgelegt, in welchem Intervall (in ms) Inputs, Outputs oder Counter aktualisiert werden sollen.

#### Hier ein Beispiel:

```
<applet name="dio0" archive="dio.jar" code="dio.class"
    codebase="http://172.16.232.11" width="0" height="0" mayscript>
    <param name="device" value="0">
    <param name="device" value="off">
    <param name="showerrors" value="off">
    <param name="inputpolling" value="on">
    <param name="outputpolling" value="on">
    <param name="counterpolling" value="on">
    <param name="counterpolling" value="on">
    <param name="counterpolling" value="on">
    </param name="counterpolling" value="on">
    </param name="counterpolling" value="on">
    </param name="counterpolling" value="on">
    </param name="counterpolling" value="on">
    </param name="counterpolling" value="on">
    </param name="counterpolling" value="on">
    </param name="counterpolling" value="on">
    </param name="counterpolling" value="on">
    </param name="counterpolling" value="on">
    </param name="counterpolling" value="on">
    </param name="counterpolling" value="on">
    </param name="counterpolling" value="on">
    </param name="counterpolling" value="on">
    </param name="counterpolling" value="on">
    </param name="counterpolling" value="on">
    </param name="counterpolling" value="on">
    </param name="counterpolling" value="on">
    </param name="counterpolling" value="on">
    </param name="counterpolling" value="on">
    </param name="counterpolling" value="on">
    </param name="counterpolling" value="on">
    </param name="counterpolling" value="on">
```

```
Sowohl bei den Parametern, als auch bei den Werten, ist auf Groß- und Kleinschreibung zu achten.
```

## Die Verwendung des Applets mit JavaScript

Um mit dem Applet arbeiten zu können, müssen im Kopf der Web-Seite entsprechende JavaScript-Funktionen deklariert werden.

Für den rein lesenden Zugriff sind das 4 Funktionen:

#### Passwortschutz

```
<script language="JavaScript" type="text/javascript">
<!--
function setPassword()
{ document.applets["dio0"].setPassword('Administratorpasswort');}</pre>
```

Wurde für das Web-IO ein Administrator- oder Operator-Passwort gesetzt, muss die Funktion *setPassword* aufgerufen werden, damit das Applet auf das Web-IO zugreifen kann. Anstatt eines statischen Passwortes kann das Passwort natürlich auch über ein Eingabefeld vom User abgefragt und übergeben werden. In jedem Fall darf setPassword erst aufgerufen werden, wenn das Java-Applet gestartet wurde, da es sonst zu Laufzeitfehlern kommt.

*Ein Beispiel in dem das Passwort über ein Eingabefeld übergeben wird, finden Sie, wenn Sie im Web-IO die Webseite app.htm aufrufen.* 

#### **Lesende Funktionen**

function inputChanged( iDevice, iNr, iVal )
 { Programmcode der beim Wechsel an den Inputs ausgeführt wird}
function outputChanged( iDevice, iNr, iVal )
 { Programmcode der beim Wechsel an den Outputs ausgeführt wird}
function counterChanged( iDevice, iNr, iVal )
 { ProgrammcodederbeiänderungeinesdenCountersausgeführtwird}

Die drei vorstehenden Funktionen werden vom Applet aufgerufen, wenn eine Änderung an den Inputs bzw. den Outputs oder den Countern erkannt wird. iDevice gibt an, bei welchen Web-IO sich ein Wert geändert hat. Mit *iNr* wird übergeben, welcher Input, Output oder Counter sich geändert hat. Die Variable *iVal* übergibt den aktuellen Zustand.

Bitte beachten Sie, dass bei den Namen der Funktionen zwischen Groß- und Kleinschreibung unterschieden wird.

Der folgende Quelltext zeigt ein kleines Beispiel für die dynamische Anzeige von Input 0.

```
<html>
    <head>
        <script language="JavaScript" type="text/javascript">
        <!--
        function inputChanged( iDevice, iNr, iVal )
        { if (iNr == 0 && iDevice == 0)
        { document.getElementById( 'input' + iNr ).firstChild.nodeValue
            = ( !iVal ) ? 'OFF' : 'ON';
        }
        else
        { iVal = 0;
    }
}</pre>
```

```
}
   3
   function setPassword()
     document.applets["dio0"].setPassword( 'wut');
   {
   //-->
   </script>
 </head>
 <body>
   <applet name="dio0" archive="dio.jar" code="dio.class"
     codebase="http://172.16.232.11" width="0" height="0">
       <param name="device" value="0">
       <param name="showerrors" value="off">
       <param name="inputpolling" value="on">
     <param name="outputpolling" value="off">
     <param name="counterpolling" value="off">
     <param name="pollingrate" value="1500">
   </applet>
   State of Input 0:
   OFF
   <script language="JavaScript" type="text/javascript">
   <!--
     setPassword();
   //-->
   </script>
 </body>
</html>
```

Das Beispiel beinhaltet nur die Funktion *inputChanged*, da im Bereich des Applet-Tags nur das *inputpolling* aktiviert wurde.

Für die Verarbeitung der Inputs, Outputs und Counter gilt: Ist das entsprechende Polling aktiviert, muss die dazugehörige JavaScript Funktion im HTML-Text deklariert sein, damit es nicht zu Laufzeitfehlern kommt.

Soll das Passwort bei Aufruf der Web-Seite automatisch übergeben werden, muss der Aufruf der setPassword Funktion hinter dem Applet-Tag stehen. Das Passwort ist in diesem Fall unverschlüsselt lesbar im Quelltext hinterlegt. Aus Sicherheitsgründen empfehlen wir deshalb die Passwortabfrage über ein Eingabefeld.

## **Schreibende Funktionen**

Um auch einen individuellen Zugriff auf die Outputs zu erlauben, stellt das Applet entsprechende Funktionen zur Verfügung.

```
function setOutput( iDevice, iOutput, iValue )
{
    iOut = 0;
    iOut |= Math.pow( 2, iOutput );
    document.applets["dio"+iDevice].outputAccess( iOut, iValue );
}
```

Wenn Sie per JavaScript auf die Outputs zugreifen möchten, sollte vorstehende Funktion im Kopf der Webseite eingefügt werden. *iDevice* gibt an, bei welchem Web-IO ein Output geschaltet werden soll. Über *iOutput* wird übergeben, welcher Output gesetzt werden soll, *iValue* wird auf *0x0FFF* gesetzt wenn der Output auf ON schalten soll. *0x000* entspricht OFF.

Innerhalb der Funktion wird das JavaScript-Kommando document.applets["dio"+iDevice].outputAccess( iOut, iValue ) verwendet. Wenn Sie mehr als einen Output gleichzeitig schalten möchten, können Sie dieses Kommando in eigenen Funktionen verwenden. Die Variable *iOut* ist ein ganzzahliger 16Bitwert. Durch z.B. mathematische Funktionen oder Übergabe von Konstanten können die Bits, die verändert werden sollen, auf 1 gesetzt werden. In *iValue* wird für die einzelnen Bits angegeben, ob der entsprechende Output 0 (=OFF) oder 1 (=ON) sein soll.

Beispiel in hexadezimaler Schreibweise:

iOut = 0x0013, iValue = 0x0101

In diesem Fall werden die Outputs 0 und 4 auf ON und der Output 1 auf 0 gesetzt. Alle anderen Outputs bleiben unverändert.

Eine weitere Funktion ist für das Löschen der Counter vorhanden

```
function clearCounter( iDevice, iValue )
{    iVal = 0;
    iVal |= Math.pow( 2, iValue );
    document.applets["dio"+iDevice].counterClear( iVal );
}
```

Beim Aufruf dieser Funktion wird über *iValue* übergeben, welcher der Counter gelöscht werden soll.

*Ein umfassendes Beispiel für die Nutzung des Java-Applets zeigt die Webseite app.htm, die im Web-IO aufgerufen werden kann.* 

Aufruf: http://<ip-adresse>/app.htm

# 5.6.2 Zugriff aus diversen Hochsprachen

Für den Zugriff über TCP/IP-Sockets bietet das Web-IO zwei Zugänge.

Zugriff über:

| Kommandostrings | ASCII  |
|-----------------|--------|
| Binärstrukturen | BINARY |

## **Kommandostrings ASCII**

Je nach Konfiguration arbeitet das Web-IO in diesem Modus als TCP-Server, als TCP-Client oder als UDP-Peer.

Durch den Austausch einfacher Kommandostrings können die Inputs und Counter gelesen bzw. die Outputs gesetzt werden.

Das Lesen der Inputs geschieht im Regelfall im Pollingverfahren. Eine ereignisgesteuerte Auswertung ist nur nach entsprechender Konfiguration möglich.

Vorteile:

■ Da alle Hochsprachen wie z.B. Visual Basic, Visual Basic for Applications, Delphi, C, C++ ...usw. einen unkomplizierten

Umgang mit Stringvariablen erlauben, kommen auch ungeübte Programmierer sehr schnell zum gewünschten Ergebnis.

- Unter TCP wird der Port 80 (sonst HTTP) benutzt, der in den meisten Firewalls nicht gesperrt ist. Somit ist in aller Regel kein Eingriff in die Netzwerkinfrastruktur nötig.
- Die Kombination aus der Benutzung von Stringvariablen und TCP-Port 80 macht eine Integration in PHP und CGI-Scripte sehr einfach. Auch aus SPS und anderen Microcontrollern kann das WEB-IO angesprochen werden, wenn eine Netzwerkanbindung vorhanden ist.

Nachteil:

Nur bedingt ereignisgesteuerte Programmierung möglich. Dadurch für zeitkritische Anwendungen nur eingeschränkt nutzbar.

Fazit: Der Zugriff über Kommandostrings erlaubt es in kürzester Entwicklungszeit Anwendungen zu erstellen, bei denen die Verarbeitungsgeschwindigkeit nicht die oberste Priorität hat.

# **Binärstrukturen BINARY**

In diesem Modus kann das Web-IO als TCP-Client, TCP-Server oder UDP-Peer arbeiten. Der Zugriff kann über ein Passwort geschützt werden.

Für die verschiedenen Funktionen wie Lesen der Inputs, Setzen der Outputs usw. definiert das Web-IO binäre Strukturen. Der Zugriff erfolgt ausschließlich durch Austausch dieser Strukturen.

Vorteile:

- Schnelle Kommunikation durch Verwendung von Strukturen. Die benötigten Statuswerte stehen an definierter Stelle und es müssen keine Strings auf ihren Inhalt untersucht werden.
- Durch ereignisgesteuerte Kommunikation kann die Anwendung auf Änderungen an den Inputs sofort reagieren
- Hohe Anwendungssicherheit durch passwortgeschützten Zugriff möglich

Nachteil:

In Hochsprachen die keine Binärstrukturen unterstützen, muss ein Workaround in Form von Binärstrings oder Byte-Arrays geschaffen werden.

Fazit: Für professionelle Anwendungen die eine hohe Verarbeitungsgeschwindigkeit benötigen, sollte der BINARY Modus zum Einsatz kommen.

## Socketprogrammierung mit Kommandosstrings

Um das Web-IO Digital aus einfachen Anwendungsprogrammen anzusprechen, ist ein direkter Zugriff über TCP oder UDP-Sockets möglich.

Der Datenaustausch zwischen PC und Web-IO geschieht dabei durch die Übergabe von einfachen Kommandostrings.

Die Kommandostrings bestehen aus:

der einleitenden Sequenz: GET /
dem eigentlichen Kommando: <command>
dem Trenner: ?
und einem oder mehreren Parametern: <parameter1>&<...</pre>

Alle Kommandostrings enden immer mit &

Beispiel:

GET /input&PW=mypassword&

Bei einem mit dem Passwort *mypassword* geschützen Web-IO wird so der Zustand der Inputs abgefragt.

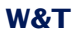

| Kom | mandos                 | Parameter                                                                                                    | Beschreihung                                                                                                    |
|-----|------------------------|----------------------------------------------------------------------------------------------------|----------------------------------------------------------------------------------------------------|
| GET | /input <b>x</b>        | PW=password&<br>An Stelle von password, muss das<br>Administrator- oder Configpasswort<br>eingesetzt werden.<br>Wurde kein Passwort vergeben, wird<br>"PW=&" angegeben.<br>(gilt für alle Kommandos!)                                                                                                    | Anforderung des Inputstatus<br>x kann ein Wert zwischen 0-11 sein und gibt den Input an.<br>Die Rückmeldung des Web-IO ist ein String beginnend mit<br>"input x;" gefolgt vom Input-Status:<br>ON = Signal am Input und<br>OFF = kein Signal am Input<br>Wird x komplett weggelassen, gibt das Web-IO ein den<br>Input-Signalen entsprechendes Bitmuster in hexadezimaler<br>Schreibweise zurück.                                                                                                    |
| GET | /counter <b>x</b>      | ?P₩= <b>password</b> &                                                                                                    | Anforderung des Counterwertes<br>x kann ein Wert zwischen 0-11 sein und gibt den Input an.<br>Die Rückmeldung des Web-IO ist ein String beginnend mit<br>"counterx;". Der Zählerstand des gewählten Counters<br>wird in dezimaler Schreibweise angefügt.                                                                                                    |
| GET | /counter               | ?PW= <b>password</b> &                                                                                                    | Anforderung aller Counter-Werte<br>Die Rückmeldung des Web-IO ist ein String beginnend mit<br>"counter;". Die Zählerstände werden mit Semikolon<br>getrennt in dezimaler Schreibweise angefügt.                                                                                                    |
| GET | /output <b>x</b>       | ?P₩= <b>password</b> &                                                                                                    | Anforderung des Outputstatus<br>$\mathbf{x}$ kann ein Wert zwischen 0-11 sein und gibt den Output an.<br>Die Rückmeldung des Web-IO ist ein String beginnend mit<br>"output $\mathbf{x}$ ;" gefolgt vom Output-Status:<br>ON = Signal am Output und<br>OFF = kein Signal am Output<br>Wird $\mathbf{x}$ komplett weggelassen, gibt das Web-IO ein den<br>Output-Signalen entsprechendes Bitmuster in<br>hexadezimaler Schreibweise zurück.                                                                                                    |
| GET | /outputaccess <b>x</b> | ?PW=password&         [Mask=XXXX&]         State=ON/OFF/YYYY&         [NA=ON&]         ON: Output = 1,         OFF: Output = 0,         TOGGLE: Output wechselt Zustand         XXXX: Hex-Wert zwischen 0000 und         OFFF entsprechend der Bits die         gesetzt werden sollen         YYY: Hex-Wert zwischen 0000 und         OFFF entsprechend dem         Ausgangsbitmuster. | Setzen eines oder mehrerer Outputs<br>x kann ein Wert zwischen 0-11 sein und gibt den Output an,<br>der gesetzt werden soll.<br>Die Rückmeldung des Web-IO ist ein String beginnend mit<br>"output;" gefolgt von einem den Output-Signalen<br>entsprechenden Bitmuster in hexadezimaler Schreibweise.<br>Die Angabe von Mask ist optional. Wird Mask nicht<br>mitgesendet, gilt das outputaccess Kommando für alle<br>Outputs.<br>Mit NA=ON wird optional erreicht, dass vom Web-IO keine<br>Antwort auf das outputaccess Kommando gesendet wird. |
| GET | /counterclearx         | ?PW= <b>password</b> &<br>[Set= <b>value</b> &]<br>value:<br>Zählervoreinstellung,<br>Wert zwischen<br>0 und 2 Milliarden                                                                                                    | Setzt den Zählerstand eines Counters. Wird der Parameter<br>Set nicht mitgesendet, ist die Voreinstellung 0.<br>x kann ein Wert zwischen 0-11 sein und gibt den Input an,<br>dessen Counter zurückgesetzt werden soll.<br>Die Rückmeldung des Web-IO ist ein String beginnend mit<br>"counterx;". Der neue Zählerstand des gewählten<br>Counters wird in dezimaler Schreibweise angefügt.<br>Wird x nicht angegeben, werden alle Counter gesetzt.                                                                                                 |
| GET | /allout                | ?P₩= <b>password</b> &                                                                                                    | Sammelanforderung der Input, Output-Zustände und aller<br>Counterwerte.<br>Das Web-IO antwortet mit einem String folgenden Aufbaus:<br>input / 0xxx / output / 0xxx / counter / n0 / n1 / n2 /<br>0xxx entspricht dabei dem Status der Inputs bzw. Outputs<br>in hexadezimaler Schreibweise.<br>n0, n1 usw. enthalten die Zählestände in dezimaler<br>Darstellung                                                                                                    |

| Kom | mandos              | Parameter                                                    | Beschreibung                                                                                                    |
|-----|---------------------|--------------------------------------------------------------|----------------------------------------------------------------------------------------------------|
| GET | /time               | ?PW= <b>password</b> &                                       | Gibt die systemzeit des Web-IO im Format:<br>DD.MM.YYYY, hh :mm : ss zurück.<br>D=Tag, M=Monat, Y=Jahr,<br>h=Stunde, m=Minute, s=Sekunde                                                                                                    |
| GET | /settime            | ?PW= <b>password</b> &<br>time= <b>DD.MM.YYYY,hh:mm:ss</b> & | Setzt die Systemzeit des Web-IO auf den mit<br>time übergebenen Wert                                                                                                    |
| GET | /diagnosis          | ?PW= <b>password</b> &                                       | Fordert den Status des Diagnosespeichers an.<br>Das Web-IO gibt zurück:<br>diagnosis; 0000; 0000000; 00000000, 00000000<br>der vierstellige Wert gibt die Anzahl der gespeicherten<br>Meldungen an.<br>Bei den drei achtstelligen hexadezimalen Werten steht jedes<br>gesetzte Bit stellvertretend für eine der 92 moglichen<br>Meldungen. |
| GET | /diagnosis <b>x</b> | ?PW= <b>password</b> &                                       | Mit x wird der Index für eine der aktuell<br>gespeicherten Meldungen angegeben.<br>Als Rückgabe sendet das Web-IO den<br>entsprechenden Meldungstext.<br>x darf nicht größer sein als die Anzahl<br>der aktuell anliegenden Meldungen.                                                                                                    |
| GET | /diaglist <b>x</b>  | ?PW= <b>password</b> &                                       | Gibt die Meldungen zu den einzelnen Meldungsbits zurück (max. 92)                                                                                                    |
| GET | /diagclear          | ?PW= <b>password</b> &                                       | Löscht den Meldungsspeicher                                                                                                    |
| GET | /errorclear         | ?PW= <b>password</b> &                                       | Löscht Load-Fehler und gibt die betroffenen Outputs wieder<br>frei.<br>Siehe Kapitel <i>Diagnose und Test</i>                                                                                                    |

## TCP Kommunikation - das Web-IO als Server

Vorbereitend muss festgelegt werden, welche der Outputs für den Zugriff über Kommandostrings zur Verfügung stehen sollen.

# Wählen Sie im Navigationsbaum *Config >> Device >> Output Mode*

| Home                                                                                             | Output Mask :                                 | Name                                                            | HTTP                                                | UDP ASCII                                    | SNMP                                 | Binary 1                   | Binary 2      | Logic | Time<br>Switch |
|--------------------------------------------------------------------------------------------------|-----------------------------------------------|-----------------------------------------------------------------|-----------------------------------------------------|----------------------------------------------|--------------------------------------|----------------------------|---------------|-------|----------------|
| Smart                                                                                            |                                               | Output 0                                                        | ۰                                                   | 0                                            | ۲                                    | 0                          | C             | 0     |                |
| Generation Control                                                                               |                                               | Output 1                                                        | o                                                   | 0                                            | e                                    | 0                          | 0             | 0     |                |
| ⊖                                                                                                |                                               | Select all                                                      | ۲                                                   | 0                                            | ۲                                    | 0                          | 0             | 0     | 0              |
| Time/Date     Basic Settings     Output Mode     Data     Ports     Up/Download     Diag     Doc | Safety<br>Timeout :<br>Power :<br>Zwischenspe | Nach Ablauf<br>nehmen die<br>Max. 150mA<br>Internal 2<br>ichern | des Zeitinte<br>Outputs die<br>4V enable<br>Rücksel | ervalls (Zeit ir<br>e pro Port ein<br>zen Lo | n 100ms) oh<br>stellbaren S<br>ogout | ne Datenem<br>afety States | ofang,<br>an. |       |                |

📾 Notwendige Zugriffsrechte: Administrator

Alle verwendeten Outputs müssen für *HTTP* aktiviert sein (Werkseinstellung).

Sollten Sie die Output-Modi verändert haben, klicken Sie auf den *Logout-Button. Durch* Klick auf den *Speichern-Button* werden die Einstellungen übernommen.

Das Web-IO arbeitet nun als TCP-Server, woraus sich unabhängig von der verwendeten Programmiersprache eine Dreiteilung des Programmablaufes ergibt.

## 1. Aufbau der TCP-Verbindung

Die Anwendung arbeitet in jedem Fall als Client und baut somit die TCP-Verbindung auf.

Das Socket-Interface des Web-IO ist in weiten Teilen an das HTTP-Protokoll angelehnt. Daraus ergibt sich, dass der **Listenport** ab Werk auf **TCP-Port 80** eingestellt ist bzw. dem konfigurierten HTTP Port entspricht.

Soll ein abweichender Port benutzt werden, ist es möglich, den HTTP Port unter Config >> Device >> Basic Settings >> HTTP zu ändern.

# 🖮 Notwendige Zugriffsrechte: Administrator

| Home<br>User<br>Smart<br>Config<br>Session Control | Startup :       | <ul> <li>⊙ index.htm</li> <li>○ home.htm</li> <li>○ user.htm</li> <li>○ smart.htm</li> </ul> |            |        |
|----------------------------------------------------|-----------------|----------------------------------------------------------------------------------------------|------------|--------|
| o ⊡ Device                                         | Enable :        |                                                                                              | ler enable |        |
| ⊕ ⊡ Time/Date                                      |                 |                                                                                              | Chabic     |        |
| Basic Settings                                     | HTTP Port :     | Default: Port                                                                                | 80         |        |
| Language                                           |                 | 80                                                                                           |            |        |
| 🗋 Network                                          |                 |                                                                                              |            |        |
|                                                    | Input Trigger : | 🗆 Input 0                                                                                    |            |        |
| - 🖑 HTTP Client                                    |                 | 🗆 Input 1                                                                                    |            |        |
| 🖸 Mail                                             |                 |                                                                                              |            |        |
| SNMP                                               | Zwischenspe     | eichern                                                                                      | Rücksetzen | Logout |
| UDP                                                |                 |                                                                                              |            |        |
| Syslog                                             |                 |                                                                                              |            |        |

Unter HTTP Port kann hier ein vom Standard Port 80 abweichender TCP Port für den HTTP-Zugriff eingetragen werden.

Wird der HTTP Port geändert, ist das Web-IO auch aus dem Browser nur noch über die zusätzliche Angabe des gewählten HTTP Ports erreichbar.

Beispiel für HTTP Port = 85. Adresse http://172.16.232.17:85/index.htm

Das gilt auch für alle Konfigurationszugriffe.

Zum Schutz vor blockierenden TCP-Verbindungen hat das Web-10 auf dem HTTP Port einen Timer eingesetzt, der die Verbindung 30 Sekunden nach Verbindungsaufbau automatisch wieder trennt. wenn keine syntaktisch korrekten Kommandos empfanaen wurden. Nach erfolareichem Verbindungsaufbau sollte die Anwendung also immer z.B. eine Abfrage der Outputs an das Web-IO senden.

#### 2. Kommunikation zwischen Web-IO und Anwendung

Die normale Kommunikation findet im Pollingbetrieb statt. Das bedeutet: die Client-Anwendung fordert mit Hilfe der Kommandostrings die gewünschten Werte an bzw. setzt die Outputs.

Beispiel 1: Abfrage des Status von Input 1, an dem ein Signal von +24V anliegt. Es wurde kein Administratorpasswort für das Web-IO vergeben.

Die Anwendung sendet folgenden String zum Web-IO:

GET/input1?PW=&

Das Web-IO sendet daraufhin zurück:

input1;ON

Beispiel 2: Setzen der Outputs 0 und 1. Binär ergibt das 0011, was wiederum 3 hexadezimal ergibt.

Das Administratorpasswort für das Web-IO lautet: "blau"

Die Anwendung sendet folgenden String zum Web-IO:

GET/outputaccess?PW=blau&State=3&

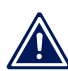

#### Das Web-IO sendet daraufhin zurück:

output;3

Bei Web-IO Boxen mit mehr als 2 Outputs werden die Werte vierstellig hexadezimal übergeben (output;0003)

Das Web-IO arbeitet mit null-terminierten Strings! Das bedeutet: alles was das Web-IO zur Anwendung sendet, endet mit einem 0-Character.

Bei Web-IO mit Relaisausgängen, muss zwischen zwei Schaltvorgängen an einem Output ein Pause von min. 200ms eingehalten werden!

#### **Event-gesteuerte Benachrichtigung**

Einige Anwendungen machen es notwendig, dass Änderungen an bestimmten Inputs automatisch über die bestehende TCP-Verbindung gemeldet werden.

Ein Grund kann die Reduzierung der Datenlast auf dem Netzwerk sein. Werden die Inputs in einem zyklischen Intervall abgefragt, erzeugt das eine kontinuierliche Datenlast. Ferner besteht die Gefahr, dass Änderungen an den Inputs während zweier Zyklen nicht erkannt werden.

Um die Bedingungen für eine Event-gesteuerte Benachrichtigung festzulegen, wählen Sie im Navigationsbaum *Config >> Device >> Basic Settings >> HTTP* 

Solution Notwendige Zugriffsrechte: Administrator

| Home<br>User<br>Smart<br>Orig<br>Onfig | Startup :       | © index.htm<br>C home.htm<br>C user.htm<br>C smart.htm |        |
|----------------------------------------|-----------------|--------------------------------------------------------|--------|
| o o Text<br>⊕ o Time/Date              | Enable :        | □ GET Header enable<br>□ GET HTTP enable               |        |
| 🚊 🔄 Basic Settings                     | HTTP Port :     | Default: Port 80                                       |        |
| Language                               |                 | 80                                                     |        |
| HTTP                                   | Input Trigger : | ☑ Input 0<br>☑ Input 1                                 |        |
|                                        | Zwischenspe     | eichern Rücksetzen                                     | Logout |

## **Input Trigger**

Legen Sie hier fest, welche Inputs auf Zustandsänderung überwacht werden sollen. Bei bestehender Verbindung sendet das Web-IO automatisch den neuen Zustand der Inputs an die Anwendung.

# Einen Header mitsenden lassen

Das Web-IO kann bei Bedarf dem gesendet String einen Header voranstellen, der die IP-Adresse und den Namen enthält.

Beispiel:

- Die IP-Adresse des Web-IO ist 10.40.22.126.
- Als Device Name wurde unter Config >> Device >> Text "W&T Web-IO 2x Digital Input, 2x Digital Output" eingegeben.
- Mit GET /input?PW=& wurden von der Anwendung die Inputs abgefragt.

Das Web-IO gibt zurück:

10.40.22.126;W&T Web-IO 2x Digital Input, 2x Digital Output;input;0000

Wurde *GET Header enable* aktiviert, wird der Header allen Datensendungen vom Web-IO vorangestellt. Wenn alle Bedingungen festgelegt wurden, aktivieren Sie die neuen Einstellungen über Config >> Session Control >> LogOut.

# Benachrichtigung bei definierten Inputmustern

Bei einigen Anwendungen ist es sinnvoll, den Zustand der Inputs nur bei bestimmten Inputmustern zu erhalten.

Die hier beschriebene Art der Benachrichtigung kann zwar parallel zum normalen Event-gesteuerten Betrieb verwendet werden - das bringt aber in der Praxis keine Vorteile, da in diesem Fall ja ohnehin bei jeder Änderung eine Benachrichtigung erfolgt. Beim Auftreten des festgelegten Inputmusters würde also doppelt benachrichtigt.

Um die Bedingungen für eine TCP-Alarmierung bei bestimmten Inputmustern festzulegen, wählen Sie im Navigationsbaum *Config >> Device >> Alarm >> Alarm 1.* 

🖮 Notwendige Zugriffsrechte: Administrator

| W&T                          | Input Trigger :     | Input 0 O                  | OFF ION CANY               |  |  |
|------------------------------|---------------------|----------------------------|----------------------------|--|--|
| www.WuT.de                   |                     | ☑ Input 1 ☉ OFF C ON C ANY |                            |  |  |
| Web-IO                       | Output Trigger :    | 🗆 Output 0                 | OFF CON CANY               |  |  |
| Web-IO 2x2 Digital<br>#57637 |                     | Cutput 1                   | OFF OON OANY               |  |  |
| Home                         | System Trigger :    | 🗆 Interval Tin             | ner                        |  |  |
| User                         |                     | Cold Start                 |                            |  |  |
| Smart                        |                     | C Warm Star                | t                          |  |  |
| O-G Config                   | Max Counter Value : |                            |                            |  |  |
| Session Control              |                     | I                          |                            |  |  |
| O-G Device                   | Interval :          | Sendeinterval              | in Minuten, E = Einmalig   |  |  |
| Text                         |                     | E                          |                            |  |  |
| + Time/Date                  |                     |                            |                            |  |  |
| ⊕ 🛅 Basic Settings           | Time Trigger :      | Uhrzeitgesteue             | erte Ausgabe des Alarms    |  |  |
| Output Mode                  |                     | Feld                       | Fingabe [ Zabl * -]        |  |  |
| o Alarm                      |                     | 1 ciu                      | Enigabe [ Zanir , ]        |  |  |
| o Alarm 1                    |                     | Minute                     |                            |  |  |
| 🖑 🗋 Mail                     |                     | Stundo                     |                            |  |  |
| SNMP                         |                     | Stunde                     |                            |  |  |
|                              |                     | Monatstag                  |                            |  |  |
| 🗋 Syslog                     |                     | Monat                      |                            |  |  |
| C I FIP                      |                     |                            |                            |  |  |
| ⊕ Galarm 2                   |                     | wocnentag                  |                            |  |  |
| ⊕ Alarm 3                    | Enable :            |                            |                            |  |  |
| Haim 4                       | LINDIE .            |                            |                            |  |  |
| Hapufacturor                 |                     |                            | enable                     |  |  |
|                              |                     | UDP Client                 | enable                     |  |  |
|                              |                     | Send speci                 | al alarm to pending TCP co |  |  |
|                              |                     | TCP Client                 | enable                     |  |  |
|                              |                     | C Syslog Mes               | sages enable               |  |  |
|                              |                     | FTP Client                 | enable                     |  |  |
|                              | Zwischenspeichern   | Rüc                        | ksetzen Logout             |  |  |

# **Input Trigger**

Legen Sie hier fest, welche Inputs auf welchen Zustand überwacht werden sollen. Wenn mehrere Inputs in einem Alarm zur Überwachung aktiviert werden, besteht zwischen den Bedingungen eine UND-Verknüpfung.

Beispiel:

In Alarm 1 wurde Input 0 auf ON aktiviert, Input 1 auf OFF.

Ein Alarm wird nur dann an die TCP-Anwendung hochgereicht, wenn beide Bedingungen erfüllt werden. Also Input 0 = ON, Input 1 = OFF.

#### Interval

Für die Alarmierung über eine bestehende TCP-Verbindung ist es sinnvoll, hier den Parameter *E* einzusetzen, damit nur einmalig bei Eintreten der Alarmbedingung alarmiert wird.

#### Enable

Aktivieren Sie im Bereich *Enable* das Feld *Send input to pending TCP connections.* 

Übergeben Sie die gewählten Alarmbedingungen jeweils durch Klick auf den *Zwischenspeichern*- Button an das Web-IO.

Wenn alle Alarmbedingungen festgelegt wurden, aktivieren Sie die neuen Einstellungen über Config >> Session Control >> LogOut

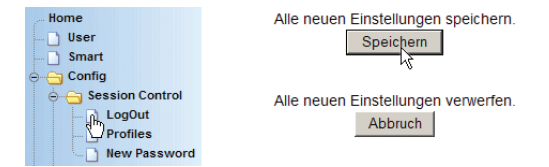

Nach einem Klick auf den *Speichern*-Button wird das Web-IO nun mit den aktuellen Parametern neu gestartet.

## 3. Schließen der TCP-Verbindung

Hier weicht das Web-IO in seinem Verhalten vom HTTP-Protokoll ab. Im Gegensatz zum HTTP-Protokoll ist es immer die Client-Anwendung, die eine Verbindung schließt.

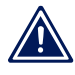

Ausnahme: Bei Empfang eines fehlerhaften Kommandostrings beendet das Web-IO sofort die Verbindung.

## TCP Kommunikation - das Web-IO als Client

In einigen Anwendungsfällen ist es nötig, dass das Web-IO als Client arbeitet. In diesem Fall baut das Web-IO eine TCP-Verbindung zu einer Server-Applikation auf. Auslöser für den Verbindungsaufbau kann eine Statusänderung an einem der In**W&T** 

puts sein oder es kann ein zeitgesteuerter Verbindungsaufbau konfiguriert werden.

Vorbereitend muss festgelegt werden, welche der Outputs, nach Verbindungsaufbau für den Zugriff über Kommando-Strings zur Verfügung stehen sollen.

Wählen Sie im Navigationsbaum *Config >> Device >> Output Mode* 

| Home                                                                                                    | Output Mask :                                  | Name                                                  | HTTP                                                | UDP ASCII                                  | SNMP                                 | Binary 1                   | Binary 2      | Logic | Time<br>Switch |
|----------------------------------------------------------------------------------------------------|------------------------------------------------|-------------------------------------------------------|-----------------------------------------------------|--------------------------------------------|--------------------------------------|----------------------------|---------------|-------|----------------|
| Smart                                                                                                    |                                                | Output 0                                              | ۰                                                   | 0                                          | ۲                                    | 0                          | 0             | 0     |                |
| Gession Control                                                                                                    |                                                | Output 1                                              | ۲                                                   | 0                                          | ۲                                    | 0                          | 0             | 0     |                |
| ⊖-⊖ Device                                                                                                    |                                                | Select all                                            | ۲                                                   | 0                                          | ۲                                    | 0                          | 0             | 0     | 0              |
| Time/Date     Date     Dime/Date     Date     Dime/Date     Date     D | Safety<br>Timeout :<br>Power :<br>Zwischenspei | Nach Ablauf<br>nehmen die<br>Max. 150mA<br>Internal 2 | des Zeitinte<br>Outputs die<br>4V enable<br>Rückset | ervalls (Zeit ir<br>pro Port ein<br>zen Lo | i 100ms) oh<br>stellbaren S<br>igout | ne Datenem<br>afety States | ofang,<br>an. |       |                |

🗺 Notwendige Zugriffsrechte: Administrator

Mindestens einer bzw. alle verwendeten Outputs müssen für *HTTP* aktiviert sein.

Sollten Sie die Output-Modi verändert haben, klicken Sie auf den Zwischenspeichern-Button.

Abschließend muss das Web-IO für die TCP-Client-Kommunikation konfiguriert und aktiviert werden.

Wählen Sie im Navigationsbaum *Config >> Basic Settings >> HTTP-Client.* 

Solution Notwendige Zugriffsrechte: Administrator

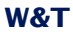

| Home                              | HTTP Client :      | HTTP Clier     | nt enable               |
|-----------------------------------|--------------------|----------------|-------------------------|
| User                              | Frankla i          | _              | il chubic               |
| Smart                             | Enable :           | GET Heade      | er enable               |
| 😔 📇 Config                        |                    | GET HTTP       | enable                  |
| Gession Control     Device        | Local Port :       | AUTO           |                         |
| Text                              | Server Port :      | 80             |                         |
| ⊕⊖ Time/Date<br>⊝⊖ Basic Settings | Server IP Addr :   | 10.40.22.1     |                         |
| Language                          | Server URL :       |                |                         |
|                                   | Inactive Timeout : | Zeit in 100ms  |                         |
| HTTP Client                       |                    | 2000           |                         |
|                                   | Input Trigger :    | Input 0        |                         |
|                                   |                    | 🗹 Input 1      |                         |
| Syslog                            | Time Trigger :     | Uhrzeitgesteue | erte Ausgabe des Alarms |
| FTP     FTP     Finary 1          |                    | Feld           | Eingabe [Zahl * , -]    |
| ⊕ 🛅 Binary 2                      |                    | Minute         |                         |
| ⊕ ⊖ Alarm                         |                    | Stunde         |                         |
| ⊕ — — Ports                       |                    | Monatstag      |                         |
| ⊕ _ Up/Download                   |                    | Monat          |                         |
| ⊕ — 🛅 Diag                        |                    |                |                         |
| ⊕ <u>C</u> Doc                    |                    | Wochentag      | J                       |
|                                   | Zwischenspeid      | hern           | Rücksetzen Logout       |

# **HTTP Client**

Dieses Feld muss aktiviert werden, damit das Web-IO als TCP-Client arbeitet.

# Enable

Aktivieren Sie dieses Feld, wenn den Daten, die das Web-IO an die Server-Anwendung sendet, ein Header vorangestellt werden soll.

Beispiel:

- Die IP-Adresse des Web-IO ist 10.40.22.126.
- Als Device Name wurde unter Config >> Device >> Text "W&T Web-IO 2x Digital Input, 2x Digital Output" eingegeben.
- Mit GET /input?PW=& wurden von der Server-Anwendung die Inputs abgefragt.

Das Web-IO sendet:

10.40.22.126;W&T Web-IO 2x Digital Input, 2x Digital Output;input;0000 Wurde *GET Header enable* aktiviert, wird der Header allen Datensendungen vom Web-IO vorangestellt. Bei Server-Anwendungen, die mehr als eine Verbindung annehmen können, kann so sehr einfach unterschieden werden, von wo die Datensendung kommt.

## **Local Port**

Tragen Sie im Feld *Local Port* den gewünschten lokalen Port ein. Werksseitig ist *AUTO* voreingestellt und das Web-IO verwendet den nächsten freien Port.

## **Server Port**

An dieser Stelle wird der Port eingetragen, auf dem die Server-Anwendung die Verbindung entgegen nimmt.

## **Server IP-Adress**

Hier wird die IP-Adresse des PC eingegeben, zu dem verbunden werden soll.

## Server URL

URL-Adresse des Servers - nur für Web-Anwendungen relevant

## **Inactivity Timeout**

Nach der hier eingestellten Timeout Zeit, beendet das Web-IO automatisch die Verbindung zum Server. Die Timeout Zeit startet, sobald kein Datenverkehr mehr auf der Verbindung stattfindet.

## **Input Trigger**

Hier müssen alle Inputs markiert werden, die bei Statusänderung einen Verbindungsaufbau bzw. ein Input-Status Paket zur Server-Anwendung auslösen sollen.

## **Time Trigger**

In diesem Bereich kann ein zeitgesteuerter Verbindungsaufbau konfiguriert werden.

| Feld      | Eingabe [ Zahl * , -] | möglicher Zahlenbereich  |
|-----------|-----------------------|--------------------------|
| Minute    | 0                     | 0-59                     |
| Stunde    | 0-23/2                | 0-23 (0 ist Mitternacht) |
| Monatstag | *                     | 1-31                     |
| Monat     | *                     | 1-12                     |
| Wochentag | 1-5                   | 0-6 (0 ist Sonntag)      |

Die Syntax der Zeiteinstellung ist an das in Linux/Unix verwendete Cron-Format angelehnt. In einem Feld können mehrere Angaben mit Komma getrennt eingegeben werden.

Das "\*" steht für jeden zulässigen ganzzahligen Wert. Beispiel: \* im Feld Monat gilt für jeden Monat.

Mit "-" können Zeitspannen als Trigger bestimmt werden. Beispiel: 1-5 im Feld Wochentag bedeutet Mo - Fr

Wird dem eigentlichen Wert oder Wertebereich ein "/" nachgestellt, kann dahinter eine Zykluswert angegeben werden. Beispiel: 0-23/2 im Feld Stunde ergibt alle zwei Stunden einen Alarm, wenn auch die Bedingungen in den anderen Feldern erfüllt sind. Wildcards ("\*") sind in Verbindung mit dem "/" nicht erlaubt (\*/2 würde kein gesichertes Ergebnis bringen).

Die oben ausgefüllten Felder bedeuten also: jeden Monat, an jedem Montag bis Freitag, alle vollen zwei Stunden.

Übergeben Sie die gewählten Einstellungen durch Klick auf den *Zwischenspeichern*-Button an das Web-IO.

Wenn alle Einstellungen festgelegt wurden, aktivieren Sie diese über Config >> Session Control >> LogOut

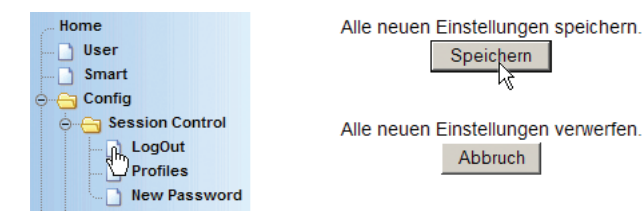

Nach einem Klick auf den *Speichern*-Button arbeitet das Web-IO als TCP-Client.

## Kommunikation zwischen Web-IO und Anwendung

## 1. Aufbau der TCP-Verbindung

Die TCP-Verbindung wird nach den konfigurierten Triggerbedingungen vom Web-IO aufgebaut.

Nach erfolgreichem Verbindungsaufbau sendet das Web-IO den Input-Status im Format

input;0000

an die Server-Anwendung.

Der vierstellige Zahlenwert (beim 2fach Web-IO eine Stelle) gibt den Inputstatus in hexadezimaler Schreibweise wieder.

Das Web-IO arbeitet mit Null-terminierten Strings! Das bedeutet: alles was das Web-IO zur Anwendung sendet, endet mit einem 0-Character.

## 2. Kommunikation zwischen Web-IO und Anwendung

Bei bestehender Verbindung kann die Server-Anwendung, genau wie eine Client-Anwendung über Kommandostrings mit dem Web-IO kommunizieren.

## 3. Abbau der TCP-Verbindung

Der Verbindungsabbau wird vom Web-IO automatisch eingeleitet, wenn nach dem letzten Datenverkehr zwischen Web-IO und Server-Anwendung die eingestellte Timeout Zeit verstrichen ist.

Natürlich kann auch die Server-Anwendung zu jedem beliebigen Zeitpunkt die Verbindung beenden.

# **UDP-Kommunikation**

Zunächst muss das Web-IO für die Kommunikation via UDP-Kommandostrings aktiviert und der lokale Port eingetragen werden.

# Wählen Sie im Navigationsbaum *Config >> Basic Settings >> UDP*

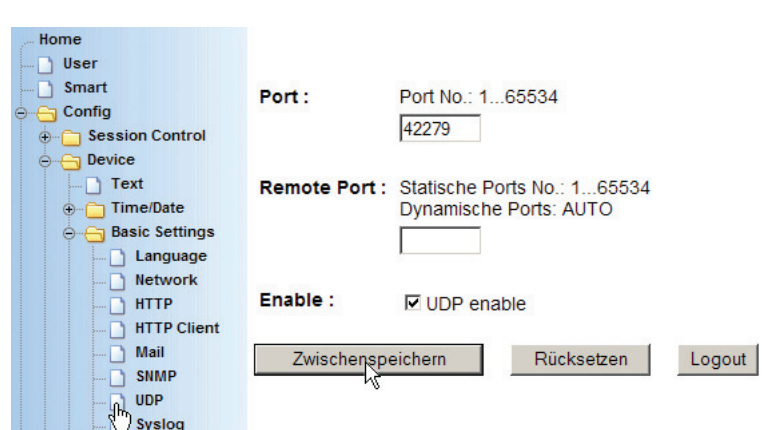

# Solution Notwendige Zugriffsrechte: Administrator

## Port

Tragen Sie im Feld *Port* den gewünschten lokalen Port ein auf dem UDP Kommandos empfangen werden sollen. Werksseitig ist Port 42279 voreingestellt.

## **Remote Port**

Tragen Sie im Feld *Remote Port* den Port ein, an den Datagramme vom Web-IO gesendet werden sollen. Werksseitig ist das Feld leer, was bedeutet, dass Antwort-Datagramme vom Web-IO an den Port zurückgehen, von dem die Kommandos auf der Gegenseite gesendet wurden.

## Enable

Aktivieren Sie das Feld UDP-enable.

Übergeben Sie die gewählten Einstellungen durch Klick auf den *Zwischenspeichern*-Button an das Web-IO.

Ferner muss festgelegt werden, welche der Outputs für den Zugriff über Kommandostrings via UDP zur Verfügung stehen sollen. Wählen Sie im Navigationsbaum *Config >> Device >> Output Mode.* 

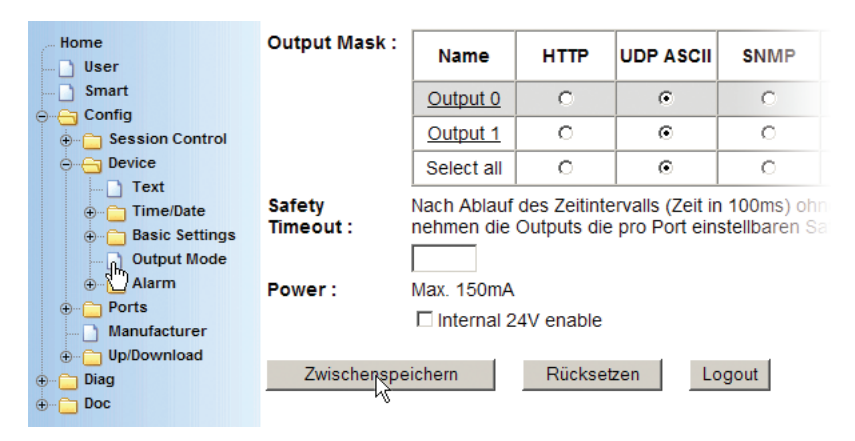

#### Solution Notwendige Zugriffsrechte: Administrator

Alle verwendeten Outputs müssen für UDP ASCII aktiviert sein.

Sollten Sie die Output Modi verändert haben, klicken Sie auf den Zwischenspeichern-Button und anschließend auf den Link alle zwischengespeicherten Einstellungen speichern und aktivieren. Durch Klick auf den Speichern-Button werden die Einstellungen aktiviert.

## Kommunikation zwischen Web-IO und Anwendung

Im Gegensatz zu TCP, gibt es bei der Kommunikation über das UDP-Protokoll keine feste Verbindung zwischen dem Web-IO und dem anderen Kommunikationspartner. Der Austausch von Daten findet über Datagramme statt.

Die normale Kommunikation findet im Pollingbetrieb statt. Das bedeutet, die Anwendung fordert mit Hilfe der Kommandostrings die gewünschten Werte an, bzw. setzt die Outputs.

Die Antwort auf ein Polling sendet das Web-IO immer an die IP-Adresse des anfragenden Netzwerkteilnehmers zurück. W&T

Die Kommunikation erfolgt bis auf den Verbindungsauf- und abbau identisch mit der bei TCP.

Um unter UDP bei Zustandsänderungen automatisch eine Meldung zu bekommen, stellt das Web-IO eine Fülle verschiedener Alarmbedingungen zur Verfügung.

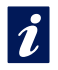

Eine detaillierte Beschreibung zur Nutzung dieser Alarmmöglichkeiten finden Sie im Kapitel Alarme.

## Einen Header mitsenden lassen

Das Web-IO kann bei Bedarf dem gesendet String einen Header voranstellen, der die IP-Adresse und den Namen enthält.

| Home<br>User<br>Smart<br>Config | Startup :       | <ul> <li>Index.htm</li> <li>∩ home.htm</li> <li>∩ user.htm</li> <li>∩ smart.htm</li> </ul> |                        |        |
|---------------------------------|-----------------|--------------------------------------------------------------------------------------------|------------------------|--------|
| Device     Text     Time/Date   | Enable :        | GET Head                                                                                   | der enable<br>P enable |        |
| Basic Settings     Language     | HTTP Port :     | Default: Port                                                                              | 80                     |        |
| HTTP<br>HTTP Client             | Input Trigger : | □ Input 0<br>□ Input 1                                                                     |                        |        |
| SNMP<br>UDP<br>Syslog           | Zwischenspe     | eichern                                                                                    | Rücksetzen             | Logout |

Um den Header freizuschalten, wählen Sie im Navigationsbaum Config >> Basic Settings >> HTTP und markieren Sie GET Header enable. Durch Klick auf Logout und Speichern wird das Versenden des Headers aktiviert.

Beispiel:

- Die IP-Adresse des Web-IO ist 10.40.22.126.
- Als Device Name wurde unter Config >> Device >> Text "W&T Web-IO 2x Digital Input, 2x Digital Output" eingegeben.
- Mit GET /input?PW=& wurden von der Anwendung die Inputs abgefragt.

Das Web-IO gibt zurück:

10.40.22.126;W&T Web-IO 2x Digital Input, 2x Digital Output;input;0

Wurde *GET Header enable* aktiviert, wird der Header allen Datensendungen vom Web-IO vorangestellt.

## **Programmgesteuertes Fehlermanagement**

Erkennt das Web-IO bei der Abwicklung seiner Aufgaben einen oder mehrere Fehler, werden diese gespeichert und sind über den Navigationsbaum unter *Diag* einsehbar.

Eine nähere Beschreibung hierzu finden Sie im Kapitel 6.6 Diagnose und Test.

In einigen Anwendungen ist es gewünscht, das Fehlermanagement nicht manuell durch Ansehen einer Webseite abzuwickeln, sondern Fehler automatisiert in einem Programm auszuwerten.

Hierzu stellt das Web-IO einige Kommandostrings zur Verfügung, mit denen gleichermaßen per TCP oder UDP gearbeitet werden kann.

## Erstellen einer Liste möglicher Fehlermeldungen

Das Web-IO kann maximal 92 verschiedene Fehlertypen verwalten. Die tatsächliche Anzahl kann innerhalb dieser Grenze je nach Firmware-Stand variieren.

Um einen Überblick über die möglichen Fehler zu bekommen, kann das Kommando

GET/diaglistx?PW=password&

an das Web-IO gesendet werden.

Für *x* wird ein Wert zwischen 0 und 92 eingesetzt. Anstelle von *password* setzen Sie das Administrator- oder Operator-Passwort ein.

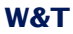

# Das Web-IO beantwortet die Anfrage mit der entsprechenden Fehlermeldung.

diaglistx; errortext

Beispiel:

Sendet die Anwendung zu Web-IO (Passwort = "wut")

GET/diaglist2?PW=wut&

antwortet das Web-IO mit

diaglist2;FormatfehlerinderDNSAnfrage

Mit einer *for next* Schleife können über das *diaglist* Kommando alle möglichen Fehlermeldungen ausgelesen und als statische Liste abgespeichert werden. Im Binary-Modus zum Beispiel kann nur ermittelt werden wieviele Fehler aktuell vorliegen. Zusätzlich werden die zugehörigen Fehlernummern übergeben. Mit Hilfe der statischen Fehlerliste kann dann ein lesbarer Fehler ausgegeben werden.

## Direktes Auswerten der aktuellen Fehler

Um den aktuellen Fehlerstatus des Web-IO zu bekommen, wird das Kommando

GET /diagnosis?PW=password&

verwendet.

Das Web-IO gibt daraufhin zurück

diagnosis; iiii; yyyyyyy; xxxxxxx; zzzzzzz

mit *iiii* gibt das Web-IO die Anzahl der aktuell vorliegenden Fehler in vierstelliger, hexadezimaler Schreibweise zurück.

*yyyyyyy; xxxxxxx,zzzzzz* können für normale Standardanwendungen außer Acht gelassen werden. Für den Programmierprofi: es handelt sich bei yyyyyyy; xxxxxxx,zzzzzzz um drei 32Bit Werte in jeweils achtstelliger hexadezimaler Schreibweise. Die damit wiedergegebenen 92 Bit stehen stellvertretend für die 92 möglichen Fehlertypen. Mit Hilfe der statischen Fehlerliste (siehe GET /diaglist...) können die einzelnen Bits dekodiert werden. Dabei wird das niederwertigste Bit rechts im x Bereich angezeigt und das höchstwertige links im y Bereich.

Um die aktuellen Fehler als Fehlertext zu bekommen, stellt das Web-IO das Kommando

GET /diagnosisx?PW=&

zur Verfügung.

x ist hierbei der Index für den Fehler in dezimaler Schreibweise beginnend bei 1.

Die Antwort vom Web-IO sieht dann so aus

diagnosisx; errortext

Im Gegensatz zu den Fehlertexten die mit *diaglist* aus dem Web-IO gelesen werden, enthält der Fehlertext bei *diagnosis* ggf. auch dynamische Elemente wie z.B. IP-Adressen oder Portnummern.

Ein Beispiel:

Die Anwendung sendet:

GET /diagnosis?PW=wut&

Das Web-IO antwortet:

diagnosis;0005;00400040;008A0000;00000000

#### Die Anwendung sendet:

GET /diagnosis1?PW=wut&

Irrtum und Änderung vorbehalten

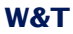

#### Das Web-IO antwortet:

diagnosis1;MailServerantwortetnicht.

#### Die Anwendung sendet:

GET/diagnosis2?PW=wut&

#### Das Web-IO antwortet:

diagnosis2;DasVersendenderMailwurdeabgebrochenundwirdwiederholt.

#### Die Anwendung sendet:

GET /diagnosis3?PW=wut&

#### Das Web-IO antwortet:

diagnosis3;Ziel IP-Adresse unbekannt: 172.16.232.8.

#### Die Anwendung sendet:

GET /diagnosis4?PW=wut&

#### Das Web-IO antwortet:

diagnosis4;Watchdog Timer abgelaufen!

#### Die Anwendung sendet:

GET /diagnosis5?PW=wut&

#### Das Web-IO antwortet:

diagnosis5;TCPClientAlarm:Servernichterreicht.

#### Löschen des Fehlerspeichers

Die Liste der zur Laufzeit aufgetretenen Fehler bleibt im Web-IO gespeichert, auch wenn der Fehler ggf. zum Zeitpunkt der Abfrage nicht mehr vorliegt.

#### Um den Fehlerspeicher zu löschen wird das Kommando

GET/diagclear?PW=**password**&

verwendet.

Das Web-IO antwortet mit

diagnosis;0000;00000000;00000000

wenn keine aktuellen Fehler mehr anliegen.

Bitte beachten Sie, dass die GET HEADER ENABLE Einstellung unter Config >> Device Basic Settings >> HTTP auch den Error und Diag-Meldungen einen Header voranstellt. Auch das Anhängen des 0-Characters wird bei den Fehlermeldungen beibehalten.

#### **BINARY - Socketprogramme mit Binärstrukturen**

Das Web-IO Digital stellt zwei eigenständige Socketzugänge, *Binary 1* und *Binary 2*, für den binären Datenaustausch zur Verfügung. Beide können unabhängig voneinander genutzt und konfiguriert werden.

Ob das Web-IO auf dem jeweiligen BINARY Socket als TCP-Server, TCP-Client oder UDP-Peer arbeiten soll, hängt von der gewünschten Applikation ab.

Hier zunächst eine Übersicht, für welche Applikation das Web-IO in welchem Operationsmodus arbeitet.

- Eigene Socket-Anwendung (ohne Passwortschutz) und Anwendungen, die ursprünglich für den W&T Digital- EA-Com-Server 50xxx programmiert wurden.
  - TCP-Server
  - TCP-Client
  - UDP-Peer
- Eigene Socket Anwendung (binär mit Passwortschutz)
  - TCP-Server
  - TCP-Client

UDP-Peer

#### **Binärer Socket-Zugang und 50xxx-Mode**

In diesem Kapitel wird gezeigt, wie das Web-IO Digital aus eigenen professionellen Anwendungen heraus über Sockets mit binären Strukturen angesprochen werden kann

## Festlegen des Operationsmodus

Zunächst muss festgelegt werden, ob das Web-IO in Ihrer Anwendung TCP-Client, TCP-Server oder UDP-Peer sein soll.

Wählen Sie im Navigationsbaum *Config >> Device >> Basic Settings >> Binary 1* wenn Sie den Operationsmodus für den Zugang über *Binary 1* konfigurieren möchten.

🖮 Notwendige Zugriffsrechte: Administrator

| Home                                                                                                    | Config >> Dev    | vice >> Basic Se                                                                                   | ttings >> Binary 1                                                                                       |
|----------------------------------------------------------------------------------------------------|------------------|----------------------------------------------------------------------------------------------------|----------------------------------------------------------------------------------------------------|
| Smart                                                                                                    | Operation Mode : | Application                                                                                        | Operation Mode                                                                                           |
| General Control     General Control     General Contro     General Control     General Control     General Control     Ge |                  | Box2Box Master<br>Box2Box Slave<br>OPC-Device<br>ModBus-Slave<br>Socket-Device<br>50xxx compatible | TCP Client<br>TCP Server<br>TCP Server<br>TCP Server<br>Depends on application<br>Depends on application |
| Language Language Language Language Language HTTP HTTP HTTP Client Mail                                                                                                    |                  | TCP Server     TCP Client     O UDP Peer                                                           |                                                                                                    |
| SNMP<br>UDP                                                                                                    | Enable :         | Enable BINARY                                                                                      | Ύ1                                                                                                    |
| Syslog<br>FTP                                                                                                    |                  | Freier Speicher: 2                                                                                 | 20713 Bytes                                                                                              |
| TCP Server<br>TCP Client<br>UDP Peer                                                                                                    | Zwischenspeic    | hern Rüc                                                                                           | ksetzen Logout                                                                                           |

Nach Wahl des gewünschten Modus und Setzen von *Enable Binary* übergeben Sie die Einstellung durch Klick auf den *Zwischenspeichern*-Button an das Web-IO.

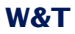

Für den Zugriff aus eigenen Anwendungsprogrammen stehen dem Entwickler zwei Stufen der Socketprogrammierung zur Verfügung.

- 1. Passwortgeschützter Zugang
- 2. 50xxx-Mode kompatibel zu den älteren W&T Digital EA-Com-Servern

Beide Zugänge arbeiten mit den gleichen Binär-Strukturen und unterscheiden sich sonst nur durch den fehlenden Passwortschutz im 50xxx-Modus

# Das Web-IO als Socket-Server

Um das Web-IO als Socket-Server zu betreiben, müssen noch einige weitere Einstellungen vorgenommen werden.

Wählen Sie im Navigationsbaum Config >> Device >> Basic Settings >> Binary 1>> TCP Server

# 🗺 Notwendige Zugriffsrechte: Administrator

| Home<br>User<br>Smart                                 | Local Port :       | Port No.: 165534<br>49153                                                          |
|-------------------------------------------------------|--------------------|------------------------------------------------------------------------------------|
| Config<br>Config<br>Session Control<br>Device<br>Text | Client HTTP Port : | Port der Kontrollverbindung<br>für den Verbindungsauf-und Abbau.<br>80             |
| ⊕ Time/Date ⊕ Basic Settings Language Network         | Input Trigger :    | ☑ Input 0<br>☑ Input 1                                                             |
| HTTP HTTPClient Mail SMMP UDP Syslog FTP              | Application Mode : | C Socket device<br>Compatible 50xxx<br>C Box2Box Slave<br>C OPC Device<br>C ModBus |
| Binary 1<br>TCP Server<br>TCP Client<br>UDP Peer      | Zwischenspeiche    | rn Rücksetzen Logout                                                               |

## Local Port

Der Lokale Port des Web-IO ist werksseitig auf 49153 voreingestellt. Wenn Ihre Anwendung einen anderen Lokalen Port für

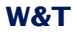

das Web-IO erfordert, tragen Sie im Feld *Local Port* die gewünschte Port Nummer ein.

## **Client HTTP Port**

Hat nur in den Betriebsarten OPC und Box2Box Bedeutung und legt den HTTP Port fest, auf den die Steuerverbindung zum OPC-Server bzw. zur Slave-Box aufgebaut werden soll.

Wenn nicht anders vorgegeben, sollte hier immer Port 80 verwendet werden.

## **Input Trigger**

Markieren Sie hier die Inputs, deren Zustandsänderung eine Datensendung an die Client-Anwendung auslösen soll (wichtig für ereignisgesteuerte Anwendungen).

## **Application Mode**

Wählen Sie hier:

- Compatible 50xxx für Anwendungen, die ohne Passwortschutz arbeiten sollen oder für Anwendungen die für die älteren Digital EA-Com-Server programmiert wurden.
- Socket device wenn der Zugriff auf das Web-IO passwortgeschützt erfolgen soll.

Nachdem alle Einstellungen vorgenommen wurden, übergeben Sie diese durch Klick auf den *Zwischenspeichern*-Button an das Web-IO.

Des Weiteren, müssen die benutzten Outputs noch für den Binary-Modus freigeschaltet werden.

Wählen Sie nun im Navigationsbaum *Config >> Device >> Output Mode* und markieren den gewünschten Binary Zugang.

Solution Notwendige Zugriffsrechte: Administrator
| Home                | Output Mask :           | Name        | нттр         | UDP ASCII        | SNMP         | Binary 1     | Binary 2 |
|---------------------|-------------------------|-------------|--------------|------------------|--------------|--------------|----------|
| User                |                         |             |              |                  |              |              |          |
| 🖸 Smart             |                         | Output 0    | C            | 0                | С            | e            | 0        |
| ⊖⊖ Config           |                         |             |              |                  |              |              |          |
| 🕂 🚞 Session Control |                         | Output 1    | 0            | 0                | 0            | •            | 0        |
| ⊖ — 🔁 Device        |                         | Select all  | 0            | 0                | 0            | ۲            | 0        |
| Text                |                         |             | 1            | I I              |              | 1            | 1        |
| O C Time/Date       | Safety                  | Nach Ablauf | des Zeitinte | ervalls (Zeit in | 100ms) oh    | ne Datenemi  | ofang.   |
|                     | Timeout                 | nohmon dio  | Outpute dia  | nro Dort oin     | stollbaron C | afoty States | 20       |
| ⊕ Basic Settings    | nmeout.                 | nenmen die  | Outputs die  | pro Port em      | stellbaren 5 | alely states | an.      |
| Output Mode         |                         |             |              |                  |              |              |          |
| Alarm               | _                       |             |              |                  |              |              |          |
|                     | Power:                  | Max. 150mA  |              |                  |              |              |          |
| ⊕                   |                         |             |              |                  |              |              |          |
| Manufacturer        | I _ Internal 24V enable |             |              |                  |              |              |          |
| ⊕ 🛅 Up/Download     |                         |             |              |                  |              |              |          |
| ⊕ — 🚞 Diag          | Zwischenspe             | ichern      | Rückset      | zen Lo           | gout         |              |          |
| 🗄 🛅 Doc             | 70                      |             |              |                  |              |              |          |

Nachdem alle Eingaben vorgenommen wurden, übergeben Sie die Einstellung durch Klick auf den *Logout*-Button an das Web-IO. Durch Klick auf den *Speichern-Button* werden die Einstellungen aktiviert.

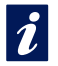

Alle für Binary 1 gezeigten Konfigurationsmöglichkeiten können auch für Binary 2 genutzt werden.

## **Das Web-IO als Socket-Client**

Um das Web-IO als Socket-Client zu betreiben, müssen noch einige weitere Einstellungen vorgenommen werden.

Wählen Sie im Navigationsbaum Config >> Device >> Basic Settings >> Binary 1>> TCP Client

Solution Notwendige Zugriffsrechte: Administrator

| Home<br>User<br>Smart                         | Local Port :       | Statische Ports No.: 165534<br>Dynamische Ports: AUTO<br>AUTO |
|-----------------------------------------------|--------------------|---------------------------------------------------------------|
| ⊕ _ Session Control                           | Server Port :      | 49153                                                         |
| O Device<br>Text<br>⊕ O Text<br>⊕ O Time/Date | Server HTTP Port : | (wird nur im Modus <b>'Box2Box'</b> benötigt)                 |
| o Basic Settings                              | Server IP Addr :   | 10.40.22.1                                                    |
| Network                                       | Server Password :  | Im Box2Box-Mode Admin-Passwort                                |
| HTTP Client                                   | Inactive Timeout : | Zeit in 100ms                                                 |
| UDP<br>Syslog                                 | Input Trigger :    | ☑ Input 0<br>☑ Input 1                                        |
| ⊖ — 👌 Binary 1                                | Interval :         | Zeit in 100ms                                                 |
| TCP Server<br>TCP Client<br>UDP Peer          | Application Mode : | C Socket device<br>© Compatible 50xxx                         |
| Output Mode                                   |                    | C Box2Box Master                                              |
| ⊕ ☐ Alarm ⊕ ☐ Ports ☐ Manufacturer            | Zwischenspeiche    | rn Rücksetzen Logout                                          |

## **Local Port**

Der lokale Port des Web-IO ist werksseitig auf 49153 voreingestellt. Wenn Ihre Anwendung einen anderen Lokalen Port für das Web-IO erfordert, tragen Sie im Feld *Local Port* die gewünschte Port Nummer ein.

#### **Server Port**

Tragen Sie hier die Portnummer ein, auf der die Server-Anwendung die Verbindung entgegennimmt.

#### **Server HTTP Port**

Hat nur in den Betriebsarten Box2Box Bedeutung und legt den HTTP Port fest, auf den die Steuerverbindung zur Slave-Box aufgebaut werden soll.

Wenn nicht anders vorgegeben, sollte hier immer Port 80 verwendet werden.

#### Server IP Addr

Tragen Sie hier die IP-Adresse des Servers ein.

#### Server Password

Ein Server-Passwort muss nur dann eingetragen werden, wenn das Web-IO als Box-to-Box Master arbeiten soll oder als TCP-Client auf ein weiteres Web-IO im Server Mode zugreifen soll. Dazu mehr im Kapitel Box-to-Box

#### **Inactive Timeout**

Hier wird der Timer konfiguriert, nach dessen Ablauf das Web-IO die TCP-Verbindung schließt. Der Wert ist dezimal und in 100ms Schritten anzugeben. Der Timer wird bei aktiver Netzwerkverbindung zurückgesetzt, wenn Daten ausgetauscht werden.

Beispiel: Der Wert 10 entspricht einer Sekunde. Wird für eine Sekunde kein Datentransfer erkannt, beendet das Web-IO die Verbindung

Wird kein Wert eingetragen, ist der automatische Verbindungsabbau deaktiviert.

#### **Input Trigger**

Markieren Sie hier die Inputs, deren Zustandsänderung als Trigger für den TCP-Verbindungsaufbau bzw. Datensendung an den Server dienen sollen (wichtig für ereignisgesteuerte Anwendungen).

#### Interval

Wenn der Zustand der Inputs zyklisch an die Server-Applikation übermittelt werden soll, kann hier das Intervall in 100ms Schritten eingetragen werden.

Beispiel: Der Wert 300 entspricht 30 Sekunden.

Bitte beachten Sie, dass bei Verbindungen über kostenpflichtige Wahlverbindungen ein zu kleines Intervall dazu führen kann, dass diese Verbindung nicht getrennt wird und dadurch permanente Gebühren entstehen!

**Mode** Wählen Sie hier:

- Socket Device- Wenn der Zugriff auf ein weiteres Web-IO im Server-Modus passwortgeschützt erfolgen soll.
- Compatible 50xxx Wenn Sie mit Server-Anwendungen kommunizieren möchten, die für die älteren Digital EA-Com-Server programmiert wurden. Diesen Modus können Sie auch für neue Anwendungen nutzen, die ohne Passwortschutz arbeiten sollen.

Auf den Modus *Box2Box Master* wird im Kapitel *Box-to-Box* näher eingegangen.

Nachdem alle Einstellungen vorgenommen wurden, übergeben Sie diese durch Klick auf den *Zwischenspeichern*-Button an das Web-IO.

Des Weiteren müssen die benutzten Outputs noch für den Binary-Modus freigeschaltet werden.

Wählen Sie nun im Navigationsbaum *Config >> Device >> Output Mode* und markieren den gewünschten Binary-Zugang.

## Solution Notwendige Zugriffsrechte: Administrator

| Home             | Output Mask :            | Name                                                                      | нттр         |                 | SNMP      | Binary 1   | Binary 2 |
|------------------|--------------------------|---------------------------------------------------------------------------|--------------|-----------------|-----------|------------|----------|
| User             |                          | Name                                                                      |              |                 | Sitin     | Dinary     | Dinary 2 |
| Smart            |                          | Output 0                                                                  | 0            | 0               | С         | ·          | С        |
| ⊖ ⊖ Config       |                          | Outrut 4                                                                  | ~            |                 | <u> </u>  |            | ~        |
| ⊕     ·     ·    |                          | Output 1                                                                  | 0            | 0               | 0         | •          | 0        |
| ⊖ 🔁 Device       |                          | Select all                                                                | 0            | 0               | 0         | o          | 0        |
| Text             |                          |                                                                           |              |                 |           |            | -        |
| ⊕ 🗁 Time/Date    | Safety                   | Nach Ablauf                                                               | des Zeitinte | rvalls (Zeit in | 100ms) oh | ne Datenem | ofang,   |
| + Basic Settings | Timeout :                | Timeout : nehmen die Outputs die pro Port einstellbaren Safety States an. |              |                 |           |            |          |
| Output Mode      |                          |                                                                           |              |                 |           |            |          |
| 🕀 🖑 Alarm        | Power :                  | Max. 150mA                                                                |              |                 |           |            |          |
| ⊕ in Ports       | Elistensel 0.07 ensemble |                                                                           |              |                 |           |            |          |
| Manufacturer     |                          |                                                                           | 4v enable    |                 |           |            |          |
| ⊕ 🛅 Up/Download  |                          |                                                                           |              |                 |           |            |          |
| ⊕ — 🛅 Diag       | Zwischenspe              | ichern                                                                    | Rückset      | zen Lo          | gout      |            |          |
| ⊕ 🛅 Doc          | n                        |                                                                           |              |                 |           |            |          |

Nachdem alle Eingaben vorgenommen wurden, übergeben Sie die Einstellung durch Klick auf den *Logout*-Button an das Web-IO. Durch Klick auf den *Speichern-Button* werden die Einstellungen aktiviert.

#### **Das Web-IO als UDP-Peer**

Um das Web-IO als UDP-Peer zu betreiben, müssen noch einige weitere Einstellungen vorgenommen werden.

Wählen Sie im Navigationsbaum Config >> Device >> Basic Settings >> Binary 1>> UDP Peer

Solution Notwendige Zugriffsrechte: Administrator

| User<br>Smart<br>Config<br>Session Control<br>Device<br>Text<br>Time/Date<br>User<br>45889<br>Port No.: 165534<br>45889<br>Remote IP Addr : IP-Adresse des UDP Peer<br>10.40.22.1                                                                                                    | ) User<br>) Smart<br>] Config<br>    | Remote Port :      | 45889<br>Port No.: 1 65534 |
|----------------------------------------------------------------------------------------------------|--------------------------------------|--------------------|----------------------------|
| Smart     Smart     Config     Config     Session Control     Device     Text     Config     Text     Time/Date     Config     Config      | ) Smart<br>Config<br>Session Control | Remote Port :      | Port No. 1 65534           |
| Session Control     Session Control     Device     Text     Text     Time/Date     Session Control     10.40.22.1                                                                                                    | Session Control                      |                    |                            |
| Construction     Construction     C |                                      |                    | 45889                      |
| ⊕ Time/Date 10.40.22.1                                                                                                    | Device                               | Remote IP Addr :   | IP-Adresse des UDP Peer    |
|                                                                                                    | Time/Date                            |                    | 10.40.22.1                 |
| Basic Settings Input Trigger : ☑ Input 0                                                                                                    | ⊖ ⊖ Basic Settings                   | Input Trigger :    | 🗹 Input 0                  |
| □ Language<br>□ Input 1                                                                                                    |                                      |                    | 🗹 Input 1                  |
| Interval : Zeit in 100ms                                                                                                    |                                      | Interval :         | Zeit in 100ms              |
| HTTP Client                                                                                                    | HTTP Client                          |                    |                            |
| Mail Application Mode : O Socket device                                                                                                    | 🗋 Mail                               | Application Mode : | Ö Socket device            |
| SIMP     Occupatible 50xyx                                                                                                    | SNMP                                 |                    | Compatible 50xxx           |
|                                                                                                    | UDP                                  |                    | S Compatible Soxx          |
| - Syslog<br>- FTP Zwischenspeichern Rücksetzen Logout                                                                                                    | Syslog                               | Zwischenspeiche    | rn Rücksetzen Logout       |
| o → Binary 1                                                                                                    | ⊖  → Binary 1                        | W                  |                            |
| TCP Server                                                                                                    | TCP Server                           |                    |                            |
| TCP Client                                                                                                    | TCP Client                           |                    |                            |
| Dup Peer                                                                                                    | J. UDP Peer                          |                    |                            |

#### **Local Port**

Der Lokale Port des Web-IO ist werksseitig auf 45889 voreingestellt. Wenn Ihre Anwendung einen anderen lokalen Port für das Web-IO erfordert, tragen Sie im Feld *Local Port* die gewünschte Port Nummer ein.

#### **Remote Port**

Tragen Sie hier die Portnummer ein, auf der die UDP-Anwendung, mit der das Web-IO kommunizieren soll, die Daten entgegennimmt.

#### **Remote IP Addr**

Tragen Sie hier die IP-Adresse des Kommunikationspartners ein.

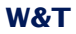

#### Input Trigger

Markieren Sie hier die Inputs, deren Zustandsänderung als Trigger für das Versenden eines UDP-Datagrammes dienen sollen (wichtig für ereignisgesteuerte Anwendungen).

#### Interval

Wenn der Zustand der Inputs zyklisch an den Kommunikationspartner übermittelt werden soll, kann hier das Interval in 100ms Schritten eingetragen werden.

Beispiel: Der Wert 300 entspricht 30 Sekunden.

Bitte beachten Sie, dass bei Verbindungen über kostenpflichtige Wahlverbindungen ein zu kleines Intevall dazu führen kann, dass diese Verbindung nicht getrennt wird und dadurch permanente Gebühren entstehen!

## **Application Mode**

In der Konfiguration als UDP-Peer besteht kein Unterschied zwischen den Modi Default und Compatible 50xxx.

Nachdem alle Einstellungen vorgenommen wurden, übergeben Sie diese durch Klick auf den *Zwischenspeichern*-Button an das Web-IO.

Des Weiteren müssen die benutzten Outputs noch für den Binary-Modus freigeschaltet werden.

Wählen Sie nun im Navigationsbaum *Config >> Device >> Output Mode* und markieren den gewünschten Binary Zugang.

Solution Notwendige Zugriffsrechte: Administrator

| Home                                   | Output Mask :       |                           |                             |                                 |                           |                            |               |
|----------------------------------------|---------------------|---------------------------|-----------------------------|---------------------------------|---------------------------|----------------------------|---------------|
| 🔤 🗋 User                               | ·                   | Name                      | HTTP                        | UDP ASCII                       | SNMP                      | Binary 1                   | Binary 2      |
| Smart                                  |                     | Output 0                  | 0                           | 0                               | C                         | ۰                          | C             |
| ⊖ Config<br>⊕ Config<br>⊕ Config       |                     | Output 1                  | 0                           | 0                               | 0                         | o                          | 0             |
| \ominus 🔄 Device                       |                     | Select all                | 0                           | 0                               | 0                         | o                          | 0             |
|                                        | Safety<br>Timeout : | Nach Ablauf<br>nehmen die | des Zeitinte<br>Outputs die | rvalls (Zeit in<br>pro Port ein | 100ms) oh<br>stellbaren S | ne Datenem<br>afety States | ofang,<br>an. |
| ⊕ — _ Ports<br>Manufacturer            | Power:              | Internal 2                | 4V enable                   |                                 |                           |                            |               |
| ⊕ ⊡ Up/Download<br>⊕ ⊡ Diag<br>⊕ ⊡ Doc | Zwischenspe         | ichern                    | Rückset                     | zen Lo                          | gout                      |                            |               |

Nachdem alle Eingaben vorgenommen wurden, übergeben Sie die Einstellung durch Klick auf den *Logout*-Button an das Web-IO. Durch Klick auf den *Speichern-Button* werden die Einstellungen aktiviert.

## **Passwort-Schutz**

Wie bereits mehrfach angesprochen, bietet das Web-IO im TCP-Server Modus die Möglichkeit, den Zugang durch die Anwendung mit einem Passwort zu schützen.

Bevor die eigentliche Verbindung zum Web-IO aufgebaut wird, muss die hier definierte Struktur *BinInfo* über eine separate TCP-Verbindung an den HTTP Port (ab Werk Port 80 voreingestellt) des Web-IO gesendet werden.

Für die Antwort benutzt das Web-IO ebenfalls die Struktur BinInfo.

#### **Die BinInfo Struktur**

| $ \begin{array}{c c c c c c c c c c c c c c c c c c c $                                                                                                    | HTTPLogin | String                                        |
|----------------------------------------------------------------------------------------------------|-----------|-----------------------------------------------|
| 15 14 13 12 11 10 9 8 7 6 5 4 3 2 1 0<br>High-Byte<br>n+2. Byte d. Struktur 00<br>16 Bit Variable                                                                                                    | Dummy     | Word (16 Bit)<br>Immer = 0                    |
| 7 6 5 4 3 2 1 0<br>Byte<br>n+3. Byte d. Struktur<br>8 Bit: / Byte                                                                                                    | Туре      | Byte (8 Bit)<br>Type der Anfrage              |
| 7 6 5 4 3 2 1 0<br>Byle<br>n+4. Byle d. Struktur XX<br>8 Bit/ Byte                                                                                                    | SubType   | Byte (8 Bit)<br>Subtype der Anfrage           |
| 31 30 29 28 27 28 25 24 23 22 21 20 19 18 17 16 15 14 13 12 11 10 9 8 7 6 5 4 3 2 1 0<br>n+8. Byte d. Struktur XX n+7. Byte d. Struktur XX n+5. Byte d. Struktur XX n+5. Byte d. Struktur XX                                                                                                    | IPAddress | Longword (32 Bit)<br>IP-Adresse des Absenders |
| 15 114 13 12 11 10 9 8 7 6 5 4 3 2 1 0<br>High-Byte<br>n+10. Byte d.Struktur<br>16 Bit Variable                                                                                                    | SrcPort   | Word (16 Bit)<br>TCP-Port des Absenders       |
| 1511411312111191         11         8         7         6         5         4         3         2         1         0           High-Byte         n+12. Byte         d.Struktur         N         n+1         N         n+1         N         N         n+1         N         n+1         N         n+1         < | DstPort   | Word (16 Bit)<br>TCP-Port des Empfänders      |

Die einzelnen Variablen der Struktur werden ausgefüllt wie folgt:

## HTTPLogin[n]

Ist ein Bytefeld bzw. String, der sich aus einem Loginstring und dem verwendeten Administrator-Passwort zusammensetzt.

GET/bin?LPW=<AdministatorPasswort>&

n steht für die Anzahl der verwendeten Bytes und entspricht 14 + Länge des Passwortes. Die Länge des Passwortes ist auf maximal 31 Zeichen beschränkt.

In der Antwort des Web-IO ist HTTPLogin immer 8 Zeichen lang und enthält folgenden String:

GET/bin

#### Dummy

Trennzeichen zwischen dem ASCII- und dem Binär-Teil der Struktur.

Ist immer = 0x00

#### Туре

Bestimmt die Art, in der der Binary-Modus genutzt werden soll.

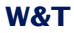

Die Anwendung muss hier 0x04 eintragen, um eine TCP-Verbindung einzuleiten.

Das Web-IO trägt in seiner Antwort

0x02 ein, wenn die Verbindungsanforderung akzeptiert wurde.

0x03 ein, wenn die Verbindungsanforderung abgelehnt wurde.

#### SubType

Gibt nähere Einzelheiten zum Status der Verbindungsanforderung.

Die Anwendung sendet immer 0x00.

#### Das Web-IO antwortet mit

| 0x01                               | BINSUBTYPE_OK, // wenn die Verbindungsanforderung akzeptiert wurde. |                                 |  |  |  |  |
|------------------------------------|---------------------------------------------------------------------|---------------------------------|--|--|--|--|
| 0x02                               | BINSUBTYPE_NO_ACCESS,// wenn bereits eine Verbindung besteht        |                                 |  |  |  |  |
| 0x04                               | BINSUBTYPE_WAIT, // wenn die Verbindung erst nach einem             |                                 |  |  |  |  |
| // Timeout hergestellt werden darf |                                                                     |                                 |  |  |  |  |
| 0x07                               | BINSUBTYPE_PW_MISMATCH, //                                          | / bei falschem Passwort         |  |  |  |  |
| 80x0                               | BINSUBTYPE_DEST_PORT_MISMATCH, /                                    | / bei falschem Destination Port |  |  |  |  |
| 0x09                               | BINSUBTYPE_MODUS_MISMATCH, /                                        | / bei falschem Modus            |  |  |  |  |

Wenn 0x01 oder 0x04 empfangen wurde, kann die eigentliche Datenverbindung geöffnet werden.

#### SrcPort

Die Client-Anwendung trägt hier immer eine 0 ein.

Das Web-IO gibt hier den geöffneten Server-Port zurück (z.B. 49153 für Binary 1). Bei gescheitertem Login-Versuch trägt das Web-IO 80 ein.

#### DstPort

Die Client-Anwendung trägt hier ein, zu welchem Port Verbindung aufgenommen werden soll (z.B. 49153 für Binary 1 oder 49154 für Binary 2).

Das Web-IO gibt immer 0 zurück

Die Verbindung, über die die BinInfo-Struktur ausgetauscht wurde, wird automatisch vom Web-IO beendet.

## **BINARY - Die IO-Strukturen**

Um eine einfache Kommunikation zwischen dem Anwenderprogramm auf dem Rechner und dem Web-IO zu ermöglichen, gibt es eine übersichtliche Menge von Strukturen (Variablenfeldern), die das Format und den Inhalt der Daten definiert, die zwischen Anwenderprogramm und Web-IO ausgetauscht werden.

Für folgende Funktionen werden IO-Strukturen angeboten:

- Lesen der Inputs
- Lesen der Inputs und Outputs
- Setzen der Outputs
- Lesen der Counter
- Zurücksetzen der Counter
- Parametrieren der zyklischen und automatischen Benachrichtigung bei Zustandsänderung

Das Anwenderprogramm nutzt die einfach zu handhabende Socketschnittstelle (Windows: WinSock, UNIX, Linux: Berkley Sockets), um die Daten in Form dieser IO-Strukturen mit dem Web-IO über das Netzwerk per TCP/IP auszutauschen.

Die IO-Strukturen sind unabhängig von dem gewählten Netzwerkprotokoll (TCP oder UDP).

| Socket-Schnittstelle |                    |                 | IO-Strukturen      |
|----------------------|--------------------|-----------------|--------------------|
|                      |                    | UDP-/TCP-Header | UDP-/TCP-Nutzdaten |
|                      | IP-Header          | IP-Nu           | ıtzdaten           |
| Ethernet-Header      | Ethernet-Nutzdaten |                 |                    |

Für welches der beiden Protokolle, UDP oder TCP man sich entscheidet, ist von der Art der Applikation abhängig. Beide Protokolle bieten Vor- und Nachteile, die man in Abhängigkeit der zu erstellenden Anwendung gegeneinander abwägen muss

*Hilfe zur Socket-Programmierung inklusive Grundlagen TCP/IP finden Sie in kurzer und übersichtlicher Form in unserem Handbuch "Fit in 1 Tag für TCP/IP-Sockets".* 

in Bytes

Programmbeispiele für Client-/Server-Applikationen unter TCP/ *IP finden Sie auf unserer Homepage im Internet unter http://* www.wut.de.

#### **Definition der IO-Strukturen**

Um den Inhalt eines Paketes eindeutig identifizieren und auswerten zu können, müssen im BINARY-Modus alle Daten in Form dieser IO-Strukturen an das Web-IO gesendet werden, unabhängig davon, ob die Betriebsart 50xxx-compatible oder Socket Device benutzt wird.

Alle Stukturen beginnen mit dem gleichen Header, der aus den folgenden 4 WORDs (16bit\_Integer) besteht:

| 5 14 13 12 11 10 9 8<br>High-Byte<br>2. Byte der Struktur             | 7 6 5 4 3 2 1 0<br>Low-Byte<br>1. Byte der Struktur             | Start_1      | Word (16 Bit)<br>Immer = 0     |
|-----------------------------------------------------------------------|-----------------------------------------------------------------|--------------|--------------------------------|
| 16 Bit V<br>5 14 13 12 11 10 9 8<br>High-Byte<br>4. Byte der Struktur | 7 6 5 4 3 2 1 0<br>Low-Byte<br>3. Byte der Struktur             | Start_2      | Word (16 Bit)<br>Immer = 0     |
| 5 14 13 12 11 10 9 8<br>High-Byte<br>6. Byte der Struktur<br>16 Bit V | 7 6 5 4 3 2 1 0<br>Low-Byte<br>5. Byte der Struktur             | StructType   | Word (16 Bit)<br>Strukturtype  |
| 5 14 13 12 11 10 9 8<br>High-Byte<br>8. Byte der Struktur<br>16 Bit V | 7 6 5 4 3 2 1 0<br>Low-Byte<br>7. Byte der Struktur<br>/ariable | StructLength | Word (16 Bit)<br>Länge in Byte |

## Start\_1, Start\_2

Start\_1 und Start\_2 sind aus Gründen der Kompatibilität zu Vorgängermodellen vorhanden, werden aber nicht benutzt. Beide Werte sind immer 0.

## StruktTvp

Der Wert struct\_typ identifiziert, um welche Struktur es sich handelt. Sowohl Die PC-Anwendung als auch das Web-IO entscheiden bei Datenempfang anhand des Wertes *struct\_typ*, wie die Struktur ausgewertet werden soll.

## StructLength

length gibt die Gesamtlänge der Struktur in Bytes an, also inklusive der ersten 4 WORDs.

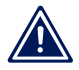

Achtung: Für alle IO-Strukturen gilt:

Ein WORD entspricht 16bit\_integer. (ohne Vorzeichen)

## Ein **BYTE** entspricht einem Byte (8Bit) Ein **LONG** entspricht einem 32bit\_integer (ohne Vorzeichen)

Beim Senden und Empfangen gilt für alle Struktur-Variablen: Low-Byte first.

| Sta                                 | art_1                                | Sta                              | rt_2                              | Struc                               | tType                             | Struct                              | Length                               |
|-------------------------------------|--------------------------------------|----------------------------------|-----------------------------------|-------------------------------------|-----------------------------------|-------------------------------------|--------------------------------------|
| 76543210                            | 15 14 13 12 11 10 9 8                | 76543210                         | 15 14 13 12 11 10 9 8             | 76543210                            | 15 14 13 12 11 10 9 8             | 76543210                            | 15 14 13 12 11 10 9 8                |
| Low Byte<br>1. Byte der Struktur 00 | High Byte<br>2. Byte der Struktur 00 | Low Byte<br>3. Byte der Struktur | High Byte<br>4. Byte der Struktur | Low Byte<br>5. Byte der Struktur 01 | High Byte<br>6. Byte der Struktur | Low Byte<br>7. Byte der Struktur 08 | High Byte<br>8. Byte der Struktur 00 |
|                                     |                                      |                                  |                                   |                                     |                                   |                                     |                                      |

In den Beispielen sind alle Zahlen hexadezimal dargestellt!

## 5.6.3 Arbeiten mit den IO-Strukturen

Im nächsten Kapitel werden die einzelnen Strukturen erläutert und die entsprechenden Werte der Variablen *Start\_1, Start\_2, struct\_typ* und *length*, mit denen jedes Paket beginnt, angegeben.

## **Die IO-Struktur Read Register**

Das Senden dieser Struktur an das Web-IO veranlasst dieses, den Status der Inputs an das Anwenderprogramm zu senden. Das Paket besteht nur aus diesen vier WORDs. Diese Struktur wird nur vom Anwenderprogramm verwendet und das Web-IO reagiert immer mit dem Senden der Struktur WriteRegister.

#### Die ReadRegister Struktur

| 15 14 13 12 11 10 9 8 7 6 5 4 3 2 1 0<br>High-Byte<br>2. Byte der Struktur 00 1. Byte der Struktur 00<br>16 Bit Variable | Start_1      | Word (16 Bit)<br>Immer = 0      |
|----------------------------------------------------------------------------------------------------|--------------|---------------------------------|
| 15 14 13 12 11 10 9 8 7 6 5 4 3 2 1 0<br>High-Byte<br>4. Byte der Struktur 00 3. Byte der Struktur 00<br>16 Bit Variable | Start_2      | Word (16 Bit)<br>Immer = 0      |
| 15 14 13 12 11 10 9 8 7 6 5 4 3 2 1 0<br>High-Byte<br>6. Byte der Struktur 00 5. Byte der Struktur 01<br>16 Bit Variable | StructType   | Word (16 Bit)<br>Strukturtype   |
| 15 14 13 12 11 10 9 8 7 6 5 4 3 2 1 0<br>High-Byte<br>8. Byte der Struktur 00 7. Byte der Struktur 08                    | StructLength | Word (16 Bit)<br>Länge in Bytes |

## Die IO-Struktur WriteRegister

Diese Struktur dient zum Übertragen des Zustandes der Inputs oder Outputs beim Web-IO 12x Digital Input, 12x Digital Output. Sendet das Anwenderprogramm diese Struktur an das WebIO, setzt das Web-IO die Outputs entsprechend des in *value* übergebenen Wertes.

Sendet das Web-IO diese Struktur an das Anwenderprogramm, hat *value* den dem Input-Status entsprechenden Wert.

| Die WriteRegister Struktur                                                                                                 |              |                                                         |
|----------------------------------------------------------------------------------------------------|--------------|---------------------------------------------------------|
| 15 14 13 12 11 10 9 8 7 6 5 4 3 2 1 0<br>High-Byte<br>2. Byte der Struktur 00<br>16 Bit Variable                           | Start_1      | Word (16 Bit)<br>Immer = 0                              |
| 15 14 13 12 11 10 9 8 7 6 5 4 3 2 1 0<br>High-Byte<br>4. Byte der Struktur 00 3. Byte der Struktur 00<br>16 Bit Variable   | Start_2      | Word (16 Bit)<br>Immer = 0                              |
| 15 14 13 12 11 10 9 8 7 6 5 4 3 2 1 0<br>High-Byte<br>6. Byte der Struktur 00 5. Byte der Struktur 08<br>16 Bit Variable   | StructType   | Word (16 Bit)<br>Strukturtype                           |
| 15 14 13 12 11 10 9 8 7 6 15 4 3 2 1 0<br>High-Byte<br>8. Byte der Struktur 00 7. Byte der Struktur 0C<br>16. Bit Variable | StructLength | Word (16 Bit)<br>Länge in Bytes                         |
| 15 14 13 12 11 10 9 8 7 6 15 4 3 2 1 0<br>High-Byte<br>10. Byte der Struktur 00 9. Byte der Struktur 01<br>16 Bit Variable | Amount       | Word (16 Bit)<br>Immer = 1                              |
| 15 14 13 12 11 10 8 8 7 6 5 4 3 2 1 0<br>High-Byte<br>12. Byte der Struktur OX<br>16 Bit Variable                          | Value        | Word (16 Bit)<br>Binäre Entsprechung<br>des Inputstatus |

Bei Web-IO mit Relaisausgängen, muss zwischen zwei Schaltvorgängen an einem Output ein Pause von min. 200ms eingehalten werden!

## **Die IO-Struktur SetBit**

Diese Struktur ermöglicht das Setzen einzelner Outputs beim Web-IO. Wird z.B. nicht der gesamte Prozessstatus im Anwenderprogramm abgebildet, können einzelne Outputs gesetzt werden, ohne den Wert der anderen zu verändern. Die Bits 0..11 in *set\_bits* und *value* korrespondieren mit den entsprechenden Outputs. Diese Struktur wird nur vom Anwenderprogramm verwendet.

#### Die SetBit Struktur

| 15 14 13 12 11 10 9 8 7 6 5 4 3 2 1 0<br>High-Byte<br>2. Byte der Struktur 00 1. Byte der Struktur 00<br>16 Bit Variable                                                                                                    | Start_1      | Word (16 Bit)<br>Immer = 0                                    |
|----------------------------------------------------------------------------------------------------|--------------|---------------------------------------------------------------|
| 15 14 13 12 11 10 9 8 7 6 5 4 3 2 1 0<br>High-Byte<br>4. Byte der Struktur 00<br>16 Bit Variable                                                                                                    | Start_2      | Word (16 Bit)<br>Immer = 0                                    |
| 15 14 13 12 11 10 9 8 7 6 5 4 3 2 1 0<br>High-Byte<br>6. Byte der Struktur 00 5. Byte der Struktur 09<br>16 Bit Variable                                                                                                    | StructType   | Word (16 Bit)<br>Strukturtype                                 |
| 15 14 13 12 11 10 9 8 7 6 5 4 3 2 1 0<br>High-Byte<br>8. Byte der Struktur 00 7. Byte der Struktur 0C<br>16 Bit Variable                                                                                                    | StructLength | Word (16 Bit)<br>Länge in Bytes                               |
| 15 14 13 12 11 10 9 8 7 6 5 4 3 2 1 0<br>High-Byte<br>10. Byte der Struktur 0X 9. Byte der Struktur XX<br>16 Bit Variable                                                                                                    | Mask         | Word (16 Bit)<br>Die Bits, die verändert<br>werden sollen = 1 |
| 15[14]13[12]11[10]         8         7         6         5         4         3         2         1         0           High-Byte         Low-Byte         Low-Byte         Low-Byte         1         Byte         4         5         1         1         1         1         1         1         1         1         1         1         1         1         1         1         1         1         1         1         1         1         1         1         1         1         1         1         1         1         1         1         1         1         1         1         1         1         1         1         1         1         1         1         1         1         1         1         1         1         1         1         1         1         1         1         1         1         1         1         1         1         1         1         1         1         1         1         1         1         1         1         1         1         1         1         1         1         1         1         1         1         1         1         1         1         1 <t< th=""><th>Value</th><th>Word (16 Bit)<br/>Binäre Entsprechung<br/>des Inputstatus</th></t<> | Value        | Word (16 Bit)<br>Binäre Entsprechung<br>des Inputstatus       |

Beispiel.:

 $set_bits = 0x0124 / value = 0x0104$ 

Output 2 und Output 8 (Zählweise Output0..11) werden auf ON gesetzt und Output 5 auf OFF. Alle anderen Outputs werden nicht verändert.

#### **Die IO-Struktur RegisterRequest**

Diese Struktur sendet das Anwenderprogramm an das Web-IO, um den Inhalt von Inputs und Outputs im Überblick lesen zu können. Das Web-IO antwortet immer mit der E/A-Struktur *RegisterState* 

#### **Die RegisterRequest Struktur**

| 15 14 13 12 11 10 9 8 7 6 5 4 3 2 1 0<br>High-Byte<br>2. Byte der Struktur 00 1. Byte der Struktur 00<br>16 Bit Variable | Start_1      | Word (16 Bit)<br>Immer = 0      |
|----------------------------------------------------------------------------------------------------|--------------|---------------------------------|
| 15 14 13 12 11 10 9 8 7 6 5 4 3 2 1 0<br>High-Byte<br>4. Byte der Struktur 00 3. Byte der Struktur 00<br>16 Bit Variable | Start_2      | Word (16 Bit)<br>Immer = 0      |
| 15 14 13 12 11 10 9 8 7 6 5 4 3 2 1 0<br>High-Byte<br>6. Byte der Struktur 00 5. Byte der Struktur 21<br>16 Bit Variable | StructType   | Word (16 Bit)<br>Strukturtype   |
| 15 14 13 12 11 10 9 8 7 6 5 4 3 2 1 0<br>High-Byte<br>8. Byte der Struktur 00 7. Byte der Struktur 08<br>16 Bit Variable | StructLength | Word (16 Bit)<br>Länge in Bytes |

#### Die IO-Struktur RegisterState

Das Web-IO übermittelt mit dieser Struktur den Inhalt der Inputs und Outputs. Diese Struktur wird nur gesendet, wenn das An-

# wenderprogramm die Struktur *Register Request* an das Web-IO gesendet hat.

| Die RegisterState Struktur                                                                                                    |              |                                                          |
|----------------------------------------------------------------------------------------------------|--------------|----------------------------------------------------------|
| 15 14 13 12 11 10 9 8 7 6 5 4 3 2 1 0<br>High-Byte<br>2. Byte der Struktur 00<br>16 Bit Variable                                                                                                    | Start_1      | Word (16 Bit)<br>Immer = 0                               |
| 15 14 13 12 11 10 9 8 7 6 5 4 3 2 1 0<br>High-Byte<br>4. Byte der Struktur 00 3. Byte der Struktur 00<br>16 Bit Variable                                                                                                    | Start_2      | Word (16 Bit)<br>Immer = 0                               |
| 15 14 13 12 11 10 9 8 7 6 5 4 3 2 1 0<br>High-Byte<br>6. Byte der Struktur 00 5. Byte der Struktur 31<br>16 Bit Variable                                                                                                    | StructType   | Word (16 Bit)<br>Strukturtype                            |
| 15 14 13 12 11 10 9 8 7 6 5 4 3 2 1 0<br>High-Byte<br>8. Byte der Struktur 00 7. Byte der Struktur 0E<br>16 Bit Variable                                                                                                    | StructLength | Word (16 Bit)<br>Länge in Bytes                          |
| 15 14 13 12 11 10 9 8 7 6 5 4 3 2 1 0<br>High-Byte<br>10. Byte der Struktur OO 9. Byte der Struktur O2<br>16 Bit Variable                                                                                                    | DriverID     | Word (16 Bit)<br>Immer = 2                               |
| 15 14 13 12 11 10 9 8 7 6 5 4 3 2 1 0<br>High-Byte<br>12. Byte der Struktur 0X<br>16 Bit Variable                                                                                                    | InputValue   | Word (16 Bit)<br>Binäre Entsprechung<br>des Inputstatus  |
| 15[14]13[12]11[10]         18         7         6         14         3         2         1         0           High-Pyte         Low-Byte         Low-Byte         13. Byte der Struktur         XX           16. Bit Variable         16 Bit Variable         14. Byte der Struktur         XX | OutputValue  | Word (16 Bit)<br>Binäre Entsprechung<br>des Outputstatus |

## Die IO-Struktur SendMode

Mit dieser Struktur werden die Triggerbedingungen festgelegt, mit denen das Web-IO den Status der Inputs an das Anwenderprogramm sendet. Prinzipiell gibt es drei Möglichkeiten, die jedoch alle miteinander kombinierbar sind:

- 1. Das Anwenderprogramm pollt das Web-IO durch Senden der READ-Struktur.
- 2. Das Web-IO sendet die WriteRegister Struktur mit dem Status der Inputs in einem konfigurierbarem Zeitintervall.
- Das Web-IO sendet die WriteRegister Struktur mit dem Status der Inputs nach Zustandsänderung der konfigurierten Inputs.

#### Die SendMode Struktur

| 15 14 13 12 11 10 9 8 7 6 5 4 3 2 1 0<br>High-Byte<br>2. Byte der Struktur 00 1. Byte der Struktur 00<br>16 Bit Variable                                                                                                    | Start_1      | Word (16 Bit)<br>Immer = 0                                                     |
|----------------------------------------------------------------------------------------------------|--------------|--------------------------------------------------------------------------------|
| 15 14 13 12 11 10 9 8 7 6 5 4 3 2 1 0<br>High-Byte<br>4. Byte der Struktur 00<br>16 Bit Variable                                                                                                    | Start_2      | Word (16 Bit)<br>Immer = 0                                                     |
| 15 14 13 12 11 10 9 8 7 6 5 4 3 2 1 0<br>High-Byte<br>6. Byte der Struktur 00 5. Byte der Struktur 10<br>16 Bit Variable                                                                                                    | StructType   | Word (16 Bit)<br>Strukturtype                                                  |
| 15         14         13         12         11         10         9         8         7         6         5         4         3         2         1         0           High-Byte         00         7.         61         5         4         3         2         1         0           8.         Byte der Struktur         00         7.         Byte der Struktur         0C                                                                                                    | StructLength | Word (16 Bit)<br>Länge in Bytes                                                |
| 15         14         13         12         11         10         9         8         7         6         5         4         3         2         1         0           High-Byte         0         9         8         9         6         8         10         9         8         2         1         0         10         10         10         10         10         10         10         10         10         10         10         10         10         10         10         10         10         10         10         10         10         10         10         10         10         10         10         10         10         10         10         10         10         10         10         10         10         10         10         10         10         10         10         10         10         10         10         10         10         10         10         10         10         10         10         10         10         10         10         10         10         10         10         10         10         10         10         10         10         10         10         10 <t< th=""><th>Mask</th><th>Word (16 Bit)<br/>Bits für Input Trigger = 1</th></t<> | Mask         | Word (16 Bit)<br>Bits für Input Trigger = 1                                    |
| 15 14 13 12 11 10 9 8 7 6 5 4 1 3 2 1 0<br>High-Byte<br>12. Byte der Struktur XX<br>16 Bit Variable                                                                                                    | Interval     | Word (16 Bit)<br>Intervall in 100ms für zyklische<br>Input Status Übermittlung |

## Die IO-Struktur ReadCounter

Diese Struktur sendet das Anwenderprogramm an das Web-IO, um den Zählerstand von einem bestimmten Input-Counter anzufordern. Um welchen Input es geht, wird in der Variablen *counter\_index* übergeben. Das Web-IO antwortet immer mit der Struktur *Counter*.

#### Die ReadCounter Struktur

| Start_1      | Word<br>Immer = 0                                                  |
|--------------|--------------------------------------------------------------------|
| Start_2      | Word<br>Immer = 0                                                  |
| StructType   | Word<br>Strukturtype                                               |
| StructLength | Word<br>Länge in Bytes                                             |
| CounterIndex | Word<br>Nummer des Inputs<br>dessen Counter<br>gelesen werden soll |
|              | Start_1<br>Start_2<br>StructType<br>StructLength<br>CounterIndex   |

## Die IO-Struktur ReadClearCounter

Diese Struktur sendet das Anwenderprogramm an das Web-IO, um den Zählerstand von einem bestimmten Input-Counter anzufordern und den Zähler danach sofort auf 0 zu setzen. Um welchen Input es geht, wird in der Variablen *counter\_index* übergeben. Das Web-IO antwortet immer mit der Struktur *Counter*.

#### Die ReadClearCounter Struktur

| 15 14 13 12 11 10 9 8 7 6 5 4 3 2 1 0<br>High-Byte<br>2. Byte der Struktur 00<br>16 Bit Variable  | Start_1      | Word<br>Immer = 0                                                    |
|---------------------------------------------------------------------------------------------------|--------------|----------------------------------------------------------------------|
| 15 14 13 12 11 10 9 8 7 6 5 4 3 2 1 0<br>High-Byte<br>4. Byte der Struktur 00<br>16 Bit Variable  | Start_2      | Word<br>Immer = 0                                                    |
| 15 14 13 12 11 10 9 8 7 6 5 4 3 2 1 0<br>High-Byte<br>6. Byte der Struktur OO<br>16 Bit Variable  | StructType   | Word<br>Strukturtype                                                 |
| 15 14 13 12 11 10 9 8 7 6 5 4 3 2 1 0<br>High-Byte<br>8. Byte der Struktur OO<br>16 Bit Variable  | StructLength | Word<br>Länge in Bytes                                               |
| 15 14 13 12 11 10 9 8 7 6 5 4 3 2 1 0<br>High-Byte<br>10. Byte der Struktur 00<br>16 Bit Variable | CounterIndex | Word<br>Nummer des Inputs,<br>dessen Counter<br>gelöscht werden soll |

## **Die IO-Struktur Counter**

Das Web-IO übermittelt mit dieser Struktur den Zählerstand des in *counter\_index* angegebenen Input-Counters.

#### **Die Counter Struktur**

| 15 14 13 12 11 10 9 8 7 6 5 4 3 2 1 0<br>High-Byte<br>2. Byte der Struktur OO<br>1. Byte der Struktur OO<br>1. Byte der Struktur OO                                                                                                    | Start_1      | Word<br>Immer = 0             |
|----------------------------------------------------------------------------------------------------|--------------|-------------------------------|
| 15 114 113 112 11 10 9 8 7 6 5 4 3 2 1 0<br>High-Byte<br>4. Byte der Struktur 00<br>16 Bit Vanable                                                                                                    | Start_2      | Word<br>Immer = 0             |
| 15 14 13 12 11 10 9 8 7 6 5 4 3 2 1 0<br>High-Byte<br>6. Byte der Struktur DO<br>5. Byte der Struktur B4                                                                                                    | StructType   | Word<br>Strukturtype          |
| 151411312111001818776541210<br>High-Byte<br>8. Byte der Struktur OC<br>7. Byte der Struktur OE                                                                                                    | StructLength | Word<br>Länge in Bytes        |
| 1514131211109         17         16         13         10           High-Byte         0         Low-Byte         Low-Byte           10. Byte der Struktur         0         9. Byte der Struktur         XX                                                                                                    | CounterIndex | Word<br>Nummer des Counters   |
| 31 50 [29 28] 27 [26] 524 282 22 [21 20 19 18 17] 16         15 [14] 13 [21 11 [10 9] 8         7         6         5         4         3         2         1         0           14. Byte der Struktur XX         13. Byte der Struktur XX         12. Byte der Struktur XX         11. Byte der Struktur XX         12. Byte der Struktur XX         11. Byte der Struktur XX         12. Byte der Struktur XX         13. Byte der Struktur XX         13. Byte der Struktur XX         14. Byte der Struktur XX         14. Byte der Struktur XX         14. Byte der Struktur XX         15. Byte der Struktur XX         15. Byte der Struktur XX         15. Byte der Struktur XX         15. Byte der Struktur XX         15. Byte der Struktur XX         15. Byte der Struktur XX         16. Byte der Struktur XX         17. Byte der Struktur XX         17. Byte der Str | CounterValue | Longword<br>Inputzählerwert 1 |

## Die IO-Struktur ReadAllCounter

Diese Struktur sendet das Anwenderprogramm an das Web-IO, um die Zählerstände von allen Inputs in einem Datenpaket anzufordern. Das Web-IO antwortet immer mit der Struktur *AllCounter*.

## Die ReadAllCounter Struktur

| 15         14         13         12         11         10         9         8         7         6         5         4         3         2         1         0           High-Byte         OO         Low-Byte         Low-Byte         00         1. Byte der Struktur         00           16         Bit Variable         6         Bit Variable         00         1. Byte der Struktur         00         0 | Start_1      | Word<br>Immer = 0      |
|----------------------------------------------------------------------------------------------------|--------------|------------------------|
| 15         14         13         12         11         10         9         8         7         6         5         4         3         2         1         0           High-Byte         OO         Issign byte         Low-Byte         OO         3. Byte der Struktur         OO           16         Bit Variable         OO         Issign byte         Issign byte         OO                            | Start_2      | Word<br>Immer = 0      |
| 15 14 13 12 11 10 9 8 7 6 5 4 3 2 1 0<br>High-Byte<br>6. Byte der Struktur 00 5. Byte der Struktur B1<br>16 Bit Variable                                                                                                    | StructType   | Word<br>Strukturtype   |
| 15 14 13 12 11 10 9 8 7 6 5 4 3 2 1 0<br>High-Byte<br>8. Byte der Struktur 00 7. Byte der Struktur 08<br>16 Bit Variable                                                                                                    | StructLength | Word<br>Länge in Bytes |

## Die IO-Struktur ReadClearAllCounter

Diese Struktur sendet das Anwenderprogramm an das Web-IO, um die Zählerstände von allen Inputs in einem Datenpaket anzufordern und die Zähler danach sofort auf 0 zu setzen. Das Web-IO antwortet immer mit der Struktur *AllCounter*.

## Die ReadClearAllCounter Struktur

| 15 14 13 12 11 10 9 8 7 6 5 4 3 2 1 0<br>High-Byte<br>2. Byte der Struktur 00 1. Byte der Struktur 00<br>16 Bit Variable                                                                                                    | Start_1      | Word<br>Immer = 0      |
|----------------------------------------------------------------------------------------------------|--------------|------------------------|
| 15         14         13         12         11         10         9         8         7         6         5         4         3         2         1         0           High-Byte         A. Byte der Struktur         OO         3. Byte der Struktur         OO         3. Byte der Struktur         OO         16 Bit Variable                                                                                                    | Start_2      | Word<br>Immer = 0      |
| 15         14         13         12         11         10         9         8         7         6         5         4         3         2         1         0           High-Byte         6.         Low-Byte         5.         byte der Struktur         C1         5.         5.         5.         5.         5.         5.         5.         5.         5.         5.         5.         5.         5.         5.         5.         5.         5.         5.         5.         5.         5.         5.         5.         5.         5.         5.         5.         5.         5.         5.         5.         5.         5.         5.         5.         5.         5.         5.         5.         5.         5.         5.         5.         5.         5.         5.         5.         5.         5.         5.         5.         5.         5.         5.         5.         5.         5.         5.         5.         5.         5.         5.         5.         5.         5.         5.         5.         5.         5.         5.         5.         5.         5.         5.         5.         5.         5.         5. <th>StructType</th> <th>Word<br/>Strukturtype</th> | StructType   | Word<br>Strukturtype   |
| 15 14 13 12 11 10 9 8 7 6 5 4 3 2 1 0<br>High-Byte<br>8. Byte der Struktur 00 7. Byte der Struktur 08<br>16 Bit Variable                                                                                                    | StructLength | Word<br>Länge in Bytes |

## **Die IO-Struktur AllCounter**

Das Web-IO übermittelt mit dieser Struktur die Zählerstände aller Inputs auf einmal.

| Die AllCounter Struktur                                                                                                    |               |                               |
|----------------------------------------------------------------------------------------------------|---------------|-------------------------------|
| 15 114 13 12 11 10 9 8 7 6 5 4 3 2 1 0<br>High-Byte<br>2. Byte der Struktur 00<br>15 Bit Variable                                                                                                    | Start_1       | Word<br>Immer = 0             |
| 15 114 13 12 11 10 9 8 7 6 5 4 3 2 1 0<br>High-Byte<br>4. Byte der Struktur 00<br>16 Bit Variable                                                                                                    | Start_2       | Word<br>Immer = 0             |
| 15 114 13 12 11 10 9 8 7 6 5 4 3 2 1 0<br>High-Byte<br>6. Byte der Struktur DO<br>15 Bit Variable                                                                                                    | StructType    | Word<br>Strukturtype          |
| 15 114 13 12 11 10 9 8 7 6 5 4 3 2 1 0<br>High-Byte<br>8. Byte der Struktur 00 7. Byte der Struktur XX                                                                                                    | StructLength  | Word<br>Länge in Bytes        |
| 15 114 13 12 11 10 3 8 7 6 5 4 3 2 1 0<br>High-Byte<br>10. Byte der Struktur OO<br>9. Byte der Struktur XX                                                                                                    | CounterNoOf   | Word<br>Anzahl der Counter    |
| 31 30 29 28 27 28 25 24 23 22 21 20 19 18 17 18 15 14 13 12 11 10 9 8 7 6 5 4 3 2 1 0<br>14. Byte der Struktur XX 13. Byte der Struktur XX 12. Byte der Struktur XX 32 Bit Variable                                                                                                    | CounterValue1 | Longword<br>Inputzählerwert 1 |
| 31         30         29         22         12         12         12         1         1         1         1         1         1         1         1         1         1         1         1         1         1         1         1         1         1         1         1         1         1         1         1         1         1         1         1         1         1         1         1         1         1         1         1         1         1         1         1         1         1         1         1         1         1         1         1         1         1         1         1         1         1         1         1         1         1         1         1         1         1         1         1         1         1         1         1         1         1         1         1         1         1         1         1         1         1         1         1         1         1         1         1         1         1         1         1         1         1         1         1         1         1         1         1         1         1         1         1< | CounterValue2 | Longword<br>Inputzählerwert 2 |
|                                                                                                    |               |                               |
| 31 30 29 28 27 28 25 24 23 22 21 20 19 18 17 16 15 14 13 12 11 10 9 8 7 6 5 4 3 2 1 0<br>XX. Byte der StrukturXX XX. Byte der StrukturXX XX. Byte der StrukturXX XX. Byte der StrukturXX                                                                                                    | CounterValuen | Longword<br>Inputzählerwert n |

## **Die IO-Struktur ClearCounter**

Diese Struktur sendet das Anwenderprogramm an das Web-IO, um den Zählerstand eines bestimmten Input-Counters auf 0 zurückzusetzen. Um welchen Input es geht, wird in der Variablen counter\_index übergeben.

| Die ClearCounter Struktur                                                                                                 |              |                                                                     |
|----------------------------------------------------------------------------------------------------|--------------|---------------------------------------------------------------------|
| 15 14 13 12 11 10 9 8 7 6 5 4 3 2 1 0<br>High-Byte<br>2. Byte der Struktur 00 1. Byte der Struktur 00<br>16 Bit Variable  | Start_1      | Word<br>Immer = 0                                                   |
| 15 14 13 12 11 10 9 8 7 6 5 4 3 2 1 0<br>High-Byte<br>4. Byte der Struktur 00<br>16 Bit Variable                          | Start_2      | Word<br>Immer = 0                                                   |
| 15 14 13 12 11 10 9 8 7 6 5 4 3 2 1 0<br>High-Byte<br>6. Byte der Struktur 00 5. Byte der Struktur B2<br>16 Bit Variable  | StructType   | Word<br>Strukturtype                                                |
| 15 14 13 12 11 10 9 8 7 6 5 4 3 2 1 0<br>High-Byte<br>8. Byte der Struktur 00 7. Byte der Struktur 0A<br>16 Bit Variable  | StructLength | Word<br>Länge in Bytes                                              |
| 15 14 13 12 11 10 9 8 7 6 5 4 3 2 1 0<br>High-Byte<br>10. Byte der Struktur 00 9. Byte der Struktur XX<br>16 Bit Variable | CounterIndex | Word<br>Nummer des Inputs,<br>dessen Counter<br>gelesen werden soll |

## **Die IO-Struktur ReadDiagnosis**

Stellt das Web-IO einen Kommunikations- oder Systemfehler fest, wird dieser auf der HTML-Seite diag aufgelistet und kann über den Browser ausgelesen werden. Da sich das Fehlermanagment via Browser für programmgesteuerte Applika-

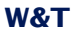

## tionen nicht immer anbietet, kann der Fehlerstatus des Web-IO über die Struktur *ReadDiagnosis* abgefragt werden

| Die ReadDiagnosis Struktu                                                                                                | ır           |                                 |
|----------------------------------------------------------------------------------------------------|--------------|---------------------------------|
| 15 14 13 12 11 10 9 8 7 6 5 4 3 2 1 0<br>High-Byte<br>2. Byte der Struktur 00 1. Byte der Struktur 00<br>16 Bit Variable | Start_1      | Word (16 Bit)<br>Immer = 0      |
| 15 14 13 12 11 10 9 8 7 6 5 4 3 2 1 0<br>High-Byte<br>4. Byte der Struktur 00 3. Byte der Struktur 00<br>16 Bit Variable | Start_2      | Word (16 Bit)<br>Immer = 0      |
| 15 14 13 12 11 10 9 8 7 6 5 4 3 2 1 0<br>High-Byte<br>6. Byte der Struktur 00 5. Byte der Struktur D1<br>16 Bit Variable | StructType   | Word (16 Bit)<br>Strukturtype   |
| 15 14 13 12 11 10 9 8 7 6 5 4 3 2 1 0<br>High-Byte<br>8. Byte der Struktur 00 7. Byte der Struktur 08<br>16 Bit Variable | StructLength | Word (16 Bit)<br>Länge in Bytes |

Als Antwort sendet das Web-IO eine Struktur vom Typ Diagnosis

#### **Die IO-Struktur Diagnosis**

Das Web-IO sendet die Struktur Diagnosis als Antwort auf die *ReadDiagnosis* Struktur.

| Die Diagnosis Struktur                                                                                                    |              |                                              |
|----------------------------------------------------------------------------------------------------|--------------|----------------------------------------------|
| 15 14 13 12 11 10 9 8 7 6 5 4 3 2 1 0<br>High-Byte<br>2. Byte der Struktur 00 1. Byte der Struktur 00                                                                                                    | Start_1      | Word (16 Bit)<br>Immer = 0                   |
| 15 14 13 12 11 10 9 8 7 16 5 4 3 2 1 0<br>High-Byte<br>4. Byte der Struktur 00 3. Byte der Struktur 00                                                                                                    | Start_2      | Word (16 Bit)<br>Immer = 0                   |
| 15 14 13 12 11 10 9 8 7 6 5 4 3 2 1 0<br>High-Byte<br>6. Byte der Struktur 00 5. Byte der Struktur D0                                                                                                    | StructType   | Word (16 Bit)<br>Strukturtype                |
| 15 14 13 12 11 10 9 8 7 7 6 5 4 3 2 1 0<br>High-Byte<br>8. Byte der Struktur 00 7. Byte der Struktur 1C                                                                                                    | StructLength | Word (16 Bit)<br>Länge in Bytes              |
| 3130/29/28/27/26/25/24/23/22/21/20 19/16/17/16         1514/13/12/11/10/9/8/7/6/5/4/3/2/1/00/           12. Byte der Struktur 00         11. Byte der Struktur 00         9. Byte der Struktur 00                                                                                                    | Version      | Longword (32 Bit)<br>z.Zt. V4                |
| 31         30         29         28         27         26         29         28         27         26         29         28         27         26         29         28         27         26         29         28         27         26         27         26         27         26         27         26         27         26         27         26         27         26         27         26         27         26         27         26         27         26         27         26         27         26         27         26         27         26         27         26         27         26         27         26         27         26         27         26         27         26         27         26         27         26         27         26         27         26         27         26         27         26         27         26         27         26         27         26         27         26         27         26         27         26         27         26         27         26         27         26         27         26         27         26         27         26         27         26         27         26<                                                                                                    | ErrorCount   | Longword (32 Bit)<br>aktuelle Fehlerzahl     |
| 31         30         29         28         27         26         26         4         32         21         10         19         18         17         16         15         14         3         2         17         10         18         17         16         15         14         3         2         17         10         18         17         16         15         14         3         2         17         10         17         10         18         17         16         15         14         3         2         17         10         17         10         17         10         17         10         17         10         17         10         17         10         10         17         10         10         17         10         13         10         10         16         14         3         2         11         10         13         10         14         3         2         11         10         14         3         12         11         10         14         3         12         11         10         14         3         12         11         10         14         14         12 <td< th=""><th>ErrorBits1</th><th>Longword (32 Bit)<br/>binäre Fehler-Kodierung</th></td<>                                                                                                    | ErrorBits1   | Longword (32 Bit)<br>binäre Fehler-Kodierung |
| 31         30         29         28         27         26         25         24         23         22         21         20         19         16         15         14         13         12         11         10         9         8         7         6         5         4         3         2         1         0           24. Byte der Struktur         X2         23. Byte der Struktur         X2         22. Byte der Struktur         X3         21. Byte der Struktur         X4         21. Byte der Struktur         X4         21. Byte der Struktur         21. Byte der Struktur         21. Byte der Struktur         21. Byte der Struktur         21. Byte der Strukt | ErrorBits2   | Longword (32 Bit)<br>binäre Fehler-Kodierung |
| 31         30         29         26         27         26         25         4         23         2         1         10         16         15         14         13         12         11         10         9         8         7         6         5         4         3         2         1         0           28. Byte der Struktur         X         27. Byte der Struktur         X         26. Byte der Struktur         X         25. Byte der Struktur         X         25. Byte der Struktur         X         25. Byte der Struktur         X         26. Byte der Struktur         X         26. Byte der Struktur         X         27. Byte der Struktur         X         26. Byte der Struktur         X         26. Byte der Struktur         X         26. Byte der Struktur         X         26. Byte der Struktur         X         26. Byte der Struktur         X         27. Byte der Struktur         X         26. Byte der Struktur         X         27. Byte der Struktur         X         27. Byte der Struktur         X         26. Byte der Struktur         X         27. Byte der Struktur         X         27. Byte der Struktur         X         27. Byte der Struktur         X         27. Byte der Struktur         X         28. Byte der Struktur         27. Byte der Struktur         X         28. By                   | ErrorBits3   | Longword (32 Bit)<br>binäre Fehler-Kodierung |

In der Variablen *ErrorCount* wird zurückgegeben, wieviele verschiedene Fehler zur Zeit im Fehlerspeicher sind. Insgesamt unterscheidet das Web-IO bis zu 92 verschiedene Fehlerzustände, wobei jedes gesetzte Bit der beiden Variablen *ErrorBits1* bis *ErrorBits3* für eine Fehlerart steht.

Die genaue textliche Beschreibung kann über TCP Port 80 abgerufen werden. Eine nähere Beschreibung hierzu finden Sie im Kapitel Socketprogrammierung mit Kommandostrings.

## Die IO-Struktur ClearDiagnosis

Mit dieser Struktur wird der Fehlerspeicher des Web-IO gelöscht.

**Die ClearDiagnosis Struktur** 15 14 13 12 11 10 9 8 7 6 5 4 3 2 1 0 Word (16 Bit) High-Byte 00 Low-Byte 00 2. Byte der Struktur 00 Start 1 Immer = 015 14 13 12 11 10 9 8 7 6 5 4 3 2 1 0 Word (16 Bit) High-Byte 00 Low-Byte 00 4. Byte der Struktur 00 Start 2 Immer = 015 14 13 12 11 10 9 8 7 6 5 4 3 2 1 0 Word (16 Bit) High-Byte 00 Low-Byte 5. Byte der Struktur D2 StructType Strukturtype 15 14 13 12 11 10 9 8 7 6 5 4 3 2 1 0 Word (16 Bit) High-Byte 00 Low-Byte 08 StructLength Länge in Bytes 16 Bit \

#### **Die IO-Struktur Options**

Diese Struktur dient dazu, im Web-IO bestimmte Optionen zu setzen. Dazu stehen 32 Bit in der Varablen *options* zur Verfügung.

#### **Die Options Struktur**

| 15 114 113 12 11 10 9 8 7 6 5 4 3 2 1 0<br>High-Byte<br>2. Byte der Struktur 00<br>16 Bit Variable                                                                                                    | Start_1      | Word (16 Bit)<br>Immer = 0                    |
|----------------------------------------------------------------------------------------------------|--------------|-----------------------------------------------|
| 15 14 13 12 11 10 9 8 7 6 5 4 3 2 1 0<br>High-Byte<br>4. Byte der Struktur 00<br>16 Bit Variable                                                                                                    | Start_2      | Word (16 Bit)<br>Immer = 0                    |
| 15 114 113 12 11 10 9 8 7 6 5 4 3 2 1 0<br>High-Byte<br>6. Byte der Struktur OO<br>5. Byte der Struktur FO<br>16 Bit Variable                                                                                                    | StructType   | Word (16 Bit)<br>Strukturtype                 |
| 15 11 13 12 11 10 9 8 7 6 5 4 3 2 1 0<br>High-Byte<br>8. Byte der Struktur 00<br>16 Bit Variable<br>16 Bit Variable                                                                                                    | StructLength | Word (16 Bit)<br>Länge in Bytes               |
| 31         30         29         28         27         26         24         23         22         21         20         19         18         17         16         16         14         13         12         11         10         9         8         7         6         5         4         3         2         1         0           12. Byte der Struktur OO         11. Byte der Struktur OO         10. Byte der Struktur OO         9. Byte der Struktur O1         32         Bit Variable                                                                                                    | Version      | Longword (32 Bit)<br>z.Zt. V4                 |
| 81         30         29         28         27         26         24         23         22         21         20         19         18         17         16         16         14         13         12         11         10         9         8         7         6         5         4         3         2         1         0           16. Byte der Struktur         X1         14. Byte der Struktur         X1         13. Byte der Struktur         X2         13. Byte der Struktur         X2         32         Bit Variable         32         Bit Variable         33         34         34         34         34         34         35         34         34         34         34         34         34         34         34         34         34         34         34         34         34         34         34         34         34         34         34         34         34         34         34         34         34         34         34         34         34         34         34         34         34         34         34         34         34         34         34         34         34         34         34         34         34 <t< th=""><th>Options</th><th>Longword (32 Bit)<br/>binäre Options-Kodierung</th></t<> | Options      | Longword (32 Bit)<br>binäre Options-Kodierung |

In der vorliegenden Version des Web-IO wird nur das Bit 0 der Variablen *options* verwendet.

Bit 0 = 1 //das Web-IO sendet die Registerstate Struktur zurück, wenn ein Output gesetzt wird.

Bit 0 = 0 //das Web-IO gibt bei Setzen eines Output keine Rückmeldung.

Um in der Rückmeldung zuverlässig den Zustand nach Setzen des/der Output(s) zu bekommen, sollte zwischen zwei Outputverändernden Zugriffen min. eine Zeit 150ms liegen.

## 5.7 Wayback - Schalten per FTP-Login

Über die Standardbetriebsarten hinaus beinhaltet das ERP-Gateway-Modell 57638 zusätzlich das patentierte Wayback-Verfahren für den Zugriff auf die digitalen Ausgänge. Dieses ermöglicht es, Schaltbefehle über den Login-Namen eines FTP-Clients zu übermitteln. Hierdurch werden auch kommunikativ eingeschränkte Systeme wie z.B SAP oder anderen ERP/PPS-Anwendungen in die Lage versetzt, direkt auf die Ein-/Ausgänge zuzugreifen - ohne spezielle Treiber, spezielle Softwarepakete oder besondere Zugriffsrechte des Anwenders auf das Dateisystem.

Im Gegensatz zu den übrigen Web-IO Digital, ist beim Modell 57638 das Wayback FTP als Werkseinstellung vorkonfiguriert.

## 5.7.1 Funktionsprinzip

Nach dem TCP-Verbindungsaufbau, sendet der Wayback-FTP-Server seine Begrüßungsmeldung an den FTP-Client. Als *User-Name* wird jetzt das Kommando zum Schalten der Ausgänge oder auch zum Lesen der Eingänge eingegeben. Mit der Authentifizierung des Kommandos durch das *Wayback-Passwort* wird der Befehl dann umgehend ausgeführt und zum Beispiel der angegebene Ausgang in den gewünschten Zustand geschaltet. Der Wayback-Server sendet die konfigurierbare Abschlussmeldung und schließt dann automatisch die Verbindung.

Zur Vermeidung gleichzeitiger, konkurrierender Zugriffe, ist der Wayback-Dienst exklusiv ausgelegt. Das heißt, nach dem Verbindungsaufbau durch einen Client, muss diese Verbindung zunächst durch eine gültige Kommando/Passwort-Kombination oder den Timeout beendet werden, bevor ein neuer Zugriff akzeptiert wird.

Ablaufbeispiel eines Schaltkommandos für Output 0:

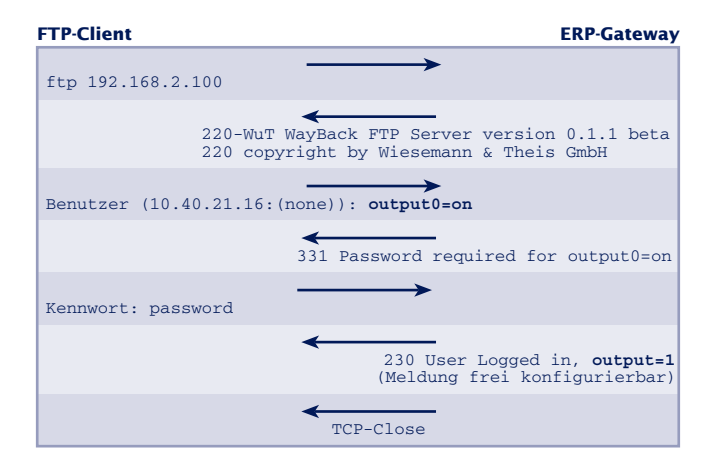

## 5.7.2 Die Wayback-Kommandos

Die folgenden Kommandos können als FTP-User-Name an das ERP-Gateway übertragen werden. Groß-/Kleinschreibung wird ignoriert. Alle Antworten des ERP-Gateways werden mit der Variable *<MSG>* in der *Wayback Response* übermittelt.

## output[x]=[on/off]

- *x* Nummer des gewünschten Ausgangs, beginnend mit 0 für den ersten Ausgang eines ERP-Gateways
- on Schaltet den Ausgang x ein
- off Schaltet den Ausgang x aus

Das Kommando erlaubt das gezielte Ein-/Ausschalten einzelner Ausgänge des ERP-Gateways.

#### Beispiel:

*output0=on* schaltet den Ausgang 0 des ERP-Gateways in den Zustand ON

#### output=[xxxx]

*xxxx* Bitmuster des gewünschten Zustandes aller Ausgänge in hexadezimaler Schreibweise.

#### Beispiel:

*output=2* (binär = 0000 0010) schaltet den Ausgang 1 in den Zustand ON, alle anderen verfügbaren Ausgänge gehen in den Status OFF

*output=3e* (binär = 0011 1110) schaltet die Ausgänge 1 bis 5 in den Zustand ON, alle anderen verfügbaren Ausgänge gehen in den Status OFF.

## output

Das Kommando erlaubt das Auslesen des Zustandes der digitalen Ausgänge. Die Ausgabe erfolgt als hexadezimaler Wert des binären Zustandes aller Ausgänge mit der Variable *<MSG>* in der *Wayback Response.* 

## input

Das Kommando erlaubt das Auslesen des Zustandes der digitalen Eingänge. Die Ausgabe erfolgt als hexadezimaler Wert des binären Zustandes aller Eingänge mit der Variable *<MSG>* in der *Wayback Response.* 

## counter[x]

*x* Nummer des gewünschten Eingangs beginnend mit 0 für den ersten Ausgang des ERP-Gateways

Das Kommando erlaubt das Auslesen des Zählers des angegebenen digitalen Eingangs. Die Ausgabe erfolgt als dezimaler Wert mit der Variable *<MSG>* in der *Wayback Response.* 

## 5.7.3 Freischalten des Wayback-Zugriffs

🗺 Notwendige Zugriffsrechte: Administrator

Wählen Sie im Navigationsbaum des ERP-Gateways Config >> Device >> Basic Settings >> WayBack FTP

| \ <b>\/</b> 8T                                              | Confi              | g >> Devic                                                                                                    | e >> Basic Settings >> WayBack FTP                                                                    |  |  |
|-------------------------------------------------------------|--------------------|----------------------------------------------------------------------------------------------------|----------------------------------------------------------------------------------------------------|--|--|
|                                                             | Enable :           | 🗹 Wayba                                                                                                    | ck FTP enable                                                                                         |  |  |
| ER-Gateway 2x Digital                                       | FTP Control Port : | Port No.: 1                                                                                                    | 65536 (default 21)                                                                                    |  |  |
| #57635                                                      | Password :         |                                                                                                    |                                                                                                    |  |  |
| - 📴 User<br>- 🖀 Config<br>- E Session Control<br>- E Device | WayBack Response : | Vor dem Schließen der Verbindung an den Client gesendete<br>FTP-Message. Im Text können folgende Variablen genutzt<br>werden: |                                                                                                    |  |  |
| — ji Text<br>⊡-jii Time/Date                                |                    | <msg> :</msg>                                                                                                    | Fügt den zum Kommando passenden Status der<br>Ausgänge, Eingänge oder Counter ein.                    |  |  |
| Network                                                     |                    | <crlf>:</crlf>                                                                                                    | Fügt die Zeichen CR und LF ein. Per ENTER im<br>Textfeld eingegebene Zeilenumbrüche werden ignoriert. |  |  |
| - 📑 HTTP Client<br>- 📑 Mail<br>- 📑 SNMP<br>- 📑 UDP          |                    | 230 User                                                                                                    | Logged in <crlf></crlf>                                                                               |  |  |
| — ∰ Syslog<br>— ∰ FTP<br>— ∰ WayBack FTI<br>—- ∰ Binary 1   | Connect Timeout :  | Zeit in Sek                                                                                                    | unden.                                                                                                |  |  |
|                                                             | Zwi                | Freier Spe<br>schenspeic                                                                                                    | icher: 41557 Bytes<br>hem Rücksetzen Logout                                                           |  |  |

Auf dieser Seite können die folgenden Einstellungen vorgenommen werden:

#### Enable

Aktivierung des Wayback-Dienstes. Ist diese Option deaktiviert, wird der Wayback-Server-Dienst nicht gestartet und Verbindungsversuche zum *FTP Control Port* werden abgewiesen.

#### **FTP Control Port**

Gibt den TCP-Server-Port an, unter welchem der Wayback-Dienst für FTP-Clients erreichbar ist. Der für FTP reservierte und von den meisten FTP-Clients auch als Standard genutzte TCP-Port lautet 21.

#### Password

Das für die korrekte Ausführung des Kommandos am FTP-Client einzugebende Wayback-Passwort. Dieses ist *nicht* identisch mit dem *Admin*- oder *Operator*-Passwort des Gerätes.

#### Wayback Response

Abschließende Meldung, die nach dem Empfang des korrekten Wayback-Passwortes an den FTP-Client gesendet wird. Nach dieser Meldung schließt das ERP-Gateway automatisch die TCP-Verbindung. Innerhalb des Textes können folgende Variablen verwendet werden:

#### <MSG>

Das ERP-Gateway ersetzt diese Variable durch den zum vorherigen Kommando passenden Status der Ausgänge, Eingänge oder Counter. Die Ausgabe erfolgt als hexadezimaler Gegenwert des binären Zustandes aller Ein-/Ausgänge oder als Dezimalwert für die Counter. Wurde ein output-Kommando gesendet und die Ausgänge 0 und 1 sind beide eingeschaltet, lautet die Ausgabe zum Beispiel *output=3*. Sind an einem 57636 mit 6 Relais-Ausgängen die Ausgänge 0, 4 und 5 eingeschaltet, wird *output=31* zurückgegeben.

#### <CRLF>

Das ERP-Gateway ersetzt diese Variable durch die Zeichen CR (Carriage Return,  $0 \times 0d$ ) und LF (Linefeed,  $0 \times 0a$ ). Im Eingabefenster per Tastatur-ENTER eingefügte Zeilenumbrüche werden bei der Ausgabe *nicht* berücksichtigt.

## **Connect Timeout**

Nach Ablauf der angegebenen Zeit in Sekunden ohne Aktivität des FTP-Clients, schließt das ERP-Gateway die bestehende TCP-Verbindung.

Nach Konfiguration der gewünschten Parameter werden die Änderungen durch Betätigung des Buttons *Zwischenspeichern* übernommen.

Wenn keine weiteren Konfigurationsänderungen mehr erfolgen sollen, müssen die neuen Einstellungen noch aktiviert werden. Benutzen Sie den *Logout*-Button oder wählen Sie im Menü *Config >> Session Control >> LogOut* 

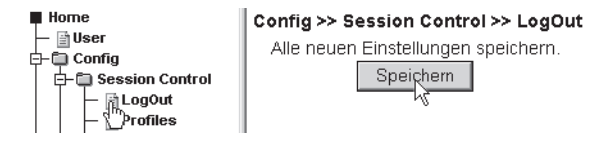

## W&T

## 5.7.4 Aktivierung der Outputs für Wayback-Zugriff

🗺 Notwendige Zugriffsrechte: Administrator

Die ERP-Gateways 57635 und 57636 sind ab Werk auf den Zugriff per Wayback-Verfahren vorkonfiguriert, so dass bei der Erstinbetriebnahme die hier beschriebene Aktivierung der Ausgänge entfallen kann.

Wählen Sie im Navigationsbaum des ERP-Gateways *Config >> Device >> Output Mode.* 

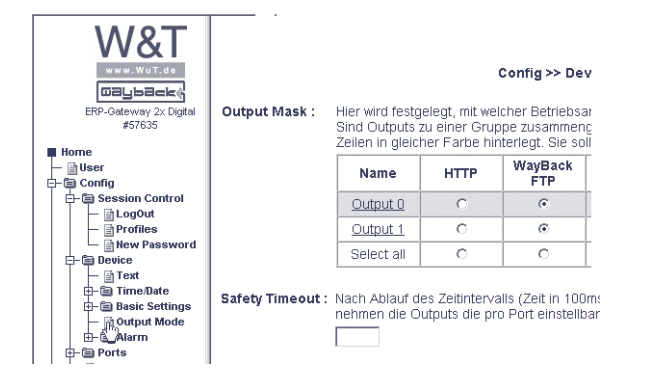

Aktivieren Sie hier die gewünschten Ausgänge, die per Wayback gesteuert werden sollen und betätigen dann den Button *Zwischenspeichern*.

Wenn keine weiteren Konfigurationsänderungen mehr erfolgen sollen, müssen die neuen Einstellungen noch aktiviert werden. Benutzen Sie den *Logout*-Button oder wählen Sie im Menü *Config >> Session Control >> LogOut* 

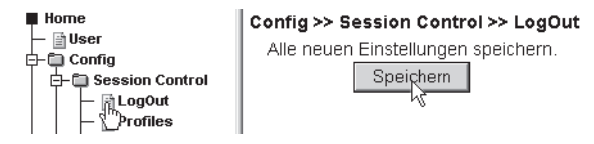

## W&T

## 6 Allgemeine Funktionen

- Time / Date
- Safety State Zugriffsüberwachung
- Portkonfiguration
- Andern der gerätespezifischen Anzeigen
- Upload / Download
- Diagnose und Test

#### 6.1 Time / Date · Uhrzeit und Datum einstellen

Das Web-IO Digital verfügt über eine interne Uhr mit Datumsfunktionen.

## 6.1.1 Zeitzonen

Solution Notwendige Zugriffsrechte: Administrator

Das Web-IO arbeitet intern mit der UTC-Zeit (Universal Time Coordinated), die auf der ganzen Welt als gemeinsame Zeitbasis genutzt wird. Die lokale Uhrzeit weicht, je nachdem in welcher Zeitzone man sich befindet, von der UTC ab. Die in Deutschland gültige Uhrzeit entspricht UTC + 1h (zur Winterzeit).

Wenn das Web-IO für den Einsatz in einer anderen Zeitzone bestimmt ist, kann der Offset entsprechend angepasst werden.

Wählen Sie hierzu im Navigationsbaum Config >> Device >> Time/Date >> TimeZone:

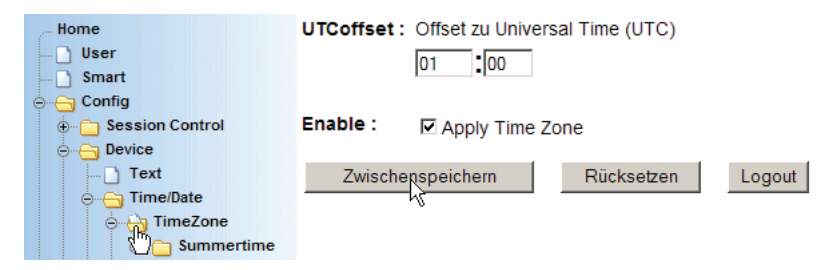

#### UTCoffset

Geben Sie hier die Differenz zwischen lokaler und UTC-Zeit im Format hh:mm ein. Im Eingabefeld kann zusätzlich ein Vorzeichen vorangestellt werden.

#### Enable

Aktivieren Sie *Apply Timezone,* damit der eingestellte Offset-Wert zum Tragen kommt. Übergeben Sie die Einstellungen durch Klick auf den *Zwischen-speichern*-Button an das Web-IO.

## 6.1.2 Sommerzeit / Winterzeit

Solution Notwendige Zugriffsrechte: Administrator

Das Web-IO unterscheidet automatisch zwischen Sommerzeit und Winterzeit.

Um die Eckwerte für die Sommerzeit/Winterzeit zu ändern wählen Sie im Navigationsbaum *Config >> Device >> Time/ Date >> TimeZone >> Summertime:* 

| Home          | UTCoffset : | Offset bei Somm | erzeit zu Universal | Time (UTC), |
|---------------|-------------|-----------------|---------------------|-------------|
| 🗋 User        |             | 02 :00          |                     |             |
| Smart         |             | •               |                     |             |
| 😑 😑 Config    |             |                 |                     |             |
|               | Enable :    | Apply Summe     | rtime               |             |
| 😔 🔄 Device    |             |                 |                     |             |
| Text          |             |                 |                     |             |
| 👝 😋 Time/Date | Zwische     | nspeichern      | Rücksetzen          | Logout      |
| 👝 🛶 TimeZone  |             | 45              |                     |             |
| Summertime    |             |                 |                     |             |
| Start         |             |                 |                     |             |
| Stop          |             |                 |                     |             |
|               |             |                 |                     |             |

## UTCoffset

Geben Sie hier die Differenz zwischen lokaler Sommerzeit und UTC Zeit im Format hh:mm ein. Im Eingabefeld kann zusätzlich ein Vorzeichen vorangestellt werden.

#### Enable

Markieren Sie *Apply Summertime,* damit der eingestellte Offset-Wert zum Tragen kommt.

Übergeben Sie die Einstellungen durch Klick auf den *Zwischen-speichern*-Button an das Web-IO.

## 6.1.3 Beginn und Ende der Sommerzeit

🖮 Notwendige Zugriffsrechte: Administrator

Um einzustellen, wann die Sommerzeit beginnt, wählen Sie Config >> Device >> Time/Date >> TimeZone >> Summertime >> Start bzw. Stop:

| Home                | Month :           | Die Sommerzeit beginnt im |
|---------------------|-------------------|---------------------------|
| User                |                   | Maora                     |
| Smart               |                   | Maeiz                     |
|                     | Mode :            | am                        |
| 🕀 🛅 Session Control |                   | letzten 💌                 |
|                     | Weekday :         | Countra                   |
| 🗋 Text              | Weekday.          | Sonntag                   |
| ⊝⊖ Time/Date        | Time :            | um                        |
| 😓 👌 TimeZone        |                   | 02 00                     |
| 🖮 👌 Summertime      |                   | 02 .00                    |
| Start               |                   |                           |
| 🖑 Stop              | Zwischenspeichern | Rücksetzen Logout         |
| 🗋 Time Server       | 42                |                           |
| Device Clock        |                   |                           |

## Month

Wählen Sie hier den Monat aus, in dem auf Sommerzeit umgestellt wird.

#### Mode

Sollte die Sommerzeit nicht am letzen Sonntag des gewählten Monats beginnen bzw. enden, kann hier ein anderer Modus ausgewählt werden.

#### Weekday

Wenn die Umstellung nicht z.B. von Samstag auf Sonntag stattfindet, kann hier ein anderer Wochentag ausgewählt werden.

## Time

Uhrzeit zu der die Umstellung stattfindet.

Übergeben Sie die Einstellungen durch Klick auf den *Zwischen-speichern*-Button an das Web-IO.

## 6.1.4 Time-Server

Solution Notwendige Zugriffsrechte: Administrator

Zur Synchronisation der internen Uhr des Web-IO, kann ein Time-Server angegeben werden. Das Web-IO ruft nach dem Einschalten die Uhrzeit beim Time-Server ab. Ferner findet einmal täglich ein Zeitabgleich statt.

Um die nötigen Einstellungen für den Time-Server einzugeben, wählen Sie im Navigationsbaum *Config >> Device >> Time/Date >> Time Server:* 

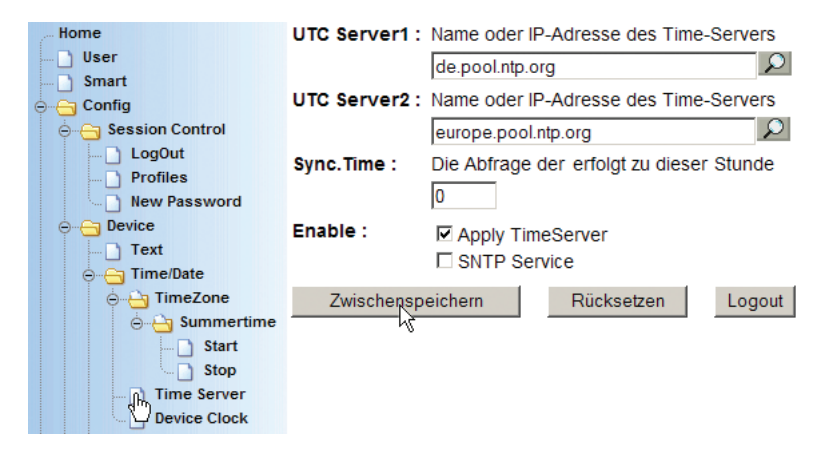

## UTC-Server 1 + 2

Bitte tragen Sie hier einen oder zwei Time-Server ein, die vom Standort des Web-IO erreichbar sind.

#### Sync. Time

Tragen Sie hier die volle Stunde ein, zu der der tägliche Abgleich mit dem Timeserver erfolgen soll.

Die Synchronisation mit dem Timeserver erfolgt zudem ca. 30 Sekunden nach Einschalten des Web-IO, bzw. nach einem Reset. Wird die Webseite des Web-IO sofort nach Neustart aufgerufen, wird noch die alte unsynchronisierte Uhrzeit angezeigt. Erst nach erneutem Aufruf der Seite wird die aktuelle Uhrzeit angezeigt.

#### Enable

Markieren Sie *Apply Timeserver*, damit die Uhrzeit künftig mit einem externen Timeserver sysnchronisiert wird.

Das Web-IO kann auch selber als SNTP-Timeserver fungieren (z.B. um andere Web-IO zu synchronisieren). In diesem Fall muss *SNTP Service* aktiviert werden.

Übergeben Sie die Einstellungen durch Klick auf den *Zwischenspeichern*-Button an das Web-IO.

Die werksseitig voreingestellten Adressen sind nur über einen Internetzugang erreichbar. Wenn für die Time-Server Namen (nicht IP-Adressen) angegeben wurden, muss in der Netzwerkkonfiguration ein DNS-Server angegeben sein.

## 6.1.5 Manuelles Einstellen von Uhrzeit und Datum

Solution Notwendige Zugriffsrechte: Administrator oder Config

Wenn kein Zugang zu einem Time-Server vorhanden ist, kann die Uhrzeit unter *Config >> Device >> Time/Date >> Device Clock* auch manuell eingestellt werden.

#### Time

Uhrzeit im Format hh:mm. Eine sekundengenaue Einstellung ist nicht möglich.

**Day** im Format dd

Month im Format mm

## Year

im Format yyyy

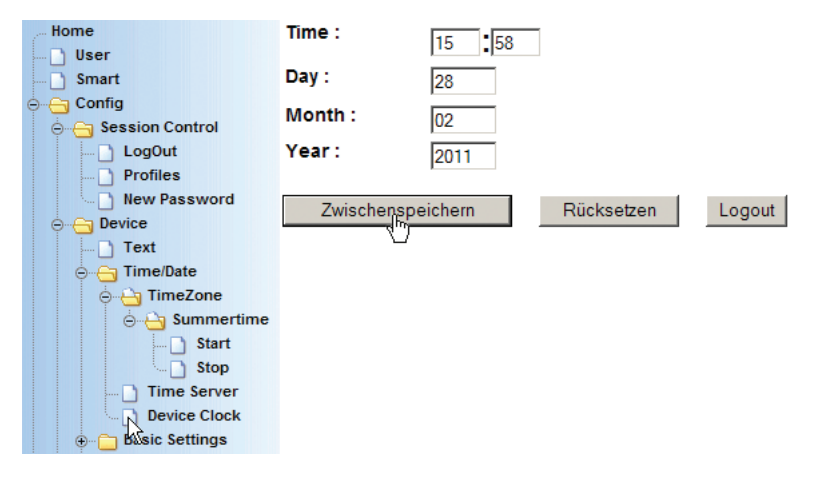

Übergeben Sie die Einstellungen durch Klick auf den *Zwischen-speichern*-Button an das Web-IO.

## 6.1.6 Aktivieren aller Time-/Date-Einstellungen

Wenn alle den Alarm betreffenden Eingaben gemacht wurden, aktivieren Sie die neuen Einstellungen über Config >> Session Control >> LogOut, Speichern.

Wenn Sie sich nach Aktivieren der Time-Server Synchronisation sofort wieder als Konfigurator oder Administrator einloggen, kann es passieren, dass Ihnen nach einigen Sekunden der Zugriff verweigert wird.

Das liegt daran, dass das Web-IO die Login-Rechte aus Sicherheitsgründen nach einer Stunde zurücksetzt. Hat das Web-IO zum Login-Zeitpunkt z.B. eine Zeiteinstellung von 12:00 Uhr 01.01.2002 (Werkseinstellung nach Power on) und der Time-Server setzt die Zeit auf 13:42 Uhr 26.06.2003 ist die Zeitspanne deutlich größer als eine Stunde und das Web-IO kündigt die Zugriffsrechte.

Nach erneutem Login kann dann die volle Stunde zur Konfiguration ausgeschöpft werden.

## 6.2 Safety Timeout / State - Zugriffsüberwachung

Komponenten die über ein Netzwerk miteinander kommunizieren, sind auf eine funktionierende Netzwerkinfrastruktur angewiesen. Auch wenn Netzwerke heute über ein Höchstmaß an Übertragungssicherheit verfügen, kann eine Störung nie ganz ausgeschlossen werden.

Um im Fall einer Netzwerkstörung ein kontrolliertes Verhalten beim Web-IO zu erreichen, gibt es den *Safety Timeout*. Der damit verbundene Watchdog überwacht, ob innerhalb eines konfigurierbaren Intervalls ein Netzwerkzugriff auf das Web-IO erfolgt ist. Der Watchdog Timer wird bei jedem Netzwerkzugriff zurückgesetzt und bringt die Outputs bei Erreichen der eingestellten Safety Timeout-Zeit in den konfigurierten Zustand.

## 6.2.1 Safety Timeout festlegen

Um den Safety Timeout zu konfigurieren wählen Sie im Navigationsbaum *Config >> Device >> Output Mode:* 

## 🖮 Notwendige Zugriffsrechte: Administrator

| Home C                      | Output Mask :        | Name                           | HTTP        | UDP<br>ASCII | SNMP         | Binary 1     |        |
|-----------------------------|----------------------|--------------------------------|-------------|--------------|--------------|--------------|--------|
| Smart                       |                      | Output 0                       | (*          | С            |              |              |        |
| Conng     Session Control   |                      | Output 1                       | ۲           | 0            | 0            |              |        |
| ⊖ G Device                  |                      | Select all                     | ۲           | C            | С            |              |        |
| TimeZone     Start     Stop | Timeout :<br>Power : | nehmen die<br>50<br>Max. 150mA | Outputs die | e pro Port e | instellbaren | Safety State | es an. |
|                             | Zwischenspe          | eichern                        | Rückse      | etzen        | Logout       |              |        |
### **Safety Timeout**

Tragen Sie hier ein, nach welcher Zeit ohne netzwerkseitigen Zugriff die Outputs auf das eingestellte Muster gesetzt werden sollen.

Der eingetragene Wert mal 100ms ergibt die Timeout-Zeit; es können Werte zwischen 1 und 9999 eingetragen werden.

Der Wert 50 entspricht zum Beispiel 5 Sekunden.

Sinnvoll ist eine Timeout-Zeit, die ca. 10 mal so hoch ist, wie die Zeit zwischen zwei planmäßigen Zugriffen.

Übergeben Sie die Einstellungen durch Klick auf den *Zwischenspeichern*-Button an das Web-IO.

# 6.2.2 Safety State festlegen

Wählen Sie im Navigationsbaum *Config >> Ports >> Outputs >> und zum Beispiel Output 0* 

| Home                                                                                                    | Name :         | Ersetzt den Standardnamen in Ausgaben                                |  |  |  |
|----------------------------------------------------------------------------------------------------|----------------|----------------------------------------------------------------------|--|--|--|
| Smart                                                                                                    |                | Output 0                                                             |  |  |  |
| ⊖ G Config                                                                                                    | Text:          | Wird über die Seite 'home' aufgerufen.                               |  |  |  |
| Session Control     Device                                                                                                    |                | Beschreibung Output 0                                                |  |  |  |
| Ports     Pourts                                                                                                    | Group Mode :   | • 0 1 getrennt • 0 -1 parallel • • • • • • • • • • • • • • • • • • • |  |  |  |
| origination of the second second sec | Safety State : | Safety enable OFF OON                                                |  |  |  |
| Ungic<br>Time Switch<br>Puls                                                                                                    | Zwischerspe    | ichern Rücksetzen Logout                                             |  |  |  |

#### **Safety State**

Markieren Sie *Safety State Enable*, wenn der Output im Störungsfall auf eine feste Lage gesetzt werden soll. Legen Sie fest, ob der Output in Zustand *ON* oder *OFF* geschaltet werden soll.

Outputs die nicht markiert wurden, behalten den Zustand, der bei Eintreten der Störung anlag.

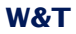

Alle weiteren Einstellungen auf dieser Seite sind für den *Safety State* nicht relevant und müssen nicht geändert werden.

Übergeben Sie die Einstellungen durch Klick auf den *Zwischenspeichern*-Button an das Web-IO.

Wenn alle Eingaben gemacht wurden, aktivieren Sie die neuen Einstellungen über Config >> Session Control >> LogOut, Speichern.

#### 6.3 Ports - Input- und Output-Konfiguration

# 6.3.1 Input-Konfiguration

Die Inputs sind je nach Web-IO Modell in Gruppen bis zu vier Inputs zusammengefasst. Neben der galvanischen Trennung der einzelnen Gruppen voneinander, gibt es bei Gruppe 1 noch die Besonderheit, dass die Inputs einzeln zwischen Flankenund Pulserkennung umgeschaltet werden können.

Für jeden Input können individuelle Grundeinstellungen vorgenommen werden.

Um z.B. die Einstellungen für Input 0 zu ändern, wählen Sie im Navigationsbaum *Config >> Ports >> Inputs* und für Input 0 *>> Input 0*:

#### Home Name : Ersetzt den Standardnamen in Ausgaben User Input 0 Smart Text: Wird über die Seite 'home' aufgerufen. ⊖ ⊖ Config 🕀 📋 Session Control Beschreibung Input 0 🕀 🛅 Device Filter: Pulse mit kleinerer Länge (in 1/1000 sek), O Ports werden ignoriert. 🚊 🔄 Inputs ⊖ Input 0 Counter Mode 🕀 📄 Input 1 Change detection enable 🕀 🛅 Outputs Clear counter on read Manufacturer Bidirectional counter enable ⊕ ... C Up/Download 🕀 🗀 Diag Rücksetzen Zwischenspeichern Logout 🗄 🗁 🛅 Doc

# m Notwendige Zugriffsrechte: Administrator oder Config

#### Name

Geben Sie in dieses Feld eine Bezeichnung für den Input ein. Diese Bezeichnung wird dann im Browser für den Input 0 angezeigt.

### Text

Hier kann eine nähere Beschreibung, z.B. zur Funktion des Inputs eingegeben werden, die im Browser durch Klick auf den Input-Link abgerufen werden kann.

# Filter

Pulse mit kleinerer Länge, als der hier angegebene (in 1/1000 sek), werden ignoriert.

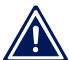

Bei Inputs, die mit Short Puls Detection arbeiten, bleiben die eingestellten Filter ohne Wirkung.

# Input Mode: Short Puls Detection Enable

Dieser Modus ist nur für die ersten vier Inputs verfügbar und erlaubt auch die Erkennung von extrem kurzen Pulsen bis minimal 50µsLänge. In diesem Modus können nur komplette Pulse, aber keine Flankenwechsel gezählt werden.

Ist *Puls Detection* nicht aktiviert, müssen Signale für min. 1ms anliegen, damit sie erkannt und gezählt werden.

In beiden Fällen können max. 500 Zählungen pro Sek. erfasst werden.

# Input Mode: Change Detection Enable

Neben der Zählung kompletter Pulse kann hier auf die Zählung von Flankenwechseln umgeschaltet werden.

Ist ohne Funktion, wenn *Short Puls Detection* enable aktiviert ist.

# Input Mode: Clear counter on read

Hier kann ausgewählt werden, ob die Counter beim Auslesen automatisch auf 0 gesetzt werden sollen.

# Input Mode: Bidirectional counter enable

Zwei benachbarte Inputs werden zur Auswertung von richtungsabhängigen Signalgebern zusammengefasst.

Je nachdem auf welchem der beiden Inputs zuerst eine gültige Flanke erkannt wird, wird der entsprechende Counter um eins hochgezählt.

Übergeben Sie die Einstellungen durch Klick auf den *Zwischen-speichern*-Button an das Web-IO.

Die nötigen Einstellungen für richtungsabhängiges Zählen werden unter *Config >> Ports >> Inputs >> Input0 >> Couter Mode* vorgenommen.

# Solution Notwendige Zugriffsrechte: Administrator

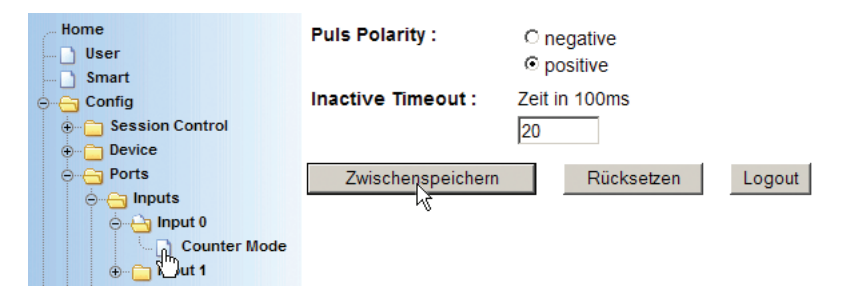

# **Puls Polarity**

Wählen Sie hier, ob das Web-IO auf positive oder negative Flanken triggern soll.

# **Inactivity Timeout**

Werden innerhalb der eingestellten Zeit nicht auf beiden Inputs gültige Flanken erkannt, wird die Zählung verworfen.

Übergeben Sie die Einstellungen durch Klick auf den *Zwischen-speichern*-Button an das Web-IO.

Wenn alle Eingaben gemacht wurden, aktivieren Sie die neuen Einstellungen über *Config >> Session Control >> LogOut, Speichern.* 

# 6.3.2 Output-Konfiguration

Um die Einstellungen für z.B. Output 0 zu ändern, wählen Sie Config >> Ports >> Outputs und z.B. >> Output 0:

📾 Notwendige Zugriffsrechte: Administrator oder Config

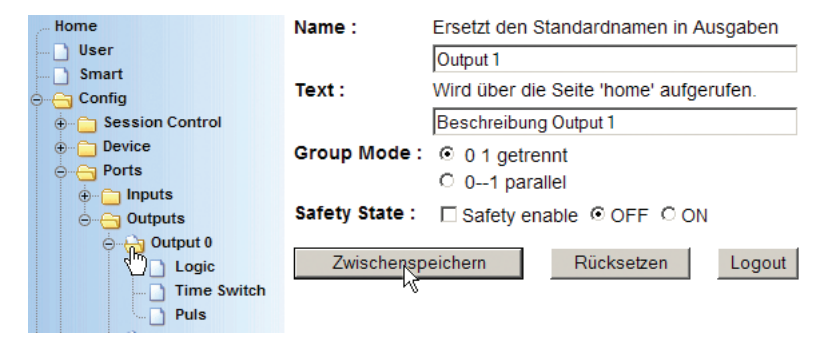

#### Name

Geben Sie in dieses Feld eine Bezeichnung für den Output ein. Diese Bezeichnung wird dann im Browser für den Output 0 angezeigt.

#### Text

Hier kann eine nähere Beschreibung z.B. zur Funktion des Outputs eingegeben werden, die im Browser durch Klick auf den Output-Link abgerufen werden kann.

#### **Group Mode**

#### (nicht bei Web-IO mit Relaisausgängen)

Die Outputs können zu Gruppen von zwei oder vier zusammengefasst werden, um den maximalen Schaltstrom von 500mA zu erhöhen. Durch Zusammenfassung von zwei Outputs kann ein maximaler Strom von 1A geschaltet werden. Bei vier Outputs sind es sogar 2A.

#### **Safety State**

Markieren Sie *Safety State Enable*, wenn der Output im Störungsfall auf eine feste Lage gesetzt werden soll. Legen Sie fest, ob der Output in Zustand *ON* oder *OFF* geschaltet wer-

den soll. Unter *Config >> Device >> Output Mode* muss ein *Safty Timeout* eingetragen sein, damit der Safety State arbeitet.

Eine detaillierte Beschreibung zum *Safety State* finden Sie im Kapitel *Safety Timeout / State.* 

Übergeben Sie die Einstellungen durch Klick auf den *Zwischenspeichern*-Button an das Web-IO.

Wenn alle den Output betreffenden Eingaben gemacht wurden, aktivieren Sie die neuen Einstellungen über *Config >> Session Control >> Logout, Speichern.* 

Outputs, die als Gruppe zusammengefasst werden, sollten in der gleichen Betriebsart konfiguriert sein. Es kann sonst zu Konflikten kommen, wenn z.B. die Outputs 0 und 1 Box-to-Box arbeiten und die Outputs 2 und 3 mit dem Browser geschaltet werden können, da jeder Zugriff alle Outputs einer Gruppe auf einmal schaltet.

Einen Überblick über die konfigurierten Output-Gruppen können Sie sich unter *Config >> Device >> Output Mode* verschaffen.

# Solution Notwendige Zugriffsrechte: Administrator

| Home                                                                       | Output Mask :       | Name                            | HTTP                        | UDP ASCII                        | SNMP                       | Binary 1                      |  |
|----------------------------------------------------------------------------|---------------------|---------------------------------|-----------------------------|----------------------------------|----------------------------|-------------------------------|--|
| Smart                                                                      |                     | Output 0                        | ۲                           | 0                                | С                          | C                             |  |
| Coning     Session Control                                                 |                     | Output 1                        | ۲                           | 0                                | С                          | 0                             |  |
| \ominus 😋 Device                                                           |                     | Select all                      | o                           | 0                                | 0                          | 0                             |  |
| → Time/Date<br>→ Time/Date<br>→ TimeZone<br>→ Summertime                   | Safety<br>Timeout : | Nach Ablauf<br>nehmen die<br>50 | des Zeitinte<br>Outputs die | rvalls (Zeit in<br>pro Port eins | 100ms) ohr<br>tellbaren Sa | ne Datenemp<br>afety States a |  |
| Stop                                                                       | Power :             | Max. 150mA                      | AV onablo                   |                                  |                            |                               |  |
| Time Server     Device Clock     Desice Settings     Output Mode     Alarm | Zwischenspe         | eichern                         | Rückset                     | zen Lo                           | gout                       |                               |  |

Hier sind die Outputs, die in einer Gruppe zusammengefasst wurden, in der gleichen Farbe hinterlegt.

Eine weitere Möglichkeit, die Gruppenbildung auf einen Blick anzusehen, finden Sie unter *Diag >> Test >> Output Config* in der Spalte *Group Mode.* 

📾 Notwendige Zugriffsrechte: Administrator

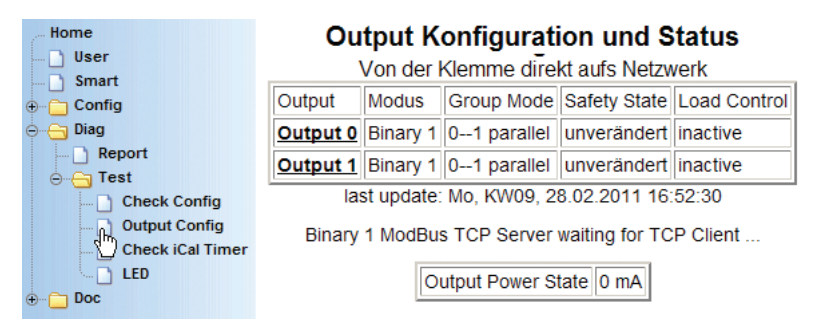

# 6.3.3 Logik Funktionen

Das Web-IO erlaubt es, Outputs in Abhängigkeit des Zustands bestimmter Inputs zu schalten.

#### **Ein Beispiel**

Output 0 soll auf ON gesetzt werden, wenn Input 0 und Input 1 auf OFF stehen.

Damit die Logikfunktionen auf einen Output angewendet werden können, muss dieser zunächst auf die Betriebsart *Logic* konfiguriert werden.

Wählen Sie hierzu im Navigationsbaum *Config >> Device >> Outputmode.* 

Solution Notwendige Zugriffsrechte: Administrator

| Home                                               | Output Mask :       | Name                              | HTTP                        | UDP A                     | ry <b>2</b>             | Logic                        | Time<br>Switch            |  |  |
|----------------------------------------------------|---------------------|-----------------------------------|-----------------------------|---------------------------|-------------------------|------------------------------|---------------------------|--|--|
| Smart                                              |                     | Output 0                          | C                           | 0                         |                         | ۲                            |                           |  |  |
| Coning     Session Control                         |                     | Output 1                          | 0                           | 0                         | )                       | ۲                            |                           |  |  |
| ⊖ 🔄 Device                                         |                     | Select all                        | 0                           | 0                         | )                       | 0                            | 0                         |  |  |
| ime/Date                                           | Safety<br>Timeout : | Nach Ablauf<br>nehmen die 0<br>50 | des Zeitinte<br>Outputs die | rvalls (Zei<br>pro Port e | t in 100n<br>einstellba | ns) ohne Da<br>aren Safety S | tenempfang,<br>States an. |  |  |
| Stop                                               | Power: Max. 150mA   |                                   |                             |                           |                         |                              |                           |  |  |
| ⊕ — Basic Settings<br>→ Output Mode<br>⊕ - → Alarm | Zwischenspe         | ichern                            | Rückset                     | zen                       | Logout                  |                              |                           |  |  |

Markieren Sie für die Outputs, die über die Logikfunktion gesteuert werden sollen die Spalte *Logic* und klicken Sie auf *Zwischenspeichern*.

Wählen Sie nun im Navigationsbaum *Config >> Ports >> Outputs >> Output 0 >> Logic.* 

# Solution Notwendige Zugriffsrechte: Administrator

| Home                |                 |                        |            |                        |
|---------------------|-----------------|------------------------|------------|------------------------|
| 🗋 User              | Input Mask :    | Input Inverter :       | Logic Func | : Output Inverter :    |
| 🗋 Smart             | Auswahl für die | Invertiert den Eingang |            | Invertiert den Ausgang |
| 🖕 📇 Config          | Logic-Funktion: |                        |            |                        |
| 🕀 💼 Session Control | Input 0         | 🗆 Input 0              | • AND      | Output Inverter        |
| 🕀 🛅 Device          | Input 1         | Input 1                | OOR        |                        |
| 😔 😑 Ports           |                 |                        |            |                        |
| 🕀 🗀 Inputs          | Zwischensp      | eichern Rücks          | etzen Lo   | ogout                  |
| ⊝⊖ Outputs          |                 |                        |            |                        |
| 🖕 🖓 Output 0        |                 |                        |            |                        |
| Logic               |                 |                        |            |                        |
| 🖑 Time Switch       |                 |                        |            |                        |
| Puls                |                 |                        |            |                        |

#### Beispiel

Die in der Abbildung gezeigte Konfiguration setzt Output 0 auf ON, wenn Input 0 auf ON und Input 1 auf OFF gesetzt sind.

#### **Input Mask**

Markieren Sie hier alle Inputs, die bei der logischen Verknüpfung berücksichtigt werden sollen.

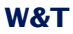

#### **Input Inverter**

Hier wird festgelegt, ob der ON oder OFF-Zustand des Eingangs berücksichtigt werden soll.

= Input wird berücksichtigt wenn ON-Signal anliegt
 = Input wird berücksichtigt wenn OFF-Signal anliegt

#### **Logic Func**

Legt fest ob eine UND bzw. ODER-Verknüpfung angewendet wird.

#### **Output Inverter**

Hier wird festgelegt, ob bei Eintreten der logischen Bedingungen der Output auf ON oder auf OFF gesetzt werden soll.

Output wird auf ON gesetzt
 Output wird auf OFF gesetzt

Übergeben Sie die Einstellungen durch Klick auf den *Zwischenspeichern*-Button an das Web-IO.

Wenn die Bedingungen für alle Outputs eingegeben wurden, aktivieren Sie die neuen Einstellungen über Config >> Session Control >> LogOut, Speichern.

#### 6.3.4 Time Swich

Details zum zeitgesteuerten Schalten finden Sie im Kapitel "5.3 Time Switch - Web-IO als Schaltuhr"

# 6.3.5 Pulsmode

Neben dem rein statischen Schalten der Outputs auf ON oder OFF erlaubt das Web-IO auch die Ausgabe von Pulsen. Das bedeutet, ein Output kann für eine voreinstellbare Zeit auf On oder auf OFF geschaltet werden und fällt nach der eingestellten Pulslänge wieder zurück auf seinen Ruhezustand. Um einen Output des Web-IO auf die Ausgabe von Pulsen zu konfigurieren, wählen Sie im Navigationsbaum Config >> Ports >> Outputs >> Output0 >> Puls

# Solution Notwendige Zugriffsrechte: Administrator

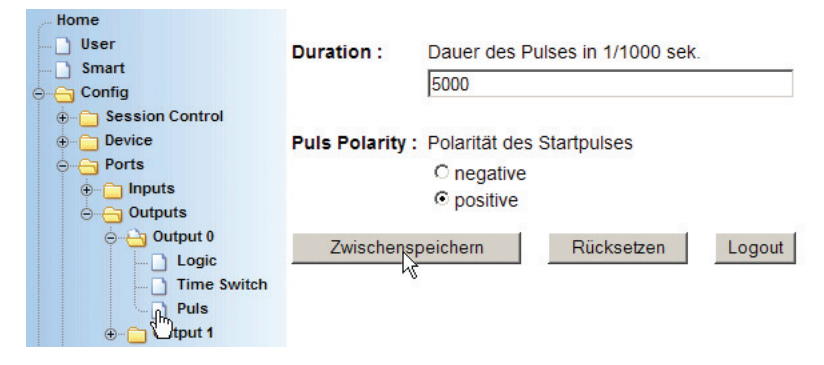

#### Duration

Tragen Sie hier die gewünschte Pulslänge in ms ein. Ein Wert von 1000 entspricht einem 1 Sekunde langen Puls.

Normalerweise kann ein Output während des Pulses nicht per Anwendereingriff zurück in den Ruhezustand geschaltet werden. Sollte das doch gewünscht sein, kann hinter der Pulslänge der Großbuchstabe *R* eingegeben werden (z.B. 2000R)

#### **Puls Polarity**

positiv:

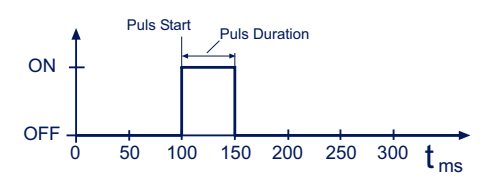

Im Ruhezustand ist der Output nicht geschaltet (OV). Wird der Output nun per Browser oder aus einer Anwendung heraus auf ON gesetzt, schaltet das Web-IO für die eingestellte Pulsdauer die Versorgungsspannung +Vdd auf den Output. negativ:

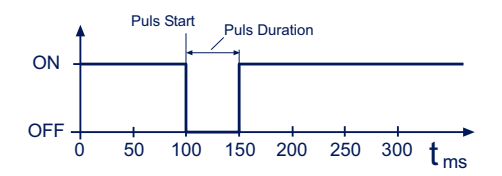

Im Ruhezustand ist der Output auf Versorgungsspannung +Vdd geschaltet. Wird der Output nun aus einer Anwendung heraus auf ON gesetzt, schaltet das Web-IO für die eingestellte Pulsdauer den Output ab (0V).

Wird bei *Puls Polarity negativ* als Pulslänge *0* eingegeben, führt das zu einer grundsätzlichen Invertierung des physikalischen Output-Signals.

Es ist nicht möglich, einen negativen Puls via HTTP aus dem Browser zu schalten. Wenn aus dem Browser mit negativen Pulsen gearbeitet werden soll, kann das nur aus eigenen Anwendungen über HTTP-Requests oder das Socket-Interface erfolgen

Bei negativer Polarität wird mit negativer Logik gearbeitet. Ein Schalten nach ON bewirkt ein Abschalten des entsprechenden Output.

Bei Web-IO mit Relaisausgängen, muss die Pulslänge min. 200ms betragen!

Über *Logout* und *Speichern* werden die neuen Einstellungen aktiviert.

# 6.4 Ändern der gerätespezifischen Anzeigen

Für projektbezogene OEM-Anwendungen des Web-IO ist es möglich, Anzeigen wie Artikelnummer, Hersteller, Logo usw. zu verändern.

Wählen Sie im Navigationsbaum Config >> Manufacturer:

📾 Notwendige Zugriffsrechte: Administrator

|                                               | W&T                                    | Name :            | Wiesemann & Theis GmbH                                                             |  |  |  |
|-----------------------------------------------|----------------------------------------|-------------------|------------------------------------------------------------------------------------|--|--|--|
|                                               | Web-IO<br>Web-IO 2x2 Digital<br>#57637 | Address :         | Porschestr. 12<br>42279 Wuppertal<br>Germany (Für einen Zeilenumbruch<br>einfügen) |  |  |  |
| Home                                          |                                        | Support Hotline : | +49-(0)202-2680-0                                                                  |  |  |  |
| User<br>D Smart                               |                                        | Internet :        | http://www.wut.de                                                                  |  |  |  |
| o 🔄 Conf                                      | ig                                     | Device Type :     | Web-IO 2x2 Digital                                                                 |  |  |  |
| Session Control     Device                    |                                        | Device No. :      | #57637                                                                             |  |  |  |
| ⊕ N                                           | lanufacturer<br>p/Download             | Logo :            | logo.gif                                                                           |  |  |  |
| ⊕ <mark>`</mark> Diag<br>⊕ <mark>`</mark> Doc |                                        | Zwischenspeich    | ern Rücksetzen Logout                                                              |  |  |  |

#### Name

Feld für den Firmennamen

#### Address

Feld für die Firmenanschrift

#### **Support-Hotline**

Rufnummer, unter der der Anwender technische Hilfe zum Web-IO bzw. zum Gesamtprojekt bekommen kann

#### Internet

Hompage der für das Gerät zuständigen Firma

#### **Device Type**

Firmenspezifische Gerätebezeichnung

#### **Device No**

Firmenspezifische Artikelnummer

#### Logo

Pfad und Name des über dem Navigationsbaum positionierten Logos. Wird nur logo.gif angegeben, greift das Web-IO auf das intern abgelegte Logo zurück. Alternativ kann aber auch eine JPG- oder GIF-Datei auf einem anderen Server angegeben werden.

Dabei sollte allerdings beachtet werden, dass die Abmessungen des Logos in etwa mit denen des W&T-Logos übereinstimmen (Breite max. 200 Pixel, Höhe max 100 Pixel), damit die Übersichtlichkeit des Navigations-Frames erhalten bleibt.

Übergeben Sie die Einstellungen durch Klick auf den *Zwischenspeichern*-Button an das Web-IO.

Aktivieren Sie die neuen Einstellungen über Config >> Session Control >> LogOut, Speichern.

# 6.5 Upload/Download

Das Web-IO Digital bietet dem Anwender die Möglichkeit, kundenspezifische HTML-Seiten, Konfigurationsdaten und das Logo per Upload einzuspielen bzw. per Download herunterzuladen.

# 6.5.1 Download

Um eine HTML-Seite oder die Konfiguration herunterzuladen wählen Sie im Navigationbaum *Config >> Up/Download >> Download.* 

🖮 Notwendige Zugriffsrechte: Administrator

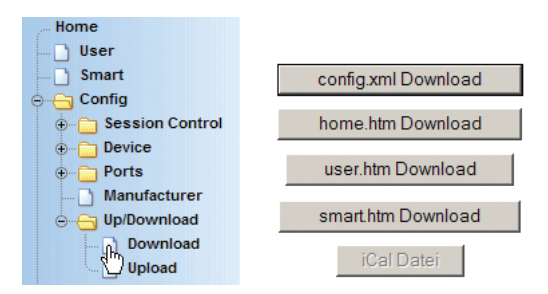

# **Config.xml Download**

Die gesamte Konfiguration des Web-IO ist im Gerät als XML-Datei abrufbar. So kann der Administrator bei Projekten, in denen mehrere Web-IO mit gleicher Konfiguration zum Einsatz kommen, bei einem Gerät die Grundkonfiguration vornehmen, auslesen und später in die anderen einspielen.

Starten Sie den Download der XML-Datei durch Klick auf den entsprechenden Button.

Die XML-Parameter werden daraufhin im Browserfenster angezeigt. Um die XML-Daten als File abzuspeichern kann bei den meisten Browsern über die rechte Mouse-Taste der Quelltext im Texteditor angezeigt und von dort aus natürlich auch gespeichert werden.

# home.htm / user.htm / smart.htm Download

Auch hier wird die gewählte Seite zunächst im Browserfenster angezeigt und kann über den Weg der Quelltextanzeige abgespeichert werden. Eine detaillierte Beschreibung hierzu finden Sie im Kapitel *HTTP*.

# iCal Datei

Sollte das Web-IO als Schaltuhr konfiguriert sein, können hier die derzeit aktiven iCal-Dateien zur Kontrolle heruntergeladen werden.

Details zum zeitgesteuerten Schalten finden Sie im Kapitel "5.3 Time Switch - Web-IO als Schaltuhr".

# 6.5.2 Upload

So wie HTML- und XML- Dateien heruntergeladen werden können, ist es auch möglich, diese wieder in das Web-IO einzuspielen.

Wählen Sie hierzu im Navigationsbaum *Config >> Up/Down-load >> Upload:* 

# 🖮 Notwendige Zugriffsrechte: Administrator

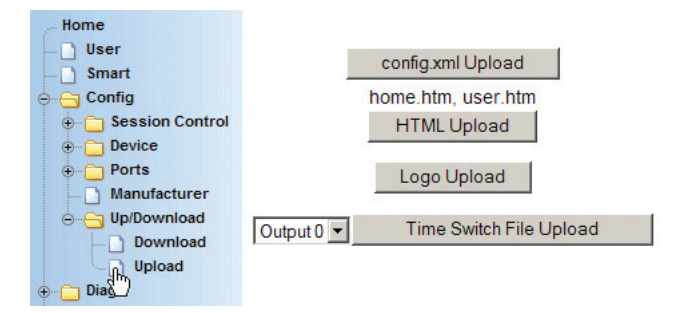

# config.xml Upload

Die gesamte Konfiguration des Web-IO kann als XML-Datei in einem Zug in das Web-IO eingespielt werden. Nach Klick auf den entsprechenden Button, wird im Konfigurations-Frame ein Eingabefeld angezeigt, in dem das Upload-File eingetragen bzw. ausgewählt werden kann:

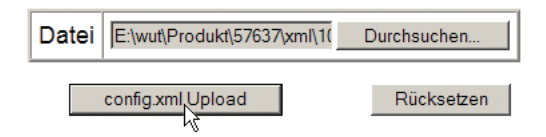

Durch Klick auf den Upload-Button, wird das Upload gestartet.

Eine komfortable Möglichkeit XML-Dateien aus dem Web-IO zu speichern, zu verwalten und wieder einzuspielen bietet das Wutility-Tool.

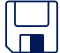

Auf unserer Webseite www.WuT.de finden Sie links die "Suche über Artikel-Nr". Geben Sie hier die Artikel-Nr. Ihres Web-IO ein, wählen Sie in dem Feld darunter "Tools" aus und klicken Sie auf "Los". Auf der Seite, die sich dann öffnet, wählen Sie den Link zum Wutility-Tool.

#### **HTML Upload**

Der Update-Vorgang für die home.htm, user.htm und Seite läuft genauso ab, wie das XML-Upload.

Allerdings benötigt das Web-IO für die korrekte Zuordnung der Datei in der ersten Zeile des HTML-Ouelltextes das <home.htm>, <user.htm> bzw. <smart.htm> Tag steht.

Die genaue Vorgehensweise ist im Kapitel Zugriff aus der eigenen Anwendung >> Zugriff aus dem Browser detailliert beschrieben.

#### logo Upload

Um ein möglichst kundenspezifisches Erscheinungsbild der Web-IO Startseite zu ermöglichen, besteht die Möglichkeit, das W&T-Logo im Navigations-Frame gegen ein beliebiges anderes zu ersetzen.

Nach Klick auf den entsprechenden Button, wird im Konfigurations-Frame ein Eingabefeld angezeigt, in dem das Upload-File eingetragen bzw. ausgewählt werden kann:

| Datei | E:\aaaa.htm | [ | Durchsuchen |
|-------|-------------|---|-------------|
|       | HTML Upload |   | Rücksetzen  |

Durch Klick auf den Upload-Button, wird das Upload gestartet.

# **Time Switch File Upload**

Hier können Kalenderdateien im iCal-Format hochgeladen werden, die das zeitgesteuerte Schalten bestimmen.

Details zum zeitgesteuerten Schalten finden Sie im Kapitel "5.3 Time Switch - Web-IO als Schaltuhr"

Damit die Uploads auch nach Unterbrechung der Stromversorgung noch Wirkung haben, aktivieren Sie die neuen Einstellungen über *Config >> Session Control >> LogOut, Speichern.* 

#### 6.6 Diagnose und Test

Das Web-IO verfügt über ein internes Fehlermanagement und Diagnosesystem.

# 6.6.1 Fehler-Report

Tritt ein Fehler auf, wird dies am Gerät selber durch Blinken der *on error* Led angezeigt. Darüber hinaus werden aufgetretene Fehlerzustände in einem Report dokumentiert und können später ausgelesen werden.

Alle Fehlermeldungen werden im Web-IO gespeichert und bleiben auch erhalten, wenn die Fehlerursache bereits behoben ist.

Wählen Sie dazu im Navigationsbaum Diag >> Report:

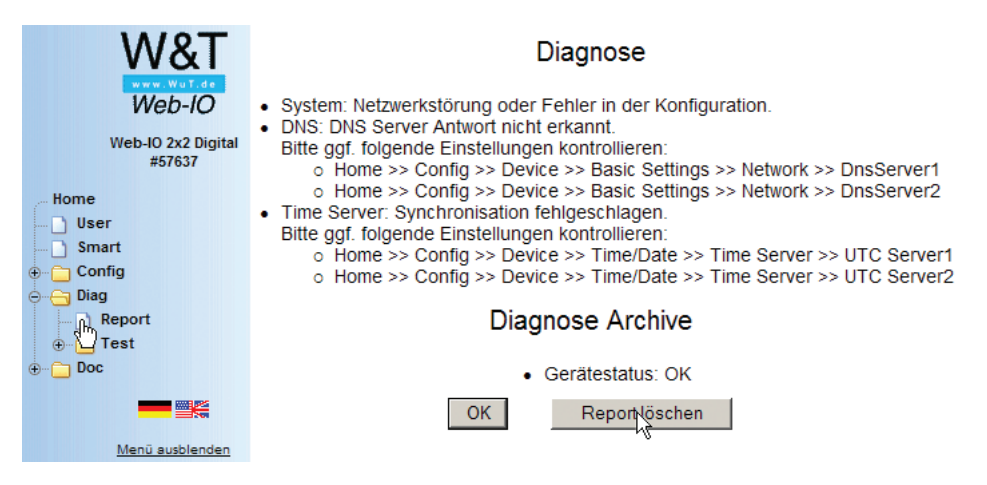

Durch Klick auf den *Report löschen* Button kann der Administrator alle Fehlermeldungen löschen.

📾 Notwendige Zugriffsrechte: Administrator

Ein Reset, unabhängig ob er durch Drücken der Resettaste am Gerät, durch Unterbrechung der Versorgungsspannung oder durch Reset aus der Logout Seite ausgelöst wurde, löscht ebenfalls den Report.

*Eine genaue Liste möglicher Fehlermeldungen und deren Ursache finden Sie im Anhang. Im Kapitel Socket-Programmierung wird gezeigt, wie Fehler auch aus eigenen Anwendungen heraus verarbeitet werden können.* 

Darüber hinaus können Fehler- und Diagnosemeldungen auch über SNMP-Traps oder als Syslog-Systemmeldung verarbeitet werden. Siehe hierzu die Kapitel SNMP bzw. Syslog

# 6.6.2 Konfiguration

#### Gesamtüberblick

Das Web-IO bietet dem Administrator die Möglichkeit, die Konfiguration des Web-IO auf einer übersichtlichen Webseite zu überblicken und zu überprüfen.

#### Wählen Sie im Navigationsbaum Diag >> Test >> Check Config.

| Parameter             | HTTP                                   | UDP                                   | SNMP         | Mail         | Syslog       | FTP          | Binary 1                  | Binary 2                     | Logic | Time<br>Switch |  |  |
|-----------------------|----------------------------------------|---------------------------------------|--------------|--------------|--------------|--------------|---------------------------|------------------------------|-------|----------------|--|--|
| Enable<br>Flag        |                                        | OFF                                   | ON           | OFF          | OFF          | OFF          | ON                        | OFF                          |       |                |  |  |
| Output<br>Mode        | ок                                     | OFF                                   | OFF          |              |              |              | OFF                       | OFF                          | OFF   | OFF            |  |  |
| Source<br>Port        | 80                                     | 42279                                 | 161          | auto         | auto         | auto         |                           | 49154                        |       |                |  |  |
| Source<br>IpAddr      | 10.40.22.126                           | 10.40.22.126                          | 10.40.22.126 | 10.40.22.126 | 10.40.22.126 | 10.40.22.126 | 10.40.22.126              | 10.40.22.126                 |       |                |  |  |
| Destination<br>Port   | n.a.                                   | n.a.                                  |              |              |              |              |                           |                              | n.a.  | n.a.           |  |  |
| Destination<br>IpAddr |                                        |                                       |              |              |              |              |                           |                              |       |                |  |  |
| Logic<br>Funcs        |                                        |                                       |              |              |              |              |                           |                              | OFF   |                |  |  |
| Active                | ON                                     | OFF                                   | ON           | OFF          | OFF          | OFF          | FAIL                      | OFF                          | OFF   | OFF            |  |  |
| Profile               | Browser,<br>ASCII Kom-<br>mandostrings | ASCII Kom-<br>mandostrings<br>per UDP | SNMP         | Mail         | Syslog       | FTP          | Box-2<br>Binärer So<br>Ol | 2-Box,<br>cketzugriff,<br>PC | Logik | Time<br>Switch |  |  |

Prüfung der Konfiguration

Fehlerhafte oder unvollständige Eingaben werden orange markiert. Wählen Sie in diesem Fall unter Config>>Session Control>>Profiles das entsprechende Profil aus und überprüfen Sie die blau gekennzeichneten Parameter.

| Parameter    | Alarm Mail | SNMP Trap | UDP Client | Pending TCP | TCP Client | Syslog Message | FTP Message |
|--------------|------------|-----------|------------|-------------|------------|----------------|-------------|
| Alarm / Trap | OFF        | OFF       | OFF        | OFF         | OFF        | OFF            | OFF         |

| Connection Recources |     |  |  |  |  |
|----------------------|-----|--|--|--|--|
| Mode                 | Max |  |  |  |  |
| Pending TCP          | 3   |  |  |  |  |

Die Webseite zeigt, welche Zugriffsarten mit welchen Parametern aktiviert sind. Dabei nimmt das Web-IO eine Plausibilitätsprüfung der Einstellungen vor. Werden fehlende Parameter erkannt, die den ordnungsgemäßen Betrieb der Zugriffsart verhindern, werden die entsprechenden Felder orange hinterlegt. Ein Klick auf den Fail-Link führt direkt zu der fehlerhaften Konfiguration.

Ferner wird überprüft und angezeigt, welche Übertragungswege für die Alarme gewählt wurden und ob alle benötigten Parameter konfiguriert wurden. Auch hier werden die Zugangsarten orange hinterlegt, die nicht vollständig konfiguriert wurden.

Zuletzt wird überprüft und angezeigt wieviele statische Verbindungen auf Port 80 des Web-IO möglich sind. Der Port 80 des Web-IO kann sowohl für den Aufruf der Web-Seiten, als auch für Socketanwendungen genutzt werden.

Bei Werkseinstellungen sind alle freien Ports so konfiguriert, dass sie auf Port 80 als Serverport arbeiten. Dabei werden auf zwei Ports nur dynamische Verbindungen zugelassen.

Sind z.B. 5 Ports auf HTTP (Port 80) konfiguriert, können 3 davon durch dauerhafte TCP-Verbindungen, z.B. von Socket-Anwendungen genutzt werden. Bei den verbleibenden zwei freien Ports werden Verbindungen zwar entgegengenommen, vom Web-IO aber nach kurzer Timeout-Zeit wieder abgeworfen.

Durch diese Maßnahme ist gewährleistet, dass man das Web-IO zu jeder Zeit über den Browser erreichen kann.

# Überblick der Output-Konfiguration

Neben der Übersicht über die allgemeine Konfiguration bietet das Web-IO noch eine zusätzliche Webseite, die die Konfiguration und den Status der Outputs wiedergibt.

Wählen Sie im Navigationsbaum *Diag >> Test >> Output* Config

Solution Notwendige Zugriffsrechte: Administrator

| Home<br>User  | Output Konfiguration und Status                   |       |              |              |              |  |  |  |  |
|---------------|---------------------------------------------------|-------|--------------|--------------|--------------|--|--|--|--|
| ⊕ _ Config    | Output                                            | Modus | Group Mode   | Safety State | Load Control |  |  |  |  |
|               | Output 0                                          | HTTP  | 0 1 getrennt | unverändert  | inactive     |  |  |  |  |
| ⊖ ⊖ Test      | Output 1                                          | HTTP  | 0 1 getrennt | unverändert  | inactive     |  |  |  |  |
| Check Config  | Binary 1 ModBus TCP Server waiting for TCP Client |       |              |              |              |  |  |  |  |
| Output Config | Output Power State 0 mA                           |       |              |              |              |  |  |  |  |

Für jeden der Outputs werden folgende Informationen ausgegeben:

# Modus

Hier wird die konfigurierte Betriebsart angezeigt:

- HTTP
- UDP ASCII
- SNMP
- Binary 1
- Binary 2
- Logic

# **Group Mode**

Wurden 2 oder 4 Outputs zu einer Gruppe zusammengefasst, wird das in dieser Spalte angezeigt.

# **Safety State**

Diese Spalte kann folgende Einträge enthalten:

unverändert

Es wurde keine Watchdog Funktion für diesen Ausgang gesetzt.

ON

Es wurde eine Watchdog Funktion für diesen Ausgang festgelegt.

Error

Bei aktivierter Load Control wurde eine Überlast oder eine fehlende Last erkannt.

Bei Überlast wurde der Output vom Web-IO abgeschaltet. (nicht bei Web-IO mit Relaisausgängen)

# *Da es sich im letzten Fall um einen schwerwiegenden Fehler handelt, werden die Felder im Fehlerfall rot hinterlegt.*

# **Load Control**

(nicht bei Web-IO mit Relaisausgängen und PoE versorgten Geräten)

Das Web-IO Digital verfügt neben der thermischen Kurzschlusssicherung über eine Lastüberwachung, die im Fehlerfall die Outputs solange abschaltet, bis sie vom Administrator wieder freigeschaltet werden.

In den Werkseinstellungen ist die Load Control nicht aktiviert.

Unter *Config >> Device >> Output Mode* kann durch das Markieren von *Load Control Enable* die Lastüberwachung aktiviert bzw. deaktiviert werden.

| <b></b> | Notwendige | Zugriffsrechte: | Administrator |
|---------|------------|-----------------|---------------|
|---------|------------|-----------------|---------------|

| Home                       |                | Output 9                       | 1.0        |        |  |  |  |  |  |  |
|----------------------------|----------------|--------------------------------|------------|--------|--|--|--|--|--|--|
| User                       |                | Output 10                      | (*         |        |  |  |  |  |  |  |
| Smart                      |                | Output 11                      | •          |        |  |  |  |  |  |  |
| Config     Session Control |                | Select all                     | С          |        |  |  |  |  |  |  |
| Device                     | Safety Timeout | :                              |            |        |  |  |  |  |  |  |
|                            | Enable :       | Enable : 🔽 Load Control enable |            |        |  |  |  |  |  |  |
| Output Mode                | Zwischenspe    | eichern F                      | lücksetzen | Logout |  |  |  |  |  |  |

Unabhängig davon, ob Load Control aktiviert ist oder t, schützt die thermische Kurzschlusssicherung den betroffenen Output vor Beschädigung.

Mit der Aktivierung von Load Control wird ein Management eingeschaltet, welches im Überlastfall die betroffenen Outputs in den Status OFF schaltet und den Anwender informieren kann.

Aus hardwaretechnischen Gründen findet die Lastüberwachung paarweise, also immer für zwei Outputs statt, z.B. Output 0 und Output 1. Je nach Zustand der Outputs und Art des Fehlers kann das Web-IO nicht eindeutig bestimmen, welcher Output ursächlich für den Fehler ist. In diesem Fall werden beide Outputs auf OFF gesetzt.

Es wird zusätzlich überwacht, ob überhaupt eine Last vorhanden ist. Kann das Web-IO eindeutig feststellen, dass es sich bei dem aufgetretenen Fehler um eine fehlende Last handelt, wird (nur) für dieses Outputpaar die Load Control deakiviert.

Durch Klick auf den *Report löschen* Button unter *Diag* >>*Report* kann der Administrator abgeschaltete Outputs wieder einschalten.

Solution Notwendige Zugriffsrechte: Administrator

Bei Fehlermeldungen durch Load control muss in jedem Fall die physikalische Beschaltung der betroffenen Outputs überprüft werden, bevor diese wieder freigeschaltet werden.

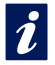

Overload-Fehler können auch als Trigger für einen Alarm konfiguriert werden. Siehe Kapitel Alarme

# 6.6.3 LED -Test

Um alle LEDs des Input/Output-Teils des Web-IO Digital auf Funktion zu prüfen wählen Sie im Navigationsbaum *Diag* >> *Test* >> *LED* und klicken Sie auf den *LED Test* Button.

Solution Notwendige Zugriffsrechte: Default User, Config, Administrator.

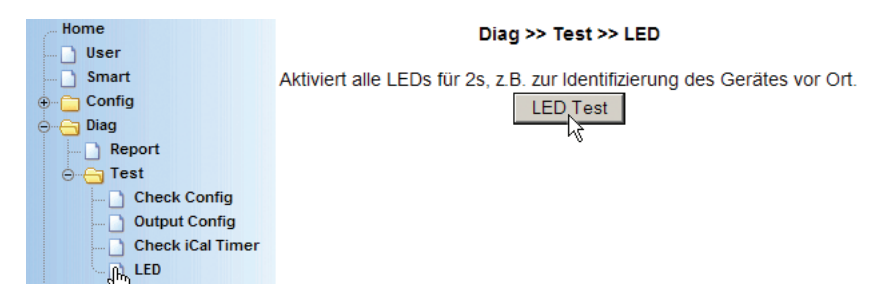

Alle LEDs werden für ca. 2 Sek. eingeschaltet.

Mit Hilfe dieser Funktion kann ein Web-IO im Schaltschrank eindeutig identifiziert werden.

*Am tatsächlichen Zustand der Outputs ändert sich natürlich nichts. Die 3 LEDs über dem Ethernet-Anschluss werden von diesem Test nicht berührt.* 

**W&T** 

# **W&T**

# 7 Anhang

- Aternative bei der IP-Adressvergabe
- Firmware Udate
- Notzugang
- Verwendete Portnummern und Netzwerksicherheit
- Fehlermeldungen und ihre Ursachen
- Technische Daten
- Konformitätserklärung
- Index

# 7.1 Alternativen bei der IP-Adressvergabe

In den meisten Fällen in denen die IP-Adressvergabe nicht per DHCP erfolgt ist es am einfachsten, dem Web-IO eine IP-Adresse mit dem Wutility Tool zuzuweisen (Siehe Abschnitt 2.2).

In Ausnahmefällen oder wenn kein PC mit Windows-System zur Verfügung steht bieten sich folgende Alternativen:

Vergabe mit Hilfe des ARP-Kommandos

Vergabe über die serielle Schnittstelle

Vergabe per RARP-Protokoll

Vergabe per DHCP-Protoll

Vergabe per BOOTP-Protoll

#### 7.1.1 Vergabe der IP mit Hilfe des ARP-Kommandos

Diese Methode ist nur ausführbar, wenn das Web-IO noch keine IP-Adresse hat, der Eintrag also 0.0.0.0 lautet. Verwenden Sie zum Ändern einer IP-Adresse eine der anderen in diesem Kapitel beschriebenen Methoden oder den Menüpunkt Config/Device/Network im Web-Based Management des Web-IO.

Weitere Voraussetzung ist ein Computer, der sich im gleichen Netzwerksegment des Web-IO befindet und auf dem das TCP/ IP-Protokoll installiert ist. Lesen Sie die Ethernet-Adresse des Web-IO von dem Aufkleber an der Gehäuseseite ab:

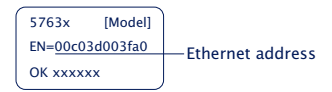

Fügen Sie jetzt mit der folgenden Befehlszeile der ARP-Tabelle des Rechners einen statischen Eintrag hinzu:

arp -s [IP-Adresse] [MAC-Adresse] Beispiel unter Windows: arp -s 10.40.72.15 00-C0-3D-00-3F-A0 Beispiel unter SCO UNIX: arp -s 10.40.72.15 00:C0:3D:00:3F:A0

Ältere Windows-Systeme akzeptieren einen statischen Eintrag nur dann, wenn bereits ein dynamischer vorhanden ist. Führen Sie hier zunächst ein PING auf einen anderen Netzwerkteilnehmer durch.

Starten Sie abschließend den Web-Browser und geben Sie folgende URL ein:

http://[IP-Adresse] [Return]

Beispiel: Adresse http://10.40.72.15

In Windows-Umgebungen darf die Eingabe von IP-Adressen nur ohne führende Nullen erfolgen. Ansonsten wird die Eingabe vom System falsch interpretiert und dem Web-IO wird eine falsche IP-Adresse zugewiesen.

Das Web-IO übernimmt die IP-Adresse des ersten an seine Ethernet-Adresse gesendeten Netzwerkpaketes als seine eigene und speichert diese nichtflüchtig ab. Die HTTP-Verbindung wird daraufhin aufgebaut und die Homepage des Web-IO erscheint im Browser. Alle weiteren Einstellungen können nun bequem per Web-Based Management vorgenommen werden (siehe Kapitel Grundeinstellung der Netzwekparameter).

# 7.1.2 Vergabe der IP über die serielle Schnittstelle

Nach einem Reset des Web-IO wird am seriellen Port ein Zeitfenster von ca. 1-2 Sekunden zur Verfügung gestellt, in dem durch die Eingabe von mindestens 3 "x" die Vergabe einer neuen IP-Adresse ermöglicht wird.

Im Gegensatz zur vorher beschriebenen Methode über ARP funktioniert der serielle Weg unabhängig davon, ob

das Web-IO bereits eine IP-Adresse hat oder nicht. Der Vorgang ist beliebig oft wiederholbar. Verwenden Sie deshalb diese Methode, wenn Sie die IP-Adresse nicht kennen oder vergessen haben.

Der Anhang enthält hierzu eine detaillierte Vorgehensweise unter Windows mit dem Terminalprogramm Hyperterminal.

Verbinden Sie zunächst das Web-IO seriell mit einem Computer. Für einen Standard-PC wird ein *gekreuztes* RS232-Kabel (=Nullmodemkabel) benötigt (siehe Kapitel *Serieller Anschluss*).

Die seriellen Übertragungsparameter des verwendeten Terminalprogramms werden auf 9600 Baud, no Parity, 8 Bits, 1 Stopbit, no Handshake konfiguriert. Betätigen Sie kurz die Resettaste des Web-IO und geben Sie am Terminal mindestens dreimal den Buchstaben "x" ein bis im Terminalprogramm das Prompt IPno.+<Enter>: erscheint.

Geben Sie im üblichen Format (xxx.xxx.xxx.xxx) die IP Adresse ein, und beenden Sie die Eingabe mit *<Enter>*. Wurde die Eingabe akzeptiert, wird mit der zugewiesenen IP-Adresse quittiert. Ansonsten erfolgt die Meldung *FAIL* gefolgt von der zuletzt aktuellen IP-Adresse.

Alle weiteren Einstellungen können nun bequem per Web-Based Management im Browser vorgenommen werden (siehe Kapitel *Grundeinstellung der Netzwerkparameter*).

### Serielle Vergabe von Subnet-Mask und Gateway

Zusammen mit der IP-Adresse können auch die Subnet-Mask und Gateway-Adresse seriell vergeben werden. Die Angabe erfolgt durch Kommata getrennt, im Anschluss an die IP-Adresse. Durch die Eingabe im folgenden Beispiel wird dem Web-IO die IP-Adresse 10.40.72.15, die Subnet-Mask 255.255.0.0 und das Gateway 10.40.1.1zugewiesen.

| IP no.+ <enter>:</enter>              | <- 1 | Web-IO |
|---------------------------------------|------|--------|
| 10.40.72.15,255.255.255.0,10.40.1.1   | ->   | Web-IO |
| 10.40.72.15,255.255.255.0,10.40.1.1-1 | <-   | Web-IO |

# Serielle Deaktivierung von DHCP-/BOOTP/RARP

Die DHCP-/BOOTP-Funktion und RARP des Web-IO kann im Zuge einer seriellen Vergabe der IP-Adresse abgeschaltet werden. Wir empfehlen, hiervon in allen Fällen Gebrauch zu machen, in denen nicht ausdrücklich die IP-Zuweisung mittels DHCP/BOOTP oder RARP erfolgen soll.

Geben Sie zur Deaktivierung des DHCP-/BOOTP-Clients bzw. RARP im direkten Anschluss (ohne Leerzeichen!) an die IP-Adresse die Option "-0" (null) an und beenden Sie die Eingabe mit *<Enter>*.

# Beispiel:

| XXX                                   |    | -> Web-IO |
|---------------------------------------|----|-----------|
| IP no.+ <enter>:</enter>              | <- | Web-IO    |
| 10.40.72.15,255.255.255.0,10.40.1.1-0 | -> | Web-IO    |
| 10.40.72.15,255.255.255.0,10.40.1.1-0 | <- | Web-IO    |

Das funktioniert selbstverständlich genauso, wenn Subnet-Mask und Gateway mit eingegeben werden.

Die Funktion kann später jederzeit wieder über Web-Based Management im Browser aktiviert werden.

Menüpunkt: Config >> Device >> Network

# 7.1.3 IP-Vergabe über einen RARP-Server

Besonders UNIX-Umgebungen bedienen sich für eine zentralisierte Zuweisung von IP-Adressen häufig des RARP-Protokolls. Hierbei senden TCP/IP-Geräte, die eine IP-Adresse beziehen möchten, RARP-Requests mit ihrer Ethernet-Adresse als Broadcast in das Netzwerk.

Aktivieren Sie den RARP-Server auf dem UNIX-System, und tragen Sie in der Datei /etc/ethers die Ethernet-Adresse des Web-IO ein. In der Datei /etc/hosts muss zusätzlich die IP-Adresse des Web-IO eingetragen werden.

```
5763x [Model]
EN=<u>00c03d003fa0</u>
OK xxxxxx
Ethernet address
```

Das Web-IO muss sich im gleichen Subnetz wie der RARP-Server befinden.

# Beispiel

Ihr Web-IO hat die MAC-Adresse EN= 00C03D003FA0 (Sticker auf dem Gerät). Er soll die IP-Adresse 172.16.232.17 und den Aliasnamen WEBIO\_1 erhalten:

- Eintrag in der Datei /etc/hosts:
   10.40.72.15 WEBIO\_1
- Eintrag in der Datei /etc/ethers: 00:C0:3D:00:3F:A0 WEBIO\_1

Lautet die IP-Adresse des Web-IO 0.0.0.0 (=Factory Defaults), werden zyklisch RARP-Broadcasts erzeugt, um von einem ggf. vorhandenen RARP-Daemon eine gültige Adresse zu beziehen.

Verfügt das Web-IO bereits über eine gültige IP-Adresse, wird nach jedem Reset ein RARP-Broadcast erzeugt. Erfolgt hierauf innerhalb von 500ms ein Reply, wird die darin enthaltene IP-Adresse übernommen. Wie bei der Vergabe über die serielle Schnittstelle, ist es auf diesem Wege ebenfalls möglich, eine aktuelle IP-Adresse zu überschreiben.

# 7.1.4 IP-Vergabe per DHCP-Protokoll

Viele Netzwerke nutzen für die zentralisierte und dynamische Vergabe der Netzwerkparameter DHCP (**D**ynamic **H**ost **C**onfiguration **P**rotocol) oder auch das im folgenden Kapitel beschriebene Vorgängerprotokoll BOOTP. Mit den Werkseinstellungen ist das DHCP-Protokoll aktiviert, so dass es in Netzwerkumgebungen mit dynamischer IP-Vergabe ausreicht, das Web-IO an das Netzwerk anzuschließen. Die folgenden Parameter können mit Hilfe von DHCP zugewiesen werden:

IP-Adresse

- Subnet-Mask
- · Gateway-Adresse
- · DNS-Server
- $\cdot$  Lease-Time

Zur Vermeidung ungewollter Adressvergaben oder Adressänderungen, empfehlen wir die Protokolle DHCP, BOOTP und RARP zu deaktivieren, sofern diese nicht ausdrücklich in der jeweiligen Netzwerkumgebung genutzt werden. Web-IO mit fälschlich zugeteilter IP-Adresse können nachträglich mit Hilfe der Scan-Funktion des Managementtools WuTility komfortabel gefunden und neu konfiguriert werden.

# Aktivierung/Deaktivierung von DHCP

Mit der Werkseinstellung ist das DHCP-Protokoll aktiviert. Zur Deaktivierung oder auch zum späteren Wiedereinschalten stehen die folgenden Möglichkeiten zur Verfügung.

# Management-Tool WuTility

Markieren Sie in der Geräteliste das gewünschten Web-IO und betätigen den Button *IP-Adresse*. In dem ersten Dialogfenster tragen Sie die neu zu vergebenden Netzwerkparameter ein und betätigen dann *Weiter*. Deaktivieren Sie in dem folgenden Dialogfenster die Optionen *BOOTP* und *DHCP*. Mit *Weiter* werden jetzt abschließend die neuen Konfigurationsdaten an das Web-IO übertragen.

# • Serielle Schnittstelle

Im Zuge der seriellen IP-Vergabe, können in direktem Anschluss an den Adressstring folgende Optionen zur Deaktivierung/Aktivierung der Protokolle DHCP, BOOTP angegeben werden:

- **-0**  $\rightarrow$  Deaktiviert DHCP und BOOTP
- -1  $\rightarrow$  Aktiviert BOOTP/RARP
- **-2**  $\rightarrow$  Aktiviert DHCP

Eine detaillierte Beschreibung der Vorgehensweise finden Sie im Kapitel *Serielle Vergabe von IP, Subnet Mask und Gateway*.

# • Web Based Management

Im Menüzweig *Config >> Device >> Basic Settings >> Network - DHCP/BOOTP Enable* können die Protokolle alternierend aktiviert bzw. beide deaktiviert werden. Detailinformationen hierzu finden Sie im Kapitel *Konfiguration der Netzwerkparameter.* 

# System Name

Zur Unterstützung einer eventuell automatisierten Aktualisierung des DNS-Systems durch den DHCP-Server, identifiziert sich das Web-IO innerhalb des DHCP-Protokolls mit seinem System Namen. In der Werkseinstellung lautet dieser *WEBIO*- gefolgt von den letzten drei Stellen der Ethernet-Adresse. Zum Beispiel lautet der werksseitig eingestellte System Name (Device Name) eines Web-IO mit der Ethernet-Adresse 00:c0:3d:01:02:03 *WEBIO-010203*. Der Systemname des Web-IO kann per Web-Based Management geändert werden. Weitere Informationen hierzu finden Sie im Kapitel Menü: *Konfiguration der Netzwerkparameter*.

# Lease-Time

Die vom DHCP-Server bestimmte und übermittelte Lease-Time legt die Gültigkeitsdauer der zugewiesenen IP-Adresse fest. Nach Ablauf der halben Lease-Time versucht das Web-IO bei dem zuweisenden DHCP-Server die Gültigkeit zu verlängern bzw. die Adresse zu aktualisieren. Ist dieses bis zum Ablauf der Lease-Time nicht möglich, zum Beispiel weil der DHCP-Server nicht mehr erreichbar ist, löscht das Web-IO die IP-Adresse und startet eine zyklische Suche nach alternativen DHCP-Servern zwecks Zuweisung einer neuen IP-Adresse.

Bedingt durch die fehlende Uhr, ist die zur aktuellen IP-Adresse gehörende Lease-Time nach einem Reset nicht mehr verfügbar. Nach dem Neustart erfolgt daher eine entsprechende Aktualisierungsanfrage bei dem ursprünglichen DHCP-Server. Sollte dieser zu diesem Zeitpunkt nicht erreichbar sein, löscht das Web-IO die IP-Adresse und startet eine zyklische Suche nach alternativen DHCP-Servern.

Ist DHCP aktiviert, wird die verbleibende Lease-Time zusammen mit der aktuellen IP-Adresse im Menüzweig *Config >> Device >> Basic Settings >> Network* im Format hh:mm:ss angezeigt. Sollte nach Ablauf der zugewiesenen Lease-Time der DHCP-Server nicht erreichbar sein, löscht das Web-IO seine IP-Adresse. Alle bestehenden TCP/UDP-Verbindungen zwischen dem Web-IO und anderen Netzwerkteilnehmern werden hierdurch unterbrochen. Um Störungen dieser Art zu vermeiden, empfehlen wir, die zu vergebende Lease-Time im DHCP-Server möglichst auf unendlich zu konfigurieren.

#### **Reservierte IP-Adressen**

Wird das Web-IO als TCP-Server oder UDP-Peer eingesetzt, stellt es Dienste zur Verfügung, die andere Teilnehmer (Clients) im Netzwerk nach Bedarf in Anspruch nehmen können. Für die Verbindungsaufnahme wird von diesen natürlich die aktuelle IP-Adresse des Web-IO benötigt, so dass es in diesen Anwendungsfällen sinnvoll ist, auf dem DHCP-Server eine bestimmte IP-Adresse für das Web-IO zu reservieren. In der Regel erfolgt dieses durch die Bindung der IP-Adresse an die weltweit einmalige Ethernet-Adresse des Web-IO, welche dem Aufkleber am Gehäuse entnommen werden kann.

5763x [Model] EN=<u>00c03d003fa0</u> OK xxxxx

#### **Dynamische IP-Adressen**

Eine völlig dynamische Adress-Vergabe, bei welcher das Web-IO mit jedem Neustart oder auch nach Ablauf der Lease-Zeit eine andere IP-Adresse bekommt, ist nur in Netzwerkumgebungen mit automatisierter Querverbindung zwischen den Diensten DHCP und DNS sinnvoll. Das heißt, bei der Neuzuteilung einer IP-Adresse an das Web-IO, aktualisiert der DHCP-Server anschließend automatisch auch das DNS-System. Dem jeweiligen Domain-Namen wird hierbei die neue Adresse zugeordnet. Für Detailinformationen zu Ihrer Netzwerkumgebung wenden Sie sich im Zweifel an Ihren Systemadministrator.

Ist das Web-IO als TCP- oder UDP-Client konfiguriert und sucht seinerseits aktiv Verbindung zu im Netzwerk befindlichen Server-Diensten, können auch dynamische, sich ändernde IP-Adressen genutzt werden.

# W&T

# 7.1.5 IP-Vergabe per BOOTP-Protokoll

Einige Netzwerke nutzen für die zentralisierte und dynamische Vergabe von IP-Adressen BOOTP als Vorgänger des DHCP-Protokolls. Mit den Werkseinstellungen ist BOOTP abgeschaltet. Die Aktivierung kann über das Konfigurationsmenü im Zweig *Config >> Device >> Basic Settings >> Network -> DHCP/BOOTP Enable* erfolgen. Die folgenden Parameter können übergeben werden:

- · IP-Adresse
- Subnet-Mask
- · Gateway-Adresse
- · DNS-Server

Zur Vermeidung ungewollter Adressvergaben oder Adressänderungen empfehlen wir, die Protokolle DHCP, BOOTP und RARP zu deaktivieren, sofern diese nicht ausdrücklich in der jeweiligen Netzwerkumgebung genutzt werden. Web-IO mit fälschlich zugeteilter IP-Adresse können nachträglich mit Hilfe der Scan-Funktion des Managementtools WuTility komfortabel gefunden und neu konfiguriert werden.

# Adressreservierung

Das BOOTP-Protokoll basiert auf Reservierungen von festen IP-Adressen für bestimmte Ethenet-Adressen. Das heißt, ein an das Netzwerk angeschlossenes Web-IO erhält nur dann eine IP-Adresse, wenn diese zuvor im BOOTP-Server entsprechend hinterlegt wurde. Für das Anlegen der Reservierung wenden Sie sich bitte an den zuständigen Systemadministrator. Die hierfür benötigte Ethernet-Adresse des Web-IOs kann dem am Gehäuse befindlichen Aufkleber entnommen werden.

| 5763x            | [Model]  |                  |
|------------------|----------|------------------|
| EN= <u>00c03</u> | 3d003fa0 | Ethernet address |
| OK xxxxx         | x        |                  |

Nachdem die notwendigen Eintragungen vom Administrator vorgenommen wurden, bezieht das Web-IO nach jedem Reset automatisch die gewünschte IP-Adresse. Um die Erreichbarkeit des Web-IO auch bei ausgefallenem BOOTP-Server zu gewähr-
leisten, wird bei ausbleibender Antwort die bisherige IP-Adresse beibehalten.

### 7.2 Firmware Update

Die Betriebssoftware des Web-IO wird ständig weiterentwickelt. Das folgende Kapitel beschreibt aus diesem Grund das Verfahren, einen Upload der Firmware durchzuführen.

### 7.2.1 Wo ist die aktuelle Firmware erhältlich?

Auf unserer Webseite www.WuT.de finden Sie links die "Suche über Artikel-Nr". Geben Sie hier die Artikel-Nr. Ihres Web-IO ein, wählen Sie in dem Feld darunter "Firmware" aus und klicken Sie auf "Los". Auf der Seite, die sich dann öffnet, wählen Sie den Link zur aktuellen Firmware.

### 7.2.2 Firmware-Update über das Netzwerk mit Windows

Voraussetzung ist ein PC unter Windows 9x/NT/2000/XP mit einem Netzwerkanschluss und aktiviertem TCP/IP-Stack. Für den Update-Prozess benötigen Sie zwei Files, die, wie bereits beschrieben, auf der Homepage *http://www.wut.de* zum Download bereitstehen:

- das ausführbare WuTility -Tool für die Übertragung der Firmware in das Web-IO
- die Datei mit der neuen Firmware, die in das Web-IO übertragen werden soll

Das für das Update verwendete *WuTility* erkennt alle in Ihrem Netzwerk befindlichen WuT Geräte und ist weitestgehend selbsterklärend. Sollten doch Fragen oder Unklarheiten bestehen, nutzen Sie bitte die zugehörige Dokumentation oder Online-Hilfe.

Benutzen Sie für das Update nur Wutility in der aktuellen Version . Die Verwendung von älteren Wutility-Versionen kann das Web-IO beim Update funktionell zerstören. Wir empfehlen alle Passwörter zu löschen und einen Reset des Web-IO durchzuführen, bevor das Update eingespielt wird.

Für das Update benötigt Wutility uneingeschränkten Netzwerkzugriff auf das Web-IO. Software-Firewalls und Internetsecuritytools sollten so konfiguriert werden, dass der Zugriff auf das Web-IO nicht behindert wird.

Unterbrechen Sie nie selbstständig den Update-Prozess durch Trennen der Spannungsversorgung oder Betätigen des Reset-Tasters. Nach einem unvollständigen Update ist das Web-IO betriebsunfähig.

Normalerweise erkennt das Web-IO selbstständig wenn die Übertragung der neuen Betriebssoftware komplett ist und führt dann selbstständig einen Reset durch. In seltenen Fällen kann es nach dem Firmware Update notwendig sein, das Web-IO per Hardware-Reset neu zu starten (Reset-Taster oder Power ON). Ein Software-Reset per Netzwerkzugriff über Port 8888 reicht dann nicht aus.

Web-IO, die vor dem Update eine Firmware Version 1.34/1.00 oder älter haben, können nur bei W&T auf den neusten Firmware-Stand gebracht werden.

Web-IO, die vor dem Update eine Firmware Version 1.47/2.09 oder älter haben, sollten vor dem Update auf Factory Defauls zurück gesetzt werden.

### 7.3 Notzugang

Über den seriellen Anschluss (DTE) des Gerätes steht ein Notzugang zur Verfügung. Dieser wird folgendermaßen aktiviert:

Verbinden Sie das Gerät über ein serielles Kabel mit einem PC (Null-Modem-Verbindung) und starten Sie ein serielles Terminal-Programm. Setzen Sie die Einstellungen des Programms auf

9600,8,N,1,no handshake

Drücken Sie den Reset-Taster am Gerät. Sobald der Signalton zu hören ist, drücken Sie auf Ihrer Tastatur 3x folgende Buchstaben für die einzelnen Zugänge:

- **3x "u"** Öffnet den Update-Port. Ein Firmware-Update kann nun eingespielt werden.
- **3x "f"** setzt das Gerät auf den Auslieferungszustand zurück. Alle vorgenommenen Konfigurations-Einstellungen (inkl. IP-Adresse) gehen verloren.
- **3x "p"** löscht alle vergebenen Passwörter.

Zur Bestätigung blinken die **system error** und die **on error http** LEDs mehrmals hintereinander auf.

**3x "x"** (Direkt nach Drücken des Reset-Tasters, vor dem Signalton eingeben) Vergabe/Änderung der IP-Adresse. Geben Sie an der erscheinenden Eingabeaufforderung die von Ihnen gewünschte IP-Adresse ein.

### 7.4 Verwendete Ports und Netzwerksicherheit

### 7.4.1 Verwendete Ports

# In der folgenden Liste finden Sie eine Übersicht, über alle im Web-IO Digital verwendeten Ports.

| Portnummer | Protokoll | Anwendung                                        | veränderbar | abschaltbar |
|------------|-----------|--------------------------------------------------|-------------|-------------|
| 20         | TCP       | FTP-Data                                         | 165535      | ja          |
| 21         | TCP       | FTP-Controll                                     | 165535      | ja          |
| 23         | TCP       | Telnet <sup>2</sup>                              | nein        | nein        |
| 25         | TCP       | SMTP Mail 1                                      | nein        | ja          |
| 37         | TCP       | Anfrage an Time-Server 1                         | nein        | ja          |
| 53         | UDP       | Anfrage an DNS-Server 1                          | nein        | ja          |
| 69         | TCP       | Update über TFTP 3                               | nein        | ja          |
| 80         | TCP       | Listenport TCP/http                              | ja          | nein        |
| 110        | TCP       | SMTP after POP3 1                                | nein        | ja          |
| 161        | UDP       | SNMP <sup>3</sup>                                | nein        | ja          |
| 1111       | TCP       | Konfiguration serieller Port <sup>23</sup>       | nein        | nein        |
| 6000       | TCP       | Telnet <sup>2</sup>                              | nein        | nein        |
| 7000       | TCP       | FTP <sup>2</sup>                                 | nein        | nein        |
| 8000       | TCP       | Socketzugang serieller Port <sup>2</sup>         | ja          | nein        |
| 8002       | TCP       | Initialisierung Firmware Update 3                | nein        | nein        |
| 8003       | TCP       | CS-Konfiguration lesen <sup>2</sup> <sup>3</sup> | nein        | nein        |
| 8004       | TCP       | CS-Konfiguraton speichern <sup>2 3</sup>         | nein        | nein        |
| 8009       | TCP       | Hilfsport für manuellen Update 3                 | nein        | ja          |
| 8512       | UDP       | Inventarisierung 1                               | nein        | nein        |
| 8513       | UDP       | Inventarisierung 1                               | nein        | nein        |
| 8888       | TCP       | Reset <sup>3</sup>                               | nein        | nein        |
| 9084       | TCP       | Port-Reset <sup>2</sup> <sup>3</sup>             | nein        | nein        |
| 9094       | TCP       | Box-Control-Port <sup>23</sup>                   | nein        | nein        |
| 42279      | UDP       | UDP Socket                                       | 165535      | ja          |
| 45889      | UDP       | Binary 1                                         | 165535      | ja          |
| 45889      | UDP       | Binary 2                                         | 165535      | ja          |
| 49153      | TCP       | Binary 1                                         | 165535      | ja          |
| 49154      | TCP       | Binary 2                                         | 165535      | ja          |

1 kein schreibender Zugriff auf das Web-IO möglich

2 nur Web-IO 57631 mit Com-Server Funktion

3 passwortgeschützt

Jede Portnummer darf im Web-IO nur für einen Dienst verwendet werden. Sollen bei den veränderbaren Ports abweichende Nummern zum Einsatz kommen, ist darauf zu achten, dass keine Portnummer doppelt verwendet wird.

# 7.4.2 Das W&T Web-IO und die Netzwerksicherheit

Die Sicherheit in Netzwerken wird heute zu Recht zunehmend beachtet. Alle Experten sind sich darüber einig, dass es eine absolute Sicherheit beim heutigen Stand der Technik nicht geben kann. Jeder Kunde muss daher für seine konkreten Voraussetzungen ein angemessenes Verhältnis zwischen Sicherheit, Funktionsfähigkeit und Kosten festlegen.

Um hier dem Kunden eine größtmögliche Flexibilität zu ermöglichen, die sich an wechselnden Sicherheitsanforderungen von einer reinen Test- und Installationsumgebung bis hin zu kritischen Produktionsanwendungen orientiert, sind die Sicherheitsmaßnahmen in hohem Maße durch den Kunden konfigurierbar. Das vorliegende Dokument gibt einen Überblick über die Sicherheitsmaßnahmen, die auf dem Wiesemann & Theis Web-IO implementiert sind bzw. genutzt werden können. Es wird hierbei vorausgesetzt, dass die Original-Firmware von W&T (ohne kundenspezifische Anpassungen) eingesetzt wird. Weitere Details sind den jeweiligen Abschnitten der Bedienungsanleitung zu entnehmen.

### 7.4.3 Das Berechtigungskonzept des Web-IO

Wie bereits im Kapitel Web-Based Management beschrieben, kennt das Web-IO drei Stufen von Berechtigungen:

- Default User (ohne besondere Anmeldung)
- Operator
- Admin

W&T

Diese Benutzer greifen im Normalfall über die Web-Oberfläche über den bei http üblichen Port 80 zu.

Der Default User hat mit Hilfe der Web-Oberfläche lesenden Zugriff auf die Nutzdaten des Web-IO, auf die Diagnose-Tools sowie die Angaben der Online-Dokumentation (Kurz-Manual, Datenblatt des Geräts, Support-Informationen). Der Operator kann darüber hinaus die Outputs setzen und die Alarmausgaben konfigurieren. Alle anderen Einstellungen sind durch den Operator nicht veränderbar. Der User Admin hat vollen Zugriff auf alle Funktionalitäten des Geräts. Er legt die verwendete(n) Betriebsart(en) und die Netzwerkparameter fest. Für die User *Operator* und *Admin* können Passwörter festgelegt werden. Das Gerät erzwingt weder die Verwendung von Passwörtern, noch dass diese für *Operator* und *Admin* unterschiedlich sind, noch Mindestlänge, Zusammensetzung oder regelmäßigen Wechsel der Passwörter. Dies ist bei Bedarf durch den Kunden organisatorisch sicherzustellen.

Die Übertragung des Passworts an das Web-IO geschieht ohne Verschlüsselung. Es ist also sicherzustellen, dass passwortgeschützte Zugriffe nur über ein vom Kunden als sicher betrachtetes Intranet erfolgen. Bei Zugriffen über das öffentliche Internet sind also gegebenenfalls zusätzliche Maßnahmen wie Aufbau eines VPN-Tunnels (Virtual Private Network) zu treffen. Dies ist jedoch eine generelle Problematik der Netzwerksicherheit, für die jeder Kunde entsprechende Lösungen finden muss.

### 7.4.4 Ports mit Sonderfunktion

Neben dem Zugriff über die Web-Oberfläche sind eine Reihe von Funktionen über verschiedene TCP- bzw. UDP-Ports aktivierbar. Diese sind in Tabelle 1 (Excel-Tabelle) dargestellt. Eine Reihe von Funktionen ist ein- und ausschaltbar, jedoch nur mit der Berechtigung "Admin". Grundsätzlich ist zu empfehlen, alle nicht benötigten Funktionen abzuschalten. Näheres hierzu ist der Bedienungsanleitung zu entnehmen.

#### SNMP:

Um das Web-IO in ein SNMP-basierendes Systems Management einbinden zu können, sind alle wesentlichen Konfigurationseinstellungen auch über SNMP veränderbar. Der Zugriff ist geschützt, indem das Admin-Passwort in SNMP als *community string* verwendet wird. Der SNMP-Zugriff ist abschaltbar.

### Ports für die Inventarisierung über das Tool "WuTility":

Wie alle "intelligenten" Komponenten von W&T kann das Web-IO über das Tool "WuTility" angesprochen werden. Hierbei kann das Tool über die Ports 8512 und 8513 Informationen wie Hard- und Firmware-Version, IP-Adresse etc. auslesen. Dieser Zugriff ist grundsätzlich nicht abschaltbar. Ein schreibender Eingriff in das Gerät ist auf diesem Wege jedoch nicht möglich.

#### Firmware-Update:

Über das Protokoll TFTP (TCP-Port 69) ist ein Firmware-Update und damit ein Überschreiben aller Konfigurations-Einstellungen möglich. Jedoch nur, wenn der Update-Modus vorher freigeschaltet wurde. Hierzu gibt es mehre Möglichkeiten:

- Einmalige Aktivierung über einen speziellen http-String in Verbindung mit dem Admin-Passwort (falls gesetzt)
- Einmalige Aktivierung, über Config >> Session Control >> Logout und den Firmware Update Button

### Reset über Port 8888:

Durch den Aufbau einer Verbindung (z.B. mit Telnet) auf den Port 8888 kann ein Reset des Gerätes ausgelöst werden. Hierzu ist sofort nach dem Verbindungsaufbau das Admin-Passwort (falls gesetzt) anzugeben. Diese sofortige Übergabe des Passworts ist praktisch nicht manuell, sondern nur durch ein Progamm möglich. Die Folgen eines Resets sind die gleichen, wie die einer kurzzeitigen Unterbrechung der Stromversorgung oder das Drücken des Reset-Tasters am Gerät.

### 7.4.5 Wiederherstellung der Factory Defaults

Durch Wiederherstellen der Werkseinstellungen (Factory Defaults) können alle vom Kunden vorgenommenen Sicherheitseinstellungen wieder rückgängig gemacht werden. Unter anderem sind dann auch die Userrechte Administrator und Operator nicht mehr durch Passwort geschützt. Diese Option stellt also zugleich einen "Notzugang" für den Fall dar, dass das Passwort vergessen wurde oder im Notfall die Personen, die die Passwörter kennen, nicht verfügbar sind. Dieser Notzugang ist jedoch gegen unbefugten Zugriff über die Netzwerkschnittstelle geschützt:

Per Software über den Netzzugang sind die Factory Defaults nur mit Admin-Berechtigung herstellbar. Über den seriellen Zugang des Web-IO dagegen können die Factory Defaults durch eine Tastenkombination nach dem Einschalten bzw. Reset wieder hergestellt werden. Es ist also in jedem Fall darauf zu achten, dass nur berechtigte Personen physischen Zugriff auf das Gerät einschließlich der seriellen Schnittstelle erhalten, bei Bedarf also z.B. durch abschließbare Schaltschänke.

### 7.5 Timing und Grenzen bei der Signalverarbeitung

Die Systemarchitektur des Web-IO versucht bei möglichst geringem Energieverbrauch ein hohes Maß an Verarbeitungsgeschwindigkeit zu erreichen. Dabei arbeitetet das Web-IO in einem Multithreading-Verfahren, bei dem sich alle benutzten Dienste und Funktionen die Gesamtsystemleistung teilen.

### 7.5.1 Signalerkennung

Die Signalerkennung an den Inputs arbeitet mit einer besonders hohen Priorität. Es werden bis zu 500 Signalwechsel pro Sekunde sicher erkannt und gezählt. Die Signale müssen dazu min. 1 ms (bei den Inputs 0 - 3 im Shortpuls-Modus 50µs) anstehen.

### 7.5.2 Signalübermittlung

Die Signalübermittlung über die Netzwerkschnittstelle arbeitet asynchron zur Signalerkennung. Das hat verschiedene Gründe: Zum einen steht je nach Netzwerkauslastung nicht immer die volle Netzwerkbandbreite zur Verfügung, zum anderen schwankt je nach Netzwerkprotokoll das Verhältnis von Protokoll-Overhead und Nutzdatenanteil (das Versenden von Sinalzuständen per Email ist z.B. deutlich aufwändiger als die Übertragung über eine simple TCP-Verbindung. Abhängig von der gewählten Betriebsart nehmen die Anwendungsprozesse des Web-IO darüber hinaus mehr oder weniger Zeit in Anspruch. Das zeitliche Verhalten kann deshalb je nach Betriebsart und Protokoll erheblich variieren.

### 7.5.3 Signaltiming

Beim Timing der Signalübermittlung sind zwei Faktoren zu berücksichtigen:

### Signalabstand

Der Signalabstand ist die Zeit, die zwischen zwei Signalwechseln mindestens nötig ist, damit beide Wechsel nicht nur erkannt (gezählt) sondern auch übertragen werden.

### Latenzzeit

Die Latenzzeit gibt an, wieviel Zeit vom Auftreten eines Signalwechsels benötigt wird bis die entsprechende Meldung beim Kommunikationspartner ankommt.

|                                                    | Signalabstand   | Signalabstand   | Typische   |
|----------------------------------------------------|-----------------|-----------------|------------|
| Zugriffs-/Betriebsart                              | Input-Erkennung | Output-Schalten | Latenzzeit |
| Socketzugriff Web-IO als TCP-Server (Binary)       | 50ms            | 30ms            | 30ms       |
| Socketzugriff Web-IO als TCP-Client (Binary)       | 150ms           | 30ms            | 30ms       |
| Socketzugriff Web-IO als UDP-Peer (Binary)         | 120ms           | 30ms            | 30ms       |
| Socketzugriff Web-IO als TCP-Server (Kommandostr.) | 600ms           | 30ms            | 30ms       |
| Socketzugriff Web-IO als TCP-Client (Kommandostr.) | 300ms           | 30ms            | 30ms       |
| Socketzugriff Web-IO als UDP-Peer (Kommandostr.)   | nur Polling     | 30ms            | 30ms       |
| Box-To-Box                                         | 50ms            | 50ms            | 30ms       |
| SNMP                                               | nur Polling     | 100ms           | 30ms       |
| Alarm per Email                                    | 20s             | -               | 20s        |
| Alarm per SNMP-Trap                                | 10s             | -               | 10s        |
| Alarm per Syslog                                   | 10s             | -               | 10s        |
| Alarm per FTP                                      | 20s             | -               | 20s        |
| Alarm per TCP                                      | 2s              | -               | 2s         |
| Alarm per UDP                                      | 2s              | -               | 2s         |
| Logik                                              | 2ms             | 2ms             | 1ms        |

Die angegeben Zeiten sind Richtwerte für einen exclusiven Zugriff in einem lokalen, unbelasteten Netzwerk. Je nach Netzwerkumfeld und Anwendung, können die Werte erheblich abweichen - vor allem dann, wenn mehrere Betriebsarten paralell genutzt werden.

#### 7.6 Inventarisierung von W&T Geräten

Besonders bei größeren Installationen besteht häufig die Anforderung, aktuell im Netzwerk befindliche Web-IO, aber auch W&T Com-Server zu inventarisieren. Zu diesem Zweck steht der UDP-Port 8513 zur Verfügung. Nach Empfang eines an diesen Port gerichteten Netzwerkpaketes antwortet das Web-IO dem jeweiligen Absender mit einem Infopaket. Dieses enthält Informationen über das Web-IO und dessen Netzwerk-Parameter.

Ob ein Paket per Broadcast oder direkt adressiert vom Web-IO empfangen wurde, spielt für die Generierung der Infostruktur keine Rolle. Entscheidend ist lediglich die UDP-Port Nr. 8513.

Aus Gründen der Abwärtskompatibilität unterstützen die Web-IO auch weiterhin den bisherigen UDP-Infoport 8512. In neuen Anwendungen sollte jedoch ausschließlich der hier beschriebene Port 8513 verwendet werden.

### 7.6.1 Das Boxinfopaket

Jedes Boxinfopaket besteht aus 3-6 Datenstrukturen:

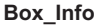

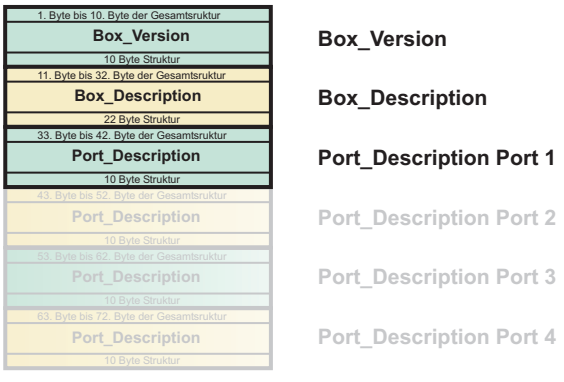

Die Einzelstrukturen Port\_description für Port 2 - 4 sind optional. Die Gesamtlänge des Infopaketes errechnet sich wie folgt: 10 + 22 + (Portanzahl × 10) Bytes.

### **Die Box-Version Struktur**

*Box\_Version* enthält Informationen zum jeweiligen Modell des Web-IO bzw. Com-Servers und dessen Firmwarestand.

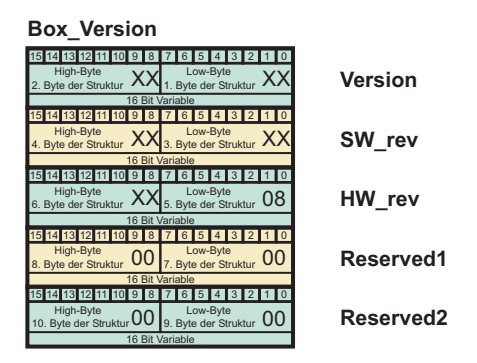

### Version

In Version wird die aktuell gültige Version der *Box\_Info*-Struktur übergeben.

### SW\_rev

Bei Web-IO Produkten: Firmware-Version der Neztwerkplatine Bei Com-Servern: Firmware-Version des Com-Servers

### HW\_rev

Bei Web-IO Produkten: Hardware-Version der Netzwerkplatine Bei Com-Servern: Hardware-Version des Com-Servers

| HW_rev | Geräteplattform für Artikelnr.:                 |
|--------|-------------------------------------------------|
| 0x0002 | 58001, 58004, 58201, 58301, 58304               |
| 0x0003 | 50210, 50211, 50310, 50311                      |
| 0x0004 | 58211, 58411, 58412                             |
| 0x0005 | 58221, 58421                                    |
| 8000x0 | 58631, 58431, 58620                             |
| 0x0108 | 57630, 57631, 57634, 57003, 57004               |
| 0x0208 | 58031, 58634, 58231, 58331, 58334, 58633        |
| 0x0408 | 58511                                           |
| 0x0508 | 57007, 57008                                    |
| 0x0608 | 57637, 57613, 57614, 57615, 57616, 57661, 57662 |

### Reserved1, Reserved2

Aktuell nicht benutzt

### **Die Struktur Box\_Description**

Der Struktur *Box\_Description* können die netzwerkrelevanten Daten wie z.B. MAC- und IP-Adresse entnommen werden.

| Box_Description                                                                                          |              |
|----------------------------------------------------------------------------------------------------|--------------|
| 7 6 5 4 3 2 1 0                                                                                          |              |
| 1. Byte der Struktur 00                                                                                  | MAC_1        |
| 8 Bit / Byte                                                                                             | _            |
| 2 Byte CO                                                                                                | MAC 2        |
| 8 Bit / Byte                                                                                             | WAC_2        |
| 7 6 5 4 3 2 1 0<br>Byte                                                                                  |              |
| 3. Byte der Struktur 3D                                                                                  | MAC_3        |
| 7 6 5 4 3 2 1 0                                                                                          |              |
| 4. Byte der Struktur                                                                                     | MAC 4        |
| 8 Bit / Byte                                                                                             |              |
| Byte                                                                                                    | MACE         |
| 5. Byte der Struktur                                                                                     | MAC_5        |
| 7 6 5 4 3 2 1 0                                                                                          |              |
| 6. Byte der Struktur                                                                                     | MAC_6        |
| 8 Bit / Byte<br>81 30 29 28 27 28 25 24 28 22 21 20 19 18 17 18 15 14 18 12 11 10 9 18 7 6 5 4 8 2 11 0  | 1            |
|                                                                                                    | IP_Address   |
| 32 Bit Variable                                                                                          |              |
| 31 30 29 28 27 26 25 24 23 22 21 20 19 18 17 16 15 14 13 12 11 10 9 8 7 6 5 4 3 2 1 0                    | SubnetMask   |
| 14. Byte der Struktur XX 13. Byte der Struktur XX 12. Byte der Struktur XX 11. Byte der Struktur XX      | Gubrietinask |
| 32 bit variable<br>31 30 29 28 27 26 25 24 23 22 21 20 19 18 17 16 15 14 13 12 11 10 9 8 7 6 5 4 3 2 1 0 |              |
| 18. Byte der Struktur XX 17. Byte der Struktur XX 16. Byte der Struktur XX 15. Byte der Struktur XX      | Gateway      |
| 32 Bit Variable                                                                                          | 1            |
| 15 14 13 12 11 10 9 8 7 6 5 4 3 2 1 0                                                                    |              |
| 20. Byte der Struktur 02 19. Byte der Struktur 30                                                        | MTU          |
| 16 Bit Variable                                                                                          |              |
| High-Byte OO Low-Byte OX                                                                                 | -            |
| 16 Bit Variable                                                                                          | Ports        |
|                                                                                                    |              |

### MAC\_1 bis MAC\_6

Ethernet-Adresse des Web-IO bzw. des Com-Servers

### **IP\_Address**

IP-Adresse des Web-IO bzw. des Com-Servers

#### SubnetMask

Subnet-Maske des Web-IO bzw. des Com-Servers

#### Gateway

Beim Web-IO bzw. Com-Server konfiguriertes Gateway

### MTU

Maximum Transfer Unit des Web-IO bzw. Com-Servers. Netzwerkseitig größte Sendepaketgröße.

### Ports

Anzahl der verfügbaren seriellen Ports. (Beim Web-IO wird die gesamte IO-Einheit ebenfalls als ein serieller Port gezählt.)

### **Port\_Description**

Die 3.-6. Struktur des *BoxinfoPakets* ist die Struktur *Port\_Description und* liefert Informationen über die eingestellte serielle Betriebsart des Ports (nur bei W&T Com-Servern) bzw. den aktuellen Verbindungsstatus der einzelnen Schnittstellen.

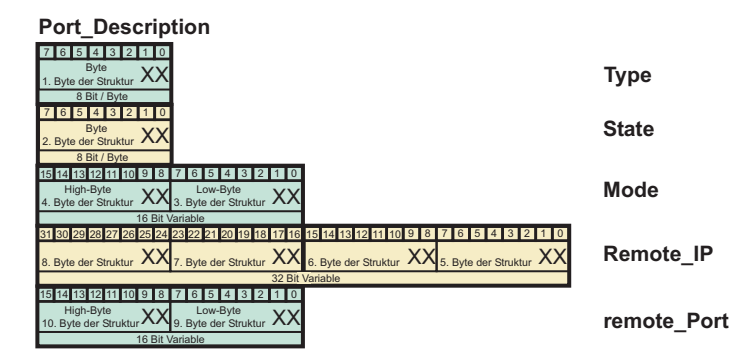

Die Struktur Port\_Description muss für das Web-IO nicht ausgewertet werden. Sie ist ausschließlich für W&T Com-Server betreffende Informationen gedacht.

### Туре

| Туре | Physikalische Porteigenschaften       |
|------|---------------------------------------|
| 0x01 | serieller Com-Server Port (int. UART) |
| 0x02 | serieller Com-Server Port (ext. UART) |
| 0x04 | digitale E/A Com-Server Einheit       |
| 0x06 | bei Com- Server Multi Port / DP RAM   |
| 0x06 | Web-IO Einheit (PoE)                  |
| 0x07 | Web-IO Einheit                        |

### State

| State | Verbindungsstatus            |
|-------|------------------------------|
| 0x00  | Free                         |
| 0x01  | Connected (Verbunden)        |
| 0x02  | Wait (auf Verbindung warten) |

### Mode

| Mode   | serielle Com-Server Betriebsart        |
|--------|----------------------------------------|
| 0x0001 | TCP-Client                             |
| 0x0002 | TELNET-Client                          |
| 0x0003 | FTP-Client                             |
| 0x0004 | Box-to-Box-Client                      |
| 0x0005 | UDP-Peer                               |
| 0x0006 | Multi Port (DP-RAM, Special Protokoll) |
| 0x0007 | SNMP-Agent                             |
| 0x0008 | Box-toBox-Server                       |
| 0x0010 | SLIP-Router                            |
| 0x0030 | UDP Bus-Slave                          |
| 0x0040 | UDP-Bus-Master                         |
|        |                                        |

Alle Variablen der Typen "Integer" und "Long" werden in Host-Order abgebildet. D.h., die niederwertigen Bytes werden als erste aufgeführt. Die IP-Adresse 172.17.2.3 erscheint z.B. in der Byte-Reihenfolge 3, 2, 17, 172.

Die Einzel-Variablen der Struktur werden Byte-bündig übertragen. In Hochsprachen sollte das bei der Typendefinition berücksichtigt werden (C: #pragmapack(1), Delphi: packet record).

Bei UDP-Paketen handelt es sich um verbindungslose und ungesicherte Datagramme. Besonders bei der Verwendung mit Broadcasts kann sowohl das eigene Request- wie auch das Reply-Paket des Web-IO/Com-Servers verloren gehen. Zur sicheren Ermittlung aller in einem Subnet installierten Web-IOs/Com-Server sollte der Request-Broadcast daher ggf. wiederholt werden.

### 7.6.2 HIT - Hardware Identification Table

Anstelle der PortInfo-Struktur des BoxInfos-Paketes können bei Web-IO Produkten die Anschlusseigenschaften über das Kommando GET /portinfo abgerufen werden.

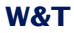

Der Abruf erfolgt über TCP, wobei die Kommunikation über den eingestellten HTTP-Port (ab Werk 80) abgewickelt wird.

Die Antwort des Web-IO besteht aus einem mehrzeiligen ASCII-Text. Hier beispielhaft für das Web-IO 2xDigital In, 2xDigital Out Type #57637:

```
1.0|9
22|Terminal at the bottom side||||0|0||||
2|Network|||0|0|||
3|Vdd / GND (+/-)|||0|0|||
4|Inputs 0 / GND|1|Input 0||2|2||0|10.40.22.128|00:C0:3D:BA:FF:28|80
4|Inputs 1 / GND|2|Input 1||2|2||1|0.40.22.128|00:C0:3D:BA:FF:28|80
8|Inputs 1 / GND|2|Input 1||4|4||0|10.40.22.128|00:C0:3D:BA:FF:28|80
8|Inputs 1 / GND|2|Input 1||4|4||1|10.40.22.128|00:C0:3D:BA:FF:28|80
5|Outputs 0 / GND|3|Output 0||3|3||0|10.40.22.128|00:C0:3D:BA:FF:28|80
```

Die erste Zeile enthält Informationen über die Revision der HIT-Tabelle und die Anzahl der HW-Schnittstellen. Die Syntax ist stets "X.Y|Z".

# X

ist die Grundversion und bestimmt den Aufbau der Struktur bzw. der Zeile, die pro Schnittstelle geliefert wird.

# Y

Wird hochgezählt, wenn die bisher bekannte Struktur erhalten bleibt und nur neue Informationen angehängt werden.

### Ζ

kündigt die Anzahl der folgenden Zeilen an. Da jede Hardwareschnittstellenbeschreibungen eine separate Zeile umfasst, ist die Gesamtzeilenanzahl Z+1.

Die folgenden Zeilen enthalten Informationen zu den verfügbaren Anschlüssen des Web-IO. Jede Zeile besteht aus 12 Informationsfeldern die durch "I" (ASCII 124) getrennt sind.

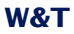

Die Informationsfelder können Werte oder textuelle Beschreibungen enthalten. Gibt es eine entsprechende Information für den Anschluss nicht, folgt sofort das nächste Trennzeichen.

| Infofeld | Beschreibung                                                                     |
|----------|----------------------------------------------------------------------------------|
| 1        | HIT-Nummer: Beschreibt eindeutig einen HW-Schnittstellentyp                      |
|          | (textuelle Beschreibung der Schnittstelle in der nächsten Tabelle)               |
| 2        | Werksseitige Klemmen-/Anschlussbeschreibung                                      |
| 3        | Aktive Gruppen: Ordnet Schnittstellen durch Zuordnung gleicher Nummern in        |
|          | Gruppen ein, wenn sich durch Konfiguration z.B. mehrere Outputs zur Erhöhung des |
|          | schaltbaren Laststroms gruppieren                                                |
| 4        | Kundenseitig konfigurierte Klemmen-/Anschlussbeschreibung                        |
| 5        | Physikalische Einheit, die der Schnittstelle zugeordnet ist                      |
|          | (z.B. °C bei Thermometern)                                                       |
| 6        | Aktuelle Software-Funktionsunterstützung (Unterstützte Kommandos usw.)           |
| 7        | Abwärts kompatible Software-Funktionsunterstützung                               |
| 8        | Reserve                                                                          |
| 9        | Nummerierung innerhalb der Gruppe (Input-Nr., Output-Nr.,)                       |
| 10       | IP-Adresse über die der Anschluss / die Klemme ansprechbar ist                   |
| 11       | Ethernet-Adresse der Klemme                                                      |
| 12       | TCP-Port, über den der Anschluss / die Klemme ansprechbar ist                    |

### Die folgende Tabelle zeigt die Beschreibung zu den HIT-Nummern der z.Zt. bei Web-IO eingesetzten Anschlusstypen.

| Hit-Nr. | Anschlussbeschreibung                                                                                                    |
|---------|----------------------------------------------------------------------------------------------------|
| 1       | Spannungsversorgung: DC 18 48V (+/-10%), AC 18 30Veff (+/-10%), keine besondere Polung erforderlich                       |
| 2       | Netzwerk: RJ45, 10/100BaseT, Autosensing, POE                                                                             |
| 3       | Versorgungsspannung für digitale Outputs: DC 6-30V                                                                        |
| 4       | Digitaler Eingang: Spannungsbereich -30 +30V DC, Schaltschwelle 8V +/-1V, "Ein"-Strom 2.2mA                               |
| 5       | Digitaler Ausgang: DC 6-30V, 500mA                                                                                        |
| 6       | Spannungsversorgung: DC 24 48V (+/-10%), AC 18 30Veff (+/-10%), DC-Polung beachten                                        |
| 7       | RS232-Schnittstelle als Konfigurationszugang (9600,8,N,1)                                                                 |
| 8       | Zähler: Spannungsbereich -30 +30V DC, Schaltschwelle 8V +/-1V,<br>"Ein"-Strom 2.2mA, max. Frequenz 1kHz, Auflösung 31 Bit |
| 9       | Temperatursensor, PT1000, Messbereich -40 +85°C                                                                           |
| 10      | Luftfeuchtesensor, Messbereich 0 100% rF                                                                                  |
| 11      | Luftdrucksensor, Messbereich 10 1100hPa                                                                                   |
| 12      | Temperatursensor, NTC (10k), Messbereich -45 +75°C                                                                        |
| 13      | Temperatursensor, PT100/1000, Messbereich -200 +650°C                                                                     |
| 14      | Spannungsversorgung: AC/DC 12 24V, keine besondere DC-Polung erforderlich                                                 |
| 15      | Netzwerk: RJ45, 10/100BaseT, Autosensing                                                                                  |
| 16      | Digitaler Ausgang: AC/DC 39V, AVG 300mA (peak 500mA), AC/DC 11.7W                                                         |
| 17      | Spannungsversorgung: DC 12 48V (+/-10%), AC 12 30Veff (+/-10%), keine besondere Polung erforderlich                       |
| 18      | Stromeingang: 0 20mA, Auflösung: 2,5uA                                                                                    |
| 19      | Spannungseingang: 0 10V, Auflösung: 1,25mV                                                                                |
| 20      | Stromausgang: 0 20mA                                                                                                    |
| 21      | Spannungsausgang: 0 10V                                                                                                   |
| 22      | Spannungsversorgung: DC 24 48V (+/-10%), AC 18 30Veff (+/-10%), keine besondere Polung erforderlich                       |
| 23      | RS232-Schnittstelle: max. 57,6kBaud                                                                                       |
| 24      | Digitaler Ausgang: Relais, 30V/5A DC, 48V/5A AC                                                                           |

### In Infofeld 6 ist festgelegt, welche Software-Funktionen unterstützt werden.

| Nr | Тур                                                 | verfügbare Funktionen                                                                                                    |
|----|-----------------------------------------------------|----------------------------------------------------------------------------------------------------|
| 1  | analoger Eingang                                    | Lesen eines einzelnen analogen Eingangs<br>(GET /singlex)<br>Lesen aller analogen Eingangswerte des Gerätes<br>(GET /single)                                                                                                    |
| 2  | digitaler Eingang                                   | Lesen eines einzelnen digitalen Eingangs<br>(GET /inputx?PW= <b>passwd</b> &)<br>Lesen des kompletten Eingangs-Bitmusters des Gerätes<br>(GET /input?PW= <b>passwd</b> &)                                                                                                    |
| 3  | digitaler Ausgang<br>mit Lese- u.<br>Schreibzugriff | Lesen eines einzelnen digitalen Ausgangs<br>(GET /output <b>x</b> ?PW= <b>passwd</b> &)<br>Lesen des kompletten Ausgangs-Bitmusters des Gerätes<br>(GET /output?PW= <b>passwd</b> &)<br>Setzen eines einzelnen digitalen Ausgangs<br>(GET /outputaccess <b>x</b> ?PW= <b>passwd</b> &State= <b>ON/OFF</b> &) |
| 4  | Zähler                                              | Lesen eines einzelnen Zählerstandes<br>(GET /counterx?PW=passwd&)<br>Lesen aller Zählerstände des Gerätes<br>(GET /counter?PW=passwd&)<br>setzen eines einzelnen Zählerstandes<br>(GET /counterclearx?PW=passwd&Set=value&)                                                                                  |
| 5  | digitaler Ausgang,<br>nur Lesezugriff               | Lesen eines einzelnen digitalen Ausgangs<br>(GET /output <b>x</b> ?PW= <b>passwd</b> &)<br>Lesen des kompletten Ausgangs-Bitmusters des Gerätes<br>(GET /output?PW= <b>passwd</b> &)                                                                                                    |
| 6  | analoger Ausgang                                    | Lesen eines einzelnen analogen Ausgangs<br>(GET /single <b>x</b> )<br>Lesen aller analogen Ausgangswerte des Gerätes<br>(GET /single)<br>Setzen eines einzelnen digitalen Ausgangs<br>(GET /outputaccess <b>x</b> ?PW= <b>passwd</b> &State= <b>y.z</b> &)                                                   |

Wenn für einen physikalischen Anschluss mehr als eine Funktion unterstützt wird (z.B. Input-Status und Counter), wird er in der HIT-Tabelle für jede Funktion separat - also ggf. mehrfach - aufgeführt.

Das Commando *GET /portinfo* wird bei Web-IO Digital Geräten ab Firmware 2.26 bzw 3.26 unterstützt.

# 7.7 Fehlermeldungen

Die hier gezeigte Liste gibt einen Überblick über alle Fehlermeldungen, die im Report unter *Diag >> Report* angezeigt werden können

| Fehler-Nr. | Fehlermeldung                                                                    |
|------------|----------------------------------------------------------------------------------|
| 0          | Gerätestatus: OK                                                                 |
| 1          | System: Netzwerkstörung oder Fehler in der Konfiguration.                        |
| 2          | DNS: Formatfehler in der DNS Anfrage.                                            |
| 3          | DNS: Interner DNS Server Fehler.                                                 |
| 4          | DNS: Name existiert nicht.                                                       |
| 5          | DNS: DNS-Anfragetyp wird nicht unterstützt.                                      |
| 6          | DNS: DNS-Anfrage wurde abgewiesen.                                               |
| 7          | DNS: DNS Server ist nicht erreichbar.                                            |
| 8          | DNS: DNS Server Antwort nicht erkannt.                                           |
| 9          | DNS: Falsche IP-Adresse.                                                         |
| 10         | DNS: keine Auflösung möglich.                                                    |
| 11         | Mail: Server verweigert Zugriff.                                                 |
| 12         | Mail: Übermittlung des Absenders fehlgeschlagen.                                 |
| 13         | Mail: Übermittlung der Empfänger fehlgeschlagen.                                 |
| 14         | Mail: Wechsel in den Datenmodus fehlgeschlagen.                                  |
| 15         | Mail: Übermittlung des Mailtextes fehlgeschlagen.                                |
| 16         | Mail: Schließen der Mailserververbindung fehlgeschlagen.                         |
| 17         | Mail: Mail Server antwortet nicht.                                               |
| 18         | Mail: IP-Adresse oder Name des Mailservers nicht eingegeben.                     |
| 19         | Mail: Das Versenden der Mail wurde abgebrochen und wird wiederholt.              |
| 20         | Übertragungsfehler: Fehlercode #0.                                               |
| 21         | Protokollfehler: Fehlercode #0.                                                  |
| 22         | System: Es wurde kein Router konfiguriert.                                       |
| 23         | System: Ziel IP-Adresse unbekannt: 0.0.0.0.                                      |
| 24         | System: Es wurde eine Netzwerkstörung erkannt (Kabel offen o. kein Link).        |
| 25         | System: Der COM-Server hat einen Reset ausgelöst.                                |
| 26         | Warnung: Watchdog Timer Reset ausgelöst.                                         |
| 27         | UDP: UDP Portnummer ungültig: verwende Port 42279.                               |
| 28         | System: Checksummenfehler: Factory Defaults wurden geladen.                      |
| 29         | Snmp: IP-Adresse oder Name des Snmp Managers nicht eingegeben.                   |
| 30         | UDP Alarm: IP-Adresse oder Name des UDP Servers nicht eingegeben.                |
| 31         | UDP Alarm: Port des UDP Servers nicht eingegeben.                                |
| 32         | System: Anzahl der Pulse übersteigt 2000/sek: Pulsmode Input 0 gestoppt!         |
| 33         | System: Anzahl der Pulse übersteigt 2000/sek: Pulsmode Input 1 gestoppt!         |
| 34         | System: Anzahl der Pulse übersteigt 2000/sek: Pulsmode Input 2 gestoppt!         |
| 35         | System: Anzahl der Pulse übersteigt 2000/sek: Pulsmode Input 3 gestoppt!         |
| 36         | Binary 2: Kein oder ungültiger Destination Port.                                 |
| 37         | Binary 2: Keine oder ungültige Destination IP-Adresse.                           |
| 38         | System: Watchdog Timer abgelaufen!                                               |
| 39         | Binary 1: Kein oder ungültiger Destination Port.                                 |
| 40         | Binary 1: Keine oder ungültige Destination IP-Adresse.                           |
| 41         | System: Portnummer mehrfach vergeben!                                            |
| 42         | Binary 2: ungültige lokale Portnummer!                                           |
| 43         | Binary 1: ungültige lokale Portnummer!                                           |
| 44         | Box2Box: Zugriff vom Slave abgewiesen, bitte Box2Box-Einstellungen kontrollieren |
| 45         | Box2Box: Slave befindet sich im Box2Box-Mastermode.                              |
| 46         | Box2Box: Master konnte nicht gelöscht werden, bitte ausloggen.                   |
| 47         | System: Lastabschaltung: Details unter Diag>>Test>OutputConfig.                  |
| 48         | System: Neustart durch Report löschen.                                           |
| 49         | Reservierte Portnummer: bitte den Anhang der Anleitung beachten.                 |
| 50         | Time Server: Synchronisation fehlgeschlagen.                                     |
| 51         | System: Data Overrun Error! Daten im Eingangspuffer wurden überschrieben.        |

| Fehler-Nr. | Fehlermeldung                                                                  |
|------------|--------------------------------------------------------------------------------|
| 52         | TCP Client Alarm: IP-Adresse oder Name des TCP Servers nicht eingegeben.       |
| 53         | TCP Client Alarm: Port des TCP Servers nicht eingegeben.                       |
| 54         | TCP Client Alarm: Server nicht erreicht.                                       |
| 55         | Syslog Alarm: IP-Adresse oder Name des Syslog Servers nicht eingegeben.        |
| 56         | Syslog Alarm: Port des Syslog Servers nicht eingegeben.                        |
| 57         | Syslog Alarm: Server nicht erreicht.                                           |
| 58         | Reservierte Portnummer: Einstellung auf Port 80 geändert.                      |
| 59         | Mail: IP-Adresse oder Name des POP3-Servers nicht eingegeben.                  |
| 60         | FTP Alarm: IP-Adresse oder Name des FTP Servers nicht eingegben.               |
| 61         | FTP Alarm: Control Port des FTP Servers nicht eingegeben.                      |
| 62         | FTP Alarm: Data Port des FTP Servers nicht eingegeben.                         |
| 63         | FTP Alarm: Fehler beim Datentransfer.                                          |
| 64         | FTP Alarm: keinen User-Eintrag gefunden.                                       |
| 65         | FTP Alarm: kein Passwort eingegeben.                                           |
| 66         | FTP Alarm: keinen Account-Eintrag gefunden.                                    |
| 67         | FTP Alarm: Kein Filename eingetragen.                                          |
| 68         | FTP Alarm: Server antwortet nicht.                                             |
| 69 - 78    | Fehlernummern in Web-IO Digital nicht unterstützt                              |
| 79         | HTTP Client: IP-Adresse oder Name des HTTP Servers nicht eingegeben.           |
| 80         | HTTP Client: Port des HTTP Servers nicht eingegeben.                           |
| 81         | Zählpulse konnten nicht einer Richtung zugeordnet werden.                      |
| 82         | System: Speicherung der Messwerte im Flash fehlgeschlagen                      |
| 83         | Uhrenmodul: Batterie ist leer.                                                 |
| 84         | Speicherüberlauf: Neue Einstellungen konnten nicht übernommen werden.          |
| 85         | Motherbox Client: IP-Adresse oder Name des Motherbox Servers nicht eingegeben. |
| 86         | Motherbox Client: Port des Motherbox Servers nicht eingegeben.                 |

# 7.8 Technische Daten

### 7.8.1 Technische Daten 57630 / 57631

| Netzwerk:             | Ethernet                                                            |
|-----------------------|---------------------------------------------------------------------|
|                       | 10/100BaseT autosensing                                             |
| Protokoll:            | TCP und UDP Sockets, Client und Server                              |
|                       | SNMP inkl. Traps                                                    |
|                       | SMTP (E-Mail), FTP, Syslog                                          |
|                       | OPC-Server                                                          |
|                       | Inventarisierung, Gruppenmanagement                                 |
| Latenzzeiten:         | Das Web-IO 12xDigital ist für Signalwechselzeiten > 50ms            |
|                       | konzipiert. Das Zeitliche Verhalten steht darüber hinaus sehr stark |
|                       | in Abhängigkeit mit der Netzwerkauslastung und der                  |
|                       | Netzwerkinfrastruktur.                                              |
| Digitale Ausgänge:    | Gruppe 12 x Digital Out 6V-30V, 500mA                               |
|                       | Gruppenbildung à 2 oder 4 Ausgänge                                  |
|                       | max. Gruppenstrom 2A                                                |
|                       | max. Gesamtstrom 6A                                                 |
|                       | Mindestlast 22KOHM                                                  |
|                       | Kurzschlussfest durch thermische Sicherung                          |
| Digitale Eingänge:    | 12 x Digital In,                                                    |
|                       | max. Eingangsspannung +/-30V                                        |
|                       | verpolungssicher innerhalb dieses Bereichs                          |
|                       | Schaltschwelle 8V +/- 1V                                            |
|                       | "Ein"-Strom = 2,2 mA                                                |
| Anschlusse:           | 2 x 16-fach Schraubklemmen                                          |
| Galvanische Trennung: | Digital-Ausgange - Netzwerk: min. 500 V zum Netzwerk                |
|                       | Digital-Eingange: min 1000 V                                        |
| Serieller Port:       | Kontigurationsport mit RS232-Schnittstelle                          |
| Daudrata              | DB9-Stecker, Belegung wie PC-COM                                    |
| Baudrate:             | 9600 Baud                                                           |
| Datenformat:          | 8 Datenbit, 2 Stopbit                                               |
| Elucakentraller       | No Parity                                                           |
| Flusskontrolle.       | No Hanushake<br>Status I EDa Natzwark                               |
| Anzeigen.             | 24 LEDs für digitale Zustände                                       |
| Padianungaalamanta:   | 24 LEDS für digitale Zustande                                       |
| Stromyorsorgung:      |                                                                     |
| Stronwersorgung.      | Stromoufnahma hai 121/ aa. 200mA                                    |
|                       | Stromaufnahme bei 24V ca. 200mA                                     |
| Lagertemperatur:      |                                                                     |
| Retriehstemperatur:   |                                                                     |
| Gehäuse:              | Kunststoff-Gehäuse zur Hutschienen-Montage                          |
| Conduse.              | 106.8 x 87.8 x 62.6 ( $l$ x h x h)                                  |
| Gewicht:              | ca 260 g                                                            |
| Comon.                | - 64. 200 g                                                         |

### 7.8.2 Technische Daten 57637, 57638

| Netzwerk:             | Ethernet                                                            |
|-----------------------|---------------------------------------------------------------------|
|                       | 10/100BaseT autosensing                                             |
| Protokoll:            | TCP und UDP Sockets, Client und Server                              |
|                       | SNMP inkl. Traps                                                    |
|                       | SMTP (E-Mail), FTP, Syslog                                          |
|                       | OPC-Server                                                          |
|                       | Inventarisierung, Gruppenmanagement                                 |
| Latenzzeiten:         | Das Web-IO 2xDigital ist für Signalwechselzeiten > 50ms konzipiert. |
|                       | Das Zeitliche Verhalten steht darüber hinaus sehr stark in          |
|                       | Abhängigkeit mit der Netzwerkauslastung und der                     |
|                       | Netzwerkinfrastruktur.                                              |
| Digitale Ausgänge:    | 2 x Digital Out 6V-30V, 500mA                                       |
|                       | Gruppenbildung à 2 zur Erhöhung des max. Schaltstromes auf 1A       |
|                       | Mindestlast 22KOHM                                                  |
|                       | Kurzschlussfest durch thermische Sicherung                          |
| Digitale Eingänge:    | 2 x Digital In,                                                     |
|                       | max. Eingangsspannung +/-30V                                        |
|                       | verpolungssicher innerhalb dieses Bereichs                          |
|                       | Schaltschwelle 8V +/- 1V                                            |
|                       | "Ein"-Strom = 2,2 mA                                                |
| Anschlüsse:           | 6-fach Schraubklemmen                                               |
| Galvanische Trennung: | Digital-IOs - Netzwerk: min. 1000 V zum Netzwerk                    |
| Anzeigen:             | Status-LEDs Netzwerk                                                |
| Bedienungselemente:   | keine                                                               |
| Stromversorgung:      | PoE - Power over Ethernet oder                                      |
|                       | 24 - 48V AC/DC auf separater 2fach Schraubklemme                    |
|                       | Stromaufnahme bei 12V ca. 200mA                                     |
|                       | Stromaufnahme bei 24V ca. 100mA                                     |
| Lagertemperatur:      | -25°C - 70°C                                                        |
| Betriebstemperatur:   | 0°C - 60°C                                                          |
| Gehäuse:              | Kunststoff-Gehäuse zur Hutschienen-Montage                          |
|                       | 105 x 75 x 22 mm (l x b x h)                                        |
| Gewicht:              | ca. 125 g                                                           |

# 7.8.4 Technische Daten 57634

| Netzwerk:                                                                                                    | Ethernet<br>10/100BaseT autosensing                                                                                                    |
|----------------------------------------------------------------------------------------------------|----------------------------------------------------------------------------------------------------|
| Protokoll:                                                                                                    | TCP und UDP Sockets, Client und Server<br>SNMP inkl. Traps<br>SMTP (E-Mail), FTP, Syslog<br>OPC-Server<br>Inventarisierung, Gruppenmanagement                                                                                                    |
| Latenzzeiten:                                                                                                    | Das Web-IO 12xDigital ist für Signalwechselzeiten > 50ms<br>konzipiert. Das Zeitliche Verhalten steht darüber hinaus sehr stark<br>in Abhängigkeit mit der Netzwerkauslastung und der<br>Netzwerkinfrastruktur.                                                                                                    |
| Digitale Ausgänge:                                                                                                    | 6 Potentialfeie Kontakte (Schließer)<br>Schaltspannung max 48V AC bei 5A Laststrom<br>Schaltspannung max 30V DC bei 5A Laststrom<br>Pause zwischen zwei Schaltvorgängen min. 200ms                                                                                                    |
| Digitale Eingänge:                                                                                                    | 12 x Digital In,<br>max. Eingangsspannung +/-30V<br>verpolungssicher innerhalb dieses Bereichs<br>Schaltschwelle 8V +/- 1V<br>"Ein"-Strom = 2.2 mA                                                                                                    |
| Anschlüsse:                                                                                                    | 2 x 16-fach Schraubklemmen                                                                                                    |
| Galvanische Trennung:                                                                                                    | Digital-Ausgänge - Netzwerk: min. 500 V zum Netzwerk<br>Digital-Eingänge: min 1000 V                                                                                                    |
| Serieller Port:                                                                                                    | Konfigurationsport mit PS232 Schnittstollo                                                                                                    |
|                                                                                                    | DB9-Stecker, Belegung wie PC-COM                                                                                                    |
| Baudrate:                                                                                                    | DB9-Stecker, Belegung wie PC-COM<br>9600 Baud                                                                                                    |
| Baudrate:<br>Datenformat:                                                                                                    | DB9-Stecker, Belegung wie PC-COM<br>9600 Baud<br>8 Datenbit, 2 Stopbit<br>No Parity                                                                                                    |
| Baudrate:<br>Datenformat:<br>Flusskontrolle:                                                                                                    | DB9-Stecker, Belegung wie PC-COM<br>9600 Baud<br>8 Datenbit, 2 Stopbit<br>No Parity<br>No Handshake                                                                                                    |
| Baudrate:<br>Datenformat:<br>Flusskontrolle:<br>Anzeigen:                                                                                                   | DB9-Stecker, Belegung wie PC-COM<br>9600 Baud<br>8 Datenbit, 2 Stopbit<br>No Parity<br>No Handshake<br>Status-LEDs Netzwerk<br>24 LEDs für digitale Zustände                                                                                                    |
| Baudrate:<br>Datenformat:<br>Flusskontrolle:<br>Anzeigen:<br>Bedienungselemente:                                                                            | DB9-Stecker, Belegung wie PC-COM<br>9600 Baud<br>8 Datenbit, 2 Stopbit<br>No Parity<br>No Handshake<br>Status-LEDs Netzwerk<br>24 LEDs für digitale Zustände<br>1 verdeckt angebrachter Reset-Taster                                                                                                    |
| Baudrate:<br>Datenformat:<br>Flusskontrolle:<br>Anzeigen:<br>Bedienungselemente:<br>Stromversorgung:                                                        | No Handshake         Status-LEDs Netzwerk         24 LEDs für digitale Zustände         1 verdeckt angebrachter Reset-Taster         12-24V AC/DC         Stromaufnahme bei 12V ca. 300mA         Stromaufnahme bei 24V ca. 150mA                                                                                                    |
| Baudrate:<br>Datenformat:<br>Flusskontrolle:<br>Anzeigen:<br>Bedienungselemente:<br>Stromversorgung:<br>Lagertemperatur:                                    | No Handshake         Status-LEDs Netzwerk         24 LEDs für digitale Zustände         1 verdeckt angebrachter Reset-Taster         12-24V AC/DC         Stromaufnahme bei 12V ca. 300mA         Stromaufnahme bei 24V ca. 150mA         -25°C - 70°C                                                                                                    |
| Baudrate:<br>Datenformat:<br>Flusskontrolle:<br>Anzeigen:<br>Bedienungselemente:<br>Stromversorgung:<br>Lagertemperatur:<br>Betriebstemperatur:             | DB9-Stecker, Belegung wie PC-COM         9600 Baud         8 Datenbit, 2 Stopbit         No Parity         No Handshake         Status-LEDs Netzwerk         24 LEDs für digitale Zustände         1 verdeckt angebrachter Reset-Taster         12-24V AC/DC         Stromaufnahme bei 12V ca. 300mA         Stromaufnahme bei 24V ca. 150mA         -25°C - 70°C         0°C - 60°C                                                                                                    |
| Baudrate:<br>Datenformat:<br>Flusskontrolle:<br>Anzeigen:<br>Bedienungselemente:<br>Stromversorgung:<br>Lagertemperatur:<br>Betriebstemperatur:<br>Gehäuse: | Noningurationsport nitr (S2:32-Schnittstelle)         DB9-Stecker, Belegung wie PC-COM         9600 Baud         8 Datenbit, 2 Stopbit         No Parity         No Handshake         Status-LEDs Netzwerk         24 LEDs für digitale Zustände         1 verdeckt angebrachter Reset-Taster         12-24V AC/DC         Stromaufnahme bei 12V ca. 300mA         Stromaufnahme bei 24V ca. 150mA         -25°C - 70°C         0°C - 60°C         Kunststoff-Gehäuse zur Hutschienen-Montage         106,8 x 87,8 x 62,6 (l x b x h) |

### 7.9 Entsorgung

Web-IO Geräte dürfen nicht über den normalen Hausmüll entsorgt werden, sondern sind einer offiziellen Sammelstelle für Elektroschrott zuzuführen.

Web-IO des Types 57634,57637 und 57638 enthalten eine nicht aufladbare Lithium-Knopfzelle Typ BR (Lithium-Kohlenstoffmonofluorid) zum Erhalt der Uhrzeit auch bei ausgeschaltetem Gerät, welche nach Ablauf der Lebensdauer gesondert entsorgt werden muss.

Bringen Sie diese zum Recycling zu einer offiziellen Sammelstelle für Batterien.

Zur Entnahme der Batterie trennen Sie zunächst das Gerät von allen angeschlossenen Kabeln und Sensoren.

Lösen Sie die vier Klammern an der Gehäuseseite und öffnen Sie das Gehäuse.

Entfernen Sie die beiden Schrauben mit denen die beiden unteren Platinen miteinander verbunden sind und entfernen Sie die untere Platine.

Auf der Rückseite der mittleren Platine befindet sich die Knopfzelle. Entfernen Sie diese aus der Halterung und führen Sie sie dem Recycling zu.

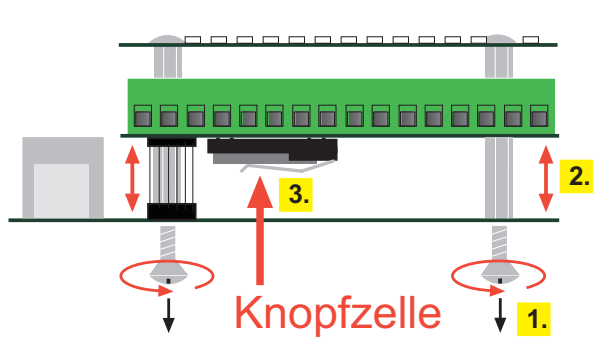

Seitenansicht

#### Index

### Symbole

# 280 10/100BaseT 39 127.0.0.1 155 50xxx-Mode 214

### A

Administrator 47 Adressreservierung 288 AJAX 173 Alarm bei Kaltstart 145 Alarm bei Warmstart 146 Alarm über UDP 152 Alarmbedingungen 140 Alarmmeldung 156 Alarmzustand 141 AllCounter 234 Anschlussbeispiel 24 Anschlüsse 22 Application Mode 72, 76, 115, 118, 216, 222 ARP-Kommandos 280 ASCII 189 Ausgangsspannungsversorgung 27 Authentification 148 Auto Negotiation 39

### В

Batterien 313 Beenden des Box-to-Box Modus 78 Berechtigungskonzept 294 Beschreibung 65 Beschriftungen 65 Binärstrukturen 189, 190, 213 BINARY 189, 213 BinInfo 223 BOOTP-53 BOOTP-Protokoll 288 BOOTP-Protokoll 288 BOOTP-Protoll 280 Box-to-Box 10, 70 Browser 167, 172, 177 Browser Zugriff 10

# C

C 189 C++ 189 Change Detection 256 ClearCounter 235 clearCounter 181 ClearDiagnosis 237 Client HTTP Port 72, 114, 117, 216 CommandLoop 178 Community String 100 Compatible 50xxx 220 Config.xml 267 Contact 56 Counter 233 counterpolling 184

# D

DataRequest 179 Date 246 Datum 246 Default User 47 Delphi 189 device 183 Device Name 55 Device Text 56 Device Type 265 DHCP 18, 53 DHCP-Protokoll 284 Diag Messages 100 Diagnose 271 Diagnosis 236 DNS Server 53 Download 267 DstPort 225 Dummy 224 Duration 263 Dvnamische IP-Adressen 287 Dynamische Webseiten 173

# E

E-Mail 146 E-Mail Addr. 149 Eigene Webseiten 10 Einzelereignis 141 Email 12, 140 Entsorgung 313 ERP 239 ERP-Gateway 239 Erro-LED 42 Ethernet-Anschluss 39 Exception Code 132

# F

Factory Defaults 296 Fehler-Report 271 Fehlermanagement 209 Fehlermeldungen 209, 308 File Name 163 Firmware Update 290 FTP 162 FTP Alarm Text 163 FTP Control Port 165, 242 FTP Local Data Port 163 FTP Server 165 FTP-Account 165 FTP-Server 162 Function Code 120, 121

# G

Galvanische Trennung 39 Gateway 52, 282 Gerätenamen 65 Gerätetyp 111 Google-Kalender 87 Google-Konto 85 Group Mode 258, 274 Grundeinstellung 51

### Н

Header 197 HextoInt 178 Hilfspannung 25 Hochsprachen 189 Home-Seite 60 home.htm 167, 268 HTML 175 HTML Upload 269 HTTP 60 HTTP Client 202 HTTP-Port 68 HTTP-Requests 12, 175 HTTPLogin[n] 224

# 

iCal 90 iCal Datei 268 iCal-Datei 85 Inactive Timeout 76, 219 Inactivity Timeout 203, 257 Input Inverter 262 Input Mask 261 Input Mode 256 Input Trigger 72, 76, 114, 117, 197, 199, 203, 216, 219, 222 Input-Beschaltung 23, 30, 35 Input-Konfiguration 255 Inputmustern 198 inputpolling 183 Integration 99 Interval 76, 200, 219, 222 Inventarisierung 300 IO-Strukturen 226 IP Addr 52, 154, 160 IP-Adresse 18, 51 IP-Adressvergabe 280

# J

Java-Applets 182 JavaScript 173, 185

### K

Kalender 94 Keep Alive Timeout 54 Klemmen 24 Kommandosstrings 191 Kommandostrings 189

### L

Lease-Time 286 LED -Test 276 Length 120 length 227 Link-Status 40 Links und Rücklinks 172 Load Contro 275 Local Port 72, 75, 114, 117, 203, 218, 221 localhost 155 Location 56 Logic Func 262 Logik Funktionen 260 Logo 67, 266 logo Upload 269

### Μ

Mail Server 148 Mailtext 149 Manager IP 100, 151 Modbus 99 Modbus Speicheraufteilung 138 Modbus TCP 11, 116 Modbus-TCP Kommunikation 119 Modbus-Adressbereiche 133 Modbus-Alarm-Auslösung 135 Modbus-Zugriff 63 Mode 219, 248 Month 248

### Ν

Navigation 46 Netzteile 22 Netzwerkanschluss 16 Netzwerkbuchse 39 Netzwerkparameter 45 Netzwerksicherheit 294 Notzugang 292

# 0

on error 43 Online-Kalender 85 OPC 11, 99 OPC - Standarisierter Zugriff 109 OPC Device 115 OPC-Device 112 OPC-Gerätename 111 Operator 48 Option 164 Options 237

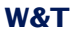

Output 27 Output Inverter 262 Output verändern 104 Output-Beschaltung 26, 32, 37 Output-Konfiguration 273 outputaccess 155 outputpolling 184

# Ρ

Password 148, 165 Passwort-Schutz 223 Passwörter 49 Passwortschutz 185 Pinbelegung 41 PoE 16, 22, 39 Polarität 29 pollen 111 pollingrate 185 POP3 Server 148 Port 154, 158, 160, 206 Port Bezeichnung 66 Power-LED 42 PPS 239 Private-MIB 99 Profile 47 Protocol Identifier 120 Puls Polarity 257, 263 Pulsmode 262

### R

RARP-Protokoll 280 RARP-Server 283 Read Coils 121 Read Discret Inputs 121 Read Discrete Inputs 123 Read Excaption State 121 Read Exception State 131 Read Holding Registers 121, 123 Read Input Register 121 Read Input Registers 125 Read Register 228 ReadAllCounter 233 ReadClearAllCounter 234 ReadClearCounter 232 ReadCounter 232 ReadDiagnosis 235 Refresh 90 RegisterRequest 230 RegisterState 230 Remote IP Addr 221 Remote Port 206, 221 Reply Address 147 Reset 296

# S

Safety State 253, 258 Safety Timeout 252 Schaltuhr 84 Schaltvorgaben 85 Schaltzeiten 85, 91 SendMode 231 serielle Schnittstelle 280 Serieller Anschluss 41 Server HTTP Port 76, 218 Server IP Addr 76, 218 Server IP-Adress 203 Server Password 76, 219 Server Port 203, 218 Server URL 203 ServerPort 75 Session Login 102 SetBit 229 setOutput 181 setPassword 182 Short Puls Detection 256 showerrors 183 Slave 77 Slave Web-IO 70 Smart-Seite 64 smart.htm 167, 268 Smartphone 10 SNMP 11, 99 SNMP Alarm 150 SNMP-Zuariff 99 Socket Device 220 Socket-Client 217 Socket-Server 215 Socketprogramme 213 Sommerzeit 247 Sonderfunktion 295 Spannungsversorgung 22 SrcPort 225 Start Address 121 Start\_1 227 Start\_2 227 StructLength 227 strukt\_typ 227 Subject 149 Subnet Mask 52 Subnet-Mask 282 SubType 225 Sunbird 94 Sync. Time 249 Syslog 159 Syslog-Server 159 Syslog-Text 161 system error 43 System Name 286 System Traps 100

### Т

TCP Kommunikation 200 TCP-Text 158 TCP-Verbindung 194 Technische Daten 310 Termineinzelheiten 95 Time 246, 248 Time Swich 262 Time Switch File Upload 270 Time Trigger 203 Time-Server 248 Transaction Identifier 120 Trap-Text 151 Trigger 141 Type 224

### U

Überlast 143 UDP-Peer 221 UDP-Text 154 Uhrzeit 246 Unit identifier 120 updateDisplay 180 Upload 267 User 165 User-Seite 61 user.htm 167, 268 UTC 247 UTC-Server 249 UTCOffset 247

# V

Vergabe der IP-Adresse 18 Versorgung 23 Versorgungsspannung 16 Versorgungsspannungseingang 29 Verwendete Ports 293 Virtuelle Register 134 Visual Basic 189 Visual Basic for Applications 189 Vorschau 97

### W

W&T Tags 168 Wayback 239 Wayback Response 242 Wayback-Zugriff 241 Web Based Management 285 Web-Based Management 45 Weekday 248 Winterzeit 247 Write Multiple Coils 121, 127 Write Multiple Register 121 Write Multiple Register 129 Write Single Coil 121, 126 Write Single Register 121 WriteRegister 228 WuTility 285 Wutility 18

# Ζ

Zeitgesteuerter Alarm 144 Zeitgesteuertes Schalten 10 Zeitzonen 246 Zugriffspasswörter 48 Zugriffsrechte 47 Zuleitungen 31